FT Multiple Test软件,中文名为敦泰科技综合测试软件,是<u>敦泰科技</u> <u>(FocalTech)</u>开发的,运行于Windows操作系统的,专用于测试电容式 触摸屏模组(CTPM)的软件。

综合测试软件,致力于满足不同客户的不同测试方案需求,集成多种测试 方案于一体,包括一拖一和一拖多测试方案。详细测试方案与操作内容可 查看<u>软件测试模块</u>。

综合测试软件支持的内容大致包括:

- 1. 烧录更新固件
- 2. 测试开路短路
- 3. 测试数据一致性
- 4. 测试画线效果。

不同的芯片系列,有不同的测试内容,详细测试内容可查看<u>软件配置模</u> <u>块</u>。

本帮助文档将详细介绍如何使用FT Multiple Test软件以及其相关测试配套 平台。

Copyright 2010-2015 FocalTech-Systems Co.,Ltd. All rights reserved

综合测试软件,是Windows应用软件,仅运行于使用Windows系统的计算机。对环境的基本要求如下:

- 操作系统: Microsoft Windows XP SP2及以上系统(推荐WIN7)
- CPU:无特别要求,功能越强越好。
- 内存:128M及以上。本软件会占用大于15M的内存。
- 测试版:V6.3版本及以上的SIU板,或者V7.3版本及以上的SIU板(± 加电流测试)。
- USB数据线:USB2.0

Copyright 2010-2015 FocalTech-Systems Co.,Ltd. All rights reserved

# 本章节将介绍与软件配套使用的硬件平台,介绍硬件FW功能以及如何烧录,介绍硬件平台如何搭建。

Copyright 2010-2015 FocalTech-Systems Co.,Ltd. All rights reserved

针对不同的测试情况,FocalTech推出不同的测试板,根据功能划分可以 分成三种类型,包括SIU测试板、微短路测试板及Sensor开短路测试板。

一、SIU测试版

SIU测试板主要用于烧录FW及检测Sensor、半成品及成品段样品通道的 开路及短路的情况;包括V6.3和V7.3两种类型,其中SIU V7.3是在V6.3的 基础上增加电流检测的功能,因价格会比较高暂时没有大量推广,目前 SIU V6.3是量产测试中主要使用的测试板。

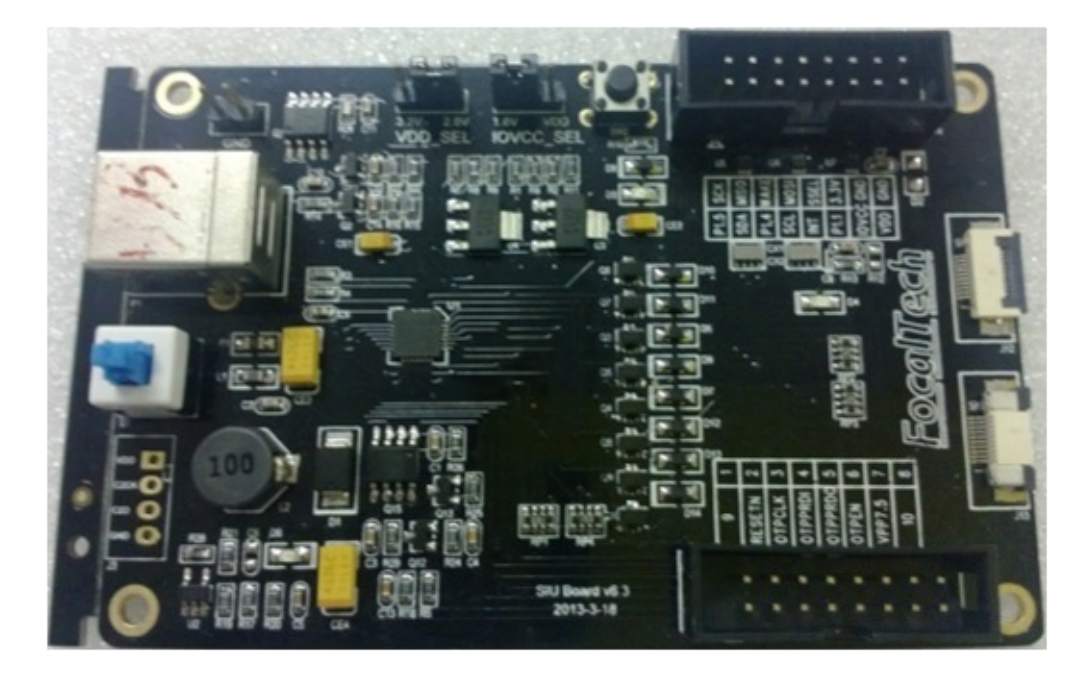

名称:SIU板 V6.3版本,使用状态:在售。

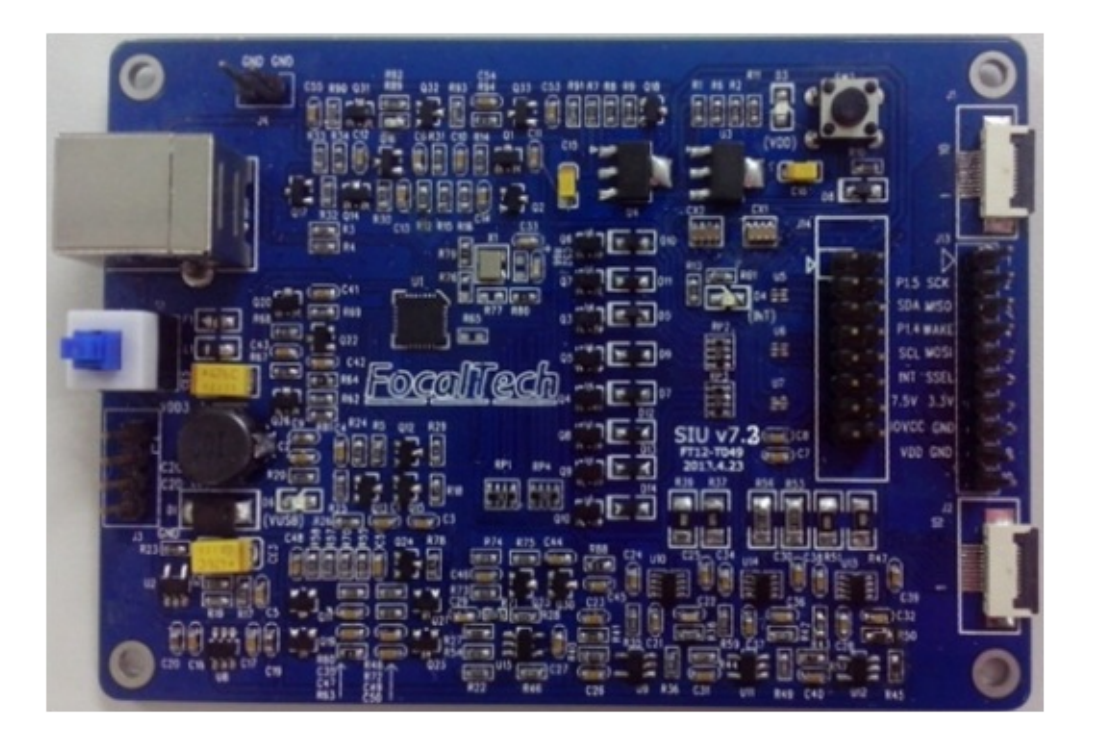

名称:SIU板 V7.3版本,使用状态:在售。

二、微短路测试板

主要检测Sensor通道短路及微短路的情况,采用FPGA和模拟开关方案。 二合一板采用FPGA,模拟开关的5436i方案,支持14TX-24RX Sensor。

(图片暂缺)

使用状态:未推广。

三、Sensor开短路测试板

Sensor开短路测试子板配合SIU测试板可以用来检测Sensor段样品通道 的 开路、短路及微短路的情况,目前更新到V3.0,与V2.0(16TX-27RX Sensor)版本相比检测的通道数更加多,为35TX-28RX Sensor。

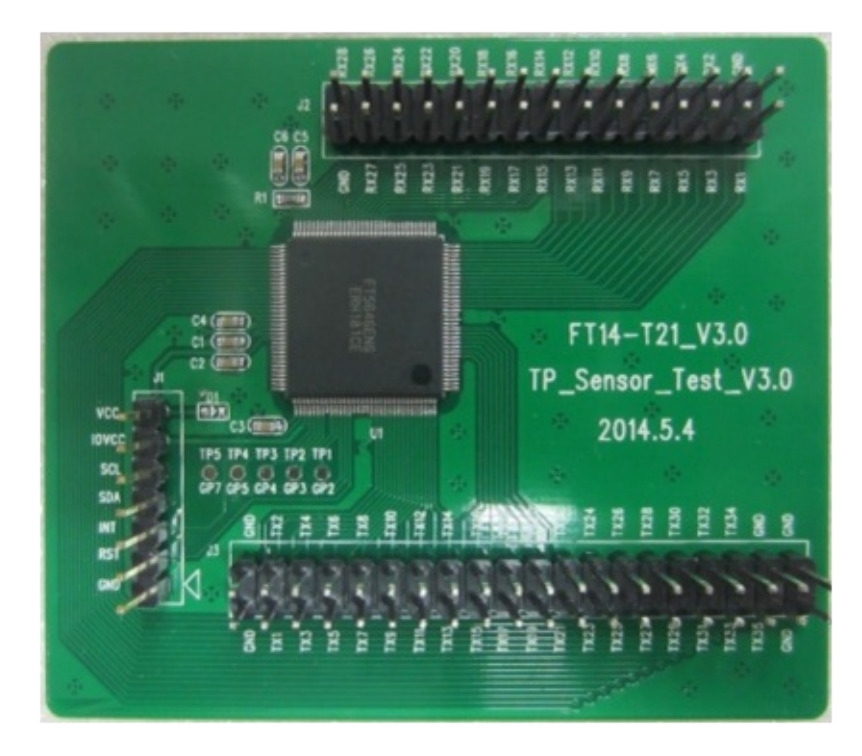

# 名称:Sensor开短路测试子板 V3.0版本,使用状态:在售。

Copyright 2010-2015 FocalTech-Systems Co.,Ltd. All rights reserved

Þ

#### 一、FW版本历史

SIU板是最常用的测试板。SIU板在提供给用户之前,都会下载一份当时量新的FW程序。下面将对重要FW版本历史做出解释:

- 1. V2.7版本。包含此版本的之前所有版本,SIU板FW以HEX文件形式提供,需要通过仿真器烧录。不能通过应用程序更新到其他版本。
- V2.9版本。从这一版本开始,SIU板FW以bin文件形式提供。可以通过应用程序反复升级。
- 3. V3.3版本。从这一版本开始,提供操作GPIO电平信号输入输出功能。V3.0到V6.9版本空间,留给SIU板硬件V6.3版本
- 4. V7.3版本。从这一版本开始,提供电流测试功能,对应SIU板硬件 V7.3版本。

#### 二、SIU板FW的烧录

在SIU板出厂时,需要依靠仿真器下载FW程序(HEX文件)。

在已烧录过FW程序的SIU板,可以通过应用程序来更新,支持烧录SIU板 FW的程序包括:FT Touch Studio、TP Development Kit和TP Factory Test。

#### 三、SIU板编号

SIU板外形相似,难以识别。为了测试时方便用户将测试结果与接入SIU标的TP一一对应,SIU板使用专用FW,以便对SIU板进行设备编号。此专用FW会跟软件一起打包发布,打开软件的SIUFW文件夹,会见到每一个版本FW都有四个FW文件,如下:

| 名称                                 | 修改日期             | 类型               | 大小     |
|------------------------------------|------------------|------------------|--------|
| SIU_FW_V3.3_For_GeneralTest_#1.BIN | 2012/12/12 11:17 | BIN 文件           | 9 KB   |
| SIU_FW_V3.3_For_GeneralTest_#2.BIN | 2012/12/12 11:21 | BIN 文件           | 9 KB   |
| SIU_FW_V3.3_For_GeneralTest_#3.BIN | 2012/12/12 11:25 | BIN 文件           | 9 KB   |
| SIU_FW_V3.3_For_GeneralTest_#4.BIN | 2012/12/12 11:29 | BIN 文件           | 9 KB   |
| SIU_FW_V7.4_For_CurrentTest_#1.BIN | 2014/6/26 17:46  | BIN 文件           | 10 KB  |
| SIU_FW_V7.4_For_CurrentTest_#2.BIN | 2014/6/26 18:06  | BIN 文件           | 10 KB  |
| SIU_FW_V7.4_For_CurrentTest_#3.BIN | 2014/6/26 18:07  | BIN 文件           | 10 KB  |
| SIU_FW_V7.4_For_CurrentTest_#4.BIN | 2014/6/26 18:08  | BIN 文件           | 10 KB  |
| 🗐 SIU板版本说明.docx                    | 2014/6/27 14:27  | Microsoft Office | 191 KB |

FW文件名以"\_#1"、"\_#2"、"\_#3"和"\_#4"来区分不同的SIU板。软件上的设备号以#1、#2、#3和#4等四个号码与FW相对应。

使用工厂测试软件升级SIU板FW,升级完成后,使用标签在SIU板贴上相 应的设备标识。比如,选择升级的FW文件是

SIU\_FW\_V3.3\_For\_GeneralTest\_#1.BIN,那么就在SIU板贴上"#1"的标识。

如果一台PC机连接多个相同设备号的SIU板,软件只识别其中一个设备, 所以必须保证连接到PC的SIU板设备号是唯一的。

Copyright 2010-2015 FocalTech-Systems Co.,Ltd. All rights reserved

#### 一、平台搭建

综合测试软件,理论上可以同一时间测试多达256块触摸屏。考虑到实际测试情况,软件只支持至多同时测试4块触摸屏。 软件在PC机运行,触摸屏需要通过转接板(SIU板)连接到PC机。SIU板 在PC和TP间起数据转换的桥梁作用。下图是完整的一拖四测试平台连接 示意图:

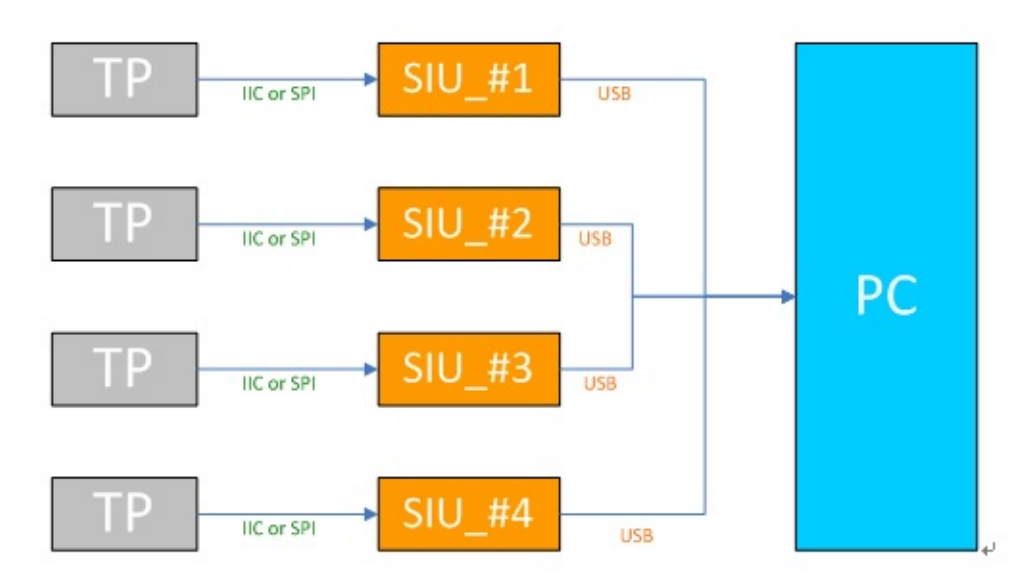

上图显示完整测试平台需要的硬件环境,包括:触摸屏(TP)、SIU板、 PC机、USB线和若干数据线。

SIU\_#1的意思是SIU板采用了专用FW,此FW使得SIU板设备编号为#1。 使用了此FW之后,SIU板被软件识别为#1的HID设备,方便用户识别接入 SIU板的TP的测试情况。

二、脚位连接

若CTPM为I2C接口:则连接至SIU板的J14对应的引针上包括I2C总线、 INT脚,如需SIU板给CTPM供电,则包括VDD(3.3v)、GND脚(共5根 线),具体连接见下表:

| CTPM为I2C接口则连至SIU板J14对应的引脚如下 |     |                 |   |        |    |  |  |
|-----------------------------|-----|-----------------|---|--------|----|--|--|
| 名称                          | SDA | SCL INT VDD GNI |   |        |    |  |  |
|                             |     |                 |   | (3.3v) |    |  |  |
| J14引脚号                      | 3   | 7               | 9 | 15     | 16 |  |  |

J14引脚号见SIU板J14上下的数字。

若CTPM为SPI接口:则连接至SIU板的J7对应的引针上包括SPI总线、IN 脚,如需SIU板给CTPM供电,则包括VDD(3.3v)、GND脚(共7根 线),具体连接见下表:

| CTPM为SPI接口则连至SIU板J7对应的引脚如下 |      |      |     |      |     |         |     |
|----------------------------|------|------|-----|------|-----|---------|-----|
| 名称                         | MISO | MOSI | SCK | SSEL | INT | VDD3.3v | GND |
| J14引<br>脚号                 | 4    | 8    | 2   | 10   | 9   | 15      | 16  |

J14引脚号见SIU板J14上下的数字。

Copyright 2010-2015 FocalTech-Systems Co.,Ltd. All rights reserved

综合测试软件,支持敦泰的多个系列芯片,为了满足不同芯片的不同测试 方案,软件分成两大模块,包括配置模块与测试模块。

- 配置模块,是提供给用户针对不同芯片不同方案配置出测试参数,最 后将这些参数生成供测试使用的配置文件(INI文件)。
- 测试模块,采用配置模块生成的配置文件对待测屏体进行测试。

Copyright 2010-2015 FocalTech-Systems Co.,Ltd. All rights reserved

# 配置模块,是提供给用户针对不同芯片不同方案配置出测试参数,最后将 这些参数生成配置文件(INI文件)。主要包括以下模块:

- 1. Interface 接口配置
- 2. Common Config 公共配置
- 3. Data Test Items 数据测试项
- 4. Graph Test Items 图形测试项
- 5. Other Test Items 其他测试项
- 6. Save File 保存文件

软件以树形结构加嵌入子对话框的方式,作为配置模块的框架。切换不同 模块的操作,用户可以点击树形结构的节点,也可以点击"上一步 (Previous)"和"下一步(Next)"按钮。其布局如下图所示:

| Setting                                                                                                    |                                                                                                    | × |
|----------------------------------------------------------------------------------------------------|----------------------------------------------------------------------------------------------------|---|
| I. Interface     Other Config     Other Config     Other Config     Other Config     Other Config     Other Theshold     Other Threshold     Other Test Items     Other Test Items     G. Save File | Init Setting:<br>1. Load Configuration: Load Conf<br>2. Set default Configuration: Default<br>IC:<br>IC Type: FT5X36                                                                 |   |
|                                                                                                    | Comm:<br>Interface: I2C  Freq: 200k<br>Slave Addr: 0x70 Freq: 200k<br>TP:<br>max points: 5<br>Coordinate: © top left C top right C bottom left C bottom right<br>Tx, Rx is reversed? |   |
|                                                                                                    | Custom screen size: X Maximum pixel: 480 Y Maximum pixel: 800 Previous Next Cancel                                                                                                   | Ŧ |

Copyright 2010-2015 FocalTech-Systems Co.,Ltd. All rights reserved

E

Interface,接口配置。是配置模块的第一页,主要提供的功能包括:初始 化配置、IC类型、通信接口和TP参数等。其界面如下:

| Setting                                                                                                    | Tech                                                                                                    | × |
|----------------------------------------------------------------------------------------------------|----------------------------------------------------------------------------------------------------|---|
| I. Interface     I. Common Config     Other Config     S. Data Test Items     Basic Threshold     Detail Threshold     Graph Test Items     S. Other Test Items     G. Save File | Init Setting:<br>1. Load Configuration: Load Conf<br>2. Set default Configuration: Default<br>IC:<br>IC Type: FT5X46  Normalize Type: Auto Equalization                                                                                                  |   |
|                                                                                                    | Comm:<br>Interface: I2C  Freq: 200k<br>Slave Addr: 0x70 Phase/Pola:<br>TP:<br>max points: 5<br>Coordinate: 6 top left 6 top right 6 bottom left 6 bottom right<br>Tx, Rx is reversed?<br>Custom screen size: X Maximum pixel: 1080 Y Maximum pixel: 1920 |   |
|                                                                                                    | Previous Next Cancel                                                                                                    | - |

下面将解释上述功能:

一、初始化配置

初始化配置,是进行配置的第一步,可以选择两种不同的方式:

1. Load Configuration,加载配置文件。其功能是,将旧配置文件加载进来,供用户做部分调整修改。

2.Set Default Configuration,重置默认配置。点击重置按钮,将删除当前配置,回到默认状态。

二、IC类型

IC类型必须要与待测屏体的芯片相一致,否则无法有效测试。Data Test Items模块与IC类型挂钩,选择不同的IC系列,就出现不同的Data Test Items模块。

当选择5X46、5X46i、5526、3X17、5346、3427这几个IC时,会出现一 个下拉框,用来设定选择归一类型。其中,NULL:默认为自动归一; Auto Equalization:自动归一;Overall Equalization:整体归一。而其他 芯片没有这个设置。

三、通信接口

在这里,选择与TP匹配的通信接口,主要有以下参数:

- Interface,通信接口,包括IIC、SPI和USB等接口。
- Slave Addr, IIC的从属地址。
- Freq, IIC和SPI的通信速率。
- Phase/Pola, SPI的相位与波特率。

四、TP参数

在这里,设置与TP FW相一致的参数,以便软件与FW交互,包括:

- Max Points,最大支持触摸点数。
- Coordinate, 原点坐标。
- Custom Screen Size, TP分辨率,包括X坐标和Y坐标。

Common Config,公共配置。顾名思义,这是适用于所有芯片的配置。

| <ul> <li>1. Interface</li> <li>2. Common Config</li> <li>Other Config</li> <li>Terminal Config</li> </ul> | Run Mode:<br>Only Test  Only Download  Test                                                                                                    | Check FW + Download + Test                                                                                                    | <b>^</b> |
|----------------------------------------------------------------------------------------------------|----------------------------------------------------------------------------------------------------|----------------------------------------------------------------------------------------------------|----------|
| ⊡ 3. Data Test Items<br>Basic Threshold                                                                   | C Only Upgrade C Upgrade + Test                                                                                                    | Check FW + Upgrade + Test                                                                                                    |          |
| Detail Threshold                                                                                          | C Only Write Config Vrite Config + Test                                                                                                    | Check FW + Write Config + Test                                                                                                    |          |
| <ol> <li>Graph Test Items</li> <li>Other Test Items</li> </ol>                                            | C Only Write Pram C Write Pram + Test                                                                                                    | Check FW + Write Pram + Test                                                                                                    |          |
| 6. Save File                                                                                              | C Download Another Bin After Test                                                                                                    | Upgrade Another Bin After Test                                                                                                    |          |
|                                                                                                    | ReadBytes: 256                                                                                                    | WriteBytes: 128                                                                                                    |          |
|                                                                                                    | Set the way to start Testing: All(button/Shor                                                                                                    | tcut key/SN/Pulse                                                                                                    |          |
|                                                                                                    | Set SN to Start Testing:          Set SN to Start Testing:       18 bytes         Set Shortcut Key to Start Testing:       Enter         Auto Test after TP Connected       Duration:         Remind to Replace TP after Test       Duration:         Always Display Replace TP       Delay: | Image: Auto Test       Image: Auto Test       Image: Auto Test       Image: Auto Test       Image: Auto Test       Image: Auto Test |          |
|                                                                                                    | Set SN to Start Testing:<br>Set Shortcut Key to Start Testing:<br>Auto Test after TP Connected<br>Remind to Replace TP after Test<br>Always Display Replace TP<br>Store Test Result:                                                                                                    | Image: Auto Test       always       >                                                                                               |          |

公共配置,主要包括运行模式、开始测试和存储测试结果三方面。下面分 别介绍。

一、运行模式 (Run Mode)

软件支持用户通过配置执行不同的运行模式,运行模式有以下方式:

- Only Test, 仅做测试。
- Only Download, 仅烧录FW文件, 对应FW文件是\*\_all.bin文件, 其序 容包括bootloader和App两部分。
- Only Upgrade,仅更新FW的App部分,对应FW文件是\*\_app.bin文件,其内容仅包括App部分。

- Only Write Config,仅更新FW中App的一部分,对应FW文件是 \*\_config.bin文件,其内容仅包括App部分。
- only Write Pram,仅烧录FW文件,对应的FW文件是 IC\_Pramboot\_VXX\_Data.bin文件,其内容包括bootloader和App两音 分。
- Download + Test 模式, 先烧录Firmware, 后测试。
- Upgrade + Test模式, 先升级更新Firmware, 后测试。
- Write Config + Test模式, 先更新Firmware的App, 后测试。
- Write Pram + Test模式, 先烧录Firmware, 后测试
- Check FW + Upgrade + Test模式,先检查TP当前FW版本,若FW版本与要更新的版本不一致,则进行Upgrade,再进行测试;若FW版<sup>2</sup>与要更新的版本是一致的,则跳过Upgrade这一步,直接进行测试。
- Check FW + Download + Test模式,先检查TP当前FW版本,若FW 版本与要更新的版本不一致,则进行Download,再进行测试;若FV 版本与要更新的版本是一致的,则跳过Download 这一步,直接进行 测试。
- Check FW + Write Config + Test模式,先检查TP当前FW版本,若 FW版本与要更新的版本不一致,则进行Write Config,再进行测试; 若FW版本与要更新的版本是一致的,则跳过Write Config这一步,直 接进行测试。
- Check FW + Write Pram + Test模式,先检查TP当前FW版本,若FW版本与要更新的版本不一致,则进行Write Pram,再进行测试;若FW版本与要更新的版本是一致的,则跳过Write Pram这一步,直接进行测试。
- Only Compare FW模式,用于检测屏体已烧录FW是否与所选FW文作 内容相一致。
- Download another bin after test,测试结束后,重新烧录一个新的FW 的\*\_all.bin文件。
- Upgrade another bin after test,测试结束后,重新更新一个新的FW的 \*\_app.bin文件。
- ReadBytes,WriteBytes,每次读入/写入flash文件的字节数。
- 二、开始测试 (Start Testing)

在这里设置与执行测试相关的操作,包括以下方式:

• Set the way to start testing,执行开始测试的方式。执行开始测试的 方式有三种,包括"Start"按钮、快捷键和SN。在这里可以选择执行升 始测试的方式是全部还是仅一种。当选择的测试方式涉及到SN,可读 择在测试完成的SN处理,包括的选项是:Clear SN(清除SN)、 Retain SN(保留SN不变)、SN + 1(SN自动加1,默认Auto Test复 选框失效)。

- Set SN to start testing,设置与SN相关的操作。设置SN的长度,根据 具体的系列号长度来设置。当在测试员模式的SN编辑框输入与设置 SN长度对应的字符长度,就会自动进行测试,测试完成后,以SN为 文件名保存测试结果。Auto Test复选框的作用是,如果选中此复选 框,当用户在Tester Mode模式的AutoTest页面的SN编辑框输入符合 长度的字符,就自动开始测试;不勾选的话,则不自动测试。
- Set Shortcut Key to start testing,设置执行自动测试的快捷键,默认 是"Enter"键。
- Auto Test after TP Connected,即插即测,当TP连接时,自动开始测试。适用于单TP测试与多TP独立测试两种模式。
- Remind to Replace TP after Test,测试完成后,提示更换TP。适用于所有的测试模式。
- Always Display Replace TP,测试完成后,右侧提示更换TP。适用 于所有的测试模式。
- 三、存储测试结果 (Store Test Result)

是否保存测试结果的数据。如果需要保存,先勾选Auto Store Result复选框,再设置其他参数,如下:

- Type: 如果要保存, 分有三种结果类型:全部保存(All Result)、仅 Pass时保存(Only Pass)、仅Fail时保存(Only Fail)。
- Format:不同的存储格式,包括:1. Standard,默认的标准存储格式。前10行存储相关测试项测试情况,之后依次接上第二行相关测试项的具体数据。2. Format-GD,选择该项之后会在TestResult目录下自动保存一个.bat文件,用来存储测试NG的测试项。其他的与Standard相同。
- User-defined Path:保存测试结果的路径,可以自己定义。点击Userdefined Path复选框,将弹出对话框要求用户选择路径。若不选自定 义路径,或选了自定义复选框却没选路径,则使用默认保存路径,保 存在与软件所在文件夹同一目录的TestResult文件夹。
- Use IC ID as the Name of Saved file,使用IC的ID作为存储文件的文件名,便于追踪相关屏体是否已测试。
- Replace Old Log After Retest,重新测试,存储数据是否覆盖之前已

保存过的数据。

- Save Test Message(\*.txt),以\*.txt文件格式保存详细测试信息。
- Simple Directory,保存的LOG File直接放置在根目录下(不要区分日期、名称、Passlog/Faillog等),此外,保存的LOG File中还有有总结性的Pass or NG标致

Other Config,公共扩展配置。顾名思义,这是适用于所有芯片的配置。

| Setting Earca                          | Tech                       | -                              |              |               |        | X |
|----------------------------------------|----------------------------|--------------------------------|--------------|---------------|--------|---|
|                                        | Use GPIO:                  |                                |              |               |        | - |
| Other Config                           | Output level signal as Te  | st Result                      |              |               |        |   |
| 3. Data Test Items     Basic Threshold | C Low level = PASS         | $\mathbf{C}$ High level = PASS | Output Port: | C P1.1 C P1.4 | € P1.5 |   |
| Detail Threshold                       | Cutput level signal as NG  | alarm                          |              |               |        |   |
| - 4. Graph Test Items                  | C Low level = NG           | $\mathbf{C}$ High level = NG   | Output Port: | C P1.1 € P1.4 | C P1.5 |   |
| 6. Save File                           | Input level signal to star | t testing                      |              |               |        |   |
|                                        | C Low level to Start       | C High level to start          | Input Port:  | © P1.1 C P1.4 | C P1.5 |   |
|                                        | Limited Time To Reverse:   | Never 👻                        |              |               |        |   |
|                                        |                            |                                |              |               |        |   |
|                                        | Others:                    |                                |              |               |        | 2 |
|                                        | Use other returned va      | lue of calibration             |              |               |        |   |
|                                        | Switch Hid_Over_IIC P      | rotocol to IIC_Standard Prot   | ocol         |               |        |   |
|                                        | Count Test Result          | Clear Old Data 💌               |              |               |        |   |
|                                        | Full Screen In Graph Te    | est                            |              |               |        |   |
|                                        |                            |                                |              |               |        |   |
|                                        |                            |                                |              |               |        |   |
|                                        |                            |                                |              |               |        |   |
|                                        |                            |                                |              |               |        |   |
|                                        |                            |                                |              |               |        |   |
|                                        |                            |                                |              |               |        |   |
|                                        |                            |                                |              |               |        |   |
|                                        |                            |                                |              |               |        |   |
|                                        |                            |                                | Previous     | Next          | Cancel |   |
|                                        |                            |                                |              |               |        |   |

扩展配置,主要包括GPIO设置、协议切换三方面。下面分别介绍。

一、GPIO设置

GPIO引脚指SIU板的P1.1、P1.4、P1.5端口:

- OutPut Level Signal as TestResult,测试结束后,对应的GPIO引脚 电平变化情况。Low Level=PASS,测试结束后,PASS,则对应的 GPIO引脚输出低电平,NG,对应的GPIO引脚输出高电平;High Level = PASS与前者相反。
- OutPut Level Signal as NG alaram,测试结束后,对应的GPIO引脚 电平变化情况。Low Level=NG,测试结束后,NG,则对应的GPIO 引脚输出低电平,PASS,对应的GPIO引脚输出高电平;Low Level= PASS与前者相反。
- Download + Test 模式, 先烧录Firmware, 后测试。

• Input Level Signal to start testing,设置开启测试的触发电压。设置此 项后,对应端口输入触发电压时,软件自动开启测试

二、其他设置 (Others)

- Switch Hid\_Over\_IIC Protocal to IIC\_Standard Protocol,用于Win8协议的单TP测试,通过此项,使得HID设备使用标准IIC进行通讯
- Count Test Result,用于选择是否选择测试结果计数测试项,若选择 Keep Old Data:从上次保存的数据继续计数,选择Clear Old Data: 清除上次保存的结果,从新计数。
- Full Screen In Graph Test,若选择了该项,则测试画图相关的操作时,就会全屏显示,按下esc按键可以退出全屏。

#### Data Test Items,数据测试项。

与芯片系列一一对应,不同芯片系列有不同的数据测试项配置页。

先在Interface配置页的IC\_Type选择需要的芯片系列,选择Data Test Items配置页时就有与其芯片测试项内容。

Copyright 2010-2015 FocalTech-Systems Co.,Ltd. All rights reserved

FT5X36、FT5X36i、FT3X16、FT3X26在综合测试软件中使用相同的UI。 先在Interface配置页的IC\_Type选择需要以下芯片之一:

- FT5X36
- FT5X36i
- FT3X16
- FT3X26

选择Data Test Items配置页时,就会显示以下测试项内容:

| <ul> <li>1. Interface</li> <li>2. Common Config</li> <li>Other Config</li> <li>Terminal Config</li> <li>3. Data Test Items</li> <li>Basic Threshold</li> <li>Detail Threshold</li> <li>4. Graph Test Items</li> </ul> | Check Item:<br>Project Code Test<br>FW Version Test<br>Factory ID Test<br>IC Version Test           | Code:     ▲ ASCII Conversion       lain Version:     0xff       ID_Number:     0xff       IC_Version:     C                     |  |
|----------------------------------------------------------------------------------------------------|----------------------------------------------------------------------------------------------------|----------------------------------------------------------------------------------------------------|--|
| 5. Other Test Items<br>6. Save File                                                                                                    | Required Test Item:<br>✓ RawData Test<br>✓ Rx Short-circuit Test<br>✓ SCap RawData Test             | <ul> <li>Panel Differ Test</li> <li>Tx Short-circuit Test</li> <li>Scap CB Test</li> </ul>                                      |  |
|                                                                                                    |                                                                                                    | Reset Pin Test                                                                                                    |  |
|                                                                                                    | Rx Crosstalk Test     SCap Differ Test     RawData Uniformity test     DifferData Rx Linearity Test | <ul> <li>Noise Test</li> <li>SCap CLB Test</li> <li>DifferData Uniformity test</li> <li>DifferData Tx Linearity Test</li> </ul> |  |
|                                                                                                    | RawData Rx Deviation test     Stress Test     Weak Short-Circuit Test                               | Tx Short Advance Test<br>SITO Uniformity Test<br>Rx Short Advance Test                                                          |  |

测试项内容分三部分,包括检测项、必选测试项和备选测试项。

一、检测项

检测项,主要是检查IC与FW是否属于当前测试需要的。主要检测项如 下:

- Project Code Test:项目版本检测。设置的项目代码,须跟FW预设的 相一致。ASCII Conversion是否进行ascii码转换;勾选输出其ASCII 码值,不勾选输出相应的字符值。
- FW Version Test:芯片FW版本检测。要检查FW版本,先勾选FW Version Test复选框,然后选择对应的版本值。在Run Mode为 Download + Test或Upgrade + Test时,版本值是烧录更新后的FW版 本。
- Factory ID Test:工厂ID检测,便于管控TP来自哪个屏厂。
- IC Version Test: IC版本检测,避免IC版本混乱。

二、必选测试项

必选测试项,是推荐要测试的。如无其他原因,应测试所有的必选测试 项,以便能够有效检测出待测屏体的好坏。

在这里选择了测试项,其阈值参数将在Basic Threshold页面显示。

具体测试项内容,将在Basic Threshold页面介绍。

三、备选测试项

备选测试项,针对不同项目使用,视不同情况选择。

在这里选择了测试项,其阈值参数将在Basic Threshold页面显示。

具体测试项内容,将在Basic Threshold页面介绍。

#### Basic Threshold,基础阈值配置页

在Data Test Items配置页选择了哪个测试项,就会在此配置页显示其相应 的阈值参数。下面对每一个测试项进行解释:

#### RawData Test测试项

| RawData Test | RawData_Min: 7000 🖵 | RawData_Max: 10000 👻 |
|--------------|---------------------|----------------------|

原始数据测试,此测试项根据读取到的Raw Data判断待测屏的开路短路。 在Rawdata\_Min和RawData\_Max设置最小和最大的测试阈值,如果测试 时,读取到的Raw Data有在测试阈值之外的,则此测试项为Fail,反之, 为Pass。

此系列芯片,测试了开防水与关防水两种状态下的RawData。

### Panel\_Differ Test测试项

| Panel Differ Test         | Panel_Differ_Min(abs): 150 | Ŧ | Panel_Differ_Max(abs): 1000 💌 |
|---------------------------|----------------------------|---|-------------------------------|
| □ BC_EN                   | Change Vol Level: 4        | - | Change Offset Level: 4        |
| Set Start Vol and End Vol | Start Vol: 0               | Ŧ | End Vol: 2                    |

虚拟触摸测试,此测试项判断待测屏的开路短路。在 Panel\_Differ\_Min(abs)组合框和Panel\_Differ\_Max(abs)组合框设置最小线 对值阈值和最大绝对值阈值,如果测试时,读取到的Differ Data的绝对值 在测试阈值之外,则此测试项为Fail,反之,为Pass。

Change Vol Level: 改变电压档数,根据当前芯片电压档改变电压档数。

 BC\_EN: 没选中时, enable, 读取的Rawdata为RawData减去电容 Base的Rawdata;若选中,则为Disable,直接读取Rawdata。默认 值为不选。 Set Start Vol and End Vol: 在这里可以设置开始时的电压档和改变后的电压档,此项有效,则改变电压档数(Change Vol Level)不在测试时使用。

Change Offset Level: 改变Offset档数。

### Rx Short-Circuit Test测试项

| Rx Short-Circuit Test | Min Threshold: 1000   | Max Threshold: 32800 💌 |
|-----------------------|-----------------------|------------------------|
| Rx短路测试。可以测i           | 式Rx之间的短路。             |                        |
| SCap CB Test测试项       |                       |                        |
| SCap CB Test          | Min Threshold:        | Max Threshold: 240     |
| 自电容部分的CB测试            | , 检测CB是否饱和。           |                        |
| Scan RawData Test     | 则试项                   |                        |
| Scup Numbulu Test     |                       |                        |
| SCap RawData Test     |                       |                        |
| SCap RawData Test     | Min Threshold: 5000 - | Max Threshold: 16500 💌 |

自电容部分的RawData测试,包括开防水(Waterproof On)与关防水 (Waterproof Off)下的RawData测试。

# Tx Short-Circuit Test测试项

| Tx Short-Circuit Test | Min Threshold(abs): | 160 | • | Max Threshold(abs): | 3000 | - |
|-----------------------|---------------------|-----|---|---------------------|------|---|
|                       | ·                   |     |   |                     |      |   |

TX短路测试。可以测试Tx之间的短路。

# Channel Num Test测试项

| Channel Num Test Tx Channels: 10 Rx Channels: 16 | Channel Num Test | Tx Channels: 10 - | Rx Channels: 16 |
|--------------------------------------------------|------------------|-------------------|-----------------|
|--------------------------------------------------|------------------|-------------------|-----------------|

通道数测试。此测试项检测读取出来的Tx和Rx数量是否与FW里设定的数量一致。一致则Pass,有出入则Fail。

# Rx Crosstalk Test测试项

| Rx Crosstalk Test | Min Threshold: 7000 | Max Threshold: 10000 💌 |
|-------------------|---------------------|------------------------|
|                   |                     |                        |

Rx串扰测试。此串扰测试的测试方法与别的芯片不同,以RawData值来判断Rx之间的短路。

### Int Pin Test测试项

| Int Pin Test      | Reg Addr: 0x4f |  |
|-------------------|----------------|--|
| INT测试项,检测中断功能。    |                |  |
|                   |                |  |
| Reset Pin Test测试项 |                |  |
| Reset Pin Test    | Reg Addr: 0x88 |  |

Reset测试项,检测Reset功能,Reset脚位与Wake脚位共用一个脚位。

Noise Test测试项

| Noise Test      | sample by frame:  | Select Frames: 32 💌 |
|-----------------|-------------------|---------------------|
|                 | C sample by time: | Select Time:        |
| tip before test | Noise_Mode: Avg 💌 | Noise_Max: 20 💌     |

噪声测试,测试在无外界干扰情况下屏体的噪声干扰。Select Frames是i 择参与噪声测试的RawData帧数,Select Time是选择参与噪声测试的采标 时间。Tip Before Test选择是否在Noise测试之前提示。Noise\_Mode是噪 声判断类型,Avg是以均值噪声为噪声值,Max是以最大的噪声为噪声 值。Noise\_Max是噪声测试的最大阈值,有节点的噪声值大于此阈值则 NG,否则为PASS。

#### SCape Differ Test测试项

| SCap Differ Test | Change CB Level: 2   |                        |
|------------------|----------------------|------------------------|
|                  | Min Threshold: 100 💌 | Max Threshold: 10000 💌 |
| ····             |                      |                        |

### SCape CLB Test测试项

| SCap CLB Test | Interval Frames: 3 | - | Max Threshold: 1000 💌 |
|---------------|--------------------|---|-----------------------|

### RawData Rx Deviation Test测试项

Rx均匀度测试,此测试项检查RawData Test测试项读取到的每一列Raw Data的均匀度,大于Rawdata\_Deviation\_Max设置的阈值,则此测试项为 Fail,反之,为Pass。

| ta Rx Deviation Test Max Threshold: 500 💌 |
|-------------------------------------------|
|-------------------------------------------|

# RawData Uniformity Test测试项

RawData均匀度测试,此测试项检查RawData Test测试项读取到的Raw Data的均匀度。Percent\_(min/max)是一帧Raw Data的最小值与最大值的 百分比,小于此阈值,则此测试项为Fail,反之,为Pass。

#### DifferData Rx Linearity Test测试项

DifferData Rx Linearity Test

Max Threshold(abs): 50 👻

Rx线性度测试,此测试项检测Panel Differ Test读取到的每一列Differ值的 线性度。Max Threshold是同一列相邻Tx的Differ值的偏差值。相邻Tx的 Differ值相差,小于此阈值,则此测试项为Fail,整一帧无小于此阈值,则 为Pass。

### DifferData Tx Linearity Test测试项

DifferData Tx Linearity Test

Max Threshold(abs): 50 🗸

Tx线性度测试,此测试项检测Panel Differ Test读取到的每一行Differ值的 线性度。Max Threshold是同一列相邻Rx的Differ值的偏差值。相邻Rx的 Differ值相差,小于此阈值,则此测试项为Fail,整一帧无小于此阈值,则 为Pass。

# DifferData Uniformity Test测试项

DifferData Uniformity test

Percent\_(min/max): 80% -

DifferData均匀度测试,此测试项 检查Panel Differ Test测试项读取到的 DifferData的均匀度。Percent\_(min/max)是一帧DifferData的最小值与最; 值的百分比,小于此阈值,则此测试项为Fail,反之,为Pass。

#### Tx Short Advance Test测试项

| Gain Value:    | 1 🔹    | Rx Cap: 0 |
|----------------|--------|-----------|
| Max Threshold: | 1000 - |           |

-

RawData变化量测试,检查打开斜率寄存器与设置Gain与Rx Cap前后的 RawData变化情况,Gain Value为设置Gain的值,Rx Cap为设置的Cap 值,Max Threshold为设置的参考阈值

# Calibration Test测试项

Calibration Test

Tx Short Advance Test

Store CLB Result

校准测试,用于纯互容的情况,Store CLB Result用于保存校准的结果

# Uniformity Test测试项

| Uniformity Test |                 |
|-----------------|-----------------|
| Tx Linearity    | Threshold: 20   |
| Rx Linearity    | Threshold: 20 💌 |
| Min-Max         | Threshold: 70 - |

该测试项分为三个小的测试项,且均基于Pannel Differ数据进行计算。

1. TX Uniformity:计算的TX Uniformity数据小于设定的阈值,则测试 OK,否则测试NG

2. RX Uniformity:计算的RX Uniformity数据小于设定的阈值,则测试 OK,否则测试NG

3. Max-Min:计算的Max/Min数据大于设定的阈值,则测试OK,否则测证 NG

SITO Uniformity Test测试项

| SITO Uniformity Test |                 |
|----------------------|-----------------|
| ✓ Tx Linearity       | Threshold: 10   |
| Rx Linearity         | Threshold: 10 👻 |

该测试项分为二个小的测试项,且均基于Pannel Differ数据进行计算。

1. TX Uniformity:计算的TX Uniformity数据小于设定的阈值,则测试 OK,否则测试NG

2. RX Uniformity:计算的RX Uniformity数据小于设定的阈值,则测试 OK,否则测试NG

#### RX Short Advance Test测试项

| RX Short Advance Test |                |                  |
|-----------------------|----------------|------------------|
| ₩ Waterproof On       | Delta CB: 50 💌 | Scap Differ: 500 |

根据给的CB值进行修改,获取不同CB下的RawData差值,并减去相应的 Base,将得到的Differ数据与Threshold做比较,超出范围则认为NG。 Copyright 2010-2015 FocalTech-Systems Co.,Ltd. All rights reserved

E

#### Detail Threshold,详细阈值设置页。

在此页面,可以设置两大功能:

- 1. 设置无效节点。
- 2. 设置详细阈值。

如下图所示:

| Setting         |                                              |               | ×        |
|-----------------|----------------------------------------------|---------------|----------|
| 1. Interface    |                                              |               | <u>^</u> |
| Other Carfs     | Mutual-Capacitance:                          |               |          |
| Terminal Config | 1. Set invalid node for all Test Items:      | Setting       |          |
| Basic Threshold | 2. Set Detail Threshold for some Test Items: | Detail        |          |
|                 |                                              |               |          |
| 0. Bave the     | Self-Capacitance:                            |               |          |
|                 | 1. Set Sort for Some Test Items:             | Setting       |          |
|                 | 2. Set Detail Threshold for some Test Items: | Detail        |          |
|                 | _ In-Cell:                                   |               |          |
|                 | 1. Set invalid node for all Test Items:      | Setting       |          |
|                 | 2. Set Detail Threshold for some Test Items: | Detail, .     |          |
|                 |                                              |               |          |
|                 |                                              |               |          |
|                 |                                              |               |          |
|                 |                                              |               | -        |
|                 | _                                            | Previous Next | Cancel   |

# 一、设置无效节点

在这里,可以设置每一个节点是有效还是无效。

• 设置为0,表示该节点无效,在所有的测试项都不参与测试判断。

- 设置为1,表示该节点有效,需测试。
- 设置为2,表示该节点是按键,在部分测试项当做按键特殊处理,其 他测试项当做有效节点处理。

# 不接受除了0、1和2之外的值。

|                  |           | TID                   |            | 0 | 0    |        | 5  | 0  | 7    | 0    | 0 |      |
|------------------|-----------|-----------------------|------------|---|------|--------|----|----|------|------|---|------|
| ompt:            |           | Tx\Rx                 | 1          | 2 | 3    | 4      | 5  | 6  | 1    | 8    | 9 | 10   |
| D: invalid node  |           | T                     |            |   |      |        |    |    |      |      |   |      |
| 2: key node      |           | TX2                   |            |   |      |        |    |    |      |      |   |      |
| 0:无效节点,不         | 测试        | TX3                   | 1          | 1 |      |        |    | 1  |      | 1    | 1 | 1    |
| 1: 有效节点,需        | 测试<br>雄语罢 | 1x4                   | 1          | 1 | 1    | 1      | 1  | 1  | 1    |      |   | 1    |
| - 1XME 1788 / 19 | AL 10 TH  | Tx5                   | 1          | 1 | 1    | 1      | 1  | 1  | 1    | 1    | 1 | 1    |
|                  |           | Tx6                   | 1          | 1 | 1    | 1      | 1  | 1  | 1    | 1    | 1 | 1    |
| -                |           | Tx7                   | 1          |   |      | 1      |    |    |      |      |   |      |
| Operate:         |           | Tx8                   | 1          | 1 | 1    | 1      | 1  | 1  | 1    | 1    | 1 | 1    |
| Tx Num: 15       | •         | Tx9                   | 1          | 1 | 1    | 1      | 1  | 1  | 1    | 1    | 1 | 1    |
| Rx Num:          |           | Tx10                  | 1          | 1 | 1    | 1      | 1  | 1  | 1    | 1    | 1 | 1    |
| 10               | -         | Tx11                  | 1          |   |      |        |    |    |      |      |   |      |
| Type: MCap       | •         | Tx12                  | 1          | 1 | 1    | 1      | 1  | 1  | 1    | 1    | 1 | 1    |
|                  |           | Tx13                  | 1          | 1 | 1    | 1      | 1  | 1  | 1    | 1    | 1 | 1    |
|                  |           | Tx14                  | 1          | 1 | 1    | 1      | 1  | 1  | 1    | 1    | 1 | 1    |
|                  |           | Tx15                  | 0          | 0 | 2    | 0      | 0  | 2  | 0    | 0    | 2 | 0    |
| Export Node      |           |                       |            |   |      |        |    |    |      |      |   | 1    |
|                  |           |                       |            |   |      |        |    |    |      |      |   |      |
|                  |           |                       |            |   |      |        |    |    |      |      |   |      |
|                  |           |                       |            |   |      |        |    |    |      |      |   |      |
|                  |           |                       |            |   |      |        |    |    |      |      |   |      |
|                  |           |                       |            |   |      |        |    |    |      |      |   |      |
|                  |           |                       |            |   |      |        |    |    |      |      |   |      |
|                  |           |                       |            |   |      |        |    |    |      |      |   |      |
|                  |           |                       |            |   |      |        |    |    |      |      |   |      |
|                  |           |                       |            |   |      |        |    |    |      |      |   |      |
|                  |           |                       |            |   |      |        |    |    |      |      |   |      |
|                  |           | Invalid No            | ode:       |   | 22   |        |    |    |      |      |   |      |
|                  |           | (Tx15, R)<br>Key Node | x1),<br>:: |   | (Tx1 | 5, Rx2 | ), | (T | x15, | Rx4) | ' | (Tx: |
|                  |           | (Tx15, R)             | x3),       |   | (Tx1 | 5, Rx6 | ), | (T | x15, | Rx9) |   |      |
|                  |           |                       |            |   |      |        |    |    |      |      |   |      |
|                  |           | •                     |            |   |      |        |    |    |      |      |   |      |

### 二、详细阈值设置

设置特殊阈值。在这里可以针对每一个测试项的每一个节点设置阈值。阈 值被修改后,将自动保存到配置文件里。

| DowDotoToot Max         | Tv\Pv   | 1     | 2     | 3     | 1     | 5     | 6     | 7     | 8     | 9     | 10    | <br> | <br> |
|-------------------------|---------|-------|-------|-------|-------|-------|-------|-------|-------|-------|-------|------|------|
| RawDataTest Min         | Tv1     | 10000 | 10000 | 10000 | 10000 | 10000 | 10000 | 10000 | 10000 | 10000 | 10000 | <br> |      |
| XCrosstalkTest Max      | -       | 10000 | 10000 | 10000 | 10000 | 10000 | 10000 | 10000 | 10000 | 10000 | 10000 |      |      |
| RxCrosstalkTest_Min     | Tx2     | 10000 | 10000 | 10000 | 10000 | 10000 | 10000 | 10000 | 10000 | 10000 | 10000 |      |      |
| PanelDifferTest_Max     | Tx3     | 10000 | 10000 | 10000 | 10000 | 10000 | 10000 | 10000 | 10000 | 10000 | 10000 |      |      |
| anelDifferTest_Min      | Tx4     | 10000 | 10000 | 10000 | 10000 | 10000 | 10000 | 10000 | 10000 | 10000 | 10000 |      |      |
| RXLinearityTest_Max     | Tx5     | 10000 | 10000 | 10000 | 10000 | 10000 | 10000 | 10000 | 10000 | 10000 | 10000 |      |      |
| TxShortTest_Max         | Typ     | 10000 | 10000 | 10000 | 10000 | 10000 | 10000 | 10000 | 10000 | 10000 | 10000 |      |      |
| TxShortTest_Min         | T.7     | 10000 | 10000 | 10000 | 10000 | 10000 | 10000 | 10000 | 10000 | 10000 | 10000 |      |      |
| SCapRawDataTest_ON_Max  | 1x/     | 10000 | 10000 | 10000 | 10000 | 10000 | 10000 | 10000 | 10000 | 10000 | 10000 |      |      |
| SCapRawDataTest_ON_Min  | Tx8     | 10000 | 10000 | 10000 | 10000 | 10000 | 10000 | 10000 | 10000 | 10000 | 10000 |      |      |
| SCapRawDataTest_OFF_Min | Tx9     | 10000 | 10000 | 10000 | 10000 | 10000 | 10000 | 10000 | 10000 | 10000 | 10000 |      |      |
| SCapCbTest_Max          | Tx10    | 10000 | 10000 | 10000 | 10000 | 10000 | 10000 | 10000 | 10000 | 10000 | 10000 |      |      |
| SCapCbTest_Min          | Tx11    | 10000 | 10000 | 10000 | 10000 | 10000 | 10000 | 10000 | 10000 | 10000 | 10000 |      |      |
| 4 III                   | Tv12    | 10000 | 10000 | 10000 | 10000 | 10000 | 10000 | 10000 | 10000 | 10000 | 10000 |      |      |
| Value:                  | 1 1 1 2 | 10000 | 10000 | 10000 | 10000 | 10000 | 10000 | 10000 | 10000 | 10000 | 10000 |      |      |
|                         | 1x13    | 10000 | 10000 | 10000 | 10000 | 10000 | 10000 | 10000 | 10000 | 10000 | 10000 |      |      |
|                         | Tx14    | 10000 | 10000 | 10000 | 10000 | 10000 | 10000 | 10000 | 10000 | 10000 | 10000 |      |      |
| : 1 🕶 10 💌              | Tx15    | 10000 | 10000 | 10000 | 10000 | 10000 | 10000 | 10000 | 10000 | 10000 | 10000 |      |      |
| e: Modify               |         |       |       |       |       |       |       |       |       |       |       |      |      |
|                         |         |       |       |       |       |       |       |       |       |       |       |      |      |
| Tx Num: 15              |         |       |       |       |       |       |       |       |       |       |       |      |      |
| Rx Num: 10 -            |         |       |       |       |       |       |       |       |       |       |       |      |      |
| ,                       |         |       |       |       |       |       |       |       |       |       |       |      |      |
| Auto Cat Threshold      |         |       |       |       |       |       |       |       |       |       |       |      |      |

自动设置阈值

点击上图的"Auto Set Threshold"按钮,会弹出自动设置工具。其操作步骤如下:

- 1. 使用一些良品TP,经过测试,保存其测试数据。
- 2. 设置数据源。在Data Source区域点击Data Directory的"…"按钮,选打测试数据所在目录。
- 3. 在TestItem区域选择要设置阈值的测试项。
- 在Threshold区域,设置最大和最小阈值的变化规则。选择Change Rate,则以百分比改变每一个节点数据的平均值来作为最大最小阈 值;选择Change Value,则按照所填写的值来改变每一个节点数据的 平均值来作为最大最小阈值。
- 5. 点击"Set Threshold"按钮,则根据选择的数据源、测试项和阈值变化 规格来计算每一个节点的阈值,最后将结果显示在信息框里。
- 6. 对于SITO RX Linearity Base和SITO TX Linearity Base而言,步骤4 不起作用。采用另外一套方法计算阈值。

| Auto Set Detail Threshold      |                                                 | 23 |
|--------------------------------|-------------------------------------------------|----|
| Data Source:                   |                                                 |    |
| Data Directory:                |                                                 |    |
| Test Item:                     | Threshold:                                      |    |
| RawData Test Panel Differ Test | Min Threshold:  Change Rate: 25%  Change Value: |    |
| C Rx Linearity Test            | Max Threshold:  Change Rate: 25%  Change Value: |    |
| Tx Linearity Test              |                                                 |    |
| Tx Short Advance Test          | Data Analyze Set Threshold                      |    |
| SCap RawData Test_ON           |                                                 |    |
| SCap RawData Test_OFF          |                                                 | *  |
| SCap CB Test_OFF               |                                                 |    |
| C SITO Rx Linearity Base       |                                                 |    |
| SITO Tx Linearity Base         |                                                 |    |
|                                |                                                 | Ŧ  |
|                                |                                                 |    |

Copyright 2010-2015 FocalTech-Systems Co.,Ltd. All rights reserved

E
先在Interface配置页的IC\_Type选择需要以下芯片:

• FT5X16

选择Data Test Items配置页时,就会显示以下测试项内容:

| 1. Interface          | Minister in Frank            | and Multiple Test Suffrage   |     |
|-----------------------|------------------------------|------------------------------|-----|
| □ 2. Common Config    | Check Item:                  |                              | 1 6 |
| Other Config          | Project Code Test            | Code:                        |     |
| 3. Data Test Items    | FW Version Test              | Main Version: Oxff           |     |
| Basic Threshold       | Eactory ID Test              | ID Number:                   |     |
| - 4. Graph Test Items |                              | IC Version:                  |     |
|                       | TC VEISION TESC              |                              |     |
| ····· 6. Save File    | - Required Test Item:        |                              | _   |
|                       |                              | Densel Differe Task          |     |
|                       | RawData Test                 |                              |     |
|                       | Channel Number Test          | Calibration Test             |     |
|                       | Option Test Item:            |                              |     |
|                       | INT Pin Test                 | Reset Pin Test               |     |
|                       | Rx Crosstalk Test            | Noise Test                   |     |
|                       | RawData Uniformity test      | DifferData Uniformity test   |     |
|                       | DifferData Rx Linearity Test | DifferData Tx Linearity Test |     |
|                       | RawData Rx Deviation test    | CLB Noise Test               |     |
|                       |                              |                              |     |
|                       |                              |                              |     |
|                       |                              |                              |     |
|                       |                              |                              |     |
|                       |                              |                              |     |
|                       |                              |                              | -   |
|                       | 200                          |                              |     |
|                       |                              | Previous Next Cancel         |     |

测试项内容分三部分,包括检测项、必选测试项和备选测试项。

一、检测项

检测项,主要是检查IC与FW是否属于当前测试需要的。主要检测项如下:

• Project Code Test:项目版本检测。设置的项目代码,须跟FW预设的

相一致。

- FW Version Test:芯片FW版本检测。要检查FW版本,先勾选FW Version Test复选框,然后选择对应的版本值。在Run Mode为 Download + Test或Upgrade + Test时,版本值是烧录更新后的FW版 本。
- Factory ID Test:工厂ID检测,便于管控TP来自哪个屏厂。

二、必选测试项

必选测试项,是推荐要测试的。如无其他原因,应测试所有的必选测试 项,以便能够有效检测出待测屏体的好坏。

在这里选择了测试项,其阈值参数将在Basic Threshold页面显示。

具体测试项内容,将在Basic Threshold页面介绍。

三、备选测试项

备选测试项,针对不同项目使用,视不同情况选择。

在这里选择了测试项,其阈值参数将在Basic Threshold页面显示。

具体测试项内容,将在Basic Threshold页面介绍。

Copyright 2010-2015 FocalTech-Systems Co.,Ltd. All rights reserved

## Basic Threshold,基础阈值配置页

在Data Test Items配置页选择了哪个测试项,就会在此配置页显示其相应 的阈值参数。下面对每一个测试项进行解释:

#### RawData Test测试项

| RawData Test   | RawData_Min: 7000 💌        | RawData_Max: 10000 - |
|----------------|----------------------------|----------------------|
| Modify RawData | Set Offset Value of Key: 0 |                      |

原始数据测试,此测试项根据读取到的Raw Data判断待测屏的开路短路。 在Rawdata\_Min和RawData\_Max设置最小和最大的测试阈值,如果测试 时,读取到的Raw Data有在测试阈值之外的,则此测试项为Fail,反之, 为Pass。

勾选Modify RawData复选框,能使得每一列RawData更加均匀。

## Panel\_Differ Test测试项

| Panel Differ Test         | Panel_Differ_Min(abs): | Panel_Differ_Max(abs): 1000 💌 |
|---------------------------|------------------------|-------------------------------|
|                           | Change Vol Level: 2    |                               |
| Set Start Vol and End Vol | Start Vol: 0           | End Vol: 2                    |

虚拟触摸测试,此测试项判断待测屏的开路短路。在 Panel\_Differ\_Min(abs)组合框和Panel\_Differ\_Max(abs)组合框设置最小维 对值阈值和最大绝对值阈值,如果测试时,读取到的Differ Data的绝对值 在测试阈值之外,则此测试项为Fail,反之,为Pass。

Change Vol Level: 改变电压档数,根据当前芯片电压档改变电压档数。

• Set Start Vol and End Vol: 在这里可以设置开始时的电压档和改变后

的电压档,此项有效,则改变电压档数(Change Vol Level)不在测试时使用。

Change Offset Level: 改变Offset档数。

#### Channel Num Test测试项

tip before test

| Channel Num Test                            | Tx Channels: 13       | Rx Channels: 24   |
|---------------------------------------------|-----------------------|-------------------|
| 通道数测试。此测试项检测读即量一致。一致则Pass,有出入!              | 取出来的Tx和Rx数量<br>则Fail。 | 是否与FW里设定的数        |
| Int Pin Test测试项                             |                       |                   |
| Int Pin Test                                | Reg Addr: 0x4f 💌      |                   |
| INT测试项,检测中断功能。<br>Reset Pin Test测试项         |                       |                   |
| Reset Pin Test                              | Reg Addr: 0x88 💌      |                   |
| Reset测试项,检测Reset功能<br><b>Noise Test</b> 测试项 | ,Reset脚位与Wake剧        | 却位共用一个脚位。         |
|                                             |                       |                   |
| Noise Test                                  | sample by frame       | Select Frames: 32 |
|                                             | Sample by une:        | 15                |

噪声测试,测试在无外界干扰情况下屏体的噪声干扰。Select Frames是ì

Noise\_Mode: Avg

•

Noise\_Max: 20

-

择参与噪声测试的RawData帧数, Select Time是选择参与噪声测试的采标时间。Tip Before Test选择是否在Noise测试之前提示。Noise\_Mode是噪声判断类型, Avg是以均值噪声为噪声值, Max是以最大的噪声为噪声值。Noise\_Max是噪声测试的最大阈值, 有节点的噪声值大于此阈值则NG, 否则为PASS。

#### Rx Crosstalk Test测试项

Rx Crosstalk Test Min Threshold: \_300 Max Threshold: 1000 -

Rx串扰测试。此串扰测试的测试方法与别的芯片不同,以RawData值来判断Rx之间的短路。

#### RawData Rx Deviation Test测试项

RawData Rx Deviation Test

Max Threshold: 500 👻

Rx均匀度测试,此测试项 检查RawData Test测试项读取到的每一列Raw Data的均匀度,大于Rawdata\_Deviation\_Max设置的阈值,则此测试项为 Fail,反之,为Pass。

## RawData Uniformity Test测试项

| vData Uniformity test Percent_(min/max): 90% 🗸 |
|------------------------------------------------|
|------------------------------------------------|

RawData均匀度测试,此测试项检查RawData Test测试项读取到的Raw Data的均匀度。Percent\_(min/max)是一帧Raw Data的最小值与最大值的 百分比,小于此阈值,则此测试项为Fail,反之,为Pass。

## DifferData Rx Linearity Test测试项

Max Threshold(abs): 50 👻

Rx线性度测试,此测试项检测Panel Differ Test读取到的每一列Differ值的 线性度。Max Threshold是同一列相邻Tx的Differ值的偏差值。相邻Tx的 Differ值相差,小于此阈值,则此测试项为Fail,整一帧无小于此阈值,则 为Pass。

#### DifferData Tx Linearity Test测试项

DifferData Tx Linearity Test

Max Threshold(abs): 50 🗸

Tx线性度测试,此测试项检测Panel Differ Test读取到的每一行Differ值的 线性度。Max Threshold是同一列相邻Rx的Differ值的偏差值。相邻Rx的 Differ值相差,小于此阈值,则此测试项为Fail,整一帧无小于此阈值,则 为Pass。

# DifferData Uniformity Test测试项

DifferData Uniformity test

Percent\_(min/max): 80% -

DifferData均匀度测试,此测试项检查Panel Differ Test测试项读取到的 DifferData的均匀度。Percent\_(min/max)是一帧DifferData的最小值与最; 值的百分比,小于此阈值,则此测试项为Fail,反之,为Pass。

## Calibration Test测试项

Calibration Test

Store CLB Result

CalibrationTest测试,若选中,则自动保存CLB结果。

# CLB Noise Test测试项

CLB Noise Test

RawData Frames: 5

-

Deviation Threshold: 50 🗸

CLB Noise测试, RawData frames用来设置读取的帧数, Deviation Threshold为设置的最大Deviation,若计算出的Deviation超出设置的最大 Deviation值,则测试NG。

Copyright 2010-2015 FocalTech-Systems Co.,Ltd. All rights reserved

#### Detail Threshold,详细阈值设置页。

在此页面,可以设置两大功能:

- 1. 设置无效节点。
- 2. 设置详细阈值。

如下图所示:

| Setting         |                                              |               | ×        |
|-----------------|----------------------------------------------|---------------|----------|
| 1. Interface    |                                              |               | <u>^</u> |
| Other Carfs     | Mutual-Capacitance:                          |               |          |
| Terminal Config | 1. Set invalid node for all Test Items:      | Setting       |          |
| Basic Threshold | 2. Set Detail Threshold for some Test Items: | Detail        |          |
|                 |                                              |               |          |
| 0. Bave the     | Self-Capacitance:                            |               |          |
|                 | 1. Set Sort for Some Test Items:             | Setting       |          |
|                 | 2. Set Detail Threshold for some Test Items: | Detail        |          |
|                 | _ In-Cell:                                   |               |          |
|                 | 1. Set invalid node for all Test Items:      | Setting       |          |
|                 | 2. Set Detail Threshold for some Test Items: | Detail, .     |          |
|                 |                                              |               |          |
|                 |                                              |               |          |
|                 |                                              |               |          |
|                 |                                              |               | -        |
|                 | _                                            | Previous Next | Cancel   |

# 一、设置无效节点

在这里,可以设置每一个节点是有效还是无效。

• 设置为0,表示该节点无效,在所有的测试项都不参与测试判断。

- 设置为1,表示该节点有效,需测试。
- 设置为2,表示该节点是按键,在部分测试项当做按键特殊处理,其 他测试项当做有效节点处理。

# 不接受除了0、1和2之外的值。

|                 |                 | TID                                              |                            | 0 | 0              |                  |          | 0        | 7            | 0              | 0 |       |
|-----------------|-----------------|--------------------------------------------------|----------------------------|---|----------------|------------------|----------|----------|--------------|----------------|---|-------|
| ompt:           |                 | Tx\Rx                                            | 1                          | 2 | 3              | 4                | 5        | 6        | 1            | 8              | 9 | 10    |
| D: invalid node |                 | T                                                |                            |   |                |                  |          |          |              |                |   |       |
| 2: key node     |                 | TX2                                              |                            |   |                |                  |          |          |              |                |   |       |
| 0: 无效节点,7       | 下测试             | TX3                                              | 1                          | 1 |                |                  |          | 1        | 1            | 1              | 1 | 1     |
| 1: 有效节点,需       | 통测试<br>≢难设罢     | 1x4                                              | 1                          | 1 | 1              | 1                | 1        | 1        | 1            | 1              | 1 | 1     |
| 2. 1XME P.R. 1  | <u>а ж кхтт</u> | Tx5                                              | 1                          | 1 | 1              | 1                | 1        | 1        | 1            | 1              | 1 | 1     |
|                 |                 | Tx6                                              | 1                          | 1 | 1              | 1                | 1        | 1        | 1            | 1              | 1 | 1     |
|                 |                 | Tx7                                              | 1                          |   | 1              |                  |          |          |              |                |   | 1     |
| Operate:        |                 | Tx8                                              | 1                          | 1 | 1              | 1                | 1        | 1        | 1            | 1              | 1 | 1     |
| Tx Num: 15      | •               | Tx9                                              | 1                          |   |                |                  |          |          |              |                |   | 1     |
| Dx Num          |                 | Tx10                                             | 1                          | 1 | 1              | 1                | 1        | 1        | 1            | 1              | 1 | 1     |
| KX Num:  10     | -               | Tx11                                             | 1                          | 1 | 1              | 1                | 1        | 1        | 1            | 1              | 1 | 1     |
| Type: MC        | ap 💌            | Tx12                                             | 1                          | 1 | 1              | 1                | 1        | 1        | 1            | 1              | 1 | 1     |
|                 |                 | Tx13                                             | 1                          | 1 | 1              | 1                | 1        | 1        | 1            | 1              | 1 | 1     |
|                 |                 | Tx14                                             | 1                          | 1 | 1              | 1                | 1        | 1        | 1            | 1              | 1 | 1     |
|                 |                 | Tx15                                             | 0                          | 0 | 2              | 0                | 0        | 2        | 0            | 0              | 2 | 0     |
| Export Nod      | e               |                                                  |                            |   |                |                  |          |          |              |                |   | II    |
|                 |                 |                                                  |                            |   |                |                  |          |          |              |                |   |       |
|                 |                 |                                                  |                            |   |                |                  |          |          |              |                |   |       |
|                 |                 |                                                  |                            |   |                |                  |          |          |              |                |   |       |
|                 |                 |                                                  |                            |   |                |                  |          |          |              |                |   |       |
|                 |                 |                                                  |                            |   |                |                  |          |          |              |                |   |       |
|                 |                 |                                                  |                            |   |                |                  |          |          |              |                |   |       |
|                 |                 |                                                  |                            |   |                |                  |          |          |              |                |   |       |
|                 |                 |                                                  |                            |   |                |                  |          |          |              |                |   |       |
|                 |                 |                                                  |                            |   |                |                  |          |          |              |                |   |       |
|                 |                 |                                                  |                            |   |                |                  |          |          |              |                |   |       |
|                 |                 |                                                  |                            |   |                |                  |          |          |              |                |   |       |
|                 |                 | Invalid No                                       | ode:                       |   |                |                  |          |          |              |                |   |       |
|                 |                 | Invalid No<br>(Tx15, R)                          | ode:<br>x1),               |   | (Tx15          | 5, Rx2           | ),       | (1       | x15,         | Rx4),          |   | (Tx15 |
|                 |                 | Invalid No<br>(Tx15, R)<br>Key Node<br>(Tx15, R) | ode:<br>x1),<br>::<br>x3), |   | (Tx19<br>(Tx19 | 5, Rx2<br>5, Rx6 | ),<br>), | רז<br>(ד | x15,<br>x15, | Rx4),<br>Rx9), |   | (Tx15 |
|                 |                 | Invalid No<br>(Tx15, R)<br>Key Node<br>(Tx15, R) | ode:<br>k1),<br>::<br>k3), |   | (Tx19<br>(Tx19 | 5, Rx2<br>5, Rx6 | ),<br>), | (1<br>(1 | x15,<br>x15, | Rx4),<br>Rx9), |   | (Tx15 |

## 二、详细阈值设置

设置特殊阈值。在这里可以针对每一个测试项的每一个节点设置阈值。阈 值被修改后,将自动保存到配置文件里。

| Tx1         100           Tx2         100           Tx3         100           Tx4         100           Tx5         100           Tx6         100           Tx7         100           Tx8         100           Tx9         100           Tx10         100 | 000         10000           000         10000           000         10000           000         10000           000         10000           000         10000           000         10000           000         10000           000         10000           000         10000           000         10000           000         10000 | 10000<br>10000<br>10000<br>10000<br>10000<br>10000<br>10000<br>10000 | 10000<br>10000<br>10000<br>10000<br>10000<br>10000<br>10000 | 10000<br>10000<br>10000<br>10000<br>10000<br>10000<br>10000  | 10000<br>10000<br>10000<br>10000<br>10000<br>10000                                                                                                | 10000<br>10000<br>10000<br>10000<br>10000<br>10000                                                                                                    | 10000<br>10000<br>10000<br>10000<br>10000<br>10000                                                                                                    | 10000<br>10000<br>10000<br>10000<br>10000<br>10000                                                                                                    | 10000<br>10000<br>10000<br>10000<br>10000                                                                                                    | 10000<br>10000<br>10000<br>10000<br>10000                                                                                                    | 10000<br>10000<br>10000<br>10000<br>10000<br>10000                                                                                                    | 10000<br>10000<br>10000<br>10000<br>10000<br>10000                                                                                                    | 10000<br>10000<br>10000<br>10000<br>10000                                                                                                    | 10000<br>10000<br>10000<br>10000<br>10000                                                                                                    | 10000<br>10000<br>10000<br>10000<br>10000                                                                                                    |
|----------------------------------------------------------------------------------------------------|----------------------------------------------------------------------------------------------------|----------------------------------------------------------------------|-------------------------------------------------------------|--------------------------------------------------------------|----------------------------------------------------------------------------------------------------|----------------------------------------------------------------------------------------------------|----------------------------------------------------------------------------------------------------|----------------------------------------------------------------------------------------------------|----------------------------------------------------------------------------------------------------|----------------------------------------------------------------------------------------------------|----------------------------------------------------------------------------------------------------|----------------------------------------------------------------------------------------------------|----------------------------------------------------------------------------------------------------|----------------------------------------------------------------------------------------------------|----------------------------------------------------------------------------------------------------|
| Tx2         100           Tx3         100           Tx4         100           Tx5         100           Tx6         100           Tx7         100           Tx8         100           Tx9         100           Tx10         100                           | 000         10000           000         10000           000         10000           000         10000           000         10000           000         10000           000         10000           000         10000           000         10000           000         10000           000         10000                             | 10000<br>10000<br>10000<br>10000<br>10000<br>10000<br>10000          | 10000<br>10000<br>10000<br>10000<br>10000<br>10000          | 10000<br>10000<br>10000<br>10000<br>10000<br>10000           | 10000<br>10000<br>10000<br>10000<br>10000                                                                                                    | 10000<br>10000<br>10000<br>10000<br>10000<br>10000                                                                                                    | 10000<br>10000<br>10000<br>10000<br>10000<br>10000                                                                                                    | 10000<br>10000<br>10000<br>10000<br>10000                                                                                                    | 10000<br>10000<br>10000<br>10000<br>10000                                                                                                    | 10000<br>10000<br>10000<br>10000<br>10000                                                                                                    | 10000<br>10000<br>10000<br>10000<br>10000                                                                                                    | 10000<br>10000<br>10000<br>10000<br>10000                                                                                                    | 10000<br>10000<br>10000<br>10000<br>10000                                                                                                    | 10000<br>10000<br>10000<br>10000                                                                                                    | 10000<br>10000<br>10000<br>10000                                                                                                    |
| Tx3         100           Tx4         100           Tx5         100           Tx6         100           Tx7         100           Tx8         100           Tx9         100           Tx10         100                                                     | 000         10000           000         10000           000         10000           000         10000           000         10000           000         10000           000         10000           000         10000           000         10000           000         10000                                                         | 10000<br>10000<br>10000<br>10000<br>10000<br>10000                   | 10000<br>10000<br>10000<br>10000<br>10000                   | 10000<br>10000<br>10000<br>10000<br>10000                    | 10000<br>10000<br>10000<br>10000<br>10000                                                                                                    | 10000<br>10000<br>10000<br>10000<br>10000                                                                                                    | 10000<br>10000<br>10000<br>10000<br>10000                                                                                                    | 10000<br>10000<br>10000<br>10000                                                                                                    | 10000<br>10000<br>10000<br>10000                                                                                                    | 10000<br>10000<br>10000<br>10000                                                                                                    | 10000<br>10000<br>10000<br>10000                                                                                                    | 10000<br>10000<br>10000<br>10000                                                                                                    | 10000<br>10000<br>10000<br>10000                                                                                                    | 10000<br>10000<br>10000<br>10000                                                                                                    | 10000<br>10000<br>10000                                                                                                    |
| Tx4         100           Tx5         100           Tx6         100           Tx7         100           Tx8         100           Tx9         100           Tx10         100                                                                               | 000         10000           000         10000           000         10000           000         10000           000         10000           000         10000           000         10000                                                                                                    | 10000<br>10000<br>10000<br>10000<br>10000                            | 10000<br>10000<br>10000<br>10000<br>10000                   | 10000<br>10000<br>10000<br>10000<br>10000                    | 10000<br>10000<br>10000<br>10000                                                                                                    | 10000<br>10000<br>10000<br>10000                                                                                                    | 10000<br>10000<br>10000<br>10000                                                                                                    | 10000<br>10000<br>10000                                                                                                    | 10000<br>10000<br>10000                                                                                                    | 10000<br>10000<br>10000                                                                                                    | 10000<br>10000<br>10000                                                                                                    | 10000<br>10000<br>10000                                                                                                    | 10000<br>10000<br>10000                                                                                                    | 10000<br>10000<br>10000                                                                                                    | 10000<br>10000                                                                                                    |
| Tx5     100       Tx6     100       Tx7     100       Tx8     100       Tx9     100       Tx10     100                                                                                                    | 000         10000           000         10000           000         10000           000         10000           000         10000           000         10000                                                                                                    | 10000<br>10000<br>10000<br>10000                                     | 10000<br>10000<br>10000<br>10000                            | 10000<br>10000<br>10000<br>10000                             | 10000<br>10000<br>10000                                                                                                    | 10000<br>10000<br>10000                                                                                                    | 10000<br>10000<br>10000                                                                                                    | 10000<br>10000                                                                                                    | 10000<br>10000                                                                                                    | 10000<br>10000                                                                                                    | 10000<br>10000                                                                                                    | 10000<br>10000                                                                                                    | 10000<br>10000                                                                                                    | 10000                                                                                                    | 10000                                                                                                    |
| Tx6         100           Tx7         100           Tx8         100           Tx9         100           Tx10         100                                                                                                    | 000         10000           000         10000           000         10000           000         10000           000         10000                                                                                                    | 10000<br>10000<br>10000                                              | 10000<br>10000<br>10000                                     | 10000<br>10000<br>10000                                      | 10000<br>10000                                                                                                    | 10000<br>10000                                                                                                    | 10000<br>10000                                                                                                    | 10000                                                                                                    | 10000                                                                                                    | 10000                                                                                                    | 10000                                                                                                    | 10000                                                                                                    | 10000                                                                                                    | 10000                                                                                                    | 10000                                                                                                    |
| Tx7         100           Tx8         100           Tx9         100           Tx10         100                                                                                                    | 000100000001000000010000                                                                                                    | 10000<br>10000<br>10000                                              | 10000<br>10000                                              | 10000                                                        | 10000                                                                                                    | 10000                                                                                                    | 10000                                                                                                    | 10000                                                                                                    |                                                                                                    |                                                                                                    |                                                                                                    |                                                                                                    |                                                                                                    |                                                                                                    | 10000                                                                                                    |
| Tx8         100           Tx9         100           Tx10         100                                                                                                    | 000 10000<br>000 10000                                                                                                    | 10000                                                                | 10000                                                       | 10000                                                        |                                                                                                    |                                                                                                    |                                                                                                    | 10000                                                                                                    | 10000                                                                                                    | 10000                                                                                                    | 10000                                                                                                    | 10000                                                                                                    | 10000                                                                                                    | 10000                                                                                                    | 10000                                                                                                    |
| Tx9 100<br>Tx10 100                                                                                                    | 000 10000                                                                                                    | 10000                                                                |                                                             | 10000                                                        | 10000                                                                                                    | 10000                                                                                                    | 10000                                                                                                    | 10000                                                                                                    | 10000                                                                                                    | 10000                                                                                                    | 10000                                                                                                    | 10000                                                                                                    | 10000                                                                                                    | 10000                                                                                                    | 10000                                                                                                    |
| Tx10 100                                                                                                    |                                                                                                    | 10000                                                                | 10000                                                       | 10000                                                        | 10000                                                                                                    | 10000                                                                                                    | 10000                                                                                                    | 10000                                                                                                    | 10000                                                                                                    | 10000                                                                                                    | 10000                                                                                                    | 10000                                                                                                    | 10000                                                                                                    | 10000                                                                                                    | 10000                                                                                                    |
|                                                                                                    | 000 10000                                                                                                    | 10000                                                                | 10000                                                       | 10000                                                        | 10000                                                                                                    | 10000                                                                                                    | 10000                                                                                                    | 10000                                                                                                    | 10000                                                                                                    | 10000                                                                                                    | 10000                                                                                                    | 10000                                                                                                    | 10000                                                                                                    | 10000                                                                                                    | 10000                                                                                                    |
| Tx11 100                                                                                                    | 000 10000                                                                                                    | 10000                                                                | 10000                                                       | 10000                                                        | 10000                                                                                                    | 10000                                                                                                    | 10000                                                                                                    | 10000                                                                                                    | 10000                                                                                                    | 10000                                                                                                    | 10000                                                                                                    | 10000                                                                                                    | 10000                                                                                                    | 10000                                                                                                    | 10000                                                                                                    |
| Tx12 100                                                                                                    | 000 10000                                                                                                    | 10000                                                                | 10000                                                       | 10000                                                        | 10000                                                                                                    | 10000                                                                                                    | 10000                                                                                                    | 10000                                                                                                    | 10000                                                                                                    | 10000                                                                                                    | 10000                                                                                                    | 10000                                                                                                    | 10000                                                                                                    | 10000                                                                                                    | 10000                                                                                                    |
| Tx13 100                                                                                                    | 000 10000                                                                                                    | 10000                                                                | 10000                                                       | 10000                                                        | 10000                                                                                                    | 10000                                                                                                    | 10000                                                                                                    | 10000                                                                                                    | 10000                                                                                                    | 10000                                                                                                    | 10000                                                                                                    | 10000                                                                                                    | 10000                                                                                                    | 10000                                                                                                    | 10000                                                                                                    |
|                                                                                                    |                                                                                                    |                                                                      |                                                             |                                                              |                                                                                                    |                                                                                                    |                                                                                                    |                                                                                                    |                                                                                                    |                                                                                                    |                                                                                                    |                                                                                                    |                                                                                                    |                                                                                                    |                                                                                                    |
|                                                                                                    | Tx12 100<br>Tx13 100                                                                                                    | Tx12 10000 10000<br>Tx13 10000 10000                                 | Tx12 10000 10000 10000<br>Tx13 10000 10000 10000            | Tx12 10000 10000 10000 10000<br>Tx13 10000 10000 10000 10000 | Tx12         10000         10000         10000         10000           Tx13         10000         10000         10000         10000         10000 | Tx12         10000         10000         10000         10000         10000           Tx13         10000         10000         10000         10000         10000         10000 | Tx12         10000         10000         10000         10000         10000         10000           Tx13         10000         10000         10000         10000         10000         10000         10000 | Tx12         10000         10000         10000         10000         10000         10000         10000           Tx13         10000         10000         10000         10000         10000         10000         10000         10000           4 | Tx12       10000       10000       10000       10000       10000       10000       10000         Tx13       10000       10000       10000       10000       10000       10000       10000       10000         x       10000       10000       10000       10000       10000       10000       10000       10000         x       10000       10000       10000       10000       10000       10000       10000 | Tx12       10000       10000       10000       10000       10000       10000       10000         Tx13       10000       10000       10000       10000       10000       10000       10000       10000         x       10000       10000       10000       10000       10000       10000       10000       10000         x       10000       10000       10000       10000       10000       10000       10000         x       10000       10000       10000       10000       10000       10000       10000 | Tx12       10000       10000       10000       10000       10000       10000       10000       10000       10000       10000       10000       10000       10000       10000       10000       10000       10000       10000       10000       10000       10000       10000       10000       10000       10000       10000       10000       10000       10000       10000       10000       10000       10000       10000       10000       10000       10000       10000       10000       10000       10000       10000       10000       10000       10000       10000       10000       10000       10000       10000       10000       10000       10000       10000       10000       10000       10000       10000       10000       10000       10000       10000       10000       10000       10000       10000       10000       10000       10000       10000       10000       10000       10000       10000       10000       10000       10000       10000       10000       10000       10000       10000       10000       10000       10000       10000       10000       10000       10000       10000       10000       10000       10000       10000       10000 | Tx12       10000       10000       10000       10000       10000       10000       10000       10000       10000       10000       10000       10000       10000       10000       10000       10000       10000       10000       10000       10000       10000       10000       10000       10000       10000       10000       10000       10000       10000       10000       10000       10000       10000       10000       10000       10000       10000       10000       10000       10000       10000       10000       10000       10000       10000       10000       10000       10000       10000       10000       10000       10000       10000       10000       10000       10000       10000       10000       10000       10000       10000       10000       10000       10000       10000       10000       10000       10000       10000       10000       10000       10000       10000       10000       10000       10000       10000       10000       10000       10000       10000       10000       10000       10000       10000       10000       10000       10000       10000       10000       10000       10000       10000       10000       10000 | Tx12       10000       10000       10000       10000       10000       10000       10000       10000       10000       10000       10000       10000       10000       10000       10000       10000       10000       10000       10000       10000       10000       10000       10000       10000       10000       10000       10000       10000       10000       10000       10000       10000       10000       10000       10000       10000       10000       10000       10000       10000       10000       10000       10000       10000       10000       10000       10000       10000       10000       10000       10000       10000       10000       10000       10000       10000       10000       10000       10000       10000       10000       10000       10000       10000       10000       10000       10000       10000       10000       10000       10000       10000       10000       10000       10000       10000       10000       10000       10000       10000       10000       10000       10000       10000       10000       10000       10000       10000       10000       10000       10000       10000       10000       10000       10000 | Tx12       10000       10000       10000       10000       10000       10000       10000       10000       10000       10000       10000       10000       10000       10000       10000       10000       10000       10000       10000       10000       10000       10000       10000       10000       10000       10000       10000       10000       10000       10000       10000       10000       10000       10000       10000       10000       10000       10000       10000       10000       10000       10000       10000       10000       10000       10000       10000       10000       10000       10000       10000       10000       10000       10000       10000       10000       10000       10000       10000       10000       10000       10000       10000       10000       10000       10000       10000       10000       10000       10000       10000       10000       10000       10000       10000       10000       10000       10000       10000       10000       10000       10000       10000       10000       10000       10000       10000       10000       10000       10000       10000       10000       10000       10000       10000 | Tx12       10000       10000       10000       10000       10000       10000       10000       10000       10000       10000       10000       10000       10000       10000       10000       10000       10000       10000       10000       10000       10000       10000       10000       10000       10000       10000       10000       10000       10000       10000       10000       10000       10000       10000       10000       10000       10000       10000       10000       10000       10000       10000       10000       10000       10000       10000       10000       10000       10000       10000       10000       10000       10000       10000       10000       10000       10000       10000       10000       10000       10000       10000       10000       10000       10000       10000       10000       10000       10000       10000       10000       10000       10000       10000       10000       10000       10000       10000       10000       10000       10000       10000       10000       10000       10000       10000       10000       10000       10000       10000       10000       10000       10000       10000       10000 |

自动设置阈值

点击上图的"Auto Set Threshold"按钮,会弹出自动设置工具。其操作步骤如下:

- 1. 使用一些良品TP,经过测试,保存其测试数据。
- 2. 设置数据源。在Data Source区域点击Data Directory的"…"按钮,选打测试数据所在目录。
- 3. 在TestItem区域选择要设置阈值的测试项。
- 在Threshold区域,设置最大和最小阈值的变化规则。选择Change Rate,则以百分比改变每一个节点数据的平均值来作为最大最小阈 值;选择Change Value,则按照所填写的值来改变每一个节点数据的 平均值来作为最大最小阈值。
- 5. 点击"Set Threshold"按钮,则根据选择的数据源、测试项和阈值变化 规格来计算每一个节点的阈值,最后将结果显示在信息框里。

| to Set Detail Threshold<br>Data Source:                                                   | 4 5 5 7 5 5 5                                                                                                    |   |
|-------------------------------------------------------------------------------------------|----------------------------------------------------------------------------------------------------|---|
| Data Directory:                                                                           |                                                                                                    |   |
| Test Item:<br>RawData Test<br>Panel Differ Test<br>Rx Linearity Test<br>Tx Linearity Test | Threshold:<br>Min Threshold: Change Rate: 25% C Change Value:<br>Max Threshold: Change Rate: 25% C Change Value:<br>Set Threshold |   |
|                                                                                           |                                                                                                    | * |

Copyright 2010-2015 FocalTech-Systems Co.,Ltd. All rights reserved

Þ

FT5X46、FT5X46i、FT5526、FT3X17、FT5346、FT3427、FT5526l、 FT5416、FT5426、FT5435、FT7681、FT7661、FT7511、FT7421等芯 片(具体如下)在综合测试软件中使用相同的UI。

先在Interface配置页的IC\_Type选择以下芯片:

- FT5X46
- FT5X46i
- FT5526
- FT3X17
- FT5436
- FT3X27
- FT5526I
- FT5416
- FT5426
- FT5435
- FT7681
- FT7661
- FT7511
- FT7421

在这些芯片选择了整体归一以后,选择Data Test Items配置页时,就会显示以下测试项内容:

| Setting                                                                                                    |                                                                                                    |                                                              |                                                                           |                  | x |
|----------------------------------------------------------------------------------------------------|----------------------------------------------------------------------------------------------------|--------------------------------------------------------------|---------------------------------------------------------------------------|------------------|---|
| I. Interface     2. Common Config     Other Config     Terminal Config     Basic Threshold     Detail Threshold     Graph Test Items     5. Other Test Items     6. Save File | Check Item:<br>Project Code Test<br>FW Version Test<br>Factory ID Test<br>LCM ID Test<br>Panel ID                                                              | Code:<br>Main Version:<br>ID_Number:<br>LCM ID:<br>Panel ID: | 0xff _▼<br>0xff _▼<br>0x01 _▼<br>0xff _▼                                  | ASCII Conversion |   |
|                                                                                                    | <ul> <li>Required Test Item:</li> <li>✓ RawData Test</li> <li>✓ SCap RawData Test</li> <li>✓ Channel Number Test</li> <li>✓ RawData Uniformity Test</li> </ul> | য<br>হ<br>হ                                                  | Weak Short-Circuit Test<br>SCap CB Test<br>Rawdata Margin Test<br>CM Test |                  |   |
|                                                                                                    | Option Test Item:<br>INT Pin Test<br>Noise Test<br>SITO RawData Uniformity test<br>GPIO Test<br>Pattern test<br>FPC Open Test                                  |                                                              | Reset Pin Test<br>Adc Detect Test<br>TE Test<br>LCD Noise Test            |                  |   |
|                                                                                                    |                                                                                                    |                                                              | Previous                                                                  | ext Cancel       | + |

在这些芯片选择了自动归一以后,选择Data Test Items配置页时,就会显示以下测试项内容:

| Common Config     Other Config     Terminal Config     FW Version     Solar Test Items     Check Item:     FW Version     Factory ID T     Detail Threshold     LCM ID Test     Solar Test Items     Fy Version     LCM ID Test     Panel ID | e Test Code:<br>Fest Main Version:<br>est ID_Number:<br>LCM ID:<br>Panel ID: | 0xff    0xff    0xff    0xff    0xff                                                           |
|----------------------------------------------------------------------------------------------------|------------------------------------------------------------------------------|------------------------------------------------------------------------------------------------|
| 6. Save File<br>Required Test Iten                                                                                                    | n:<br>st [<br>jta Test ]<br>iber Test ]<br>iformity Test ]<br>Test           | Weak Short-Circuit Test  SCap CB Test  Rawdata Margin Test  CM Test                            |
| Option Test Item:<br>INT Pin Test<br>Noise Test<br>SITO RawDa<br>GPIO Test<br>Pattern test<br>FPC Open Te                                                                                                    | <br> ta Uniformity test<br> <br> <br> <br>                                   | Reset Pin Test<br>Adc Detect Test<br>TE Test<br>LCD Noise Test<br>Panel Differ Uniformity Test |

无论选择哪种方式测试项内容均分三部分,包括检测项、必选测试项和备 选测试项。

一、检测项

检测项,主要是检查IC与FW是否属于当前测试需要的。主要检测项如 下:

- Project Code Test:项目版本检测。设置的项目代码,须跟FW预设的相一致。ASCII Conversion是否进行ascii码转换;勾选输出其ASCII 码值,不勾选输出相应的字符值。
- FW Version Test:芯片FW版本检测。要检查FW版本,先勾选FW Version Test复选框,然后选择对应的版本值。在Run Mode为 Download + Test或Upgrade + Test时,版本值是烧录更新后的FW版 本。
- Factory ID Test:工厂ID检测,便于管控TP来自哪个屏厂。
- LCM ID Test:用于区分LCD不同的供应商。
- Panel ID:用于区分不同的面板厂。

二、必选测试项

必选测试项,是推荐要测试的。如无其他原因,应测试所有的必选测试 项,以便能够有效检测出待测屏体的好坏。

在这里选择了测试项,其阈值参数将在Basic Threshold页面显示。

具体测试项内容,将在Basic Threshold页面介绍。

三、备选测试项

备选测试项,针对不同项目使用,视不同情况选择。

在这里选择了测试项,其阈值参数将在Basic Threshold页面显示。

具体测试项内容,将在Basic Threshold页面介绍。

Copyright 2010-2015 FocalTech-Systems Co.,Ltd. All rights reserved

E

#### Basic Threshold,基础阈值配置页

在Data Test Items配置页选择了哪个测试项,就会在此配置页显示其相应的阈值参数。下面对每一个测试项进行解释:

#### RawData Test测试项

## 整体归一的RawData测试项

| RawData Test   |                     |                      |
|----------------|---------------------|----------------------|
| Cow Frequency  | RawData_Min: 7000 👻 | RawData_Max: 10000 - |
| High Frequency | RawData_Min: 7000   | RawData_Max: 10000 - |
| 自动归一和默认的Raw    | Data测试项             |                      |

| RawData Test | RawData_Min: 7000 💌 | RawData_Max: 11000 - |
|--------------|---------------------|----------------------|

原始数据测试, 此测试项根据读取到的Raw Data判断待测屏的开路短路。在Rawdata\_Min和RawData\_Max设置最小和最大的测试阈值,如果 测试时,读取到的Raw Data有在测试阈值之外的,则此测试项为Fail,反 之,为Pass。

整体归一测试原始数据测试包括两部分: 低频状态下的原始数据与高频状态下的原始数据测试,两者综合结果决定RawData Test是否PASS

自动归一和默认测试原始数据测试只有测试低频状态下的原始数据

#### Adc Detect Test测试项

Adc Detect Test

Max Theshold: 50 -

ADC饱和度测试, Max Threshold为写入Adc寄存器最大值, 如果没有溢出, 则测试结果PASS, 否则NG

SCap CB Test测试项

| ocup co rest   |                |                      |
|----------------|----------------|----------------------|
| Waterproof Off | Min Threshold: | Max Threshold: 240   |
| Waterproof On  | Min Threshold: | Max Threshold: 240 - |

自电容部分的CB测试,检测CB是否饱和。

ScapCB的测试包括两部分,关防水下的Scap CB测试与开防水下的Scap CB测试,两者综合结果决定Scap CB Test是否PASS

## Scap RawData Test测试项

Con CP Toot

| SCap RawData Test |                       |                       |
|-------------------|-----------------------|-----------------------|
| ✓ Waterproof Off  | Min Threshold: 5000 💌 | Max Threshold: 8500 👻 |
| Waterproof On     | Min Threshold: 5000 👻 | Max Threshold: 8500 👻 |

自电容部分的RawData测试,包括开防水(Waterproof On)与关防水 (Waterproof Off)下的RawData测试,两者综合结果决定Scap RawData Test是否PASS

## Channel Num Test测试项

| Channel Num Test |                 |                   |
|------------------|-----------------|-------------------|
| 🗹 mapping        | Tx Channels: 13 | Rx Channels: 24   |
| no mapping       | Tx Channels: 13 | Rx Channels: 24 💌 |

通道数测试。分为mapping和no mapping,检测读取出来的Tx和Rx数量是 否与FW中的设置mapping和 no mapping时设定的数量一致。一致则 Pass,有出入则Fail。

| Int Pin Test测试项 |                |     |
|-----------------|----------------|-----|
| Int Pin Test    | Reg Addr: 0x08 | INT |
| 测试项,检测中断功能。     |                |     |

## Reset Pin Test测试项

Reset Pin Test Reg Addr: 0x88 -

Reset测试项,检测Reset功能,Reset脚位与Wake脚位共用一个脚位。

# Noise Test测试项

| Noise Test             |                | 🖲 sam  | ple by frame | : Select Frames:      | 32  | • |
|------------------------|----------------|--------|--------------|-----------------------|-----|---|
| Tip before test        |                | C sam  | ple by time: | Select Time:          | 1s  | - |
|                        | Noise_Mode:    | Ave    | -            | Noise_Coefficient:    | 50  | - |
| Glove Mode             | Rawdata_Min:   | 5000   | Glov         | ve Noise Coefficient: | 100 | - |
| Noise Threshold Choose | Set_Frequency: | 0      | -            | Noise_Max:            | 50  | - |
| TP Tool Process        | Min NG Frame:  | Defaul | t 👻          |                       |     |   |

噪声测试,测试在无外界干扰情况下屏体的噪声干扰。

Select Frames是选择参与噪声测试的RawData帧数, Select Time是选择参与噪声测试的采样时间。

Tip Before Test选择是否在Noise测试之前提示。

Glove Mode是是否选择手套模式。若选中则Rawdata\_Min有效,否则无效

Noise\_Mode是噪声判断类型,Avg是以均值噪声为噪声值,Max是以最大的噪声为噪声值,Max-Min以帧内最大值-最小值作为噪声值,X(n)-X(n+1)以获取的Rawdata的帧数的每后一帧减去前一帧,噪声值为相应的节点的所有值的最大值。

Rawdata\_Min是在FIR=1,默认频率下,获取一帧Rawdata值取其中最小的一个Rawdata值,若该值大于等于设定的Rawdata\_Min阈值时则 PASS,小于该阈值时则NG。

Noise Threshold Choose是选择设置阈值的方式,默认为选择 Noise\_Coefficient的方式,勾选选择Noise\_Max的方式。

Noise\_Coefficient是读取用于计算噪声阈值的噪声测试的系数,有节点的

噪声值大于此计算出阈值则NG,否则为PASS。

Noise\_Max是直接设置的噪声的阈值,噪声值大于该阈值则测试NG,否则 Pass。

TP Tool Process用来选择是使用工具来收集噪声值,还是使用FW来收集噪声值。

Min NG Frame最大允许NG的帧数。

Gloce Noise Coefficient是读取用于计算手套模式的噪声阈值的噪声测试的系数,有节点的噪声值大于此计算出阈值则NG,否则为PASS。

#### Weak Short-circuit Test测试项

| Weak Short-Circuit Test | CG_Min: 4000 - | CC_Min: 2000 - |
|-------------------------|----------------|----------------|
|                         |                |                |

弱短路测试,可以检测通道之间的微短。CG\_Min为对地短路阈值, CC\_Min为通道间短路阈值

## Uniformity Test测试项

| Uniformity Test                           |                 |
|-------------------------------------------|-----------------|
| Tx Linearity                              | Threshold: 20 👻 |
| Rx Linearity                              | Threshold: 20 👻 |
| Min/Max                                   | Threshold: 70 💌 |
| 均匀度测试,均匀度测试又分为3<br>Tx Lineary: 检查Tx线性度, 大 | 三小项:<br>于阈值则NG  |

Rx lineary:检查Rx线性度,大于阈值则NG

Min/Max:检查整屏一致性,小于阈值则NG

三则是相与的关系,只有三则都测试通过,整个Uniformity测试才通过,可以单独对其中一部分进行设置

CM Test测试项

CM Test

Min CM

Threshold: 0.5 
Threshold: 5

CM值检查测试,分为两部分:

Min CM: 在特定频率下获取RawData,并反向计算出CM值,如果CM值 比设置阈值(Threshold)小,则NG

Max CM: 在特定频率下获取RawData,并反向计算出CM值,如果CM值 比设置阈值(Threshold)大,则NG

两者是相与的关系,只有两项都通过,整个CM测试才算通过,可以单独 对其中一部分进行设置

## Rawdata Margin Test测试项

| Rawdata Margin Test | Ratio Max: 1 | Ratio Min: 10 - |
|---------------------|--------------|-----------------|
|                     |              |                 |

Ratio Max: 最低频点计算出原始RawData,若RawData < 计算出的值,则测试OK,否则测试NG

Ratio Min: 最高频点计算出原始RawData,若RawData > 计算出的值,则测试OK,否则测试NG

## Panel Differ Test测试项

| Panel | Differ_Min: | 150 | - | PanelDiffer_Max: | 1000 | - |
|-------|-------------|-----|---|------------------|------|---|
|       | _           | 100 | _ | _                | 1000 | _ |

Panel Differ Test

PanelDiffer\_Min: 设置的panel Differ阈值的最小值 PanelDiffer Max: 设置的panel Differ阈值的最大值

#### Panel Differ Uniformity Test测试项

Panel Differ Uniformity Test

| Tx Linearity | Threshold: 20   |
|--------------|-----------------|
| Rx Linearity | Threshold: 20 💌 |
| Min/Max      | Threshold: 70 💌 |

均匀度测试,均匀度测试又分为三小项:

Tx Lineary:检查Tx线性度,大于阈值则NG

Rx lineary:检查Rx线性度,大于阈值则NG

Min/Max:检查整屏一致性,小于阈值则NG

三则是相与的关系,只有三则都测试通过,整个Panel Differ Uniformity测试才通过,可以单独对其中一部分进行设置

#### SITO Rawdata Uniformity Test测试项

| SITO RawData Uniformity Test |                 |
|------------------------------|-----------------|
| 🔽 Tx Linearity               | Threshold: 10 💌 |
| Rx Linearity                 | Threshold: 10 💌 |

SITO rawdata均匀度测试,均匀度测试又分为二小项:

Tx Lineary:检查Tx线性度,大于阈值则NG

Rx lineary:检查Rx线性度,大于阈值则NG

二则是相与的关系,只有二则都测试通过,整个SITO Rawdata Uniformity 测试才通过,可以单独对其中一部分进行设置

#### LCD Noise Test测试项

LCD Noise Test Sample Frames: 200 LCD Noise Conficient: 35 -• Noise Max: 15 Noise Mode: 1 -• Set\_Frequency: 0 Frame Max Num: 5 • • Noise\_Coefficient: 50 Set Max Mode Noise\_Max: 50

ICD Noise测试,先将设置的前五个值写入相应的寄存器,然后读取Noise的数据,然后与设定阈值相比较,若超出阈值,则测试NG。此外,若设置完参数后从新获取FrameNum与设定的Frame Max Num相比较,若大于设定值,则测试亦NG。

#### Pattern Test测试项

| Pattern Test |            |  |
|--------------|------------|--|
| Pattern 00   | Pattern FF |  |
| Pattern 55   | Pattern AA |  |
| Pattern Bin  |            |  |

Pattern Test测试,若勾选前四个的任意个,则先擦除1K的flash,之后写入1K相应的勾选的值,如pattern 00,则这1k的flash中全部写0x00,其他类似,之后读出flash中的值,比较读写是否成功。若勾选pattern Bin则写入相应的app.bin,然后检查读写是否成功。

#### FPC Open Test测试项

FPC Open Test

Min Threshold: 32736 💌

先设置最小的Scap Rawdata数据,若测试中获取的scap rawdata数据小于 设定的最小值,则测试NG。

#### Detail Threshold,详细阈值设置页。

在此页面,可以设置两大功能:

- 1. 设置无效节点。
- 2. 设置详细阈值。

如下图所示:

| Setting         |                                              |               | ×        |
|-----------------|----------------------------------------------|---------------|----------|
| 1. Interface    |                                              |               | <u>^</u> |
| Other Carfs     | Mutual-Capacitance:                          |               |          |
| Terminal Config | 1. Set invalid node for all Test Items:      | Setting       |          |
| Basic Threshold | 2. Set Detail Threshold for some Test Items: | Detail        |          |
|                 |                                              |               |          |
| 0. Bave the     | Self-Capacitance:                            |               |          |
|                 | 1. Set Sort for Some Test Items:             | Setting       |          |
|                 | 2. Set Detail Threshold for some Test Items: | Detail        |          |
|                 | _ In-Cell:                                   |               |          |
|                 | 1. Set invalid node for all Test Items:      | Setting       |          |
|                 | 2. Set Detail Threshold for some Test Items: | Detail, .     |          |
|                 |                                              |               |          |
|                 |                                              |               |          |
|                 |                                              |               |          |
|                 |                                              |               | -        |
|                 | _                                            | Previous Next | Cancel   |

# 一、设置无效节点

在这里,可以设置每一个节点是有效还是无效。

• 设置为0,表示该节点无效,在所有的测试项都不参与测试判断。

- 设置为1,表示该节点有效,需测试。
- 设置为2,表示该节点是按键,在部分测试项当做按键特殊处理,其 他测试项当做有效节点处理。

# 不接受除了0、1和2之外的值。

|                 |                 | TID                                              |                            | 0 | 0              |                  |          | 0        | 7            | 0              | 0 |       |
|-----------------|-----------------|--------------------------------------------------|----------------------------|---|----------------|------------------|----------|----------|--------------|----------------|---|-------|
| ompt:           |                 | Tx\RX                                            | 1                          | 2 | 3              | 4                | 5        | 6        | 1            | 8              | 9 | 10    |
| D: invalid node |                 | T                                                |                            |   |                |                  |          |          |              |                |   |       |
| 2: key node     |                 | TX2                                              |                            |   |                |                  |          |          |              |                |   |       |
| 0: 无效节点,7       | 下测试             | TX3                                              | 1                          | 1 |                |                  |          | 1        | 1            | 1              | 1 | 1     |
| 1: 有效节点,需       | 통测试<br>≢难设罢     | 1x4                                              | 1                          | 1 | 1              | 1                | 1        | 1        | 1            | 1              | 1 | 1     |
| 2. 1XME P.R. 1  | <u>а ж кхтт</u> | Tx5                                              | 1                          | 1 | 1              | 1                | 1        | 1        | 1            | 1              | 1 | 1     |
|                 |                 | Tx6                                              | 1                          | 1 | 1              | 1                | 1        | 1        | 1            | 1              | 1 | 1     |
|                 |                 | Tx7                                              | 1                          |   | 1              |                  |          |          |              |                |   | 1     |
| Operate:        |                 | Tx8                                              | 1                          | 1 | 1              | 1                | 1        | 1        | 1            | 1              | 1 | 1     |
| Tx Num: 15      | •               | Tx9                                              | 1                          |   |                |                  |          |          |              |                |   | 1     |
| Dx Num          |                 | Tx10                                             | 1                          | 1 | 1              | 1                | 1        | 1        | 1            | 1              | 1 | 1     |
| KX Num:  10     | -               | Tx11                                             | 1                          | 1 | 1              | 1                | 1        | 1        | 1            | 1              | 1 | 1     |
| Type: MC        | ap 💌            | Tx12                                             | 1                          | 1 | 1              | 1                | 1        | 1        | 1            | 1              | 1 | 1     |
|                 |                 | Tx13                                             | 1                          | 1 | 1              | 1                | 1        | 1        | 1            | 1              | 1 | 1     |
|                 |                 | Tx14                                             | 1                          | 1 | 1              | 1                | 1        | 1        | 1            | 1              | 1 | 1     |
|                 |                 | Tx15                                             | 0                          | 0 | 2              | 0                | 0        | 2        | 0            | 0              | 2 | 0     |
| Export Nod      | e               |                                                  |                            |   |                |                  |          |          |              |                |   | II    |
|                 |                 |                                                  |                            |   |                |                  |          |          |              |                |   |       |
|                 |                 |                                                  |                            |   |                |                  |          |          |              |                |   |       |
|                 |                 |                                                  |                            |   |                |                  |          |          |              |                |   |       |
|                 |                 |                                                  |                            |   |                |                  |          |          |              |                |   |       |
|                 |                 |                                                  |                            |   |                |                  |          |          |              |                |   |       |
|                 |                 |                                                  |                            |   |                |                  |          |          |              |                |   |       |
|                 |                 |                                                  |                            |   |                |                  |          |          |              |                |   |       |
|                 |                 |                                                  |                            |   |                |                  |          |          |              |                |   |       |
|                 |                 |                                                  |                            |   |                |                  |          |          |              |                |   |       |
|                 |                 |                                                  |                            |   |                |                  |          |          |              |                |   |       |
|                 |                 |                                                  |                            |   |                |                  |          |          |              |                |   |       |
|                 |                 | Invalid No                                       | ode:                       |   |                |                  |          |          |              |                |   |       |
|                 |                 | Invalid No<br>(Tx15, R)                          | ode:<br>x1),               |   | (Tx15          | 5, Rx2           | ),       | (1       | x15,         | Rx4),          |   | (Tx15 |
|                 |                 | Invalid No<br>(Tx15, R)<br>Key Node<br>(Tx15, R) | ode:<br>x1),<br>::<br>x3), |   | (Tx19<br>(Tx19 | 5, Rx2<br>5, Rx6 | ),<br>), | רז<br>(ד | x15,<br>x15, | Rx4),<br>Rx9), |   | (Tx15 |
|                 |                 | Invalid No<br>(Tx15, R)<br>Key Node<br>(Tx15, R) | ode:<br>k1),<br>::<br>k3), |   | (Tx19<br>(Tx19 | 5, Rx2<br>5, Rx6 | ),<br>), | (1<br>(1 | x15,<br>x15, | Rx4),<br>Rx9), |   | (Tx15 |

## 二、详细阈值设置

设置特殊阈值。在这里可以针对每一个测试项的每一个节点设置阈值。阈 值被修改后,将自动保存到配置文件里。

| t Special Threshold                     | -                         | 1.00        |              |               |           |                          |       |       |       |       |       |       |       |       |       |       |       |
|-----------------------------------------|---------------------------|-------------|--------------|---------------|-----------|--------------------------|-------|-------|-------|-------|-------|-------|-------|-------|-------|-------|-------|
|                                         |                           |             |              |               |           |                          |       |       |       |       |       |       |       |       |       |       |       |
|                                         | Tx\Rx                     | 1           | 2            | 3             | 4         | 5                        | 6     | 7     | 8     | 9     | 10    | 11    | 12    | 13    | 14    | 15    | 16    |
| RawDataTest_HIGH_Min                    | Tx1                       | 10000       | 10000        | 10000         | 10000     | 10000                    | 10000 | 10000 | 10000 | 10000 | 10000 | 10000 | 10000 | 10000 | 10000 | 10000 | 10000 |
| RawDataTest_LOW_Max                     | Tx2                       | 10000       | 10000        | 10000         | 10000     | 10000                    | 10000 | 10000 | 10000 | 10000 | 10000 | 10000 | 10000 | 10000 | 10000 | 10000 | 10000 |
| SCapRawDataTest_ON_M                    | Tx3                       | 10000       | 10000        | 10000         | 10000     | 10000                    | 10000 | 10000 | 10000 | 10000 | 10000 | 10000 | 10000 | 10000 | 10000 | 10000 | 10000 |
| SCapRawDataTest_ON_Mi                   | Tx4                       | 10000       | 10000        | 10000         | 10000     | 10000                    | 10000 | 10000 | 10000 | 10000 | 10000 | 10000 | 10000 | 10000 | 10000 | 10000 | 10000 |
|                                         | Tx5                       | 10000       | 12000        | 10000         | 10000     | 10000                    | 10000 | 10000 | 10000 | 10000 | 10000 | 10000 | 10000 | 10000 | 10000 | 10000 | 10000 |
| SCapCbTest_ON_Max                       | Tx6                       | 10000       | 10000        | 10000         | 10000     | 10000                    | 10000 | 10000 | 10000 | 10000 | 10000 | 10000 | 10000 | 10000 | 10000 | 10000 | 10000 |
| SCapCbTest_ON_Min<br>SCapCbTest_OFF_Max | Tx7                       | 10000       | 10000        | 10000         | 10000     | 10000                    | 10000 | 10000 | 10000 | 10000 | 10000 | 10000 | 10000 | 10000 | 10000 | 10000 | 10000 |
| SCapCbTest_OFF_Min                      | Tx8                       | 10000       | 10000        | 10000         | 10000     | 10000                    | 10000 | 10000 | 10000 | 10000 | 10000 | 10000 | 10000 | 10000 | 10000 | 10000 | 10000 |
| CM_Test_Max                             | Tx9                       | 10000       | 10000        | 10000         | 10000     | 10000                    | 10000 | 10000 | 10000 | 10000 | 10000 | 10000 | 10000 | 10000 | 10000 | 10000 | 10000 |
| RxLinearityTest_Max                     | Tx10                      | 10000       | 10000        | 10000         | 10000     | 10000                    | 10000 | 10000 | 10000 | 10000 | 10000 | 10000 | 10000 | 10000 | 10000 | 10000 | 10000 |
|                                         | Tx11                      | 10000       | 10000        | 10000         | 10000     | 10000                    | 10000 | 10000 | 10000 | 10000 | 10000 | 10000 | 10000 | 10000 | 10000 | 10000 | 10000 |
| III ■ 1                                 | Tx12                      | 10000       | 10000        | 10000         | 10000     | 10000                    | 10000 | 10000 | 10000 | 10000 | 10000 | 10000 | 10000 | 10000 | 10000 | 10000 | 10000 |
| Set Value: Start: End:                  | Tx13                      | 10000       | 10000        | 10000         | 10000     | 10000                    | 10000 | 10000 | 10000 | 10000 | 10000 | 10000 | 10000 | 10000 | 10000 | 10000 | 10000 |
| Tx: 1 💌 13 💌                            |                           |             |              |               |           |                          |       |       |       |       |       |       |       |       |       |       |       |
| Rx: 1 💌 24 💌                            |                           |             |              |               |           |                          |       |       |       |       |       |       |       |       |       |       |       |
| alue: Modify                            |                           |             |              |               |           |                          |       |       |       |       |       |       |       |       |       |       |       |
| Tx Num: 13 V                            |                           |             |              |               |           |                          |       |       |       |       |       |       |       |       |       |       |       |
| Du Numi                                 |                           |             |              |               |           |                          |       |       |       |       |       |       |       |       |       |       |       |
| KX Num:  24 ▼                           |                           |             |              |               |           |                          |       |       |       |       |       |       |       |       |       |       |       |
| Auto Set Threshold                      | •                         |             |              |               |           |                          |       |       |       |       |       | 1     |       |       |       |       | +     |
| Export Min & Max                        | ,<br>If you mod<br>石山主米叶星 | lify the da | ta in the li | st, it will b | e saved a | utomatica<br>白 z h / 足 左 | ally. |       |       |       |       |       |       |       |       | G     | ancel |
| Export Full & Flax                      | 73428X10                  | DXISSIXHI   | , isvX/al    | 10112282      | 141541    | 日 <b>9</b> 月 末 15        |       |       |       |       |       |       |       |       |       |       |       |

自动设置阈值

点击上图的"Auto Set Threshold"按钮,会弹出自动设置工具。其操作步骤如下:

- 1. 使用一些良品TP,经过测试,保存其测试数据。
- 2. 设置数据源。在Data Source区域点击Data Directory的"…"按钮,选打测试数据所在目录。
- 3. 在TestItem区域选择要设置阈值的测试项。
- 4. 在Threshold区域,设置最大和最小阈值的变化规则。选择Change Rate,则以百分比改变每一个节点数据的平均值来作为最大最小阈 值;选择Change Value,则按照所填写的值来改变每一个节点数据的 平均值来作为最大最小阈值。
- 5. 点击"Data Analyze"按钮,则会自动打开数据分析工具,可以在数据 分析工具里面查看数据分析情况。
- 6. 点击"Set Threshold"按钮,则根据选择的数据源、测试项和阈值变化 规格来计算每一个节点的阈值,最后将结果显示在信息框里。
- 7. 对于RX Linearity Test和TX Linearity Test而言,步骤4不起作用。采用另外一套方法计算阈值。

整体归一及默认情况时:

| ata Source:        |                                                 |   |
|--------------------|-------------------------------------------------|---|
| Data Directory:    |                                                 |   |
| est Item:          | Threshold:                                      |   |
| RawData Test High  | Min Threshold:  Change Rate: 25%  Change Value: |   |
| C RawData Test Low | Max Threshold:  Change Rate: 25%  Change Value: |   |
| Rx Linearity Test  |                                                 |   |
| Tx Linearity Test  | Data Analyze Set Threshold                      |   |
|                    |                                                 | - |
|                    |                                                 |   |
|                    |                                                 | - |

自动归一时:

| Threshold:                                                |                                                                                                    |
|-----------------------------------------------------------|----------------------------------------------------------------------------------------------------|
| Min Threshold:  Change Rate:  Change Value Change Value   | 2:                                                                                                    |
| Max Threshold:       Change Rate: 25%        Change Value | 2:                                                                                                    |
|                                                           |                                                                                                    |
| Data Analyze Set Threshold                                |                                                                                                    |
|                                                           | *                                                                                                    |
|                                                           | -                                                                                                    |
|                                                           | Threshold:<br>Min Threshold:  Change Rate: 25%  Change Value Max Threshold: Data Analyze Set Threshold |

Copyright 2010-2015 FocalTech-Systems Co.,Ltd. All rights reserved

E

先在Interface配置页的IC\_Type选择需要以下芯片:

- FT5506
- FT5606
- FT5816

选择Data Test Items配置页时,就会显示以下测试项内容:

| Setting                                 | - Check Item:                | and the state law to be stated | × |
|-----------------------------------------|------------------------------|--------------------------------|---|
| ⊡ 2. Common Config                      | FW Version Test              | Main Version: 0xff             |   |
| Basic Threshold                         | Factory ID Test              | ID_Number: 0xff                |   |
| Detail Threshold<br>4. Graph Test Items | Required Test Item:          |                                |   |
| 5. Other Test Items<br>6. Save File     | 🔽 RawData Test               | ✓ Panel Differ Test            |   |
|                                         | Channel Number Test          | Calibration Test               |   |
|                                         | Option Test Item:            |                                |   |
|                                         | INT Pin Test                 | Reset Pin Test                 |   |
|                                         | Rx Crosstalk Test            | Noise Test                     |   |
|                                         | RawData Uniformity test      | DifferData Uniformity test     |   |
|                                         | DifferData Rx Linearity Test | DifferData Tx Linearity Test   |   |
|                                         | RawData Rx Deviation test    |                                |   |
|                                         |                              |                                |   |
|                                         |                              |                                |   |
|                                         |                              |                                |   |
|                                         |                              |                                |   |
|                                         |                              |                                |   |
|                                         |                              |                                | - |
|                                         | 2 <u>/</u>                   |                                |   |
|                                         |                              | Previous Next Cancel           |   |

测试项内容分三部分,包括检测项、必选测试项和备选测试项。

一、检测项

检测项,主要是检查IC与FW是否属于当前测试需要的。主要检测项如 下:

- FW Version Test:芯片FW版本检测。要检查FW版本,先勾选FW Version Test复选框,然后选择对应的版本值。在Run Mode为 Download + Test或Upgrade + Test时,版本值是烧录更新后的FW版 本。
- Factory ID Test:工厂ID检测,便于管控TP来自哪个屏厂。
- 二、必选测试项

必选测试项,是推荐要测试的。如无其他原因,应测试所有的必选测试 项,以便能够有效检测出待测屏体的好坏。

在这里选择了测试项,其阈值参数将在Basic Threshold页面显示。

具体测试项内容,将在Basic Threshold页面介绍。

三、备选测试项

备选测试项,针对不同项目使用,视不同情况选择。

在这里选择了测试项,其阈值参数将在Basic Threshold页面显示。

具体测试项内容,将在Basic Threshold页面介绍。

Copyright 2010-2015 FocalTech-Systems Co.,Ltd. All rights reserved

## Basic Threshold,基础阈值配置页

在Data Test Items配置页选择了哪个测试项,就会在此配置页显示其相应 的阈值参数。下面对每一个测试项进行解释:

#### RawData Test测试项

| RawData Test   | RawData_Min: 7000 💌        | RawData_Max: 10000 👻 |
|----------------|----------------------------|----------------------|
| Modify RawData | Set Offset Value of Key: 0 |                      |

原始数据测试, 此测试项根据读取到的Raw Data判断待测屏的开路短路。在Rawdata\_Min和RawData\_Max设置最小和最大的测试阈值,如果 测试时,读取到的Raw Data有在测试阈值之外的,则此测试项为Fail,反 之,为Pass。

## Panel\_Differ Test测试项

| Panel Differ Test         | Panel_Differ_Min(abs): 150 💌 | Panel_Differ_Max(abs): 1000 - |
|---------------------------|------------------------------|-------------------------------|
|                           | Change Vol Level: 4          |                               |
| Set Start Vol and End Vol | Start Vol: 0                 | End Vol: 2                    |

虚拟触摸测试,此测试项判断待测屏的开路短路。在 Panel\_Differ\_Min(abs)组合框和Panel\_Differ\_Max(abs)组合框设置最小维 对值阈值和最大绝对值阈值,如果测试时,读取到的Differ Data的绝对值 在测试阈值之外,则此测试项为Fail,反之,为Pass。

Change Vol Level: 改变电压档数,根据当前芯片电压档改变电压档数。

Set Start Vol and End Vol: 在这里可以设置开始时的电压档和改变后的电压档,此项有效,则改变电压档数(Change Vol Level)不在测试时使用。

# Change Offset Level: 改变Offset档数。

# Channel Num Test测试项

| Channel Num Test                 | Tx Channels: 13     | Rx Channels: 24   | <b>•</b> |
|----------------------------------|---------------------|-------------------|----------|
| 通道数测试。此测试项检测读<br>量一致。一致则Pass,有出入 | 取出来的Tx和R<br>则Fail。  | x数量是否与FW里         | 设定的数     |
| Rx Crosstalk Test测试项             |                     |                   |          |
| Rx Crosstalk Test                | Min Threshold: -300 | Max Threshold: 10 | • 000    |
| Rx串扰测试。此串扰测试的测量断Rx之间的短路。         | 试方法与别的芯             | 际不同,以RawD         | ata值来¥   |
| Int Pin Test测试项                  |                     |                   |          |
| Int Pin Test                     | Reg Addr: 0x4f      | ·                 | INT      |
| 测试项,检测中断功能。                      |                     |                   |          |
| Reset Pin Test测试项                |                     |                   |          |
| Reset Pin Test                   | Reg Addr: 0x88      | •                 |          |
| Reset测试项,检测Reset功能               | , Reset脚位与          | Wake脚位共用一个        | 卜脚位。     |

Noise Test测试项

| Noise Test      | Sample by frame:  | Select Frames: | 32 | - |
|-----------------|-------------------|----------------|----|---|
|                 | C sample by time: | Select Time:   | 1s | - |
| tip before test | Noise_Mode: Ave 👻 | Noise_Max:     | 20 | - |

噪声测试,测试在无外界干扰情况下屏体的噪声干扰。Select Frames是让择参与噪声测试的RawData帧数,Select Time是选择参与噪声测试的采标时间。Tip Before Test选择是否在Noise测试之前提示。Noise\_Mode是噪声判断类型,Avg是以均值噪声为噪声值,Max是以最大的噪声为噪声值。Noise\_Max是噪声测试的最大阈值,有节点的噪声值大于此阈值则NG,否则为PASS。

#### RawData Rx Deviation Test测试项

RawData Rx Deviation Test

Max Threshold: 500 -

Rx均匀度测试,此测试项检查RawData Test测试项读取到的每一列Raw Data的均匀度,大于Rawdata\_Deviation\_Max设置的阈值,则此测试项为 Fail,反之,为Pass。

# RawData Uniformity Test测试项

RawData Uniformity test

Percent\_(min/max): 90% -

RawData均匀度测试,此测试项检查RawData Test测试项读取到的Raw Data的均匀度。Percent\_(min/max)是一帧Raw Data的最小值与最大值的 百分比,小于此阈值,则此测试项为Fail,反之,为Pass。

# DifferData Rx Linearity Test测试项

DifferData Rx Linearity Test

Max Threshold(abs): 50 -

Rx线性度测试,此测试项检测Panel Differ Test读取到的每一列Differ值的 线性度。Max Threshold是同一列相邻Tx的Differ值的偏差值。相邻Tx的 Differ值相差,小于此阈值,则此测试项为Fail,整一帧无小于此阈值,则 为Pass。

## DifferData Tx Linearity Test测试项

DifferData Tx Linearity Test

Max Threshold(abs): 50 👻

Tx线性度测试,此测试项检测Panel Differ Test读取到的每一行Differ值的 线性度。Max Threshold是同一列相邻Rx的Differ值的偏差值。相邻Rx的 Differ值相差,小于此阈值,则此测试项为Fail,整一帧无小于此阈值,则 为Pass。

# DifferData Uniformity Test测试项

DifferData Uniformity test

Percent\_(min/max): 80% -

DifferData均匀度测试,此测试项检查Panel Differ Test测试项读取到的 DifferData的均匀度。Percent\_(min/max)是一帧DifferData的最小值与最; 值的百分比,小于此阈值,则此测试项为Fail,反之,为Pass。

Calibration Test测试项

Calibration Test

Store CLB Result

校准测试,勾选Store CLB Result,测试完成对校准结果进行保存

Copyright 2010-2015 FocalTech-Systems Co.,Ltd. All rights reserved

#### Detail Threshold,详细阈值设置页。

在此页面,可以设置两大功能:

- 1. 设置无效节点。
- 2. 设置详细阈值。

如下图所示:

| Setting         |                                              |               | ×        |
|-----------------|----------------------------------------------|---------------|----------|
| 1. Interface    |                                              |               | <u>^</u> |
| Other Carfs     | Mutual-Capacitance:                          |               |          |
| Terminal Config | 1. Set invalid node for all Test Items:      | Setting       |          |
| Basic Threshold | 2. Set Detail Threshold for some Test Items: | Detail        |          |
|                 |                                              |               |          |
| 0. Bave the     | Self-Capacitance:                            |               |          |
|                 | 1. Set Sort for Some Test Items:             | Setting       |          |
|                 | 2. Set Detail Threshold for some Test Items: | Detail        |          |
|                 | _ In-Cell:                                   |               |          |
|                 | 1. Set invalid node for all Test Items:      | Setting       |          |
|                 | 2. Set Detail Threshold for some Test Items: | Detail, .     |          |
|                 |                                              |               |          |
|                 |                                              |               |          |
|                 |                                              |               |          |
|                 |                                              |               | -        |
|                 | _                                            | Previous Next | Cancel   |

# 一、设置无效节点

在这里,可以设置每一个节点是有效还是无效。

• 设置为0,表示该节点无效,在所有的测试项都不参与测试判断。

- 设置为1,表示该节点有效,需测试。
- 设置为2,表示该节点是按键,在部分测试项当做按键特殊处理,其 他测试项当做有效节点处理。

# 不接受除了0、1和2之外的值。

|                  |           | TID                   |            | 0 | 0    |        | 5  | 0  | 7    | 0    | 0 |      |
|------------------|-----------|-----------------------|------------|---|------|--------|----|----|------|------|---|------|
| ompt:            |           | Tx\Rx                 | 1          | 2 | 3    | 4      | 5  | 6  | 1    | 8    | 9 | 10   |
| D: invalid node  |           | T                     |            |   |      |        |    |    |      |      |   |      |
| 2: key node      |           | TX2                   |            |   |      |        |    |    |      |      |   |      |
| 0:无效节点,不         | 测试        | TX3                   | 1          | 1 |      |        |    | 1  | 1    | 1    | 1 | 1    |
| 1: 有效节点,需        | 测试<br>雄语罢 | 1x4                   | 1          | 1 | 1    | 1      | 1  | 1  | 1    |      |   | 1    |
| - 1XME 1788 / 19 | AL 10 TH  | Tx5                   | 1          | 1 | 1    | 1      | 1  | 1  | 1    | 1    | 1 | 1    |
|                  |           | Tx6                   | 1          | 1 | 1    | 1      | 1  | 1  | 1    | 1    | 1 | 1    |
| -                |           | Tx7                   | 1          |   |      | 1      |    |    |      |      |   |      |
| Operate:         |           | Tx8                   | 1          | 1 | 1    | 1      | 1  | 1  | 1    | 1    | 1 | 1    |
| Tx Num: 15       | •         | Tx9                   | 1          | 1 | 1    | 1      | 1  | 1  | 1    | 1    | 1 | 1    |
| Rx Num:          |           | Tx10                  | 1          | 1 | 1    | 1      | 1  | 1  | 1    | 1    | 1 | 1    |
| 10               | -         | Tx11                  | 1          |   |      |        |    |    |      |      |   |      |
| Type: MCap       | •         | Tx12                  | 1          | 1 | 1    | 1      | 1  | 1  | 1    | 1    | 1 | 1    |
|                  |           | Tx13                  | 1          | 1 | 1    | 1      | 1  | 1  | 1    | 1    | 1 | 1    |
|                  |           | Tx14                  | 1          | 1 | 1    | 1      | 1  | 1  | 1    | 1    | 1 | 1    |
|                  |           | Tx15                  | 0          | 0 | 2    | 0      | 0  | 2  | 0    | 0    | 2 | 0    |
| Export Node      |           |                       |            |   |      |        |    |    |      |      |   | 1    |
|                  |           |                       |            |   |      |        |    |    |      |      |   |      |
|                  |           |                       |            |   |      |        |    |    |      |      |   |      |
|                  |           |                       |            |   |      |        |    |    |      |      |   |      |
|                  |           |                       |            |   |      |        |    |    |      |      |   |      |
|                  |           |                       |            |   |      |        |    |    |      |      |   |      |
|                  |           |                       |            |   |      |        |    |    |      |      |   |      |
|                  |           |                       |            |   |      |        |    |    |      |      |   |      |
|                  |           |                       |            |   |      |        |    |    |      |      |   |      |
|                  |           |                       |            |   |      |        |    |    |      |      |   |      |
|                  |           |                       |            |   |      |        |    |    |      |      |   |      |
|                  |           | Invalid No            | ode:       |   | 22   |        |    |    |      |      |   |      |
|                  |           | (Tx15, R)<br>Key Node | x1),<br>:: |   | (Tx1 | 5, Rx2 | ), | (T | x15, | Rx4) | ' | (Tx: |
|                  |           | (Tx15, R)             | x3),       |   | (Tx1 | 5, Rx6 | ), | (T | x15, | Rx9) |   |      |
|                  |           |                       |            |   |      |        |    |    |      |      |   |      |
|                  |           | •                     |            |   |      |        |    |    |      |      |   |      |

## 二、详细阈值设置

设置特殊阈值。在这里可以针对每一个测试项的每一个节点设置阈值。阈 值被修改后,将自动保存到配置文件里。

| Special Threshold                          |                       |                     | _                    |                       |                   |                   |       | _     | -     | -     | _     |  | 100 |        |
|--------------------------------------------|-----------------------|---------------------|----------------------|-----------------------|-------------------|-------------------|-------|-------|-------|-------|-------|--|-----|--------|
|                                            | Current No            | de: RawD            | ataTest_I            | Max                   |                   |                   |       |       |       |       |       |  |     |        |
| RawDataTest_Max                            | Tx\Rx                 | 1                   | 2                    | 3                     | 4                 | 5                 | 6     | 7     | 8     | 9     | 10    |  |     |        |
| RawDataTest_Min                            | Tx1                   | 10000               | 10000                | 10000                 | 10000             | 10000             | 10000 | 10000 | 10000 | 10000 | 10000 |  |     |        |
| RxCrosstalkTest_Max<br>RxCrosstalkTest_Min | Tx2                   | 10000               | 10000                | 10000                 | 10000             | 10000             | 10000 | 10000 | 10000 | 10000 | 10000 |  |     |        |
| PanelDifferTest_Max                        | Tx3                   | 10000               | 10000                | 10000                 | 10000             | 10000             | 10000 | 10000 | 10000 | 10000 | 10000 |  |     |        |
| PanelDifferTest_Min                        | Tx4                   | 10000               | 10000                | 10000                 | 10000             | 10000             | 10000 | 10000 | 10000 | 10000 | 10000 |  |     |        |
| TxLinearityTest_Max                        | Tx5                   | 10000               | 10000                | 10000                 | 10000             | 10000             | 10000 | 10000 | 10000 | 10000 | 10000 |  |     |        |
|                                            | Tx6                   | 10000               | 10000                | 10000                 | 10000             | 10000             | 10000 | 10000 | 10000 | 10000 | 10000 |  |     |        |
|                                            | Tx7                   | 10000               | 10000                | 10000                 | 10000             | 10000             | 10000 | 10000 | 10000 | 10000 | 10000 |  |     |        |
|                                            | Tx8                   | 10000               | 10000                | 10000                 | 10000             | 10000             | 10000 | 10000 | 10000 | 10000 | 10000 |  |     |        |
|                                            | Tx9                   | 10000               | 10000                | 10000                 | 10000             | 10000             | 10000 | 10000 | 10000 | 10000 | 10000 |  |     |        |
|                                            | Tx10                  | 10000               | 10000                | 10000                 | 10000             | 10000             | 10000 | 10000 | 10000 | 10000 | 10000 |  |     |        |
|                                            | Tx11                  | 10000               | 10000                | 10000                 | 10000             | 10000             | 10000 | 10000 | 10000 | 10000 | 10000 |  |     |        |
|                                            | Tx12                  | 10000               | 10000                | 10000                 | 10000             | 10000             | 10000 | 10000 | 10000 | 10000 | 10000 |  |     |        |
| Set Value: Start: End:                     | Tx13                  | 10000               | 10000                | 10000                 | 10000             | 10000             | 10000 | 10000 | 10000 | 10000 | 10000 |  |     |        |
| Tx: 1 • 15 •                               | Tx14                  | 10000               | 10000                | 10000                 | 10000             | 10000             | 10000 | 10000 | 10000 | 10000 | 10000 |  |     |        |
| Rx: 1 • 10 •                               | Tx15                  | 10000               | 10000                | 10000                 | 10000             | 10000             | 10000 | 10000 | 10000 | 10000 | 10000 |  |     |        |
| alue: Modify                               |                       |                     |                      |                       |                   |                   |       |       |       |       |       |  |     |        |
|                                            |                       |                     |                      |                       |                   |                   |       |       |       |       |       |  |     |        |
| Tx Num: 15 💌                               |                       |                     |                      |                       |                   |                   |       |       |       |       |       |  |     |        |
| Rx Num: 10 🔻                               |                       |                     |                      |                       |                   |                   |       |       |       |       |       |  |     |        |
|                                            |                       |                     |                      |                       |                   |                   |       |       |       |       |       |  |     |        |
| Auto Set Threshold                         |                       |                     |                      |                       |                   |                   |       |       |       |       |       |  |     |        |
| Export Min & Max                           | If you modif<br>列夫對报報 | fy the dat<br>都能改时, | a in the lis<br>修改后的 | st, it will b<br>的有效断 | e saved a<br>据将会袖 | utomatica<br>白动保存 | lly.  |       |       |       |       |  |     | Cancel |
| ange to an array in                        | / INCREMENT           | A ISPEARS I         | 1247/14              | 1111/122              |                   | N                 |       |       |       |       |       |  |     |        |

自动设置阈值

点击上图的"Auto Set Threshold"按钮,会弹出自动设置工具。其操作步骤如下:

- 1. 使用一些良品TP,经过测试,保存其测试数据。
- 2. 设置数据源。在Data Source区域点击Data Directory的"…"按钮,选打测试数据所在目录。
- 3. 在TestItem区域选择要设置阈值的测试项。
- 在Threshold区域,设置最大和最小阈值的变化规则。选择Change Rate,则以百分比改变每一个节点数据的平均值来作为最大最小阈 值;选择Change Value,则按照所填写的值来改变每一个节点数据的 平均值来作为最大最小阈值。
- 5. 点击"Set Threshold"按钮,则根据选择的数据源、测试项和阈值变化 规格来计算每一个节点的阈值,最后将结果显示在信息框里。
| Auto Set Detail Threshold                                                                 |                                                                                                    | x |
|-------------------------------------------------------------------------------------------|----------------------------------------------------------------------------------------------------|---|
| Data Source:                                                                              |                                                                                                    |   |
| Test Item:<br>RawData Test<br>Panel Differ Test<br>Rx Linearity Test<br>Tx Linearity Test | Threshold:<br>Min Threshold:  Change Rate: 25% Change Value:<br>Max Threshold: Change Rate: 25% Change Value:<br>Set Threshold |   |

Copyright 2010-2015 FocalTech-Systems Co.,Ltd. All rights reserved

Þ

## 先在Interface配置页的IC\_Type选择需要以下芯片:

- FT6X36
- FT3X07
- FT6416
- FT6426
- FT7401
- FT3407U

选择Data Test Items配置页时,就会显示以下测试项内容:

| Setting<br>. I. Interface<br>. 2. Common Config<br>. Other Config<br>. Terminal Config<br>. Terminal Config<br>. 3. Data Test Items<br>. Basic Threshold<br>. Detail Threshold<br>. 4. Graph Test Items<br>. 5. Other Test Items<br>. 5. Other Test Items | Check Item:<br>Project Code Test<br>FW Version Test<br>Factory ID Test<br>FoolProof Test                                                            | Code:<br>Main Version:<br>ID_Number:<br>CEI Serial Num: | 0xff ▼<br>0xff ▼                                                                                                    |  |
|----------------------------------------------------------------------------------------------------|----------------------------------------------------------------------------------------------------|---------------------------------------------------------|----------------------------------------------------------------------------------------------------|--|
|                                                                                                    | <ul> <li>Required Test Item:</li> <li>✓ CB Test</li> <li>✓ Channels Deviation Test</li> <li>✓ RawData Test</li> <li>✓ Channel Short Test</li> </ul> | য<br>হ<br>হ                                             | Delta CB Test<br>Two Sides Deviation Test<br>Channel Number Test                                                              |  |
|                                                                                                    | Option Test Item: INT Pin Test Noise Test FPCBA Open Test TE Test Differ Test Differ Test2 LCD Noise Test                                           |                                                         | Reset Pin Test<br>FPCBA Short Test<br>Sref Open Test<br>CB Deviation Test<br>Weak Short Test<br>K1 Differ Test<br>Report Test |  |
|                                                                                                    | L                                                                                                    |                                                         | Previous Next Cancel                                                                                                    |  |

测试项内容分三部分,包括检测项、必选测试项和备选测试项。

一、检测项

检测项,主要是检查IC与FW是否属于当前测试需要的。主要检测项如下:

- Project Code Test:项目版本检测。设置的项目代码,须跟FW预设的相一致。
- FW Version Test:芯片FW版本检测。要检查FW版本,先勾选FW Version Test复选框,然后选择对应的版本值。在Run Mode为 Download + Test或Upgrade + Test时,版本值是烧录更新后的FW版 本。
- Factory ID Test:工厂ID检测,便于管控TP来自哪个屏厂。
- FoolProof Test:检测CEI是否一致。

二、必选测试项

必选测试项,是推荐要测试的。如无其他原因,应测试所有的必选测试项,以便能够有效检测出待测屏体的好坏。

在这里选择了测试项,其阈值参数将在Basic Threshold页面显示。

具体测试项内容,将在Basic Threshold页面介绍。

三、备选测试项

备选测试项,针对不同项目使用,视不同情况选择。

在这里选择了测试项,其阈值参数将在Basic Threshold页面显示。

具体测试项内容,将在Basic Threshold页面介绍。

## Basic Threshold,基础阈值配置页

在Data Test Items配置页选择了哪个测试项,就会在此配置页显示其相应的阈值参数。下面对每一个测试项进行解释:

### Channel Num Test测试项

| Channel Num Test | Channel Num: | 22  | - | Key Num: | 0 | - |
|------------------|--------------|-----|---|----------|---|---|
|                  |              | 144 |   |          | 0 |   |

通道数测试。此测试项检测读取出来的通道和按键数量是否与FW里设定的数量一致。一致则Pass,有出入则Fail。

### CB Test测试项

| CB Test | CB_Min: 3 | CB_Max: 1000 - |
|---------|-----------|----------------|
|---------|-----------|----------------|

补偿电容测试。CB是为获取均匀RawData而采取的补偿电容。此测试项根 据补偿电容的变化来判断待测屏的开路短路。在CB\_Min和CB\_Max设置最 小和最大的测试阈值,如果测试时,读取到的CB Data有在测试阈值之外 的,则此测试项为Fail,反之,为Pass。

## Delta CB Test测试项

| Delta CB Test      | Base:                | 0  | - | Differ_Max:          | 50 | - |
|--------------------|----------------------|----|---|----------------------|----|---|
|                    | Deviation_Max_Sort1: | 12 | - | Deviation_Max_Sort2: | 12 | - |
|                    | Deviation_Max_Sort3: | 12 | - | Deviation_Max_Sort4: | 12 | - |
|                    | Deviation_Max_Sort5: | 12 | - | Deviation_Max_Sort6: | 12 | - |
| 🔽 Include Key Test | Key_Differ_Max:      | 10 | - |                      |    |   |
| Set Critical Value | Critical_Sort1:      | 20 | - | Critical_Sort2:      | 20 | - |
|                    | Critical_Sort3:      | 20 | - | Critical_Sort4:      | 20 | - |
|                    | Critical_Sort5:      | 20 | - | Critical_Sort6:      | 20 | - |

补偿电容增量测试。这是通过一定的算法获取到的补偿电容增量(简称 ΔCB)。ΔCB用于辅助判断待测屏的开路短路。下面是参数说明:

- Base是ΔCB的基准值,此阈值是多个良品的ΔCB的平均值。
- Differ\_Max是一帧Delta\_CB\_Differ的最大值,大于此阈值即NG。
   Delta\_CB\_Differ是当前待测屏的ΔCB减去Base得到的差值。

- Deviation\_Max\_Sort是同一类Delta\_CB\_Differ的最大值与最小值的偏差,超过此类的阈值即NG。为了兼顾不同的屏体,允许对通道进行分类,最多可分成6类(如何分类,将在Detail Threshold页说明),下面会介绍如何分类。默认情况下,所有通道都属于第1类。
- 上述Deviation\_Max\_Sort的判断是针对VA区通道,若要增加按键区判断,须勾选Include Key Test复选框,并设置其最大阈值 Key\_Differ\_Max。
- Critical\_Sort是比Deviation\_Max\_Sort更大的临界条件值。设置临界条件是为了判断要不要画线。如果测试过来的值落在 Deviation\_Max\_Sort与Critical\_Sort之间,则要画线复判屏体是否为良品。大于Critical\_Sort则直接NG。

## Chanels Deviation Test测试项

| Channels Deviation Test | Deviation_Max_Sort1: 8 | Deviation_Max_Sort2: 8 |
|-------------------------|------------------------|------------------------|
|                         | Deviation_Max_Sort3: 8 | Deviation_Max_Sort4: 8 |
|                         | Deviation_Max_Sort5: 8 | Deviation_Max_Sort6: 8 |
| Set Critical Value      | Critical_Sort1: 13 -   | Critical_Sort2: 13 -   |
|                         | Critical_Sort3: 13 💌   | Critical_Sort4: 13 -   |
|                         | Critical_Sort5: 13 -   | Critical_Sort6: 13 🚽   |

相邻通道差值测试。此测试项是Delta CB Test测试项进一步细分判断,判断同一类相邻通道的Delta\_CB\_Differ偏差。同样支持最多分成6类来判断 (如何分类,将在Detail Threshold页说明)。

Deviation\_Max\_Sort是同一类相邻通道的最大偏差阈值,Critical\_Sort是比 Deviation\_Max\_Sort更大的临界条件值。

设置临界条件是为了判断要不要画线。如果测试过来的值落在 Deviation\_Max\_Sort与Critical\_Sort之间,则要画线复判屏体是否为良品。 大于Critical\_Sort则直接NG。

## Two Sides Deviation Test测试项

| Two Sides Deviation Test | Deviation_Max_Sort1: 5 | - | Deviation_Max_Sort2: | 5  | - |
|--------------------------|------------------------|---|----------------------|----|---|
|                          | Deviation_Max_Sort3: 5 | • | Deviation_Max_Sort4: | 5  | - |
|                          | Deviation_Max_Sort5: 5 | - | Deviation_Max_Sort6: | 5  | - |
| Set Critical Value       | Critical_Sort1: 10     | - | Critical_Sort2:      | 10 | - |
|                          | Critical_Sort3: 10     | - | Critical_Sort4:      | 10 | - |
|                          | Critical_Sort5: 10     | - | Critical_Sort6:      | 10 | - |

相对通道差值测试。此测试项是Delta CB Test测试项进一步细分判断,判断同一类相对通道的Delta\_CB\_Differ偏差。同样支持最多分成6类来判断(如何分类,将在Detail Threshold页说明)。

Deviation\_Max\_Sort是同一类相邻通道的最大偏差阈值,Critical\_Sort是比 Deviation\_Max\_Sort更大的临界条件值。

设置临界条件是为了判断要不要画线。如果测试过来的值落在 Deviation\_Max\_Sort与Critical\_Sort之间,则要画线复判屏体是否为良品。 大于Critical\_Sort则直接NG。

### RawData Test测试项

| RawData Test | RawData_Min: 13000 - | RawData_Max: 17000 - |
|--------------|----------------------|----------------------|
|--------------|----------------------|----------------------|

原始数据测试,此测试项根据读取到的Raw Data判断待测屏的开路短路,以及数据一致性。在Rawdata\_Min和RawData\_Max设置最小和最大的测试阈值,如果测试时,读取到的Raw Data有在测试阈值之外的,则此测试项为Fail,反之,为Pass。

#### Channel Short Test测试项

| Channel Short Test | K1 Value: 255 💌 | K2 Value: 255 💌 |
|--------------------|-----------------|-----------------|
|                    | CB Max: 1000 -  |                 |

在此设置K1、K2的值,并设置最大的CB值,若超出设置的CB值,则测试 NG。

### Int Pin Test测试项

Int Pin Test

Reg Addr: Oxaf 🔻

中断脚位测试。Reg\_Addr填写响应中断命令的寄存器地址。

### Reset Pin Test测试项

Reset Pin Test

Reg Addr: 0x88 -

复位脚位测试。Reg\_Addr填写寄存器地址,此寄存器值可以累加,累加后不影响其他功能。

### Noise Test测试项

| Noise Test      | sample by frame:  | Select Frames: | 32 | - |
|-----------------|-------------------|----------------|----|---|
|                 | C sample by time: | Select Time:   | 1s | - |
| tip before test | Noise_Mode: Ave   | Noise_Max:     | 20 | - |

噪声测试,测试在无外界干扰情况下屏体的噪声干扰。Select Frames是选择参与噪声测试的RawData帧数,Select Time是选择参与噪声测试的采样时间。Tip Before Test选择是否在Noise测试之前提示。Noise\_Mode是噪声判断类型,Avg是以均值噪声为噪声值,Max是以最大的噪声为噪声值,Max-Min是以最大最小值的差值作为噪声,Differ以前后两帧的差值作为噪声,Noise\_Max是噪声测试的最大阈值,有节点的噪声值大于此阈值则NG,否则为PASS。

## FPC Short测试项

| FPCBA Short Test | Min Cb: 5         | - | Max Cb: 1015 🗸       |
|------------------|-------------------|---|----------------------|
|                  | Min RawData: 5000 | - | Max RawData: 50000 👻 |

FPC短路测试,在一定条件下获取Ci与RawData值,与设置值相比较,看 是否超出范围,Min Cb与Max Cb分别表示Ci阈值最小与最大值,Min RawData与Max RawData分别标志RawData阈值最小与最大值

## FPC Open测试项

| FPCBA Open Test | Min Cb:      | 5    | - | Max Cb:      | 1015  | - |
|-----------------|--------------|------|---|--------------|-------|---|
|                 | Min RawData: | 5000 | - | Max RawData: | 50000 | • |

FPC开路测试,在一定条件下获取Ci与RawData值,与设置值相比较,看 是否超出范围,Min Cb与Max Cb分别表示Ci阈值最小与最大值,Min RawData与Max RawData分别标志RawData阈值最小与最大值

## Sref Open Test测试项

| Sref Open Test | Threshold: 50 | Base1: 0 💌 |
|----------------|---------------|------------|
|                |               | Base2: 0   |

Sref Open测试,计算出两种不同模式下的CB的差值然后分别减去相应设置的Base1、Base2的值最后计算出相应的结果,将该结果与设定的阈值Threshold相比较,若超出范围则测试NG。

## CB Deviation Test测试项

| CB Deviation Test | Threshold: 50 - |
|-------------------|-----------------|
|-------------------|-----------------|

CB Deviation测试,获取正常模式下的CB值,然后将获取的CB值的数组 对半相减,将相减结果与设定的阈值Threshold相比较,若超出范围则测试 NG。

## Differ Test测试项

| Differ Test | Ave Threshold: 500 | Max Threshold: 500 💌 |
|-------------|--------------------|----------------------|
|-------------|--------------------|----------------------|

Differ测试,获取不同CB下的RawData差值,并减去相应的Base,将结果与Threshold做比较,超出范围则认为NG。

Weak Short Test测试项

| Weak Short Test | Gnd Threshold: 300 👻 | Ref Threshold: 900 👻 |
|-----------------|----------------------|----------------------|
|                 |                      |                      |

weak short测试,根据计算得到短路值,将结果与Threshold做比较,超出 范围则认为NG。

**Differ Test2**测试项

| Differ Test2 |              |              |
|--------------|--------------|--------------|
| 🗹 Data_H     | Min: 20000 - | Max: 24000 👻 |
| 🗹 Data_M     | Min: 7100 -  | Max: 7300 💌  |
| 🔽 Data_L     | Min: 14000 🔽 | Max: 16000 💌 |

Differ test2测试,获取不同CB下的RawData差值,并减去相应的Base,将结果与Threshold做比较,超出范围则认为NG。

K1 Differ Test测试项

| K1 Differ Test | Start K1: 5       | End K1: 25 👻       |
|----------------|-------------------|--------------------|
|                | Min Threshold2: 0 | Max Threshold 2: 5 |
|                | Min Threshold4: 0 | Max Threshold4: 5  |
|                | Deviation2: 3     | Deviation4: 3      |

K1 Differ test测试,先设置不同的K1值获取两组不同的CB值,之后再计算 出DeltaDiffer的数据,根据一定的条件将DeltaDiffer中的值与设定阈值比 较,若不在范围内则测试NG,并求出两组不同阈值下的最大、最小、平均 值。再根据分组计算出一组新的值,并根据不同的条件与设定的不同的 Deviation进行比较,若超出范围,则测试NG。

LCD Noise Test测试项

| LCD Noise Test  |                   |                 |
|-----------------|-------------------|-----------------|
| tip before test | Select Frames: 32 | Noise_Max: 20 💌 |

LCD Noise test测试,在FW中设置设定帧数的differ数据,获取其最大值与 设定的阈值Noise\_Max做比较,超出范围则认为NG。

Report Test测试项

Report Test

Limited Time: 3 👻

Report test测试,在工作模式下,在设定的时间内(单位:s)若没有触摸,则测试NG。

### Detail Threshold,详细阈值设置页。

在此页面,可以设置两大功能:

- 1. 设置通道分类。
- 2. 设置详细阈值。

如下图所示:

| Setting                                                                                                    |                                                                                                    | J |
|----------------------------------------------------------------------------------------------------|----------------------------------------------------------------------------------------------------|---|
| I. Interface     2. Common Config     Other Config     Other Config     Other Test Items     Detail Threshold     Other Test Items     S. Other Test Items | Mutual-Capacitance:<br>1. Set invalid node for all Test Items:<br>2. Set Detail Threshold for some Test Items:<br>Detail |   |
| ····· 6. Save File                                                                                                    | Self-Capacitance:                                                                                                    |   |
|                                                                                                    | 1. Set Sort for Some Test Items: Setting                                                                                 |   |
|                                                                                                    | 2. Set Detail Threshold for some Test Items: Detail                                                                      |   |
|                                                                                                    |                                                                                                    |   |
|                                                                                                    | Previous Next Cancel                                                                                                    |   |

## 一、设置通道分类

配合Delta Ci Test等功能测试项,我们需要对通道分类。之所以需要对通 道进行分类,是因为有的屏体不同通道之间有较大差异。所有通道一起判断,不利于判断屏体是否属于良品,通道细分开来,则更能灵活适应测试 较为特殊的屏体。

# 点击"Set Sort.."按钮,弹出分类对话框,如下:

| et Sort D                   | ialog |                      |                            |                 |                 |                    |                        |                         |                         |       |      |      |      |      | X    |
|-----------------------------|-------|----------------------|----------------------------|-----------------|-----------------|--------------------|------------------------|-------------------------|-------------------------|-------|------|------|------|------|------|
|                             |       |                      |                            | CH              | 4和CH5;          | 是相邻道               | 通道,CH                  | 5和Ch7                   | 不是相邻                    | 3通道   |      |      |      |      |      |
| Sort                        | 1     | 2                    | 3                          | 4               | 5               | 6                  | 7                      | 8                       | 9                       | 10    | 11   | 12   | 13   | 14   | 15   |
| CH                          | Ch1   | Ch2                  | Ch3                        | Ch4             | Ch5             | Ch6                | Ch7                    | Ch8                     | Ch9                     | Ch10  | Ch11 | Ch12 | Ch13 | Ch14 | Ch15 |
| Sort                        | 1     | 1                    | 1                          | 2               | 2               | 1                  | 2                      | 3                       | 3                       | 4     | 4    | 5    | 5    | 6    | 6    |
| CH                          | Ch17  | Ch18                 | Ch19                       | Ch20            | Ch21            | Ch22               | Ch23                   | Ch24                    | Ch25                    | Ch26  | Ch27 | Ch28 | Ch29 | Ch30 | Ch31 |
| Sort                        | 1     | 1                    | 1                          | 2               | 2               | 1                  | 2                      | 3                       | 3                       | 4     | 4    | 5    | 5    | 6    | 6    |
| Key                         | Key1  | Key2                 | Key3                       | +               |                 |                    |                        |                         |                         | 1     |      |      |      |      |      |
| Sort                        | 1     | 1                    | 1                          | 1               |                 |                    |                        |                         |                         |       |      |      |      |      |      |
| •                           | 1     |                      |                            | 1               |                 |                    | III                    |                         |                         |       |      |      |      |      | •    |
|                             |       |                      |                            | CH4和            | CH20是相          | 目对通道               | İ                      |                         |                         |       |      |      |      |      |      |
| Channel N<br>32<br>Key Num: | lum:  | Sort                 | 1:<br>Ch<br>Ch<br>2:<br>Ch | _1 Cl<br>_19 Cl | 1_2 C<br>1_22 C | h_3<br>h_32<br>h_7 | Ch_6<br>Key_1<br>Ch_20 | Ch_16<br>Key_2<br>Ch_21 | Ch_17<br>Key_3<br>Ch_23 | Ch_18 |      |      |      |      |      |
| 3                           | •     | Sort<br>Sort<br>Sort | 3:<br>Ch<br>4:<br>Ch<br>5: | _8 Cł<br>_10 Cł | n_9 C<br>n_11 C | h_24<br>h_26       | Ch_25<br>Ch_27         |                         |                         |       |      |      |      |      |      |
|                             |       |                      | Ch                         | _12 Cł          | n_13 C          | h_28               | Ch_29                  |                         |                         |       |      |      |      |      |      |

默认所有通道都属于第一类(Sort1)。需要增加其他类,直接修改通道》 应的类值即可。软件自动把相同数字的通道分成同一类,比如下图的 Ch8、Ch9、Ch24和Ch25分成第3类,使用Sort3的阈值。

二、设置详细阈值

Basic Threshold所设置的测试阈值是针对所有的通道,实际应用上,有的通道需要根据实际情况特殊处理。

针对这种特殊情况,我们的解决办法是允许针对每一个通道赋予特殊的测试范围,只要每一个通道的测试阈值满足最大阈值大于最小阈值就可以。因此,我们提供了一个可以详细设置每一个节点测试阈值的功能

点击set Detail Threshold for same Items的"Detail.."按钮,即弹出"SCap Detail Setting"对话框,如下图所示:

| SCap Detail Setting                 | Set Thres                                             | hold: -                                                 |                               |                 |                  |                  |                |                  |             |     |     |                    |
|-------------------------------------|-------------------------------------------------------|---------------------------------------------------------|-------------------------------|-----------------|------------------|------------------|----------------|------------------|-------------|-----|-----|--------------------|
| RawDataTest_Max                     |                                                       |                                                         |                               |                 |                  |                  |                |                  |             |     |     |                    |
| ⊡ · Cb Test<br>CbTest Min           | C 1                                                   | C 2                                                     | C 3                           | C 4             | C 5              | C 6              | C 7            | C 8              | C 9         | C10 | C11 |                    |
| CbTest_Max                          | 0                                                     | 0                                                       | 0                             | 0               | 0                | 0                | 0              | 0                | 0           | 0   | 0   |                    |
| ⊡ Delta Cb Test<br>DeltaCbTest_Base | C12                                                   | C13                                                     | C14                           | C15             | C16              | C1/              | C18            | C19              | C20         | C21 | C22 |                    |
| - Noise Test                        | 0                                                     | U                                                       | U                             | U               | U                | U                | U              | U                | U           | U   | U   |                    |
| ···· NoiseTest_Max                  | -                                                     |                                                         |                               |                 |                  |                  |                |                  |             |     |     |                    |
| DifferTest_Base                     |                                                       |                                                         |                               |                 |                  |                  |                |                  |             |     |     |                    |
| Channel Num: 22 🔽                   | If you m<br>列表数:<br>- Auto Set<br>Data Dire<br>Change | nodify tf<br>据被修<br>Thresho<br>ctory:<br>Rate:<br>Item: | ne data<br>改时,<br>jold:<br>0% | in the l<br>修改后 | ist, it w<br>的有效 | ill be sa<br>数据将 | ved au<br>子会被自 | tomatic:<br>运力保存 | ally.<br>7. |     |     | Select             |
| Key Num: 0 🔽                        |                                                       |                                                         |                               |                 |                  | ()               | Analyze        | Data             |             |     |     | Auto Set Threshold |

1.手动修改阈值

点击左边树形控件的测试项的阈值项,右边的Set Threshold列表就会显示 其当前阈值。将每一个通道的当前阈值修改成所需阈值,就完成其阈值设 置,软件会自动将修改后的阈值保存到配置文件。

2.自动修改阈值

手动填写上述阈值,难免出现错误。增加自动设置阈值的功能,是为了使 得设置阈值更规范更方便。

自动设置阈值的操作步骤:

- 加载测试数据。点击Data Directory后面的"Select..."按钮,选择以软件认定的标准格式保存下来的测试数据的目录。软件会加载此目录下的数据,但不包括子目录下的数据。
- 选择测试项。点击左边树形控件的测试项的阈值项,即选择了测试 项。
- 3. 选择AnalyzeData, 弹出数据分析界面, 选择删除文件, 过滤不需要的数据
- 4. 选择阈值规格。阈值规格是指对测试数据的平均值进行改变的标准, Change Rate是指对所选择的有效数据的平均值增减的比率。

 开始设置阈值。点击"Auto Set Threshold"按钮,软件就会开始统计计算阈值。如果成功设置了阈值,会弹出对话框提示"成功设置测试项 (\*\*\*\*\*\*)的阈值",并将计算得到的阈值显示到阈值列表里;如果打不到有效数据,则提示"无效数据"。

数据分析使用说明:

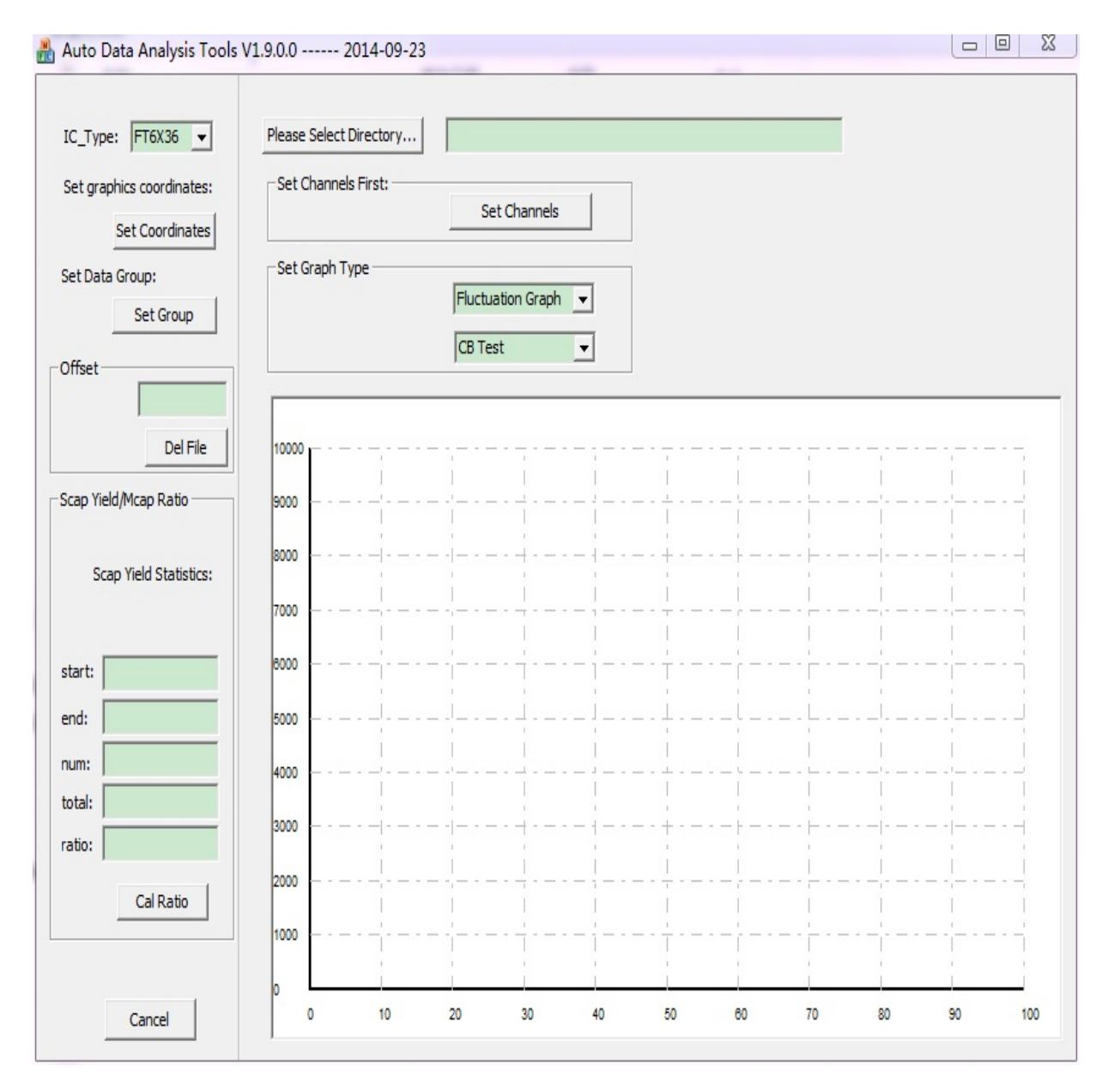

- 1. IC\_Type显示芯片型号, Directory显示带分析文件路径
- 2. Offset表示偏移值,输入10,则每个通道分布最多的数值+10,-10↓ 外的数据都被删除

• 选定图形类型可以显示所选数据的波动图与分布图

Copyright 2010-2015 FocalTech-Systems Co., Ltd. All rights reserved

E

先在Interface配置页的IC\_Type选择需要以下芯片:

- FT6X06
- FT3X06

选择Data Test Items配置页时,就会显示以下测试项内容:

| . Common Config                      | Check Item:             |               |                          |  |
|--------------------------------------|-------------------------|---------------|--------------------------|--|
| Other Config                         | Project Code Test       | Code:         |                          |  |
| . Data Test Items                    | FW Version Test         | Main Version: | 0xff 🗨                   |  |
| Basic Threshold                      | Factory ID Test         | ID_Number:    | 0xff 🗨                   |  |
| Detail Threshold<br>Graph Test Items | IC Version Test         | IC_Version:   | C 👻                      |  |
| . Other Test Items<br>. Save File    | Required Test Item:     |               |                          |  |
|                                      | Ci Test                 |               | Delta Ci Test            |  |
|                                      | Channels Deviation Test |               | Two Sides Deviation Test |  |
|                                      | RawData Test            | <b>•</b>      | Channel Number Test      |  |
|                                      | Option Test Item:       |               |                          |  |
|                                      | INT Pin Test            | П             | Reset Pin Test           |  |
|                                      | Noise Test              | Г             | FPCBA Short Test         |  |
|                                      | FPCBA Open Test         | Г             | Sref Open Test           |  |
|                                      | Ci Deviation Test       |               |                          |  |
|                                      |                         |               |                          |  |
|                                      |                         |               |                          |  |
|                                      |                         |               |                          |  |
|                                      |                         |               |                          |  |
|                                      |                         |               |                          |  |

测试项内容分三部分,包括检测项、必选测试项和备选测试项。

一、检测项

检测项,主要是检查IC与FW是否属于当前测试需要的。主要检测项如

下:

- Project Code Test:项目版本检测。设置的项目代码,须跟FW预设能相一致。
- FW Version Test:芯片FW版本检测。要检查FW版本,先勾选FW Version Test复选框,然后选择对应的版本值。在Run Mode为 Download + Test或Upgrade + Test时,版本值是烧录更新后的FW版 本。
- Factory ID Test:工厂ID检测,便于管控TP来自哪个屏厂。

二、必选测试项

必选测试项,是推荐要测试的。如无其他原因,应测试所有的必选测试 项,以便能够有效检测出待测屏体的好坏。

在这里选择了测试项,其阈值参数将在Basic Threshold页面显示。

具体测试项内容,将在Basic Threshold页面介绍。

三、备选测试项

- 备选测试项,针对不同项目使用,视不同情况选择。
- 在这里选择了测试项,其阈值参数将在Basic Threshold页面显示。

具体测试项内容,将在Basic Threshold页面介绍。

Copyright 2010-2015 FocalTech-Systems Co.,Ltd. All rights reserved

### Basic Threshold,基础阈值配置页

在Data Test Items配置页选择了哪个测试项,就会在此配置页显示其相应 的阈值参数。下面对每一个测试项进行解释:

## Channel Num Test测试项

| Channel Num Test   | Channel                     | Num: 22       | •      | Key Num: 0  | •   |
|--------------------|-----------------------------|---------------|--------|-------------|-----|
| 通道数测试。<br>的数量一致。   | 此测试项检测读取出来的<br>一致则Pass,有出入则 | 的通道和<br>Fail。 | ]按键数量是 | 皆与FW里       | ≧设定 |
| <b>Ci Test</b> 测试I | 页                           |               |        |             |     |
| Ci Test            | Ci                          | _Min: 5       | •      | Ci_Max: 250 | •   |

补偿电容测试。Ci是为获取均匀RawData而采取的补偿电容。此测试项框 据补偿电容的变化来判断待测屏的开路短路。在Ci\_Min和Ci\_Max设置最/ 和最大的测试阈值,如果测试时,读取到的Ci Data有在测试阈值之外的 则此测试项为Fail,反之,为Pass。

## Delta Ci Test测试项

| Delta Ci Test      | Base:       0       ✓       Differ_Max:       60       ✓         Deviation_Max_Sort1:       15       ✓       Deviation_Max_Sort2:       15       ✓         Deviation_Max_Sort3:       15       ✓       Deviation_Max_Sort4:       15       ✓         Deviation_Max_Sort5:       15       ✓       Deviation_Max_Sort6:       15       ✓         Deviation_Max_Sort1:       20       ✓       Critical_Sort2:       20       ✓         Critical_Sort1:       20       ✓       Critical_Sort2:       20       ✓         Critical_Sort3:       20       ✓       Critical_Sort4:       20       ✓         Critical_Sort5:       20       ✓       Critical_Sort6:       20       ✓ | •  |   |                      |    |   |
|--------------------|----------------------------------------------------------------------------------------------------|----|---|----------------------|----|---|
|                    | Deviation_Max_Sort1:                                                                                                    | 15 | - | Deviation_Max_Sort2: | 15 | - |
|                    | Deviation_Max_Sort3:                                                                                                    | 15 | - | Deviation_Max_Sort4: | 15 | - |
|                    | Deviation_Max_Sort5:                                                                                                    | 15 | - | Deviation_Max_Sort6: | 15 | - |
| Include Key Test   | Key_Differ_Max:                                                                                                    | 60 | - |                      |    |   |
| Set Critical Value | Critical_Sort1:                                                                                                    | 20 | - | Critical_Sort2:      | 20 | - |
|                    | Critical_Sort3:                                                                                                    | 20 | - | Critical_Sort4:      | 20 | - |
|                    | Critical_Sort5:                                                                                                    | 20 | - | Critical_Sort6:      | 20 | - |
| Set CS             |                                                                                                    |    | _ |                      |    |   |

补偿电容增量测试。这是通过一定的算法获取到的补偿电容增量(简称 ΔCi)。ΔCi用于辅助判断待测屏的开路短路。下面是参数说明:

- Base是ΔCi的基准值,此阈值是多个良品的ΔCi的平均值。
- Differ\_Max是一帧Delta\_Ci\_Differ的最大值,大于此阈值即NG。
   Delta\_Ci\_Differ是当前待测屏的∆Ci减去Base得到的差值。
- Deviation\_Max\_Sort是同一类Delta\_Ci\_Differ的最大值与最小值的偏差,超过此类的阈值即NG。为了兼顾不同的屏体,允许对通道进行;类,最多可分成6类(如何分类,将在Detail Threshold页说明),下面会介绍如何分类。默认情况下,所有通道都属于第1类。
- 上述Deviation\_Max\_Sort的判断是针对VA区通道,若要增加按键区判断,须勾选Include Key Test复选框,并设置其最大阈值 Key\_Differ\_Max。
- Critical\_Sort是比Deviation\_Max\_Sort更大的临界条件值。设置临界第 件是为了判断要不要画线。如果测试过来的值落在 Deviation\_Max\_Sort与Critical\_Sort之间,则要画线复判屏体是否为 品。大于Critical\_Sort则直接NG。
- CS是为了调整Ci而设置的寄存器,关于CS的设置,将在后面详解。

## Chanels Deviation Test测试项

| Channels Deviation Test | Deviation_Max_Sort1: 10 💌 | Deviation_Max_Sort2: 10 - |
|-------------------------|---------------------------|---------------------------|
|                         | Deviation_Max_Sort3: 10 💌 | Deviation_Max_Sort4: 10 - |
|                         | Deviation_Max_Sort5: 10 💌 | Deviation_Max_Sort6: 10 - |
| Set Critical Value      | Critical_Sort1: 15 💌      | Critical_Sort2: 15 -      |
|                         | Critical_Sort3: 15 🚽      | Critical_Sort4: 15 -      |
|                         | Critical_Sort5: 15 🚽      | Critical_Sort6: 15 🚽      |

相邻通道差值测试。此测试项是Delta Ci Test测试项进一步细分判断,判断同一类相邻通道的Delta\_Ci\_Differ偏差。同样支持最多分成6类来判断 (如何分类,将在Detail Threshold页说明)。

Deviation\_Max\_Sort是同一类相邻通道的最大偏差阈值,Critical\_Sort是 Deviation\_Max\_Sort更大的临界条件值。

设置临界条件是为了判断要不要画线。如果测试过来的值落在 Deviation\_Max\_Sort与Critical\_Sort之间,则要画线复判屏体是否为良品。 大于Critical\_Sort则直接NG。

## Two Sides Deviation Test测试项

| Two Sides Deviation Test | Deviation_Max_Sort1: 6 | Deviation_Max_Sort2: 6 |
|--------------------------|------------------------|------------------------|
|                          | Deviation_Max_Sort3: 6 | Deviation_Max_Sort4: 6 |
|                          | Deviation_Max_Sort5: 6 | Deviation_Max_Sort6: 6 |
| Set Critical Value       | Critical_Sort1: 15     | Critical_Sort2: 15 -   |
|                          | Critical_Sort3: 15     | Critical_Sort4: 15 -   |
|                          | Critical_Sort5: 15     | Critical_Sort6: 15 🚽   |

相对通道差值测试。此测试项是Delta Ci Test测试项进一步细分判断,判断同一类相对通道的Delta\_Ci\_Differ偏差。同样支持最多分成6类来判断 (如何分类,将在Detail Threshold页说明)。

Deviation\_Max\_Sort是同一类相邻通道的最大偏差阈值,Critical\_Sort是 Deviation\_Max\_Sort更大的临界条件值。

设置临界条件是为了判断要不要画线。如果测试过来的值落在 Deviation\_Max\_Sort与Critical\_Sort之间,则要画线复判屏体是否为良品。 大于Critical\_Sort则直接NG。

## RawData Test测试项

| RawData Test | RawData_Min: 12500 👻 | RawData_Max: 16500 👻 |
|--------------|----------------------|----------------------|
|--------------|----------------------|----------------------|

原始数据测试,此测试项根据读取到的Raw Data判断待测屏的开路短路 以及数据一致性。在Rawdata\_Min和RawData\_Max设置最小和最大的测 试阈值,如果测试时,读取到的Raw Data有在测试阈值之外的,则此测i 项为Fail,反之,为Pass。

#### Int Pin Test测试项

| locg dual 10x4f |
|-----------------|
|-----------------|

中断脚位测试。Reg\_Addr填写响应中断命令的寄存器地址。

### Reset Pin Test测试项

Reset Pin Test

Reg Addr: 0x88 💌

复位脚位测试。Reg\_Addr填写寄存器地址,此寄存器值可以累加,累加/ 不影响其他功能。

### Noise Test测试项

| Noise Test      | Sample by frame:  | Select Frames: | 32 | - |
|-----------------|-------------------|----------------|----|---|
|                 | C sample by time: | Select Time:   | 1s | - |
| tip before test | Noise_Mode: Avg   | Noise_Max:     | 20 | • |

噪声测试,测试在无外界干扰情况下屏体的噪声干扰。Select Frames是i 择参与噪声测试的RawData帧数,Select Time是选择参与噪声测试的采标 时间。Tip Before Test选择是否在Noise测试之前提示。Noise\_Mode是噪 声判断类型,Avg是以均值噪声为噪声值,Max是以最大的噪声为噪声 值,Max-Min是以最大最小值的差值作为噪声,Differ以前后两帧的差值作 为噪声。Noise\_Max是噪声测试的最大阈值,有节点的噪声值大于此阈值 则NG,否则为PASS。

#### FPC Short测试项

| FPCBA Short Test | Min Ci: 5         | - | Max Ci:      | 245   | - |
|------------------|-------------------|---|--------------|-------|---|
|                  | Min RawData: 5000 |   | Max RawData: | 50000 | - |

FPC短路测试,在一定条件下获取Ci与RawData值,与设置值相比较,看 是否超出范围,Min Ci与Max Ci分别表示Ci阈值最小与最大值,Min RawData与Max RawData分别标志RawData阈值最小与最大值

FPC Open测试项

| FPCBA Open Test | Min Ci: 5         | - | Max Ci:      | 245   | • |  |
|-----------------|-------------------|---|--------------|-------|---|--|
|                 | Min RawData: 5000 | - | Max RawData: | 50000 | - |  |

FPC开路测试,在一定条件下获取Ci与RawData值,与设置值相比较,看 是否超出范围,Min Ci与Max Ci分别表示Ci阈值最小与最大值,Min RawData与Max RawData分别标志RawData阈值最小与最大值

### Sref Open Test测试项

| Sref Open Test | Threshold: 50 🗸 | Base1: 0 |
|----------------|-----------------|----------|
|                |                 | Base2: 0 |

Sref Open测试,计算出两种不同模式下的CB的差值然后分别减去相应设置的Base1、Base2的值最后计算出相应的结果,将该结果与设定的阈值Threshold相比较,若超出范围则测试NG。

## Ci Deviation Test测试项

| Ci Deviation Test | Threshold: 50 💌 | Max: 50 - |
|-------------------|-----------------|-----------|
|                   |                 |           |

Ci Deviation测试,先获取正常模式下的Ci值,然后减去相应的Ci的base 值,计算得到值的最大值记为max1,若max1大于设定的max值,测试 NG;再将得到的值前后两部分分别相减,将得到的值与设定的Thresholc 相比较若超出该值,测试亦NG。

Copyright 2010-2015 FocalTech-Systems Co.,Ltd. All rights reserved

Detail Threshold,详细阈值设置页。

在此页面,可以设置两大功能:

- 1. 设置通道分类。
- 2. 设置详细阈值。

如下图所示:

| Setting                                                                            |                                                                        |
|------------------------------------------------------------------------------------|------------------------------------------------------------------------|
| □ 2. Common Config<br>□ 2. Common Config<br>□ Other Config<br>□ 3. Data Test Items | Mutual-Capacitance:  1. Set invalid node for all Test Items: Setting,, |
| Basic Threshold<br>Detail Threshold<br>4. Graph Test Items<br>5. Other Test Items  | 2. Set Detail Threshold for some Test Items: Detail                    |
| ····· 6. Save File                                                                 | Self-Capacitance:                                                      |
|                                                                                    | 1. Set Sort for Some Test Items: Setting                               |
|                                                                                    | 2. Set Detail Threshold for some Test Items: Detail                    |
|                                                                                    |                                                                        |
|                                                                                    |                                                                        |
|                                                                                    |                                                                        |
|                                                                                    |                                                                        |
|                                                                                    |                                                                        |
|                                                                                    |                                                                        |
|                                                                                    |                                                                        |
|                                                                                    | Previous Next Cancel                                                   |

### 一、设置通道分类

配合Delta Ci Test等功能测试项,我们需要对通道分类。之所以需要对通 道进行分类,是因为有的屏体不同通道之间有较大差异。所有通道一起判 断,不利于判断屏体是否属于良品,通道细分开来,则更能灵活适应测试 较为特殊的屏体。

点击"Set Sort.."按钮,弹出分类对话框,如下:

|         |      |      |      | CI        | H4和CH5 | 是相邻ì  | 通道,CH | 15和Ch7 | 不是相邻  | 3通道   |      |      |      |      |     |
|---------|------|------|------|-----------|--------|-------|-------|--------|-------|-------|------|------|------|------|-----|
| Sort    | 1    | 2    | 3    | 4         | 5      | 6     | 7     | 8      | 9     | 10    | 11   | 12   | 13   | 14   | 15  |
| Н       | Ch1  | Ch2  | Ch3  | Ch4       | Ch5    | Ch6   | Ch7   | Ch8    | Ch9   | Ch10  | Ch11 | Ch12 | Ch13 | Ch14 | Ch1 |
| Sort    | 1    | 1    | 1    | 2         | 2      | 1     | 2     | 3      | 3     | 4     | 4    | 5    | 5    | 6    | 6   |
| H       | Ch17 | Ch18 | Ch19 | Ch20      | Ch21   | Ch22  | Ch23  | Ch24   | Ch25  | Ch26  | Ch27 | Ch28 | Ch29 | Ch30 | Ch3 |
| Sort    | 1    | 1    | 1    | 2         | 2      | 1     | 2     | 3      | 3     | 4     | 4    | 5    | 5    | 6    | 6   |
| (ev     | Key1 | Key2 | Key3 |           |        |       |       |        |       |       |      |      |      |      |     |
| Sort    | 1    | 1    | 1    | μ         |        |       | 3     |        |       | J     |      |      |      |      |     |
|         |      |      |      | 1         |        |       |       |        |       |       |      |      |      |      |     |
|         |      |      |      | 「<br>CH4和 | ICH20是 | 相对通道  | ĕ     |        |       |       |      |      |      |      |     |
| annel M | Num: | Sort | t1:  |           |        |       |       |        |       |       |      |      |      |      |     |
| 32      | -    |      | Ch   | _1 0      | h_2 0  | h_3   | Ch_6  | Ch_16  | Ch_17 | Ch_18 |      |      |      |      | ſ   |
|         |      | Sort | t2:  | _19 0     | n_22 C | .n_32 | Key_1 | Key_2  | Key_5 |       |      |      |      |      |     |
| V Num:  |      |      | Ch   | _4 0      | h_5 C  | h_7   | Ch_20 | Ch_21  | Ch_23 |       |      |      |      |      |     |
| 3       | -    | Sort | Ch   | 8 C       | h 9 0  | h 24  | Ch 25 |        |       |       |      |      |      |      |     |
|         |      | Sort | t4:  | _         |        | _     | -     |        |       |       |      |      |      |      |     |
|         |      | Sort | Ch   | _10 C     | h_11 C | h_26  | Ch_27 |        |       |       |      |      |      |      |     |
|         |      |      | Ch   | 12 0      | h 13 C | h 28  | Ch 29 |        |       |       |      |      |      |      |     |

默认所有通道都属于第一类(Sort1)。需要增加其他类,直接修改通道对 应的类值即可。软件自动把相同数字的通道分成同一类,比如下图的 Ch8、Ch9、Ch24和Ch25分成第3类,使用Sort3的阈值。

## 二、设置详细阈值

Basic Threshold所设置的测试阈值是针对所有的通道,实际应用上,有的通道需要根据实际情况特殊处理。

针对这种特殊情况,我们的解决办法是允许针对每一个通道赋予特殊的测 试范围,只要每一个通道的测试阈值满足最大阈值大于最小阈值就可以。 因此,我们提供了一个可以详细设置每一个节点测试阈值的功能

点击set Detail Threshold for same Items的"Detail.."按钮,即弹出"SCap Detail Setting"对话框,如下图所示:

| ⊡ RawData Test                                             | Set Thres                      | hold: -                    |               |          |          |          |          |          |            |          |          |                    |
|------------------------------------------------------------|--------------------------------|----------------------------|---------------|----------|----------|----------|----------|----------|------------|----------|----------|--------------------|
| RawDataTest_Max                                            | 01                             | C 2                        | 0.3           | C 4      | 0.5      | 0.6      | 0.7      | C 8      | <b>C</b> 9 | C10      | C11      |                    |
| CiTest_Min                                                 | 0                              | 0                          | 0             | 0        | 0        | 0        | 0        | 0        | 0          | 0        | 0        |                    |
| Delta Ci Test     DeltaCiTest_Base     DeltaCiTest_Assebut | C12<br>0                       | C13<br>0                   | C14<br>0      | C15<br>0 | C16<br>0 | C17<br>0 | C18<br>0 | C19<br>0 | C20<br>0   | C21<br>0 | C22<br>0 |                    |
| DeltaCiTest_AnotherBase                                    |                                |                            |               |          |          |          |          |          |            |          |          |                    |
| 4 [ 111 ] }                                                | 列表数<br>- Auto Set<br>Data Dire | 据被修i<br>Thresho<br>ectory: | 改时,<br>old: — | 修改后      | 前有效      | 数据将      | 法        | 动保有      | ŗ.         |          |          | Select             |
| · · · · · · · · · · · · · · · · · · ·                      | Change                         | Rate:                      | 0%            |          | •        |          |          |          |            |          |          |                    |
| Channel Num: 22                                            |                                | Item:                      |               |          |          |          |          |          |            |          |          |                    |
| ,                                                          |                                |                            |               |          |          | A        | Analyze  | Data     |            |          |          | Auto Set Threshold |

1.手动修改阈值

点击左边树形控件的测试项的阈值项,右边的Set Threshold列表就会显示 其当前阈值。将每一个通道的当前阈值修改成所需阈值,就完成其阈值设 置,软件会自动将修改后的阈值保存到配置文件。

2.自动修改阈值

手动填写上述阈值,难免出现错误。增加自动设置阈值的功能,是为了使 得设置阈值更规范更方便。

自动设置阈值的操作步骤:

- 1. 加载测试数据。点击Data Directory后面的"Select…"按钮,选择以软件认定的标准格式保存下来的测试数据的目录。软件会加载此目录下的数据,但不包括子目录下的数据。
- 2. 选择测试项。点击左边树形控件的测试项的阈值项,即选择了测试 项。
- 3. 选择AnalyzeData, 弹出数据分析界面, 选择删除文件, 过滤不需要的数据

- 4. 选择阈值规格。阈值规格是指对测试数据的平均值进行改变的标准, Change Rate是指对所选择的有效数据的平均值增减的比率。
- 开始设置阈值。点击"Auto Set Threshold"按钮,软件就会开始统计计 算阈值。如果成功设置了阈值,会弹出对话框提示"成功设置测试项 (\*\*\*\*\*\*)的阈值",并将计算得到的阈值显示到阈值列表里;如果找 不到有效数据,则提示"无效数据"。

数据分析使用说明:

| C_Type: FT6X06 💌                            | Please Selec             | t Directory         |                  |                    |       |                 |     |      |  |           |           |
|---------------------------------------------|--------------------------|---------------------|------------------|--------------------|-------|-----------------|-----|------|--|-----------|-----------|
| et graphics coordinates:<br>Set Coordinates | -Set Channe              | els First:          | S                | et Channels        |       |                 |     |      |  |           |           |
| et Data Group:                              | – Set Graph              | Г <mark>у</mark> ре | Fluctu<br>Ci Tes | iation Graph<br>st | •     |                 |     |      |  |           |           |
| Del File                                    | 10000                    |                     |                  |                    | ·     |                 |     |      |  |           |           |
| ap Yield/Mcap Ratio                         | 9000                     |                     |                  |                    | · - { |                 |     |      |  |           |           |
| Scap Yield Statistics:                      | 8000 — - ·<br>7000 — - · |                     | <br> <br>,       |                    | · -   | +<br>- +<br>- + |     |      |  | <br> <br> |           |
| art:                                        | 6000                     | ¦                   |                  | <del>-</del>       | · - i | +               |     |      |  |           |           |
| d:                                          | 5000                     |                     |                  |                    |       |                 |     | ¦    |  | !         |           |
| m:                                          | 4000                     |                     |                  | <br>               | <br>  | <br>            |     | <br> |  | <br>      | <br> <br> |
| iio:                                        | 3000 —                   |                     |                  |                    |       | +               |     |      |  |           |           |
|                                             | 2000                     |                     |                  |                    |       |                 |     |      |  |           |           |
| Cal Ratio                                   |                          |                     |                  |                    |       |                 | 1.5 |      |  |           |           |

- IC\_Type显示芯片型号,Directory显示带分析文件路径
   Offset表示偏移值,输入10,则每个通道分布最多的数值+10,-10之 外的数据都被删除
- 3. 选定图形类型可以显示所选数据的波动图与分布图

FT5822、FT5626、FT5726、FT5826B、FT3617、FT3717、FT7811、 FT5826S 在综合测试软件中使用相同的UI。

先在Interface配置页的IC\_Type选择需要以下芯片:

- FT5822
- FT5626
- FT5726
- FT5826B
- FT3617
- FT3717
- FT7811
- FT5826S

在这些芯片选择了整体归一以后,选择Data Test Items配置页时,就会显示以下测试项内容:

| Setting                                                                                                    | action of the local division of the local division of the local di |                                      | -                                                        |                  | × |
|----------------------------------------------------------------------------------------------------|----------------------------------------------------------------------------------------------------|--------------------------------------|----------------------------------------------------------|------------------|---|
| 1. Interface     2. Common Config     Other Config     Terminal Config     3. Data Test Items     Basic Threshold     Detail Threshold     4. Graph Test Items     5. Other Test Items | Check Item:<br>Project Code Test<br>FW Version Test<br>Factory ID Test<br>Required Test Item:                                                                                                    | Code:<br>Main Version:<br>ID_Number: | Dxff                                                     | ASCII Conversion |   |
| ····6. Save File                                                                                                    | <ul> <li>RawData Test</li> <li>SCap RawData Test</li> <li>RawData Uniformity Test</li> <li>Channel Number Test</li> </ul>                                                                                                    | ज<br>ज<br>ज                          | Ý Weak Short-Circuit Test<br>Ý SCap CB Test<br>Ý CM Test |                  |   |
|                                                                                                    | Option Test Item:<br>INT Pin Test<br>Scap Noise Test<br>Noise Test                                                                                                    | r<br>r                               | Reset Pin Test<br>LCD Noise Test                         |                  |   |
|                                                                                                    |                                                                                                    |                                      |                                                          |                  | Ŧ |
|                                                                                                    |                                                                                                    |                                      | Previous Ne                                              | ext Cancel       |   |

在这些芯片选择了自动归一以后,选择Data Test Items配置页时,就会显示以下测试项内容:

| Interface     Common Config     Other Config     Terminal Config     Data Test Items     Basic Threshold | Check Item:<br>Project Code Test<br>FW Version Test<br>Factory ID Test | Code:<br>Main Version:<br>ID_Number: | 0xff _▼<br>0xff _▼           | ASCII Conversion |
|----------------------------------------------------------------------------------------------------|------------------------------------------------------------------------|--------------------------------------|------------------------------|------------------|
| 4. Graph Test Items<br>5. Other Test Items<br>6. Save File                                               | Required Test Item:                                                    | <b>v</b> i                           | Weak Short-Circuit Test      |                  |
|                                                                                                    | SCap RawData Test                                                      | V                                    | SCap CB Test                 |                  |
|                                                                                                    | RawData Uniformity Test                                                | V                                    | CM Test                      |                  |
|                                                                                                    | Channel Number Test                                                    | Г                                    | Panel Differ Test            |                  |
|                                                                                                    | Option Test Item:                                                      |                                      |                              |                  |
|                                                                                                    | TINT Pin Test                                                          | Г                                    | Reset Pin Test               |                  |
|                                                                                                    | Scap Noise Test                                                        | Г                                    | LCD Noise Test               |                  |
|                                                                                                    | Noise Test                                                             | Γ                                    | Panel Differ Uniformity Test |                  |
|                                                                                                    |                                                                        |                                      |                              |                  |

无论选择哪种方式测试项内容均分三部分,包括检测项、必选测试项和备 选测试项。

一、检测项

检测项,主要是检查IC与FW是否属于当前测试需要的。主要检测项如 下:

- Project Code Test:项目版本检测。设置的项目代码,须跟FW预设的相一致。ASCII Conversion是否进行ascii码转换;勾选输出其ASCII 码值,不勾选输出相应的字符值。
- FW Version Test:芯片FW版本检测。要检查FW版本,先勾选FW Version Test复选框,然后选择对应的版本值。在Run Mode为 Download + Test或Upgrade + Test时,版本值是烧录更新后的FW版 本。
- Factory ID Test:工厂ID检测,便于管控TP来自哪个屏厂。
- 二、必选测试项

必选测试项,是推荐要测试的。如无其他原因,应测试所有的必选测试 项,以便能够有效检测出待测屏体的好坏。

在这里选择了测试项,其阈值参数将在Basic Threshold页面显示。

具体测试项内容,将在Basic Threshold页面介绍。

三、备选测试项

备选测试项,针对不同项目使用,视不同情况选择。

在这里选择了测试项,其阈值参数将在Basic Threshold页面显示。

具体测试项内容,将在Basic Threshold页面介绍。

## Basic Threshold,基础阈值配置页

在Data Test Items配置页选择了哪个测试项,就会在此配置页显示其相应 的阈值参数。下面对每一个测试项进行解释:

#### RawData Test测试项

#### 整体归一的RawData测试项

| RawData Test    |                     |                      |
|-----------------|---------------------|----------------------|
| V Low Frequency | RawData_Min: 7000 👻 | RawData_Max: 10000 - |
| High Frequency  | RawData_Min: 7000 👻 | RawData_Max: 10000 - |
| 自动归一测试项         |                     |                      |
| RawData Test    | RawData_Min: 7000 💌 | RawData_Max: 11000 💌 |

原始数据测试, 此测试项根据读取到的Raw Data判断待测屏的开路短路。在Rawdata\_Min和RawData\_Max设置最小和最大的测试阈值,如果 测试时,读取到的Raw Data有在测试阈值之外的,则此测试项为Fail,反 之,为Pass。

整体归一测试原始数据测试包括两部分: 低频状态下的原始数据与高频制态下的原始数据测试,两者综合结果决定RawData Test是否PASS

自动归一测试原始数据测试只有测试低频状态下的原始数据

#### SCap CB Test测试项

| SCap CB Test   |                  |                      |
|----------------|------------------|----------------------|
| Waterproof Off | Min Threshold: 0 | Max Threshold: 240 💌 |
| Waterproof On  | Min Threshold:   | Max Threshold: 240 💌 |

自电容部分的CB测试,检测CB是否饱和。

ScapCB的测试包括两部分,关防水下的Scap CB测试与开防水下的Scap CB测试,两者综合结果决定Scap CB Test是否PASS

## Scap RawData Test测试项

| SCap RawData Test |                       |                       |
|-------------------|-----------------------|-----------------------|
| ✓ Waterproof Off  | Min Threshold: 5000 - | Max Threshold: 8500 👻 |
| Waterproof On     | Min Threshold: 5000 - | Max Threshold: 8500 🚽 |

自电容部分的RawData测试,包括开防水(Waterproof On)与关防水 (Waterproof Off)下的RawData测试,两者综合结果决定Scap RawData Test是否PASS

## Channel Num Test测试项

| Channel Num Test |                   |                   |
|------------------|-------------------|-------------------|
| 🔽 mapping        | Tx Channels: 13   | Rx Channels: 24 💌 |
| no mapping       | Tx Channels: 13 💌 | Rx Channels: 24 👻 |

通道数测试。分为mapping和no mapping,检测读取出来的Tx和Rx数量是 否与FW中的设置mapping和 no mapping时设定的数量一致。一致则 Pass,有出入则Fail。

| Int Pin Test测试项   |                  |     |
|-------------------|------------------|-----|
| Int Pin Test      | Reg Addr: 0x08 💌 | INT |
| 测试项,检测中断功能。       |                  |     |
| Reset Pin Test测试项 |                  |     |
| Reset Pin Test    | Reg Addr: 0x88 💌 |     |
|                   |                  |     |

Reset测试项,检测Reset功能,Reset脚位与Wake脚位共用一个脚位。

## Noise Test测试项

| Noise Test             |                | 🖲 sam  | ple by | frame:  | Select Frames:     | 32  | • |
|------------------------|----------------|--------|--------|---------|--------------------|-----|---|
| T tip before test      |                | C sam  | ple by | time:   | Select Time:       | 1s  | Ŧ |
|                        | Noise_Mode:    | Ave    | -      | N       | oise_Coefficient:  | 50  | - |
| Glove Mode             | Rawdata_Min:   | 5000   | -      | Glove N | loise Coefficient: | 100 | Ŧ |
| Noise Threshold Choose | Set_Frequency: | 0      | -      |         | Noise_Max:         | 50  | Ŧ |
| TP Tool Process        | Min NG Frame:  | Defaul | t 🔻    |         |                    |     |   |

噪声测试,测试在无外界干扰情况下屏体的噪声干扰。

Select Frames是选择参与噪声测试的RawData帧数, Select Time是选择参与噪声测试的采样时间。

Tip Before Test选择是否在Noise测试之前提示。

Glove Mode是是否选择手套模式。若选中则Rawdata\_Min有效,否则无刻

Rawdata\_Min是在FIR=1,默认频率下,获取一帧Rawdata值取其中最小的一个Rawdata值,若该值大于等于设定的Rawdata\_Min阈值时则 PASS,小于该阈值时则NG。

Noise\_Mode是噪声判断类型,Avg是以均值噪声为噪声值,Max是以最大的噪声为噪声值,Max-Min以帧内最大值-最小值作为噪声值,X(n)-X(n+1以获取的Rawdata的帧数的每后一帧减去前一帧,噪声值为相应的节点的所有值的最大值。

Noise\_Coefficient是读取用于计算噪声阈值的噪声测试的系数,有节点的 噪声值大于此计算出阈值则NG,否则为PASS。

Gloce Noise Coefficient是读取用于计算手套模式的噪声阈值的噪声测试的系数,有节点的噪声值大于此计算出阈值则NG,否则为PASS。

Weak Short-circuit Test测试项

| CG_Min: | 4000 | - |
|---------|------|---|
|---------|------|---|

## 弱短路测试,可以检测通道之间的微短。CG\_Min为对地短路阈值, CC\_Min为通道间短路阈值

### Uniformity Test测试项

| Uniform  | nity Test    |            |    |   |
|----------|--------------|------------|----|---|
| <b>V</b> | Tx Linearity | Threshold: | 20 | - |
| ~        | Rx Linearity | Threshold: | 20 | - |
| ~        | Min/Max      | Threshold: | 70 | - |

均匀度测试,均匀度测试又分为三小项:

Tx Lineary:检查Tx线性度,大于阈值则NG

Rx lineary: 检查Rx线性度,大于阈值则NG

Min/Max:检查整屏一致性,小于阈值则NG

三则是相与的关系,只有三则都测试通过,整个Uniformity测试才通过,可以单独对其中一部分进行设置

#### CM Test测试项

| CM Test |                |
|---------|----------------|
| Min CM  | Threshold: 0.5 |
| Max CM  | Threshold: 5   |

CM值检查测试,分为两部分:

Min CM: 在特定频率下获取RawData,并反向计算出CM值,如果CM值 比设置阈值(Threshold)小,则NG

Max CM: 在特定频率下获取RawData,并反向计算出CM值,如果CM值

比设置阈值(Threshold)大,则NG

两者是相与的关系,只有两项都通过,整个CM测试才算通过,可以单独 对其中一部分进行设置

## Panel Differ Test测试项

| Panel Differ Test                      | PanelDiffer_Min: 150 | PanelDiffer_Max: 1000 💌 |  |  |  |
|----------------------------------------|----------------------|-------------------------|--|--|--|
| PanelDiffer_Min: 设                     | 置的panel Differ阈值的最小值 |                         |  |  |  |
| PanelDiffer_Max: 设置的panel Differ阈值的最大值 |                      |                         |  |  |  |
| Panel Differ Uniformity Test测试项        |                      |                         |  |  |  |
| Panel Differ Uniformity Test           |                      |                         |  |  |  |

| Tx Linearity | Threshold: 20   |
|--------------|-----------------|
| Rx Linearity | Threshold: 20 V |
| Min/Max      | Threshold: 70 V |

均匀度测试,均匀度测试又分为三小项:

Tx Lineary:检查Tx线性度,大于阈值则NG

Rx lineary:检查Rx线性度,大于阈值则NG

Min/Max:检查整屏一致性,小于阈值则NG

三则是相与的关系,只有三则都测试通过,整个Panel Differ Uniformity测试才通过,可以单独对其中一部分进行设置

## Scap Noise Test测试项

| Scap Noise Test |                     |                   |
|-----------------|---------------------|-------------------|
|                 | Select Frames: 32   | Noise_Mode: Max 💌 |
| Waterproof Off  | Min Threshold: 50 💌 |                   |
| Waterproof On   | Min Threshold: 50 💌 |                   |

自电容部分的Noise测试,包括开防水(Waterproof On)与关防水
(Waterproof Off)下的noise测试,两者综合结果决定Scap noise Test是否 PASS.

### LCD Noise Test测试项

| LCD Noise Test       |                       |                               |
|----------------------|-----------------------|-------------------------------|
|                      | Sample Frames: 200    | ✓ LCD Noise Confficient: 35 ▼ |
|                      | Noise Max 15          | ▼ Noise_Mode: 1 ▼             |
|                      | Set_Frequency: 0      |                               |
| ☑ Set Threshold Mode | Noise_Coefficient: 50 | ▼ Noise_Threshold: 50 ▼       |

ICD Noise测试,先将设置的前五个值写入相应的寄存器,然后读取Noise的数据,然后与设定阈值相比较,若超出阈值,则测试NG。此外,若设 完参数后从新获取FrameNum与设定的Frame Max Num相比较,若大于ì 定值,则测试亦NG。

Copyright 2010-2015 FocalTech-Systems Co.,Ltd. All rights reserved

### Detail Threshold,详细阈值设置页。

在此页面,可以设置两大功能:

- 1. 设置无效节点。
- 2. 设置详细阈值。

如下图所示:

| Setting         |                                              |               | ×        |
|-----------------|----------------------------------------------|---------------|----------|
| 1. Interface    |                                              |               | <u>^</u> |
| Other Carfs     | Mutual-Capacitance:                          |               |          |
| Terminal Config | 1. Set invalid node for all Test Items:      | Setting       |          |
| Basic Threshold | 2. Set Detail Threshold for some Test Items: | Detail        |          |
|                 |                                              |               |          |
| 0. Bave the     | Self-Capacitance:                            |               |          |
|                 | 1. Set Sort for Some Test Items:             | Setting       |          |
|                 | 2. Set Detail Threshold for some Test Items: | Detail        |          |
|                 | _ In-Cell:                                   |               |          |
|                 | 1. Set invalid node for all Test Items:      | Setting       |          |
|                 | 2. Set Detail Threshold for some Test Items: | Detail, .     |          |
|                 |                                              |               |          |
|                 |                                              |               |          |
|                 |                                              |               |          |
|                 |                                              |               | -        |
|                 | _                                            | Previous Next | Cancel   |

# 一、设置无效节点

在这里,可以设置每一个节点是有效还是无效。

• 设置为0,表示该节点无效,在所有的测试项都不参与测试判断。

- 设置为1,表示该节点有效,需测试。
- 设置为2,表示该节点是按键,在部分测试项当做按键特殊处理,其 他测试项当做有效节点处理。

# 不接受除了0、1和2之外的值。

|                 |                 | TID                                              |                            | 0 | 0              |                  |          | 0        | 7            | 0              | 0 |       |
|-----------------|-----------------|--------------------------------------------------|----------------------------|---|----------------|------------------|----------|----------|--------------|----------------|---|-------|
| ompt:           |                 | Tx\RX                                            | 1                          | 2 | 3              | 4                | 5        | 6        | 1            | 8              | 9 | 10    |
| D: invalid node |                 | T                                                |                            |   |                |                  |          |          |              |                |   |       |
| 2: key node     |                 | TX2                                              |                            |   |                |                  |          |          |              |                |   |       |
| 0: 无效节点,7       | 下测试             | TX3                                              | 1                          | 1 |                |                  |          | 1        | 1            | 1              | 1 | 1     |
| 1: 有效节点,需       | 통测试<br>≢难设罢     | 1x4                                              | 1                          | 1 | 1              | 1                | 1        | 1        | 1            | 1              | 1 | 1     |
| 2. 1XME P.R. 1  | <u>а ж кхтт</u> | Tx5                                              | 1                          | 1 | 1              | 1                | 1        | 1        | 1            | 1              | 1 | 1     |
|                 |                 | Tx6                                              | 1                          | 1 | 1              | 1                | 1        | 1        | 1            | 1              | 1 | 1     |
|                 |                 | Tx7                                              | 1                          |   | 1              |                  |          |          |              |                |   | 1     |
| Operate:        |                 | Tx8                                              | 1                          | 1 | 1              | 1                | 1        | 1        | 1            | 1              | 1 | 1     |
| Tx Num: 15      | •               | Tx9                                              | 1                          |   |                |                  |          |          |              |                |   | 1     |
| Dx Num          |                 | Tx10                                             | 1                          | 1 | 1              | 1                | 1        | 1        | 1            | 1              | 1 | 1     |
| KX Num:  10     | -               | Tx11                                             | 1                          | 1 | 1              | 1                | 1        | 1        | 1            | 1              | 1 | 1     |
| Type: MC        | ap 💌            | Tx12                                             | 1                          | 1 | 1              | 1                | 1        | 1        | 1            | 1              | 1 | 1     |
|                 |                 | Tx13                                             | 1                          | 1 | 1              | 1                | 1        | 1        | 1            | 1              | 1 | 1     |
|                 |                 | Tx14                                             | 1                          | 1 | 1              | 1                | 1        | 1        | 1            | 1              | 1 | 1     |
|                 |                 | Tx15                                             | 0                          | 0 | 2              | 0                | 0        | 2        | 0            | 0              | 2 | 0     |
| Export Nod      | e               |                                                  |                            |   |                |                  |          |          |              |                |   | II    |
|                 |                 |                                                  |                            |   |                |                  |          |          |              |                |   |       |
|                 |                 |                                                  |                            |   |                |                  |          |          |              |                |   |       |
|                 |                 |                                                  |                            |   |                |                  |          |          |              |                |   |       |
|                 |                 |                                                  |                            |   |                |                  |          |          |              |                |   |       |
|                 |                 |                                                  |                            |   |                |                  |          |          |              |                |   |       |
|                 |                 |                                                  |                            |   |                |                  |          |          |              |                |   |       |
|                 |                 |                                                  |                            |   |                |                  |          |          |              |                |   |       |
|                 |                 |                                                  |                            |   |                |                  |          |          |              |                |   |       |
|                 |                 |                                                  |                            |   |                |                  |          |          |              |                |   |       |
|                 |                 |                                                  |                            |   |                |                  |          |          |              |                |   |       |
|                 |                 |                                                  |                            |   |                |                  |          |          |              |                |   |       |
|                 |                 | Invalid No                                       | ode:                       |   |                |                  |          |          |              |                |   |       |
|                 |                 | Invalid No<br>(Tx15, R)                          | ode:<br>x1),               |   | (Tx15          | 5, Rx2           | ),       | (1       | x15,         | Rx4),          |   | (Tx15 |
|                 |                 | Invalid No<br>(Tx15, R)<br>Key Node<br>(Tx15, R) | ode:<br>x1),<br>::<br>x3), |   | (Tx19<br>(Tx19 | 5, Rx2<br>5, Rx6 | ),<br>), | רז<br>(ד | x15,<br>x15, | Rx4),<br>Rx9), |   | (Tx15 |
|                 |                 | Invalid No<br>(Tx15, R)<br>Key Node<br>(Tx15, R) | ode:<br>k1),<br>::<br>k3), |   | (Tx19<br>(Tx19 | 5, Rx2<br>5, Rx6 | ),<br>), | (1<br>(1 | x15,<br>x15, | Rx4),<br>Rx9), |   | (Tx15 |

### 二、详细阈值设置

设置特殊阈值。在这里可以针对每一个测试项的每一个节点设置阈值。阈 值被修改后,将自动保存到配置文件里。

| t Special Threshold                                          |                    |                                                                                                    |       |       |       |       |       |       |       |       |       |       |       |       |       |       |       |
|--------------------------------------------------------------|--------------------|----------------------------------------------------------------------------------------------------|-------|-------|-------|-------|-------|-------|-------|-------|-------|-------|-------|-------|-------|-------|-------|
|                                                              |                    |                                                                                                    |       |       |       |       |       |       |       |       |       |       |       |       |       |       |       |
|                                                              | Tx\Rx              | 1                                                                                                    | 2     | 3     | 4     | 5     | 6     | 7     | 8     | 9     | 10    | 11    | 12    | 13    | 14    | 15    | 16    |
| RawDataTest_HIGH_Min                                         | Tx1                | 10000                                                                                                  | 10000 | 10000 | 10000 | 10000 | 10000 | 10000 | 10000 | 10000 | 10000 | 10000 | 10000 | 10000 | 10000 | 10000 | 10000 |
| PanelDifferTest_Max                                          | Tx2                | 10000                                                                                                  | 10000 | 10000 | 10000 | 10000 | 10000 | 10000 | 10000 | 10000 | 10000 | 10000 | 10000 | 10000 | 10000 | 10000 | 10000 |
| SCapRawDataTest ON Max                                       | Tx3                | 10000                                                                                                  | 10000 | 10000 | 10000 | 10000 | 10000 | 10000 | 10000 | 10000 | 10000 | 10000 | 10000 | 10000 | 10000 | 10000 | 10000 |
| SCapRawDataTest_ON_Min                                       | Tx4                | 10000                                                                                                  | 10000 | 10000 | 10000 | 10000 | 10000 | 10000 | 10000 | 10000 | 10000 | 10000 | 10000 | 10000 | 10000 | 10000 | 10000 |
| ···· SCapRawDataTest_OFF_Max<br>···· SCapRawDataTest_OFF_Min | Tx5                | 10000                                                                                                  | 10000 | 10000 | 10000 | 10000 | 10000 | 10000 | 10000 | 10000 | 10000 | 10000 | 10000 | 10000 | 10000 | 10000 | 10000 |
| SCapCbTest_ON_Max                                            | Tx6                | 10000                                                                                                  | 10000 | 10000 | 10000 | 10000 | 10000 | 10000 | 10000 | 10000 | 10000 | 10000 | 10000 | 10000 | 10000 | 10000 | 10000 |
| SCapCbTest_ON_Min                                            | Ty7                | 10000                                                                                                  | 10000 | 10000 | 10000 | 10000 | 10000 | 10000 | 10000 | 10000 | 10000 | 10000 | 10000 | 10000 | 10000 | 10000 | 10000 |
| SCapCbTest_OFF_Max<br>SCapCbTest_OFF_Min                     | Typ                | 10000                                                                                                  | 10000 | 10000 | 10000 | 10000 | 10000 | 10000 | 10000 | 10000 | 10000 | 10000 | 10000 | 10000 | 10000 | 10000 | 10000 |
| CM_Test_Max                                                  | T.0                | 10000                                                                                                  | 10000 | 10000 | 10000 | 10000 | 10000 | 10000 | 10000 | 10000 | 10000 | 10000 | 10000 | 10000 | 10000 | 10000 | 10000 |
| CM_Test_Min                                                  | T                  | 10000                                                                                                  | 10000 | 10000 | 10000 | 10000 | 10000 | 10000 | 10000 | 10000 | 10000 | 10000 | 10000 | 10000 | 10000 | 10000 | 10000 |
|                                                              | 1x10               | 10000                                                                                                  | 10000 | 10000 | 10000 | 10000 | 10000 | 10000 | 10000 | 10000 | 10000 | 10000 | 10000 | 10000 | 10000 | 10000 | 10000 |
| • III •                                                      | Tx11               | 10000                                                                                                  | 10000 | 10000 | 10000 | 10000 | 10000 | 10000 | 10000 | 10000 | 10000 | 10000 | 10000 | 10000 | 10000 | 10000 | 10000 |
| Set Value:                                                   | Tx12               | 10000                                                                                                  | 10000 | 10000 | 10000 | 10000 | 10000 | 10000 | 10000 | 10000 | 10000 | 10000 | 10000 | 10000 | 10000 | 10000 | 10000 |
| Start: End:                                                  | Tx13               | 10000                                                                                                  | 10000 | 10000 | 10000 | 10000 | 10000 | 10000 | 10000 | 10000 | 10000 | 10000 | 10000 | 10000 | 10000 | 10000 | 10000 |
| Tx: 1 🔽 13 💌                                                 |                    |                                                                                                    |       |       |       |       |       |       |       |       |       |       |       |       |       |       |       |
| Rx: 1 🔻 24 💌                                                 |                    |                                                                                                    |       |       |       |       |       |       |       |       |       |       |       |       |       |       |       |
| alue: Modify                                                 |                    |                                                                                                    |       |       |       |       |       |       |       |       |       |       |       |       |       |       |       |
| Tx Num: 13                                                   |                    |                                                                                                    |       |       |       |       |       |       |       |       |       |       |       |       |       |       |       |
|                                                              |                    |                                                                                                    |       |       |       |       |       |       |       |       |       |       |       |       |       |       |       |
| Rx Num: 24                                                   |                    |                                                                                                    |       |       |       |       |       |       |       |       |       |       |       |       |       |       |       |
|                                                              |                    |                                                                                                    |       |       |       |       |       |       |       |       |       |       |       |       |       |       |       |
| Auto Set Threshold                                           | •                  |                                                                                                    |       |       |       | !!!   |       |       |       |       |       |       |       |       |       |       | +     |
| Export Min & Max                                             | If you mod<br>제素粉据 | If you modify the data in the list, it will be saved automatically.<br>利益素狀實驗後於時日,後分上的台方物計測這合為自合为任何在一個 |       |       |       |       |       |       |       |       |       |       |       |       |       |       |       |
| Laporer ar driukin                                           | 73478X14           |                                                                                                    |       |       |       |       |       |       |       |       |       |       |       |       |       |       |       |

自动设置阈值

点击上图的"Auto Set Threshold"按钮,会弹出自动设置工具。其操作步骤如下:

- 1. 使用一些良品TP,经过测试,保存其测试数据。
- 2. 设置数据源。在Data Source区域点击Data Directory的"…"按钮,选打测试数据所在目录。
- 3. 在TestItem区域选择要设置阈值的测试项。
- 4. 在Threshold区域,设置最大和最小阈值的变化规则。选择Change Rate,则以百分比改变每一个节点数据的平均值来作为最大最小阈 值;选择Change Value,则按照所填写的值来改变每一个节点数据的 平均值来作为最大最小阈值。
- 5. 点击"Data Analyze"按钮,则会自动打开数据分析工具,可以在数据 分析工具里面查看数据分析情况。
- 6. 点击"Set Threshold"按钮,则根据选择的数据源、测试项和阈值变化 规格来计算每一个节点的阈值,最后将结果显示在信息框里。

整体归一及默认时:

Auto Set Detail Threshold

| Data Directory:    |                                                 |   |
|--------------------|-------------------------------------------------|---|
| est Item:          | Threshold:                                      |   |
| RawData Test High  | Min Threshold:  Change Rate: 25%  Change Value: |   |
| C RawData Test Low | Max Threshold:  Change Rate: 25%  Change Value: |   |
|                    | Data Analyze Set Threshold                      |   |
|                    |                                                 |   |
|                    |                                                 |   |
|                    |                                                 |   |
|                    |                                                 | - |

23

自动归一时:

| Auto Set Detail Threshold                            |                                                                                                    | 23 |
|------------------------------------------------------|----------------------------------------------------------------------------------------------------|----|
| Data Source:                                         |                                                                                                    |    |
| Test Item:<br>RawData Test High<br>Panel Differ Test | Threshold:<br>Min Threshold:  Change Rate: 25%  Change Value:<br>Max Threshold: Change Rate: 25%  Change Value:<br>Data Analyze Set Threshold | *  |

Copyright 2010-2015 FocalTech-Systems Co.,Ltd. All rights reserved

E

先在Interface配置页的IC\_Type选择需要以下芯片:

- FT5306
- FT5406

选择Data Test Items配置页时,就会显示以下测试项内容:

| Setting                                                                                                    | allech                                                                                                    | and the second second se | X |
|----------------------------------------------------------------------------------------------------|----------------------------------------------------------------------------------------------------|----------------------------------------------------------------------------------------------------|---|
| Setting<br>- 1. Interface<br>- 2. Common Config<br>- Other Config<br>- 3. Data Test Items<br>- Basic Threshold<br>- Detail Threshold<br>- 4. Graph Test Items<br>- 5. Other Test Items<br>- 6. Save File | Check Item:<br>Project Code Test<br>FW Version Test<br>Factory ID Test<br>Required Test Item:<br>RawData Test<br>Channel Number Test<br>Option Test Item:<br>INT Pin Test<br>Rx Crosstalk Test<br>RawData Uniformity test | Code:<br>Main Version: Dxff<br>ID_Number: Dxff<br>Panel Differ Test<br>Calibration Test<br>Reset Pin Test<br>Noise Test<br>DifferData Uniformity test                                                                                                    |   |
|                                                                                                    | DifferData Rx Linearity Test     RawData Rx Deviation test                                                                                                    | DifferData Tx Linearity Test      Previous     Next     Cancel                                                                                                    | • |

测试项内容分三部分,包括检测项、必选测试项和备选测试项。

一、检测项

检测项,主要是检查IC与FW是否属于当前测试需要的。主要检测项如下:

- FW Version Test:芯片FW版本检测。要检查FW版本,先勾选FW Version Test复选框,然后选择对应的版本值。在Run Mode为 Download + Test或Upgrade + Test时,版本值是烧录更新后的FW版 本。
- Factory ID Test:工厂ID检测,便于管控TP来自哪个屏厂。
- 二、必选测试项

必选测试项,是推荐要测试的。如无其他原因,应测试所有的必选测试 项,以便能够有效检测出待测屏体的好坏。

在这里选择了测试项,其阈值参数将在Basic Threshold页面显示。

具体测试项内容,将在Basic Threshold页面介绍。

三、备选测试项

备选测试项,针对不同项目使用,视不同情况选择。

在这里选择了测试项,其阈值参数将在Basic Threshold页面显示。

具体测试项内容,将在Basic Threshold页面介绍。

Copyright 2010-2015 FocalTech-Systems Co.,Ltd. All rights reserved

### Basic Threshold,基础阈值配置页

在Data Test Items配置页选择了哪个测试项,就会在此配置页显示其相应 的阈值参数。下面对每一个测试项进行解释:

#### RawData Test测试项

| RawData Test   | RawData_Min: 7000 💌        | RawData_Max: 10000 👻 |
|----------------|----------------------------|----------------------|
| Modify RawData | Set Offset Value of Key: 0 |                      |

原始数据测试, 此测试项根据读取到的Raw Data判断待测屏的开路短路。在Rawdata\_Min和RawData\_Max设置最小和最大的测试阈值,如果 测试时,读取到的Raw Data有在测试阈值之外的,则此测试项为Fail,反 之,为Pass。

### Panel\_Differ Test测试项

| Panel Differ Test         | Panel_Differ_Min(abs): 150 💌 | Panel_Differ_Max(abs): 1000 - |
|---------------------------|------------------------------|-------------------------------|
|                           | Change Vol Level: 4          |                               |
| Set Start Vol and End Vol | Start Vol: 0                 | End Vol: 2                    |

虚拟触摸测试,此测试项判断待测屏的开路短路。在 Panel\_Differ\_Min(abs)组合框和Panel\_Differ\_Max(abs)组合框设置最小维 对值阈值和最大绝对值阈值,如果测试时,读取到的Differ Data的绝对值 在测试阈值之外,则此测试项为Fail,反之,为Pass。

Change Vol Level: 改变电压档数,根据当前芯片电压档改变电压档数。

Set Start Vol and End Vol: 在这里可以设置开始时的电压档和改变后的电压档,此项有效,则改变电压档数(Change Vol Level)不在测试时使用。

# Change Offset Level: 改变Offset档数。

# Channel Num Test测试项

| Channel Num Test                 | Tx Channels: 13     | Rx Channels: 24   | <b>•</b> |
|----------------------------------|---------------------|-------------------|----------|
| 通道数测试。此测试项检测读<br>量一致。一致则Pass,有出入 | 取出来的Tx和R<br>则Fail。  | x数量是否与FW里         | 设定的数     |
| Rx Crosstalk Test测试项             |                     |                   |          |
| Rx Crosstalk Test                | Min Threshold: -300 | Max Threshold: 10 | • 000    |
| Rx串扰测试。此串扰测试的测量断Rx之间的短路。         | 试方法与别的芯             | 际不同,以RawD         | ata值来¥   |
| Int Pin Test测试项                  |                     |                   |          |
| Int Pin Test                     | Reg Addr: 0x4f      | ·                 | INT      |
| 测试项,检测中断功能。                      |                     |                   |          |
| Reset Pin Test测试项                |                     |                   |          |
| Reset Pin Test                   | Reg Addr: 0x88      | •                 |          |
| Reset测试项,检测Reset功能               | , Reset脚位与          | Wake脚位共用一个        | 卜脚位。     |

Noise Test测试项

| Noise Test      | Sample by frame:  | Select Frames: | 32 | - |
|-----------------|-------------------|----------------|----|---|
|                 | C sample by time: | Select Time:   | 1s | - |
| tip before test | Noise_Mode: Ave 👻 | Noise_Max:     | 20 | - |

噪声测试,测试在无外界干扰情况下屏体的噪声干扰。Select Frames是让择参与噪声测试的RawData帧数,Select Time是选择参与噪声测试的采标时间。Tip Before Test选择是否在Noise测试之前提示。Noise\_Mode是噪声判断类型,Avg是以均值噪声为噪声值,Max是以最大的噪声为噪声值。Noise\_Max是噪声测试的最大阈值,有节点的噪声值大于此阈值则NG,否则为PASS。

#### RawData Rx Deviation Test测试项

RawData Rx Deviation Test

Max Threshold: 500 -

Rx均匀度测试,此测试项检查RawData Test测试项读取到的每一列Raw Data的均匀度,大于Rawdata\_Deviation\_Max设置的阈值,则此测试项为 Fail,反之,为Pass。

# RawData Uniformity Test测试项

RawData Uniformity test

Percent\_(min/max): 90% -

RawData均匀度测试,此测试项检查RawData Test测试项读取到的Raw Data的均匀度。Percent\_(min/max)是一帧Raw Data的最小值与最大值的 百分比,小于此阈值,则此测试项为Fail,反之,为Pass。

# DifferData Rx Linearity Test测试项

DifferData Rx Linearity Test

Max Threshold(abs): 50 -

Rx线性度测试,此测试项检测Panel Differ Test读取到的每一列Differ值的 线性度。Max Threshold是同一列相邻Tx的Differ值的偏差值。相邻Tx的 Differ值相差,小于此阈值,则此测试项为Fail,整一帧无小于此阈值,则 为Pass。

### DifferData Tx Linearity Test测试项

Tx线性度测试,此测试项检测Panel Differ Test读取到的每一行Differ值的 线性度。Max Threshold是同一列相邻Rx的Differ值的偏差值。相邻Rx的 Differ值相差,小于此阈值,则此测试项为Fail,整一帧无小于此阈值,则 为Pass。

## DifferData Uniformity Test测试项

| DifferData | Uniformity test |
|------------|-----------------|
|------------|-----------------|

Percent\_(min/max): 80% -

DifferData均匀度测试,此测试项检查Panel Differ Test测试项读取到的 DifferData的均匀度。Percent\_(min/max)是一帧DifferData的最小值与最; 值的百分比,小于此阈值,则此测试项为Fail,反之,为Pass。

Calibration Test测试项

Store CLB Result

校准测试,勾选Store CLB Result,测试完成对校准结果进行保存

Copyright 2010-2015 FocalTech-Systems Co.,Ltd. All rights reserved

### Detail Threshold,详细阈值设置页。

在此页面,可以设置两大功能:

- 1. 设置无效节点。
- 2. 设置详细阈值。

如下图所示:

| Setting         |                                              |               | ×        |
|-----------------|----------------------------------------------|---------------|----------|
| 1. Interface    |                                              |               | <u>^</u> |
| Other Carfs     | Mutual-Capacitance:                          |               |          |
| Terminal Config | 1. Set invalid node for all Test Items:      | Setting       |          |
| Basic Threshold | 2. Set Detail Threshold for some Test Items: | Detail        |          |
|                 |                                              |               |          |
| 0. Bave the     | Self-Capacitance:                            |               |          |
|                 | 1. Set Sort for Some Test Items:             | Setting       |          |
|                 | 2. Set Detail Threshold for some Test Items: | Detail        |          |
|                 | _ In-Cell:                                   |               |          |
|                 | 1. Set invalid node for all Test Items:      | Setting       |          |
|                 | 2. Set Detail Threshold for some Test Items: | Detail, .     |          |
|                 |                                              |               |          |
|                 |                                              |               |          |
|                 |                                              |               |          |
|                 |                                              |               | -        |
|                 | _                                            | Previous Next | Cancel   |

# 一、设置无效节点

在这里,可以设置每一个节点是有效还是无效。

• 设置为0,表示该节点无效,在所有的测试项都不参与测试判断。

- 设置为1,表示该节点有效,需测试。
- 设置为2,表示该节点是按键,在部分测试项当做按键特殊处理,其 他测试项当做有效节点处理。

# 不接受除了0、1和2之外的值。

|                 |                 | TID                                              |                            | 0 | 0              |                  |          | 0        | 7            | 0              | 0 |       |
|-----------------|-----------------|--------------------------------------------------|----------------------------|---|----------------|------------------|----------|----------|--------------|----------------|---|-------|
| ompt:           |                 | Tx\RX                                            | 1                          | 2 | 3              | 4                | 5        | 6        | 1            | 8              | 9 | 10    |
| D: invalid node |                 | T                                                |                            |   |                |                  |          |          |              |                |   |       |
| 2: key node     |                 | TX2                                              |                            |   |                |                  |          |          |              |                |   |       |
| 0: 无效节点,7       | 下测试             | TX3                                              | 1                          | 1 |                |                  |          | 1        | 1            | 1              | 1 | 1     |
| 1: 有效节点,需       | 통测试<br>≢难设罢     | 1x4                                              | 1                          | 1 | 1              | 1                | 1        | 1        | 1            | 1              | 1 | 1     |
| 2. 1XME P.R. 1  | <u>а ж кхтт</u> | Tx5                                              | 1                          | 1 | 1              | 1                | 1        | 1        | 1            | 1              | 1 | 1     |
|                 |                 | Tx6                                              | 1                          | 1 | 1              | 1                | 1        | 1        | 1            | 1              | 1 | 1     |
|                 |                 | Tx7                                              | 1                          |   | 1              |                  |          |          |              |                |   | 1     |
| Operate:        |                 | Tx8                                              | 1                          | 1 | 1              | 1                | 1        | 1        | 1            | 1              | 1 | 1     |
| Tx Num: 15      | •               | Tx9                                              | 1                          |   |                |                  |          |          |              |                |   | 1     |
| Dx Num          |                 | Tx10                                             | 1                          | 1 | 1              | 1                | 1        | 1        | 1            | 1              | 1 | 1     |
| KX Num:  10     | -               | Tx11                                             | 1                          | 1 | 1              | 1                | 1        | 1        | 1            | 1              | 1 | 1     |
| Type: MC        | ap 💌            | Tx12                                             | 1                          | 1 | 1              | 1                | 1        | 1        | 1            | 1              | 1 | 1     |
|                 |                 | Tx13                                             | 1                          | 1 | 1              | 1                | 1        | 1        | 1            | 1              | 1 | 1     |
|                 |                 | Tx14                                             | 1                          | 1 | 1              | 1                | 1        | 1        | 1            | 1              | 1 | 1     |
|                 |                 | Tx15                                             | 0                          | 0 | 2              | 0                | 0        | 2        | 0            | 0              | 2 | 0     |
| Export Nod      | e               |                                                  |                            |   |                |                  |          |          |              |                |   | II    |
|                 |                 |                                                  |                            |   |                |                  |          |          |              |                |   |       |
|                 |                 |                                                  |                            |   |                |                  |          |          |              |                |   |       |
|                 |                 |                                                  |                            |   |                |                  |          |          |              |                |   |       |
|                 |                 |                                                  |                            |   |                |                  |          |          |              |                |   |       |
|                 |                 |                                                  |                            |   |                |                  |          |          |              |                |   |       |
|                 |                 |                                                  |                            |   |                |                  |          |          |              |                |   |       |
|                 |                 |                                                  |                            |   |                |                  |          |          |              |                |   |       |
|                 |                 |                                                  |                            |   |                |                  |          |          |              |                |   |       |
|                 |                 |                                                  |                            |   |                |                  |          |          |              |                |   |       |
|                 |                 |                                                  |                            |   |                |                  |          |          |              |                |   |       |
|                 |                 |                                                  |                            |   |                |                  |          |          |              |                |   |       |
|                 |                 | Invalid No                                       | ode:                       |   |                |                  |          |          |              |                |   |       |
|                 |                 | Invalid No<br>(Tx15, R)                          | ode:<br>x1),               |   | (Tx15          | 5, Rx2           | ),       | (1       | x15,         | Rx4),          |   | (Tx15 |
|                 |                 | Invalid No<br>(Tx15, R)<br>Key Node<br>(Tx15, R) | ode:<br>x1),<br>::<br>x3), |   | (Tx19<br>(Tx19 | 5, Rx2<br>5, Rx6 | ),<br>), | רז<br>(ד | x15,<br>x15, | Rx4),<br>Rx9), |   | (Tx15 |
|                 |                 | Invalid No<br>(Tx15, R)<br>Key Node<br>(Tx15, R) | ode:<br>k1),<br>::<br>k3), |   | (Tx19<br>(Tx19 | 5, Rx2<br>5, Rx6 | ),<br>), | (1<br>(1 | x15,<br>x15, | Rx4),<br>Rx9), |   | (Tx15 |

### 二、详细阈值设置

设置特殊阈值。在这里可以针对每一个测试项的每一个节点设置阈值。阈 值被修改后,将自动保存到配置文件里。

| Special Threshold                          |                      |                        | _                    | -                     |                   |                   |       | _     | -     |       | _     |      |        |
|--------------------------------------------|----------------------|------------------------|----------------------|-----------------------|-------------------|-------------------|-------|-------|-------|-------|-------|------|--------|
|                                            | Current No           | de: RawD               | ataTest_             | Max                   |                   |                   |       |       |       |       |       |      |        |
| RawDataTest_Max                            | Tx\Rx                | 1                      | 2                    | 3                     | 4                 | 5                 | 6     | 7     | 8     | 9     | 10    |      |        |
| RawDataTest_Min                            | Tx1                  | 10000                  | 10000                | 10000                 | 10000             | 10000             | 10000 | 10000 | 10000 | 10000 | 10000 |      |        |
| RxCrosstalkTest_Max<br>RxCrosstalkTest_Min | Tx2                  | 10000                  | 10000                | 10000                 | 10000             | 10000             | 10000 | 10000 | 10000 | 10000 | 10000 |      |        |
| PanelDifferTest_Max                        | Tx3                  | 10000                  | 10000                | 10000                 | 10000             | 10000             | 10000 | 10000 | 10000 | 10000 | 10000 |      |        |
| - PanelDifferTest_Min                      | Tx4                  | 10000                  | 10000                | 10000                 | 10000             | 10000             | 10000 | 10000 | 10000 | 10000 | 10000 |      |        |
| TxLinearityTest_Max                        | Tx5                  | 10000                  | 10000                | 10000                 | 10000             | 10000             | 10000 | 10000 | 10000 | 10000 | 10000 |      |        |
|                                            | Tx6                  | 10000                  | 10000                | 10000                 | 10000             | 10000             | 10000 | 10000 | 10000 | 10000 | 10000 |      |        |
|                                            | Tx7                  | 10000                  | 10000                | 10000                 | 10000             | 10000             | 10000 | 10000 | 10000 | 10000 | 10000 |      |        |
|                                            | Tx8                  | 10000                  | 10000                | 10000                 | 10000             | 10000             | 10000 | 10000 | 10000 | 10000 | 10000 |      |        |
|                                            | Tx9                  | 10000                  | 10000                | 10000                 | 10000             | 10000             | 10000 | 10000 | 10000 | 10000 | 10000 |      |        |
|                                            | Tx10                 | 10000                  | 10000                | 10000                 | 10000             | 10000             | 10000 | 10000 | 10000 | 10000 | 10000 |      |        |
|                                            | Tx11                 | 10000                  | 10000                | 10000                 | 10000             | 10000             | 10000 | 10000 | 10000 | 10000 | 10000 |      |        |
|                                            | Tx12                 | 10000                  | 10000                | 10000                 | 10000             | 10000             | 10000 | 10000 | 10000 | 10000 | 10000 |      |        |
| Set Value: Start: End:                     | Tx13                 | 10000                  | 10000                | 10000                 | 10000             | 10000             | 10000 | 10000 | 10000 | 10000 | 10000 |      |        |
| Tx: 1 • 15 •                               | Tx14                 | 10000                  | 10000                | 10000                 | 10000             | 10000             | 10000 | 10000 | 10000 | 10000 | 10000 |      |        |
| Rx: 1 • 10 •                               | Tx15                 | 10000                  | 10000                | 10000                 | 10000             | 10000             | 10000 | 10000 | 10000 | 10000 | 10000 |      |        |
| /alue: Modify                              |                      |                        |                      |                       |                   |                   |       |       |       |       |       |      |        |
|                                            |                      |                        |                      |                       |                   |                   |       |       |       |       |       |      |        |
| TX Num: 15                                 |                      |                        |                      |                       |                   |                   |       |       |       |       |       |      |        |
| Rx Num: 10 🗸                               |                      |                        |                      |                       |                   |                   |       |       |       |       |       |      |        |
|                                            |                      |                        |                      |                       |                   |                   |       |       |       |       |       |      |        |
| Auto Set Threshold                         |                      |                        |                      |                       |                   |                   |       |       |       |       |       |      |        |
| Export Min & Max                           | If you modi<br>列表数据社 | ify the dat<br>rg 伦改时, | ta in the li<br>修改后i | st, it will b<br>的有效数 | e saved a<br>据将会袖 | utomatica<br>自动保存 | lly.  |       |       |       |       |      | Cancel |
| Export Mill & Max                          | >リスを多見が育ち            | 双眼的双目子。                | istx/al              | 17612080              | 加切云视              | 日4川木1子            | ·     |       |       |       |       | <br> | <br>   |

自动设置阈值

点击上图的"Auto Set Threshold"按钮,会弹出自动设置工具。其操作步骤如下:

- 1. 使用一些良品TP,经过测试,保存其测试数据。
- 2. 设置数据源。在Data Source区域点击Data Directory的"…"按钮,选打测试数据所在目录。
- 3. 在TestItem区域选择要设置阈值的测试项。
- 在Threshold区域,设置最大和最小阈值的变化规则。选择Change Rate,则以百分比改变每一个节点数据的平均值来作为最大最小阈 值;选择Change Value,则按照所填写的值来改变每一个节点数据的 平均值来作为最大最小阈值。
- 5. 点击"Set Threshold"按钮,则根据选择的数据源、测试项和阈值变化 规格来计算每一个节点的阈值,最后将结果显示在信息框里。

| Auto Set Detail Threshold                                                                 |                                                                                                    | x |
|-------------------------------------------------------------------------------------------|----------------------------------------------------------------------------------------------------|---|
| Data Source:                                                                              |                                                                                                    |   |
| Test Item:<br>RawData Test<br>Panel Differ Test<br>Rx Linearity Test<br>Tx Linearity Test | Threshold:<br>Min Threshold:  Change Rate: 25% Change Value:<br>Max Threshold: Change Rate: 25% Change Value:<br>Set Threshold |   |

Copyright 2010-2015 FocalTech-Systems Co.,Ltd. All rights reserved

Þ

先在Interface配置页的IC\_Type选择以下芯片:

• FT8606

选择Data Test Items配置页时,就会显示以下测试项内容:

| Setting                                                                                                    |                                                                        | Contraction of the second second seco | 23 |
|----------------------------------------------------------------------------------------------------|------------------------------------------------------------------------|----------------------------------------------------------------------------------------------------|----|
| I. Interface     Common Config     Other Config     Terminal Config     Sotata Test Items     Basic Threshold     Detail Threshold     Graph Test Items | Check Item:<br>Project Code Test<br>FW Version Test<br>Factory ID Test | Code:<br>Main Version: 0xff<br>ID_Number: 0xff                                                                                                    |    |
| 5. Other Test Items<br>6. Save File                                                                                                    | Required Test Item:                                                    | <ul><li>✓ Channel Number Test</li><li>✓ Short Circuit Test</li></ul>                                                                                                    |    |
|                                                                                                    | Option Test Item:                                                      | C Reset Pin Test C OSC 60MHz Test VSN Test                                                                                                    |    |
|                                                                                                    | Special Setting:                                                       |                                                                                                    |    |
|                                                                                                    |                                                                        | Previous Next Cancel                                                                                                    | -  |

测试项内容分三部分,包括检测项、必选测试项和备选测试项。

一、检测项

检测项,主要是检查IC与FW是否属于当前测试需要的。主要检测项如下:

• FW Version Test:芯片FW版本检测。要检查FW版本,先勾选FW

Version Test复选框,然后选择对应的版本值。在Run Mode为 Download + Test或Upgrade + Test时,版本值是烧录更新后的FW版 本。

• Factory ID Test:工厂ID检测,便于管控TP来自哪个屏厂。

二、必选测试项

必选测试项,是推荐要测试的。如无其他原因,应测试所有的必选测试 项,以便能够有效检测出待测屏体的好坏。

在这里选择了测试项,其阈值参数将在Basic Threshold页面显示。

具体测试项内容,将在Basic Threshold页面介绍。

三、备选测试项

备选测试项,针对不同项目使用,视不同情况选择。

在这里选择了测试项,其阈值参数将在Basic Threshold页面显示。

具体测试项内容,将在Basic Threshold页面介绍。

Copyright 2010-2015 FocalTech-Systems Co.,Ltd. All rights reserved

#### Basic Threshold,基础阈值配置页

在Data Test Items配置页选择了哪个测试项,就会在此配置页显示其相应 的阈值参数。下面对每一个测试项进行解释:

#### Channel Num Test测试项

| Channel Num Test | Ch_X:    | 15 | •        | Ch_Y: | 24 | - |
|------------------|----------|----|----------|-------|----|---|
|                  | Key Num: | 0  | <b>•</b> |       |    |   |

数据通道测试,包括X方向的通道,Y方向的通道以及按键通道,当所有训 道数据都与设置一致时,测试PASS,否则NG

CB Test测试项

CB Test

CB\_Min: 3 🗨

CB\_Max: 100 -

补偿电容测试。CB是为获取均匀RawData而采取的补偿电容。此测试项标 据补偿电容的变化来判断待测屏的开路短路。在CB\_Min和CB\_Max设置 小和最大的测试阈值,如果测试时,读取到的CB Data有在测试阈值之外 的,则此测试项为Fail,反之,为Pass。

### RawData Test测试项

| RawData Test | RawData_Min: 5000 👻 | RawData_Max: 11000 - |
|--------------|---------------------|----------------------|
| Compate rest | Kuwbada_nini 5000 ▼ |                      |

原始数据测试,此测试项根据读取到的Raw Data判断待测屏的开路短路 以及数据一致性。在Rawdata\_Min和RawData\_Max设置最小和最大的测 试阈值,如果测试时,读取到的Raw Data有在测试阈值之外的,则此测ì 项为Fail,反之,为Pass。

Short Circuit Test测试项

| Short Circuit Test | CB_Max: 120 - | K2 Value: 150 👻 |
|--------------------|---------------|-----------------|

通道短路测试,CB\_Max为短路测试的测试阈值,K2 Value控制电容充放 电时间,间接控制校准时间,如果测试时,读取到的CB Max在测试阈值 之外时,此测试项为Fail,反之Pass

#### Int Pin Test测试项

| Int Pin Test |
|--------------|
|--------------|

中断脚位测试。Reg\_Addr填写响应中断命令的寄存器地址。

### Reset Pin Test测试项

Reset Pin Test

Reg Addr: 0x88 👻

复位脚位测试。Reg\_Addr填写寄存器地址,此寄存器值可以累加,累加/ 不影响其他功能。

#### Noise Test测试项

| Noise Test        | sample by frame:  | Select Frames: 32 💌     |
|-------------------|-------------------|-------------------------|
|                   | ○ sample by time: | Select Time: 1          |
| T tip before test | Noise_Mode: Ave 💌 | Noise_Coefficient: 50 💌 |

噪声测试,测试在无外界干扰情况下屏体的噪声干扰。

Select Frames是选择参与噪声测试的RawData帧数, Select Time是选择 参与噪声测试的采样时间。

Tip Before Test选择是否在Noise测试之前提示。

Noise\_Mode是噪声判断类型,Avg是以均值噪声为噪声值,Max是以最大的噪声为噪声值,Max-Min以帧内最大值-最小值作为噪声值,Differ以获取的Rawdata的帧数的每后一帧减去前一帧,噪声值为相应的节点的所有值的最大值。

Noise\_Coefficient是读取用于计算噪声阈值的噪声测试的系数,有节点的

### 噪声值大于此计算出阈值则NG,否则为PASS。

#### OSC 60MHz Test测试项

| OSC60MHz Test OSC60MHz_Min: | 12 🔻 | OSC60MHz_Max: | 17 | - |
|-----------------------------|------|---------------|----|---|

固定小坑数之后,读取OSC数据与设定的阈值相比较,若超出范围,则测试NG。

#### **OSC TRM Test**测试项

| OSC Trm Test | OSCDetect_Min: 15 | - | OSCDetect_Max: | 17 | - |
|--------------|-------------------|---|----------------|----|---|
|              | OSCTrm_Min: 15    | - | OSCTrm_Max:    | 17 | • |

固定小坑数之后,读取OSC数据与设定的阈值相比较,若未超出范围,则测试OK,测试结束;否则,根据配置重新设定高低level值,之后读取osc的校准状态,若为0x55,则测试NG,测试结束,否则,重新固定小坑数,并读取OSC数据与设定阈值相比较,若未超出范围则测试OK,否则NG。

#### LCD Noise Test测试项

| LCD Noise Test | Frame_Num: 50 - | Noise_Coefficient: 50 💌 |
|----------------|-----------------|-------------------------|
|                |                 |                         |

Frame Num是设定读取的帧数, Noise coefficient是用来计算阈值的。

LCD Noise Test是通过FW计算噪声,工具来进行判断的方式。先设定帧 等相关参数,然后读取Differ数据,获取最大的噪声值为相应的Noise值, 之后与计算的阈值进行比较,若超出范围,测试NG.

Copyright 2010-2015 FocalTech-Systems Co.,Ltd. All rights reserved

### Detail Threshold,详细阈值设置页。

在此页面,可以设置两大功能:

- 1. 设置无效节点。
- 2. 设置详细阈值。

如下图所示:

| Setting         |                                              |               | ×        |
|-----------------|----------------------------------------------|---------------|----------|
| 1. Interface    |                                              |               | <u>^</u> |
| Other Carfs     | Mutual-Capacitance:                          |               |          |
| Terminal Config | 1. Set invalid node for all Test Items:      | Setting       |          |
| Basic Threshold | 2. Set Detail Threshold for some Test Items: | Detail        |          |
|                 |                                              |               |          |
| 0. Bave the     | Self-Capacitance:                            |               |          |
|                 | 1. Set Sort for Some Test Items:             | Setting       |          |
|                 | 2. Set Detail Threshold for some Test Items: | Detail        |          |
|                 | _ In-Cell:                                   |               |          |
|                 | 1. Set invalid node for all Test Items:      | Setting       |          |
|                 | 2. Set Detail Threshold for some Test Items: | Detail, .     |          |
|                 |                                              |               |          |
|                 |                                              |               |          |
|                 |                                              |               |          |
|                 |                                              |               | -        |
|                 | _                                            | Previous Next | Cancel   |

# 一、设置无效节点

在这里,可以设置每一个节点是有效还是无效。

• 设置为0,表示该节点无效,在所有的测试项都不参与测试判断。

- 设置为1,表示该节点有效,需测试。
- 设置为2,表示该节点是按键,在部分测试项当做按键特殊处理,其 他测试项当做有效节点处理。

不接受除了0、1和2之外的值。

| Set Invalid Node           | -          |      |   |   |   |   |   |   |   |   |    |    |    |    |    |    |    |    |    |    |    |    |    |    |    | × |
|----------------------------|------------|------|---|---|---|---|---|---|---|---|----|----|----|----|----|----|----|----|----|----|----|----|----|----|----|---|
| Prompt:                    | Chx        | 1    | 2 | 3 | 4 | 5 | 6 | 7 | 8 | 9 | 10 | 11 | 12 | 13 | 14 | 15 | 16 | 17 | 18 | 19 | 20 | 21 | 22 | 23 | 24 |   |
| 0: invalid node            | Chx1       | 1    | 1 | 1 | 1 | 1 | 1 | 1 | 1 | 1 | 1  | 1  | 1  | 1  | 1  | 1  | 1  | 1  | 1  | 1  | 1  | 1  | 1  | 1  | 1  |   |
| 1: valid node              | Chx2       | 1    | 1 | 1 | 1 | 1 | 1 | 1 | 1 | 1 | 1  | 1  | 1  | 1  | 1  | 1  | 1  | 1  | 1  | 1  | 1  | 1  | 1  | 1  | 1  |   |
| 2: Key hode                | Chx3       | 1    | 1 | 1 | 1 | 1 | 1 | 1 | 1 | 1 | 1  | 1  | 1  | 1  | 1  | 1  | 1  | 1  | 1  | 1  | 1  | 1  | 1  | 1  | 1  |   |
| 0: 无效节点,不测试<br>1: 有效节点,需测试 | Chx4       | 1    | 1 | 1 | 1 | 1 | 1 | 1 | 1 | 1 | 1  | 1  | 1  | 1  | 1  | 1  | 1  | 1  | 1  | 1  | 1  | 1  | 1  | 1  | 1  |   |
| 2: 按键节点,特殊设置               | Chx5       | 1    | 1 | 1 |   | 1 | 1 | 1 | 1 | 1 | 1  | 1  | 1  | 1  | 1  | 1  | 1  | 1  | 1  | 1  | 1  | 1  | 1  | 1  | 1  |   |
|                            | Chx6       | 1    | 1 | 1 | 1 | 1 | 1 | 1 | 1 | 1 | 1  | 1  | 1  | 1  | 1  | 1  | 1  | 1  | 1  | 1  | 1  | 1  | 1  | 1  | 1  |   |
|                            | Chx7       | 1    | 1 | 1 | 1 | 1 | 1 | 1 | 1 | 1 | 1  | 1  | 1  | 1  | 1  | 1  | 1  | 1  | 1  | 1  | 1  | 1  | 1  | 1  | 1  |   |
| Operate:                   | Chx8       | 1    | 1 | 1 | 1 | 1 | 1 | 1 | 1 | 1 | 1  | 1  | 1  | 1  | 1  | 1  | 1  | 1  | 1  | 1  | 1  | 1  | 1  | 1  | 1  |   |
| Chx Num: 16                | Chx9       | 1    | 1 | 1 |   | 1 | 1 | 1 | 1 |   | 1  | 1  | 1  | 1  | 1  | 1  | 1  | 1  | 1  | 1  | 1  | 1  | 1  | 1  | 1  |   |
|                            | Chx10      | 1    | 1 | 1 | 1 | 1 | 1 | 1 | 1 | 1 | 1  | 1  | 1  | 1  | 1  | 1  | 1  | 1  | 1  | 1  | 1  | 1  | 1  | 1  | 1  |   |
| Chy Num: 24 👤              | Chx11      | 1    | 1 | 1 | 1 | 1 | 1 | 1 | 1 | 1 | 1  | 1  | 1  | 1  | 1  | 1  | 1  | 1  | 1  | 1  | 1  | 1  | 1  | 1  | 1  |   |
| Key Num: 6 💌               | Chx12      | 1    | 1 | 1 | 1 | 1 | 1 | 1 | 1 | 1 | 1  | 1  | 1  | 1  | 1  | 1  | 1  | 1  | 1  | 1  | 1  | 1  | 1  | 1  | 1  |   |
|                            | Chx13      | 1    | 1 | 1 | 1 | 1 | 1 | 1 | 1 | 1 | 1  | 1  | 1  | 1  | 1  | 1  | 1  | 1  | 1  | 1  | 1  | 1  | 1  | 1  | 1  |   |
|                            | Chx14      | 1    | 1 | 1 | 1 | 1 | 1 | 1 | 1 | 1 | 1  | 1  | 1  | 1  | 1  | 1  | 1  | 1  | 1  | 1  | 1  | 1  | 1  | 1  | 1  |   |
|                            | Chx15      | 1    | 1 | 1 | 1 | 1 | 1 | 1 | 1 | 1 | 1  | 1  | 1  | 1  | 1  | 1  | 1  | 1  | 1  | 1  | 1  | 1  | 1  | 1  | 1  |   |
| Export Node                | Chx16      | 1    | 1 | 1 | 1 | 1 | 1 | 1 | 1 | 1 | 1  | 1  | 1  | 1  | 1  | 1  | 1  | 1  | 1  | 1  | 1  | 1  | 1  | 1  | 1  |   |
|                            | Key        | 2    | 2 | 2 | 0 | 0 | 0 |   |   |   |    |    |    |    |    |    |    |    |    |    |    |    |    |    |    |   |
|                            |            |      |   |   |   |   |   |   |   |   |    |    |    |    |    |    |    |    |    |    |    |    |    |    |    |   |
|                            | Invalid No | ode: |   |   |   |   |   |   |   |   |    |    |    |    |    |    |    |    |    |    |    |    |    |    |    | * |

### 二、详细阈值设置

设置特殊阈值。在这里可以针对每一个测试项的每一个节点设置阈值。阈 值被修改后,将自动保存到配置文件里。

| Special Threshold               | 1.00       | -           | _            | 1.00         |           |           |       |       |       |       |       |       |       |       |       |       |       |
|---------------------------------|------------|-------------|--------------|--------------|-----------|-----------|-------|-------|-------|-------|-------|-------|-------|-------|-------|-------|-------|
|                                 |            |             |              |              |           |           |       |       |       |       |       |       |       |       |       |       |       |
| RawDataTest_Max                 | Chx        | 1           | 2            | 3            | 4         | 5         | 6     | 7     | 8     | 9     | 10    | 11    | 12    | 13    | 14    | 15    | 16    |
| RawDataTest_Min                 | Chx1       | 11000       | 11000        | 11000        | 11000     | 11000     | 11000 | 11000 | 11000 | 11000 | 11000 | 11000 | 11000 | 11000 | 11000 | 11000 | 11000 |
| CBTest_Max<br>CBTest_Min        | Chx2       | 11000       | 11000        | 11000        | 11000     | 11000     | 11000 | 11000 | 11000 | 11000 | 11000 | 11000 | 11000 | 11000 | 11000 | 11000 | 11000 |
| CBUniformity_CHxLinearity       | Chx3       | 11000       | 11000        | 11000        | 11000     | 11000     | 11000 | 11000 | 11000 | 11000 | 11000 | 11000 | 11000 | 11000 | 11000 | 11000 | 11000 |
| CBUniformity_CHyLinearity       | Chx4       | 11000       | 11000        | 11000        | 11000     | 11000     | 11000 | 11000 | 11000 | 11000 | 11000 | 11000 | 11000 | 11000 | 11000 | 11000 | 11000 |
| - Differ2Uniformity_CHyLinearit | Chx5       | 11000       | 11000        | 11000        | 11000     | 11000     | 11000 | 11000 | 11000 | 11000 | 11000 | 11000 | 11000 | 11000 | 11000 | 11000 | 11000 |
|                                 | Chx6       | 11000       | 11000        | 11000        | 11000     | 11000     | 11000 | 11000 | 11000 | 11000 | 11000 | 11000 | 11000 | 11000 | 11000 | 11000 | 11000 |
|                                 | Chx7       | 11000       | 11000        | 11000        | 11000     | 11000     | 11000 | 11000 | 11000 | 11000 | 11000 | 11000 | 11000 | 11000 | 11000 | 11000 | 11000 |
|                                 | Chx8       | 11000       | 11000        | 11000        | 11000     | 11000     | 11000 | 11000 | 11000 | 11000 | 11000 | 11000 | 11000 | 11000 | 11000 | 11000 | 11000 |
|                                 | Chx9       | 11000       | 11000        | 11000        | 11000     | 11000     | 11000 | 11000 | 11000 | 11000 | 11000 | 11000 | 11000 | 11000 | 11000 | 11000 | 11000 |
|                                 | Chx10      | 11000       | 11000        | 11000        | 11000     | 11000     | 11000 | 11000 | 11000 | 11000 | 11000 | 11000 | 11000 | 11000 | 11000 | 11000 | 11000 |
|                                 | Chx11      | 11000       | 11000        | 11000        | 11000     | 11000     | 11000 | 11000 | 11000 | 11000 | 11000 | 11000 | 11000 | 11000 | 11000 | 11000 | 11000 |
| ↓ Welver                        | Chx12      | 11000       | 11000        | 11000        | 11000     | 11000     | 11000 | 11000 | 11000 | 11000 | 11000 | 11000 | 11000 | 11000 | 11000 | 11000 | 11000 |
| et value:<br>Start: End:        | Chx13      | 11000       | 11000        | 11000        | 11000     | 11000     | 11000 | 11000 | 11000 | 11000 | 11000 | 11000 | 11000 | 11000 | 11000 | 11000 | 11000 |
| Chx: 1 💌 15 💌                   | Chx14      | 11000       | 11000        | 11000        | 11000     | 11000     | 11000 | 11000 | 11000 | 11000 | 11000 | 11000 | 11000 | 11000 | 11000 | 11000 | 11000 |
| Chy: 1 💌 24 💌                   | Chx15      | 11000       | 11000        | 11000        | 11000     | 11000     | 11000 | 11000 | 11000 | 11000 | 11000 | 11000 | 11000 | 11000 | 11000 | 11000 | 11000 |
| alue: Modify                    | Key        | 11000       | 11000        | 11000        | 11000     | 11000     | 11000 |       |       |       |       |       |       |       |       |       |       |
| Chy Num: 15                     |            |             |              |              |           |           |       |       |       |       |       |       |       |       |       |       |       |
| Chu Numu                        |            |             |              |              |           |           |       |       |       |       |       |       |       |       |       |       |       |
| Chy Num:  24 _▼                 |            |             |              |              |           |           |       |       |       |       |       |       |       |       |       |       |       |
| Key Num: 6                      |            |             |              |              |           |           |       |       |       |       |       |       |       |       |       |       |       |
| Data Analyze                    | If you mod | lify the da | ta in the li | et it will b | e saved a | utomatica | , llv | _     | _     | _     |       | J     |       |       |       |       | ,     |
| Export Min & Max                | ?誹砆        | ·服s? 腥      | э T 募        | ?誹??砆        | ?玂 .      | atomadua  |       |       |       |       |       |       |       |       |       | Ca    | ancel |

# 自动设置阈值

Þ

# 上图的"Auto Set Threshold"按钮,暂不对外开放

Copyright 2010-2015 FocalTech-Systems Co.,Ltd. All rights reserved

FT3C47U在综合测试软件中使用的UI如下:

先在Interface配置页的IC\_Type选择需要以下芯片:

• FT3C47U

在这些芯片选择了整体归一以后,选择Data Test Items配置页时,就会显示以下测试项内容:

| 1. Interface                                              | Check Item:                       |                         |                  |
|-----------------------------------------------------------|-----------------------------------|-------------------------|------------------|
| - 2. Common Config<br>Other Config<br>Torreignal Config   | Project Code Test                 | Code:                   | ASCII Conversion |
| - 3. Data Test Items                                      | FW Version Test                   | Main Version: 0xff      |                  |
| Basic Threshold                                           | LCM ID Test                       | LCM ID: 0x01            |                  |
| Graph Test Items     S. Other Test Items     G. Save File | TP Required Test Item:            |                         |                  |
|                                                           | 🔽 RawData Test                    | Veak Short-Circuit Test |                  |
|                                                           | SCap RawData Test                 | SCap CB Test            |                  |
|                                                           | Channel Number Test               | Rawdata Margin Test     |                  |
|                                                           | RawData Uniformity Test           | CM Test                 |                  |
|                                                           | TP Option Test Item:              |                         |                  |
|                                                           | 🖵 INT Pin Test                    | Reset Pin Test          |                  |
|                                                           | ☐ Noise Test                      | Adc Detect Test         |                  |
|                                                           | 🗍 SITO RawData Uniformity test    | TE Test                 |                  |
|                                                           | GPIO Test                         | LCD Noise Test          |                  |
|                                                           | FPC Open Test                     |                         |                  |
|                                                           | - Force Touch Required Test Item: |                         |                  |
|                                                           |                                   | <b>—</b>                |                  |

在这些芯片选择了自动归一以后,选择Data Test Items配置页时,就会显示以下测试项内容:

| I. Interface     Common Config     Other Config     Terminal Config     Sota Test Items     Basic Threshold     Detail Threshold | Check Item:<br>Project Code Test<br>FW Version Test<br>Factory ID Test<br>LCM ID Test                                              | Code:<br>Main Version: 0xff<br>ID_Number: 0xff<br>LCM ID: 0x01<br>↓                                                                        | ASCII Conversion |
|----------------------------------------------------------------------------------------------------|----------------------------------------------------------------------------------------------------|----------------------------------------------------------------------------------------------------|------------------|
| 5. Other Test Items<br>6. Save File                                                                                              | TP Required Test Item:<br>RawData Test<br>SCap RawData Test<br>Channel Number Test<br>RawData Uniformity Test<br>Panel Differ Test | <ul> <li>Weak Short-Circuit Test</li> <li>SCap CB Test</li> <li>Rawdata Margin Test</li> <li>CM Test</li> </ul>                            |                  |
|                                                                                                    | TP Option Test Item:<br>INT Pin Test<br>Noise Test<br>SITO RawData Uniformity test<br>GPIO Test<br>FPC Open Test                   | <ul> <li>Reset Pin Test</li> <li>Adc Detect Test</li> <li>TE Test</li> <li>LCD Noise Test</li> <li>Panel Differ Uniformity Test</li> </ul> |                  |
|                                                                                                    | T                                                                                                    |                                                                                                    |                  |

无论选择哪种方式测试项内容均分三部分,包括检测项、必选测试项和备 选测试项。

一、检测项

检测项,主要是检查IC与FW是否属于当前测试需要的。主要检测项如 下:

- Project Code Test:项目版本检测。设置的项目代码,须跟FW预设能相一致。ASCII Conversion是否进行ascii码转换;勾选输出其ASCII 码值,不勾选输出相应的字符值。
- FW Version Test:芯片FW版本检测。要检查FW版本,先勾选FW Version Test复选框,然后选择对应的版本值。在Run Mode为 Download + Test或Upgrade + Test时,版本值是烧录更新后的FW版 本。
- Factory ID Test:工厂ID检测,便于管控TP来自哪个屏厂。
- LCM ID Test:用于区分LCD不同的供应商。

二、必选测试项

必选测试项,是推荐要测试的。如无其他原因,应测试所有的必选测试 项,以便能够有效检测出待测屏体的好坏。

在这里选择了测试项,其阈值参数将在Basic Threshold页面显示。

具体测试项内容,将在Basic Threshold页面介绍。

三、备选测试项

备选测试项,针对不同项目使用,视不同情况选择。

在这里选择了测试项,其阈值参数将在Basic Threshold页面显示。

具体测试项内容,将在Basic Threshold页面介绍。

Copyright 2010-2015 FocalTech-Systems Co.,Ltd. All rights reserved

E

### Basic Threshold,基础阈值配置页

在Data Test Items配置页选择了哪个测试项,就会在此配置页显示其相应的阈值参数。下面对每一个测试项进行解释:

#### RawData Test测试项

### 整体归一的RawData测试项

| RawData Test   |                     |                      |
|----------------|---------------------|----------------------|
| Cow Frequency  | RawData_Min: 7000 👻 | RawData_Max: 10000 - |
| High Frequency | RawData_Min: 7000   | RawData_Max: 10000 - |
| 自动归一和默认的Raw    | Data测试项             |                      |

| RawData Test | RawData_Min: 7000 💌 | RawData_Max: 11000 - |
|--------------|---------------------|----------------------|

原始数据测试, 此测试项根据读取到的Raw Data判断待测屏的开路短路。在Rawdata\_Min和RawData\_Max设置最小和最大的测试阈值,如果 测试时,读取到的Raw Data有在测试阈值之外的,则此测试项为Fail,反 之,为Pass。

整体归一测试原始数据测试包括两部分: 低频状态下的原始数据与高频状态下的原始数据测试,两者综合结果决定RawData Test是否PASS

自动归一和默认测试原始数据测试只有测试低频状态下的原始数据

#### Adc Detect Test测试项

Adc Detect Test

Max Theshold: 50 -

ADC饱和度测试, Max Threshold为写入Adc寄存器最大值, 如果没有溢出, 则测试结果PASS, 否则NG

SCap CB Test测试项

| ocup co rest   |                |                      |
|----------------|----------------|----------------------|
| Waterproof Off | Min Threshold: | Max Threshold: 240 💌 |
| Waterproof On  | Min Threshold: | Max Threshold: 240 - |

自电容部分的CB测试,检测CB是否饱和。

ScapCB的测试包括两部分,关防水下的Scap CB测试与开防水下的Scap CB测试,两者综合结果决定Scap CB Test是否PASS

### Scap RawData Test测试项

Con CP Toot

| SCap RawData Test |                       |                       |
|-------------------|-----------------------|-----------------------|
| ✓ Waterproof Off  | Min Threshold: 5000 💌 | Max Threshold: 8500 👻 |
| Waterproof On     | Min Threshold: 5000 - | Max Threshold: 8500 👻 |

自电容部分的RawData测试,包括开防水(Waterproof On)与关防水 (Waterproof Off)下的RawData测试,两者综合结果决定Scap RawData Test是否PASS

### Channel Num Test测试项

| Channel Num Test |                   |                   |
|------------------|-------------------|-------------------|
| 🗹 mapping        | Tx Channels: 13   | Rx Channels: 24   |
| no mapping       | Tx Channels: 13 🚽 | Rx Channels: 24 💌 |

通道数测试。分为mapping和no mapping,检测读取出来的Tx和Rx数量是 否与FW中的设置mapping和 no mapping时设定的数量一致。一致则 Pass,有出入则Fail。

| Int Pin Test测试项 |                |     |
|-----------------|----------------|-----|
| Int Pin Test    | Reg Addr: 0x08 | INT |
| 测试项,检测中断功能。     |                |     |

## Reset Pin Test测试项

Reset Pin Test Reg Addr: 0x88 -

Reset测试项,检测Reset功能,Reset脚位与Wake脚位共用一个脚位。

# Noise Test测试项

| Noise Test             |                | 🖲 sam  | ple by frame | : Select Frames:      | 32  | • |
|------------------------|----------------|--------|--------------|-----------------------|-----|---|
| Tip before test        |                | C sam  | ple by time: | Select Time:          | 1s  | - |
|                        | Noise_Mode:    | Ave    | -            | Noise_Coefficient:    | 50  | - |
| Glove Mode             | Rawdata_Min:   | 5000   | Glov         | ve Noise Coefficient: | 100 | - |
| Noise Threshold Choose | Set_Frequency: | 0      | -            | Noise_Max:            | 50  | - |
| TP Tool Process        | Min NG Frame:  | Defaul | t 👻          |                       |     |   |

噪声测试,测试在无外界干扰情况下屏体的噪声干扰。

Select Frames是选择参与噪声测试的RawData帧数, Select Time是选择参与噪声测试的采样时间。

Tip Before Test选择是否在Noise测试之前提示。

Glove Mode是是否选择手套模式。若选中则Rawdata\_Min有效,否则无效

Rawdata\_Min是在FIR=1,默认频率下,获取一帧Rawdata值取其中最小的一个Rawdata值,若该值大于等于设定的Rawdata\_Min阈值时则 PASS,小于该阈值时则NG。

Noise\_Mode是噪声判断类型,Avg是以均值噪声为噪声值,Max是以最大的噪声为噪声值,Max-Min以帧内最大值-最小值作为噪声值,X(n)-X(n+1)以获取的Rawdata的帧数的每后一帧减去前一帧,噪声值为相应的节点的所有值的最大值。

Noise\_Coefficient是读取用于计算噪声阈值的噪声测试的系数,有节点的 噪声值大于此计算出阈值则NG,否则为PASS。

Gloce Noise Coefficient是读取用于计算手套模式的噪声阈值的噪声测试的

# 系数,有节点的噪声值大于此计算出阈值则NG,否则为PASS。

#### Weak Short-circuit Test测试项

| Weak Short-Circuit Test | CG_Min: 4000 - | CC_Min: 2000 - |
|-------------------------|----------------|----------------|
|                         | ·              |                |

弱短路测试,可以检测通道之间的微短。CG\_Min为对地短路阈值, CC\_Min为通道间短路阈值

### Uniformity Test测试项

Uniformity Test

| Tx Linearity | Threshold: 20 💌 |
|--------------|-----------------|
| Rx Linearity | Threshold: 20 💌 |
| Min/Max      | Threshold: 70 💌 |

均匀度测试,均匀度测试又分为三小项:

Tx Lineary:检查Tx线性度,大于阈值则NG

Rx lineary:检查Rx线性度,大于阈值则NG

Min/Max:检查整屏一致性,小于阈值则NG

三则是相与的关系,只有三则都测试通过,整个Uniformity测试才通过,可 以单独对其中一部分进行设置

#### CM Test测试项

Cha Tarak

| CMTest |                |  |
|--------|----------------|--|
| Min CM | Threshold: 0.5 |  |
| Max CM | Threshold: 5   |  |

CM值检查测试,分为两部分:

Min CM: 在特定频率下获取RawData,并反向计算出CM值,如果CM值 比设置阈值(Threshold)小,则NG

Max CM: 在特定频率下获取RawData,并反向计算出CM值,如果CM值 比设置阈值(Threshold)大,则NG

两者是相与的关系,只有两项都通过,整个CM测试才算通过,可以单独 对其中一部分进行设置

#### Rawdata Margin Test测试项

| Dawidata Margin Test | Datio Max: | Patio Min: |
|----------------------|------------|------------|
| rawada Hargin resc   |            | 10 -       |

Ratio Max: 最低频点计算出原始RawData,若RawData < 计算出的值,则测试OK,否则测试NG

Ratio Min: 最高频点计算出原始RawData,若RawData > 计算出的值,则测试OK,否则测试NG

#### Panel Differ Test测试项

| Panel Differ Test | PanelDiffer_Min: 150 | ▼ PanelDiffer_Max: 1000 ▼ |
|-------------------|----------------------|---------------------------|
|-------------------|----------------------|---------------------------|

PanelDiffer\_Min: 设置的panel Differ阈值的最小值

PanelDiffer\_Max: 设置的panel Differ阈值的最大值

Panel Differ Uniformity Test测试项

| Panel Differ Uniformity Test |                 |
|------------------------------|-----------------|
| 🔽 Tx Linearity               | Threshold: 20 👻 |
| Rx Linearity                 | Threshold: 20 💌 |
| Min/Max                      | Threshold: 70 - |

均匀度测试,均匀度测试又分为三小项:

Tx Lineary:检查Tx线性度,大于阈值则NG

Rx lineary:检查Rx线性度,大于阈值则NG

Min/Max:检查整屏一致性,小于阈值则NG

三则是相与的关系,只有三则都测试通过,整个Panel Differ Uniformity测试才通过,可以单独对其中一部分进行设置

## SITO Rawdata Uniformity Test测试项

| SITO RawData Uniformity Test |                 |
|------------------------------|-----------------|
| 🔽 Tx Linearity               | Threshold: 10 💌 |
| Rx Linearity                 | Threshold: 10 💌 |

SITO rawdata均匀度测试,均匀度测试又分为二小项:

Tx Lineary:检查Tx线性度,大于阈值则NG

Rx lineary:检查Rx线性度,大于阈值则NG

二则是相与的关系,只有二则都测试通过,整个SITO Rawdata Uniformity 测试才通过,可以单独对其中一部分进行设置

#### LCD Noise Test测试项

| LCD Noise Test |                    |       |                       |      |
|----------------|--------------------|-------|-----------------------|------|
|                | Sample Frames:     | 200 👻 | LCD Noise Conficient: | 35 💌 |
|                | Noise Max:         | 15 👻  | Noise Mode:           | 1 🔻  |
|                | Set_Frequency:     | 0 🔻   | Frame Max Num:        | 5 👻  |
| Set Max Mode   | Noise_Coefficient: | 50 👻  | Noise_Max:            | 50 💌 |

ICD Noise测试,先将设置的前四个值写入相应的寄存器,然后读取 rawdata数据,最后从新获取FrameNum与设定的Frame Max Num相比 较,若大于设定值,则测试NG。

Pattern Test测试项

| Pattern Test |            |  |
|--------------|------------|--|
| Pattern 00   | Pattern FF |  |
| Pattern 55   | Pattern AA |  |
| Pattern Bin  |            |  |

Pattern Test测试,若勾选前四个的任意个,则先擦除1K的flash,之后写入1K相应的勾选的值,如pattern 00,则这1k的flash中全部写0x00,其他类似,之后读出flash中的值,比较读写是否成功。若勾选pattern Bin则写入相应的app.bin,然后检查读写是否成功。

#### FPC Open Test测试项

FPC Open Test

Min Threshold: 32736 -

FPC Open Test测试,读取防水模式下的rawdata数据与设定的阈值相比较,若超出范围,则测试NG。

#### Force Touch Test :

#### Channel Num Test测试项

Channel Num Test

FS Channels: 10 -

Force Touch通道数测试。检测从FW中读取出来的Force touch Channels num数量是否与设置设定的FS Channels的数量一致。一致则Pass,有出入则Fail。

#### SCap CB Test测试项

| SCap CB Test   |                  |                      |
|----------------|------------------|----------------------|
| Waterproof Off | Min Threshold: 0 | Max Threshold: 240 💌 |
| Waterproof On  | Min Threshold: 0 | Max Threshold: 240   |

Force Touch的自电容部分的CB测试,检测CB是否饱和。

Force Touch的ScapCB的测试包括两部分,关防水下的Scap CB测试与开防水下的Scap CB测试,两者综合结果决定Scap CB Test是否PASS

#### RawData Test测试项

| RawData Test   |                       |                        |
|----------------|-----------------------|------------------------|
| Waterproof Off | Min Threshold: 3000   | Max Threshold: 15000 💌 |
| Waterproof On  | Min Threshold: 3000 👻 | Max Threshold: 15000 👻 |

Force Touch的自电容部分的RawData测试,包括开防水(Waterproof On) 与关防水(Waterproof Off)下的RawData测试,两者综合结果决定Force Touch的Scap RawData Test是否PASS

### Weak Short-circuit Test测试项

| Weak Short-Circuit Test | CG_Min: 1200 👻 | CC_Min: 1200 💌 |
|-------------------------|----------------|----------------|
|                         | Cap short test |                |

弱短路测试,可以检测通道之间的微短。CG\_Min为对地短路阈值, CC\_Min为通道间短路阈值

### Flatness Test测试项

| Flatness Test            |                        |
|--------------------------|------------------------|
| Calibration              | Flatness Coefficent: 1 |
| Differ Threshold Check   | Differ Threshold: 0    |
| Differ Coefficient Check | Differ Coefficient 0   |

#### Calibration自动计算平整度系数

Flatness Coefficient直接设定平整度系数

Differ Threshold是max-min的最大阈值

Differ Coefficient是min/max的最小阈值

Flatness测试,先扫描一帧的force touch数据rawdata1,盖上盖板,重新扫描一帧的force touch数据rawdata2,根据两帧的rawdata数据,计算 differData,将计算的differData乘以之前自动计算或者设置的系数得到新 的NewDifferData,并计算新的differdata数据的最大最小值(max,min), 并通过对max,min的操作来与设定的阈值进行比较,超出阈值,测试NG。
## Detail Threshold详细阈值设置页。

在此页面,可以设置两大功能:

- 1. 设置无效节点。
- 2. 设置详细阈值。

如下图所示:

| Setting                                                                                                    |                                                                                                    |                       | X      |
|----------------------------------------------------------------------------------------------------|----------------------------------------------------------------------------------------------------|-----------------------|--------|
| I. Interface     2. Common Config     Other Config     Terminal Config     3. Data Test Items     Basic Threshold     Detail Threshold | Mutual-Capacitance:<br>1. Set invalid node for all Test Items:<br>2. Set Detail Threshold for some Test Items: | Setting<br>Detail     |        |
| 5. Other Test Items<br>6. Save File                                                                                                    | Self-Capacitance:<br>1. Set Sort for Some Test Items:<br>2. Set Detail Threshold for some Test Items:          | Setting.,<br>Detail., |        |
|                                                                                                    | In-Cell:<br>1. Set invalid node for all Test Items:<br>2. Set Detail Threshold for some Test Items:            | Setting,,<br>Detail., |        |
|                                                                                                    |                                                                                                    |                       | Ŧ      |
|                                                                                                    | _                                                                                                    | Previous Next         | Cancel |

## 一、设置无效节点

在这里,可以设置每一个节点是有效还是无效。

• 设置为0,表示该节点无效,在所有的测试项都不参与测试判断。

- 设置为1,表示该节点有效,需测试。
- 设置为2,表示该节点是按键,在部分测试项当做按键特殊处理,其 他测试项当做有效节点处理。

## 不接受除了0、1和2之外的值。

|                 |                 | TID                                              |                            | 0 | 0              |                  |          | 0        | 7            | 0              | 0 |       |
|-----------------|-----------------|--------------------------------------------------|----------------------------|---|----------------|------------------|----------|----------|--------------|----------------|---|-------|
| ompt:           |                 | Tx\RX                                            | 1                          | 2 | 3              | 4                | 5        | 6        | 1            | 8              | 9 | 10    |
| D: invalid node |                 | T                                                |                            |   |                |                  |          |          |              |                |   |       |
| 2: key node     |                 | TX2                                              |                            |   |                |                  |          |          |              |                |   |       |
| 0: 无效节点,7       | 下测试             | TX3                                              | 1                          | 1 |                |                  |          | 1        | 1            | 1              | 1 | 1     |
| 1: 有效节点,需       | 통测试<br>≢难设罢     | 1x4                                              | 1                          | 1 | 1              | 1                | 1        | 1        | 1            | 1              | 1 | 1     |
| 2. 1XME P.R. 1  | <u>а ж кхтт</u> | Tx5                                              | 1                          | 1 | 1              | 1                | 1        | 1        | 1            | 1              | 1 | 1     |
|                 |                 | Tx6                                              | 1                          | 1 | 1              | 1                | 1        | 1        | 1            | 1              | 1 | 1     |
|                 |                 | Tx7                                              | 1                          |   | 1              |                  |          |          |              |                |   | 1     |
| Operate:        |                 | Tx8                                              | 1                          | 1 | 1              | 1                | 1        | 1        | 1            | 1              | 1 | 1     |
| Tx Num: 15      | •               | Tx9                                              | 1                          |   |                |                  |          |          |              |                |   | 1     |
| Dx Num          |                 | Tx10                                             | 1                          | 1 | 1              | 1                | 1        | 1        | 1            | 1              | 1 | 1     |
| KX Num:  10     | -               | Tx11                                             | 1                          | 1 | 1              | 1                | 1        | 1        | 1            | 1              | 1 | 1     |
| Type: MC        | ap 💌            | Tx12                                             | 1                          | 1 | 1              | 1                | 1        | 1        | 1            | 1              | 1 | 1     |
|                 |                 | Tx13                                             | 1                          | 1 | 1              | 1                | 1        | 1        | 1            | 1              | 1 | 1     |
|                 |                 | Tx14                                             | 1                          | 1 | 1              | 1                | 1        | 1        | 1            | 1              | 1 | 1     |
|                 |                 | Tx15                                             | 0                          | 0 | 2              | 0                | 0        | 2        | 0            | 0              | 2 | 0     |
| Export Nod      | e               |                                                  |                            |   |                |                  |          |          |              |                |   | II    |
|                 |                 |                                                  |                            |   |                |                  |          |          |              |                |   |       |
|                 |                 |                                                  |                            |   |                |                  |          |          |              |                |   |       |
|                 |                 |                                                  |                            |   |                |                  |          |          |              |                |   |       |
|                 |                 |                                                  |                            |   |                |                  |          |          |              |                |   |       |
|                 |                 |                                                  |                            |   |                |                  |          |          |              |                |   |       |
|                 |                 |                                                  |                            |   |                |                  |          |          |              |                |   |       |
|                 |                 |                                                  |                            |   |                |                  |          |          |              |                |   |       |
|                 |                 |                                                  |                            |   |                |                  |          |          |              |                |   |       |
|                 |                 |                                                  |                            |   |                |                  |          |          |              |                |   |       |
|                 |                 |                                                  |                            |   |                |                  |          |          |              |                |   |       |
|                 |                 |                                                  |                            |   |                |                  |          |          |              |                |   |       |
|                 |                 | Invalid No                                       | ode:                       |   |                |                  |          |          |              |                |   |       |
|                 |                 | Invalid No<br>(Tx15, R)                          | ode:<br>x1),               |   | (Tx15          | 5, Rx2           | ),       | (1       | x15,         | Rx4),          |   | (Tx15 |
|                 |                 | Invalid No<br>(Tx15, R)<br>Key Node<br>(Tx15, R) | ode:<br>x1),<br>::<br>x3), |   | (Tx19<br>(Tx19 | 5, Rx2<br>5, Rx6 | ),<br>), | רז<br>(ד | x15,<br>x15, | Rx4),<br>Rx9), |   | (Tx15 |
|                 |                 | Invalid No<br>(Tx15, R)<br>Key Node<br>(Tx15, R) | ode:<br>k1),<br>::<br>k3), |   | (Tx19<br>(Tx19 | 5, Rx2<br>5, Rx6 | ),<br>), | (1<br>(1 | x15,<br>x15, | Rx4),<br>Rx9), |   | (Tx15 |

## 二、详细阈值设置

设置特殊阈值。在这里可以针对每一个测试项的每一个节点设置阈值。阈 值被修改后,将自动保存到配置文件里。

| Special Threshold        |                    |                     | _                      |                        | -                 |                   |       |       |       |       |       |       |       | (Base) | -     |       |       |
|--------------------------|--------------------|---------------------|------------------------|------------------------|-------------------|-------------------|-------|-------|-------|-------|-------|-------|-------|--------|-------|-------|-------|
|                          |                    |                     |                        |                        |                   |                   |       |       |       |       |       |       |       |        |       |       |       |
|                          | Tx\Rx              | 1                   | 2                      | 3                      | 4                 | 5                 | 6     | 7     | 8     | 9     | 10    | 11    | 12    | 13     | 14    | 15    | 16    |
| SCapRawDataTest_OFF_N    | Tx1                | 10000               | 10000                  | 10000                  | 10000             | 10000             | 10000 | 10000 | 10000 | 10000 | 10000 | 10000 | 10000 | 10000  | 10000 | 10000 | 10000 |
| SCapRawDataTest_OFF_N    | Tx2                | 10000               | 10000                  | 10000                  | 10000             | 10000             | 10000 | 10000 | 10000 | 10000 | 10000 | 10000 | 10000 | 10000  | 10000 | 10000 | 10000 |
| SCapCbTest_ON_Max        | Tx3                | 10000               | 10000                  | 10000                  | 10000             | 10000             | 10000 | 10000 | 10000 | 10000 | 10000 | 10000 | 10000 | 10000  | 10000 | 10000 | 10000 |
| SCapCbTest_OFF_Max       | Ty4                | 10000               | 10000                  | 10000                  | 10000             | 10000             | 10000 | 10000 | 10000 | 10000 | 10000 | 10000 | 10000 | 10000  | 10000 | 10000 | 10000 |
| SCapCbTest_OFF_Min       | Typ                | 10000               | 10000                  | 10000                  | 10000             | 10000             | 10000 | 10000 | 10000 | 10000 | 10000 | 10000 | 10000 | 10000  | 10000 | 10000 | 10000 |
| CM_Test_Max =            |                    | 10000               | 10000                  | 10000                  | 10000             | 10000             | 10000 | 10000 | 10000 | 10000 | 10000 | 10000 | 10000 | 10000  | 10000 | 10000 | 10000 |
| RxLinearityTest_Max      | 1X6                | 10000               | 10000                  | 10000                  | 10000             | 10000             | 10000 | 10000 | 10000 | 10000 | 10000 | 10000 | 10000 | 10000  | 10000 | 10000 | 10000 |
| TxLinearityTest_Max      | Tx7                | 10000               | 10000                  | 10000                  | 10000             | 10000             | 10000 | 10000 | 10000 | 10000 | 10000 | 10000 | 10000 | 10000  | 10000 | 10000 | 10000 |
| Noist_Test_Coefficient   | Tx8                | 10000               | 10000                  | 10000                  | 10000             | 10000             | 10000 | 10000 | 10000 | 10000 | 10000 | 10000 | 10000 | 10000  | 10000 | 10000 | 10000 |
| SITO_RX_Linearity_Base   | Tx9                | 10000               | 10000                  | 10000                  | 10000             | 10000             | 10000 | 10000 | 10000 | 10000 | 10000 | 10000 | 10000 | 10000  | 10000 | 10000 | 10000 |
| ForceTouchRawDataTest_   | Tx10               | 10000               | 10000                  | 10000                  | 10000             | 10000             | 10000 | 10000 | 10000 | 10000 | 10000 | 10000 | 10000 | 10000  | 10000 | 10000 | 10000 |
| ForceTouchRawDataTest_ + | Tx11               | 10000               | 10000                  | 10000                  | 10000             | 10000             | 10000 | 10000 | 10000 | 10000 | 10000 | 10000 | 10000 | 10000  | 10000 | 10000 | 10000 |
| 4 III                    | Tx12               | 10000               | 10000                  | 10000                  | 10000             | 10000             | 10000 | 10000 | 10000 | 10000 | 10000 | 10000 | 10000 | 10000  | 10000 | 10000 | 10000 |
| t Value:<br>Start: End:  | Ty13               | 10000               | 10000                  | 10000                  | 10000             | 10000             | 10000 | 10000 | 10000 | 10000 | 10000 | 10000 | 10000 | 10000  | 10000 | 10000 | 10000 |
| c 1 V 13 V               | 1213               | 10000               | 10000                  | 10000                  | 10000             | 10000             | 10000 | 10000 | 10000 | 10000 | 10000 | 10000 | 10000 | 10000  | 10000 | 10000 | 10000 |
|                          |                    |                     |                        |                        |                   |                   |       |       |       |       |       |       |       |        |       |       |       |
| c 1 ▼ 24 ▼               |                    |                     |                        |                        |                   |                   |       |       |       |       |       |       |       |        |       |       |       |
| ue: Modify               |                    |                     |                        |                        |                   |                   |       |       |       |       |       |       |       |        |       |       |       |
| Tx Num: 13 💌             |                    |                     |                        |                        |                   |                   |       |       |       |       |       |       |       |        |       |       |       |
| Rx Num: 24               |                    |                     |                        |                        |                   |                   |       |       |       |       |       |       |       |        |       |       |       |
| Auto Set Threshold       | •                  |                     |                        |                        |                   |                   |       |       |       |       |       | ]     |       |        |       |       | Þ     |
| Export Min & Max         | If you mod<br>列表数据 | lify the da<br>被修改时 | ta in the lis<br>,修改后的 | st, it will b<br>的有效数: | e saved a<br>据将会被 | utomatica<br>自动保存 | lly.  |       |       |       |       |       |       |        |       | C     | ancel |

自动设置阈值

点击上图的"Auto Set Threshold"按钮,会弹出自动设置工具。其操作步骤如下:

- 1. 使用一些良品TP,经过测试,保存其测试数据。
- 2. 设置数据源。在Data Source区域点击Data Directory的"…"按钮,选排测试数据所在目录。
- 3. 在TestItem区域选择要设置阈值的测试项。
- 4. 在Threshold区域,设置最大和最小阈值的变化规则。选择Change Rate,则以百分比改变每一个节点数据的平均值来作为最大最小阈 值;选择Change Value,则按照所填写的值来改变每一个节点数据的 平均值来作为最大最小阈值。
- 5. 点击"Data Analyze"按钮,则会自动打开数据分析工具,可以在数据 分析工具里面查看数据分析情况。
- 6. 点击"Set Threshold"按钮,则根据选择的数据源、测试项和阈值变化 规格来计算每一个节点的阈值,最后将结果显示在信息框里。
- 7. 对于RX Linearity Test和TX Linearity Test而言,步骤4不起作用。采用另外一套方法计算阈值。

整体归一及默认情况时:

| Data Source:                                                                                                    |                                                                                                    |       |
|----------------------------------------------------------------------------------------------------|----------------------------------------------------------------------------------------------------|-------|
| est Item:  RawData Test High  RawData Test Low  SITO Rx Linearity Test  SITO Tx Linearity Test  FT ScapCB On Test | Threshold:<br>Min Threshold:  Change Rate: 25%  Change Va<br>Max Threshold:  Change Rate: 25%  Change Va<br>Data Analyze Set Threshold | alue: |
| C FT ScapCB Off Test                                                                                              |                                                                                                    | *     |
|                                                                                                    |                                                                                                    | Ŧ     |

自动归一时:

| Data Directory:        |                |              |        |               |   |
|------------------------|----------------|--------------|--------|---------------|---|
| est Item:              | Threshold:     |              |        |               |   |
| RawData Test High      | Min Threshold: | Change Rate: | 25% 💌  | Change Value: |   |
| Panel Differ Test      | Max Threshold: | Change Rate: | 25% 💌  | Change Value: |   |
| SITO Rx Linearity Test |                | 1            |        | 1             |   |
| SITO Tx Linearity Test | Data           | Analyze      | Set Ti | hreshold      |   |
| FT ScapCB On Test      |                |              |        |               |   |
| FT ScapCB Off Test     |                |              |        |               | ^ |
|                        |                |              |        |               |   |
|                        |                |              |        |               |   |

Copyright 2010-2015 FocalTech-Systems Co.,Ltd. All rights reserved

E

先在Interface配置页的IC\_Type选择需要以下芯片:

• FT8716

选择Data Test Items配置页时,就会显示以下测试项内容:

| L. Interface     | Check Item:          |               |                         |  |
|------------------|----------------------|---------------|-------------------------|--|
| Other Config     | Project Code Test    | Code:         |                         |  |
| Terminal Config  | FW Version Test      | Main Version: | 0xff 👻                  |  |
| Basic Threshold  | Factory ID Test      | ID_Number:    | 0xff                    |  |
| Other Test Items | - Deguized Test Itom |               |                         |  |
| - ouver ne       | Required rest ttem:  |               |                         |  |
|                  | I CB Test            |               | Channel Number Test     |  |
|                  | RawData Test         | V             | Short Circuit Test      |  |
|                  | Option Test Item:    |               |                         |  |
|                  | INT Pin Test         | Г             | Reset Pin Test          |  |
|                  | Noise Test           |               | Open Test               |  |
|                  | CB Uniformity Test   | Г             | Differ2 Uniformity Test |  |
|                  | LCD Noise Test       | Г             | GPIO Test               |  |
|                  | IC Type Test         | Г             | Reset Detection Test    |  |
|                  | -Special Setting:    |               |                         |  |
|                  |                      |               |                         |  |
|                  |                      |               |                         |  |
|                  |                      |               |                         |  |

测试项内容分三部分,包括检测项、必选测试项和备选测试项。

一、检测项

检测项,主要是检查IC与FW是否属于当前测试需要的。主要检测项如下:

• Project Code Test:项目版本检测。设置的项目代码,须跟FW预设图

相一致。

- FW Version Test:芯片FW版本检测。要检查FW版本,先勾选FW Version Test复选框,然后选择对应的版本值。在Run Mode为 Download + Test或Upgrade + Test时,版本值是烧录更新后的FW版 本。
- Factory ID Test:工厂ID检测,便于管控TP来自哪个屏厂。

二、必选测试项

必选测试项,是推荐要测试的。如无其他原因,应测试所有的必选测试 项,以便能够有效检测出待测屏体的好坏。

在这里选择了测试项,其阈值参数将在Basic Threshold页面显示。

具体测试项内容,将在Basic Threshold页面介绍。

三、备选测试项

备选测试项,针对不同项目使用,视不同情况选择。

在这里选择了测试项,其阈值参数将在Basic Threshold页面显示。

具体测试项内容,将在Basic Threshold页面介绍。

Copyright 2010-2015 FocalTech-Systems Co.,Ltd. All rights reserved

## Basic Threshold,基础阈值配置页

在Data Test Items配置页选择了哪个测试项,就会在此配置页显示其相应 的阈值参数。下面对每一个测试项进行解释:

#### Channel Num Test测试项

| Channel Num Test | Ch_X:    | 15 | •        | Ch_Y: | 24 | - |
|------------------|----------|----|----------|-------|----|---|
|                  | Key Num: | 0  | <b>•</b> |       |    |   |

数据通道测试,包括X方向的通道,Y方向的通道以及按键通道,当所有训 道数据都与设置一致时,测试PASS,否则NG

CB Test测试项

CB Test

CB\_Min: 3 🗨

CB\_Max: 100 -

补偿电容测试。CB是为获取均匀RawData而采取的补偿电容。此测试项标 据补偿电容的变化来判断待测屏的开路短路。在CB\_Min和CB\_Max设置 小和最大的测试阈值,如果测试时,读取到的CB Data有在测试阈值之外 的,则此测试项为Fail,反之,为Pass。

## RawData Test测试项

| RawData Test | RawData_Min: 5000 👻 | RawData_Max: 11000 - |
|--------------|---------------------|----------------------|
| Compate rest | Kuwbata_nini 5000 ▼ |                      |

原始数据测试,此测试项根据读取到的Raw Data判断待测屏的开路短路 以及数据一致性。在Rawdata\_Min和RawData\_Max设置最小和最大的测 试阈值,如果测试时,读取到的Raw Data有在测试阈值之外的,则此测ì 项为Fail,反之,为Pass。

Short Circuit Test测试项

| Short Circuit Test | CB_Max: 120 - | K2 Value: 150 👻 |
|--------------------|---------------|-----------------|

通道短路测试,CB\_Max为短路测试的测试阈值,K2 Value控制电容充放 电时间,间接控制校准时间,如果测试时,读取到的CB Max在测试阈值 之外时,此测试项为Fail,反之Pass

#### Int Pin Test测试项

| Int Pin Test |
|--------------|
|--------------|

中断脚位测试。Reg\_Addr填写响应中断命令的寄存器地址。

## Reset Pin Test测试项

Reset Pin Test

Reg Addr: 0x88 👻

复位脚位测试。Reg\_Addr填写寄存器地址,此寄存器值可以累加,累加/ 不影响其他功能。

## Noise Test测试项

| Noise Test        | sample by frame:  | Select Frames: 32 💌     |
|-------------------|-------------------|-------------------------|
|                   | ○ sample by time: | Select Time: 1          |
| T tip before test | Noise_Mode: Ave 💌 | Noise_Coefficient: 50 💌 |

噪声测试,测试在无外界干扰情况下屏体的噪声干扰。

Select Frames是选择参与噪声测试的RawData帧数, Select Time是选择 参与噪声测试的采样时间。

Tip Before Test选择是否在Noise测试之前提示。

Noise\_Mode是噪声判断类型,Avg是以均值噪声为噪声值,Max是以最大的噪声为噪声值,Max-Min以帧内最大值-最小值作为噪声值,Differ以获取的Rawdata的帧数的每后一帧减去前一帧,噪声值为相应的节点的所有值的最大值。

Noise\_Coefficient是读取用于计算噪声阈值的噪声测试的系数,有节点的

### 噪声值大于此计算出阈值则NG,否则为PASS。

#### Open Test测试项

| -  | -    | -    |  |  |
|----|------|------|--|--|
| On | en 1 | lest |  |  |

CB\_Min: 60 🗸

获取一定条件下的CB值与设定的CB\_Min相比较,若大于设定的CB\_Min 值,则测试OK,否则NG。

### CB Uniformity Test测试项

| CB Uniformity Test |                 |
|--------------------|-----------------|
| Min/Max            | Threshold: 20 💌 |
| CHX linearity      | Threshold: 70 💌 |
| CHY linearity      | Threshold: 70 👻 |

CB值的均匀度测试,均匀度测试又分为三小项:

Tx Lineary:检查Tx线性度,大于阈值则NG

Rx lineary: 检查Rx线性度,大于阈值则NG

Min/Max:检查整屏一致性,小于阈值则NG

三则是相与的关系,只有三则都测试通过,整个CB Uniformity测试才通过,可以单独对其中一部分进行设置

## Differ2 Uniformity Test测试项

| Differ 2 Uniformity Test |                    |
|--------------------------|--------------------|
| CHX linearity            | Threshold: 15      |
| CHY linearity            | Threshold: 15 💌    |
|                          | Differ Min: 1000 💌 |

Differ2的均匀度测试,

Differ Min: 检测Differ数据是否在一定范围内

Differ2均匀度测试又分为二小项:

Tx Lineary:检查Tx线性度,大于阈值则NG

Rx lineary:检查Rx线性度,大于阈值则NG

三则是相与的关系,只有三则都测试通过,整个Differ2 Uniformity测试才通过,可以单独对其中一部分进行设置

**LCD Noise Test**测试项

| LCD Noise Test | Frame_Num:  | 200 | Ŧ | LCD Noise Coefficient: 60 💌 | I |
|----------------|-------------|-----|---|-----------------------------|---|
|                | Noise_Mode: | Max | - |                             |   |

Frame\_Num设定读取的帧数

LCD Noise Coefficient计算阈值的参数

Noise\_Mode是噪声判断类型,Avg是以均值噪声为噪声值,Max是以最 的噪声为噪声值

设定帧数等相关参数,然后读取Differ数据,根据选择的Noise\_Mode模式,计算相应的Noise值,之后与计算的阈值进行比较,若超出范围,测试NG.

Copyright 2010-2015 FocalTech-Systems Co.,Ltd. All rights reserved

-

Detail Threshold,详细阈值设置页。

在此页面,可以设置两大功能:

- 1. 设置无效节点。
- 2. 设置详细阈值。

如下图所示:

| Setting Setting                                                                                                    | Wednesday to Force/Tech. Multiple Text Suffrage                                                                                        | X |
|----------------------------------------------------------------------------------------------------|----------------------------------------------------------------------------------------------------|---|
| I. Interface     2. Common Config     Other Config     Terminal Config     Jata Test Items     Basic Threshold     Detail Threshold | Mutual-Capacitance:<br>1. Set invalid node for all Test Items:<br>2. Set Detail Threshold for some Test Items:<br>Detail.,             |   |
| 4. Graph Test Items<br>5. Save File                                                                                                 | Self-Capacitance:         1. Set Sort for Some Test Items:         Setting         2. Set Detail Threshold for some Test Items:        |   |
|                                                                                                    | In-Cell:       1. Set invalid node for all Test Items:       Setting         2. Set Detail Threshold for some Test Items:       Detail |   |
|                                                                                                    | Previous Next Cancel                                                                                                    |   |

## 一、设置无效节点

在这里,可以设置每一个节点是有效还是无效。

- 设置为0,表示该节点无效,在所有的测试项都不参与测试判断。
- 设置为1,表示该节点有效,需测试。
- 设置为2,表示该节点是按键,在部分测试项当做按键特殊处理,其 他测试项当做有效节点处理。

# 不接受除了0、1和2之外的值。

| Set Invalid Node           | -           |      |   |   |   |   |   |   |   |   |    |    |    |    |    |    |    |    |    |    |    |    |    |    |    | x |
|----------------------------|-------------|------|---|---|---|---|---|---|---|---|----|----|----|----|----|----|----|----|----|----|----|----|----|----|----|---|
| Prompt:                    | Chx         | 1    | 2 | 3 | 4 | 5 | 6 | 7 | 8 | 9 | 10 | 11 | 12 | 13 | 14 | 15 | 16 | 17 | 18 | 19 | 20 | 21 | 22 | 23 | 24 |   |
| 0: invalid node            | Chx1        | 1    | 1 | 1 | 1 | 1 | 1 | 1 | 1 | 1 | 1  | 1  | 1  | 1  | 1  | 1  | 1  | 1  | 1  | 1  | 1  | 1  | 1  | 1  | 1  |   |
| 1: valid node              | Chx2        | 1    | 1 | 1 | 1 | 1 | 1 | 1 | 1 | 1 | 1  | 1  | 1  | 1  | 1  | 1  | 1  | 1  | 1  | 1  | 1  | 1  | 1  | 1  | 1  |   |
| 2: key node                | Chx3        | 1    | 1 | 1 |   | 1 | 1 | 1 |   |   | 1  |    | 1  |    | 1  |    | 1  | 1  |    | 1  | 1  | 1  | 1  | 1  | 1  |   |
| 0: 无效节点,不测试<br>1: 有效节点,需测试 | Chx4        | 1    | 1 | 1 | 1 | 1 | 1 | 1 | 1 | 1 | 1  | 1  | 1  | 1  | 1  | 1  | 1  | 1  | 1  | 1  | 1  | 1  | 1  | 1  | 1  |   |
| 2: 按键节点,特殊设置               | Chx5        | 1    |   | 1 |   | 1 | 1 | 1 | 1 |   | 1  |    | 1  |    | 1  |    | 1  | 1  |    | 1  | 1  | 1  |    | 1  | 1  |   |
|                            | Chx6        | 1    | 1 | 1 | 1 | 1 | 1 | 1 | 1 | 1 | 1  | 1  | 1  | 1  | 1  | 1  | 1  | 1  | 1  | 1  | 1  | 1  | 1  | 1  | 1  |   |
|                            | Chx7        | 1    | 1 | 1 | 1 | 1 | 1 | 1 | 1 | 1 | 1  | 1  | 1  | 1  | 1  | 1  | 1  | 1  | 1  | 1  | 1  | 1  | 1  | 1  | 1  |   |
| Operate:                   | Chx8        | 1    | 1 | 1 | 1 | 1 | 1 | 1 | 1 | 1 | 1  | 1  | 1  | 1  | 1  | 1  | 1  | 1  | 1  | 1  | 1  | 1  | 1  | 1  | 1  |   |
| Chx Num: 16                | Chx9        | 1    |   | 1 |   | 1 | 1 | 1 | 1 |   | 1  |    | 1  | 1  | 1  | 1  | 1  | 1  |    | 1  | 1  | 1  | 1  | 1  | 1  |   |
|                            | Chx10       | 1    |   | 1 |   | 1 | 1 | 1 |   |   |    | 1  | 1  |    | 1  | 1  | 1  | 1  |    | 1  | 1  | 1  | 1  | 1  | 1  |   |
| Chy Num: 24 –              | Chx11       | 1    | 1 | 1 | 1 | 1 | 1 | 1 | 1 | 1 | 1  | 1  | 1  | 1  | 1  | 1  | 1  | 1  | 1  | 1  | 1  | 1  | 1  | 1  | 1  |   |
| Key Num: 6 💌               | Chx12       | 1    | 1 | 1 | 1 | 1 | 1 | 1 | 1 | 1 | 1  | 1  | 1  | 1  | 1  | 1  | 1  | 1  | 1  | 1  | 1  | 1  | 1  | 1  | 1  |   |
|                            | Chx13       | 1    | 1 | 1 | 1 | 1 | 1 | 1 | 1 | 1 | 1  | 1  | 1  | 1  | 1  | 1  | 1  | 1  | 1  | 1  | 1  | 1  | 1  | 1  | 1  |   |
|                            | Chx14       | 1    | 1 | 1 | 1 | 1 | 1 | 1 | 1 | 1 | 1  | 1  | 1  | 1  | 1  | 1  | 1  | 1  | 1  | 1  | 1  | 1  | 1  | 1  | 1  |   |
|                            | Chx15       | 1    | 1 | 1 | 1 | 1 | 1 | 1 | 1 | 1 | 1  | 1  | 1  | 1  | 1  |    | 1  | 1  | 1  | 1  | 1  | 1  | 1  | 1  | 1  |   |
| Export Node                | Chx16       | 1    | 1 | 1 | 1 | 1 | 1 | 1 | 1 | 1 | 1  | 1  | 1  | 1  | 1  | 1  | 1  | 1  | 1  | 1  | 1  | 1  | 1  | 1  | 1  |   |
|                            | Key         | 2    | 2 | 2 | 0 | 0 | 0 |   |   |   |    |    |    |    |    |    |    |    |    |    |    |    |    |    |    |   |
|                            | Invalid No. | ode: |   |   |   |   |   |   |   |   |    |    |    |    |    |    |    |    |    |    |    |    |    |    |    | • |
|                            | •           |      |   |   |   |   |   |   |   |   |    |    |    |    |    |    |    |    |    |    |    |    |    |    |    | + |

# 二、详细阈值设置

设置特殊阈值。在这里可以针对每一个测试项的每一个节点设置阈值。阈 值被修改后,将自动保存到配置文件里。

| Special Threshold             | 61         |            | -            |               |           |           | -     | -     | -          | -     |       |       |       |       |       | 28    |       |
|-------------------------------|------------|------------|--------------|---------------|-----------|-----------|-------|-------|------------|-------|-------|-------|-------|-------|-------|-------|-------|
|                               |            |            |              |               |           |           |       |       |            |       |       |       |       |       |       |       |       |
|                               |            | 4          | 0            | 2             |           | r         | 0     | 7     | 0          | 0     | 10    | 44    | 40    | 40    | 44    | 45    | 40    |
| RawDataTest_Max               | Chx        | 1          | 2            | 3             | 4         | 5         | 5     | 11000 | ð<br>11000 | 9     | 10    | 11000 | 12    | 13    | 14    | 15    | 1000  |
|                               |            | 11000      | 11000        | 11000         | 11000     | 11000     | 11000 | 11000 | 11000      | 11000 | 11000 | 11000 | 11000 | 11000 | 11000 | 11000 | 11000 |
| CBTest_Min                    | Chx2       | 11000      | 11000        | 11000         | 11000     | 11000     | 11000 | 11000 | 11000      | 11000 | 11000 | 11000 | 11000 | 11000 | 11000 | 11000 | 11000 |
| CBUniformity_CHxLinearity     | Chx3       | 11000      | 11000        | 11000         | 11000     | 11000     | 11000 | 11000 | 11000      | 11000 | 11000 | 11000 | 11000 | 11000 | 11000 | 11000 | 11000 |
| DifferUniformity_CHyLinearity | Chx4       | 11000      | 11000        | 11000         | 11000     | 11000     | 11000 | 11000 | 11000      | 11000 | 11000 | 11000 | 11000 | 11000 | 11000 | 11000 | 11000 |
| DifferUniformity_CHyLinearity | Chx5       | 11000      | 11000        | 11000         | 11000     | 11000     | 11000 | 11000 | 11000      | 11000 | 11000 | 11000 | 11000 | 11000 | 11000 | 11000 | 11000 |
|                               | Chx6       | 11000      | 11000        | 11000         | 11000     | 11000     | 11000 | 11000 | 11000      | 11000 | 11000 | 11000 | 11000 | 11000 | 11000 | 11000 | 11000 |
|                               | Chx7       | 11000      | 11000        | 11000         | 11000     | 11000     | 11000 | 11000 | 11000      | 11000 | 11000 | 11000 | 11000 | 11000 | 11000 | 11000 | 11000 |
|                               | Chx8       | 11000      | 11000        | 11000         | 11000     | 11000     | 11000 | 11000 | 11000      | 11000 | 11000 | 11000 | 11000 | 11000 | 11000 | 11000 | 11000 |
|                               | Chx9       | 11000      | 11000        | 11000         | 11000     | 11000     | 11000 | 11000 | 11000      | 11000 | 11000 | 11000 | 11000 | 11000 | 11000 | 11000 | 11000 |
|                               | Chx10      | 11000      | 11000        | 11000         | 11000     | 11000     | 11000 | 11000 | 11000      | 11000 | 11000 | 11000 | 11000 | 11000 | 11000 | 11000 | 11000 |
|                               | Chx11      | 11000      | 11000        | 11000         | 11000     | 11000     | 11000 | 11000 | 11000      | 11000 | 11000 | 11000 | 11000 | 11000 | 11000 | 11000 | 11000 |
| ۰ III ا                       | Chx12      | 11000      | 11000        | 11000         | 11000     | 11000     | 11000 | 11000 | 11000      | 11000 | 11000 | 11000 | 11000 | 11000 | 11000 | 11000 | 11000 |
| Set Value:<br>Start: End:     | Chx13      | 11000      | 11000        | 11000         | 11000     | 11000     | 11000 | 11000 | 11000      | 11000 | 11000 | 11000 | 11000 | 11000 | 11000 | 11000 | 11000 |
| Chx: 1 - 15 -                 | Chy14      | 11000      | 11000        | 11000         | 11000     | 11000     | 11000 | 11000 | 11000      | 11000 | 11000 | 11000 | 11000 | 11000 | 11000 | 11000 | 11000 |
|                               | Chy15      | 11000      | 11000        | 11000         | 11000     | 11000     | 11000 | 11000 | 11000      | 11000 | 11000 | 11000 | 11000 | 11000 | 11000 | 11000 | 11000 |
|                               | CIXIS      | 11000      | 11000        | 11000         | 11000     | 11000     | 11000 | 11000 | 11000      | 11000 | 11000 | 11000 | 11000 | 11000 | 11000 | 11000 | 11000 |
| /alue: Modify                 | Key        | 11000      | 11000        | 11000         | 11000     | 11000     | 11000 |       |            |       |       |       |       |       |       |       |       |
| Chx Num: 15 💌                 |            |            |              |               |           |           |       |       |            |       |       |       |       |       |       |       |       |
| Chy Num: 24 👻                 |            |            |              |               |           |           |       |       |            |       |       |       |       |       |       |       |       |
| Key Num: 6                    |            |            |              |               |           |           |       |       |            |       |       |       |       |       |       |       |       |
|                               | •          |            |              |               |           |           |       |       |            |       |       | ]     |       |       |       |       | F.    |
| Auto Set Inreshold            | If you mod | ify the da | ta in the li | st, it will b | e saved a | utomatica | lly.  |       |            |       |       |       |       |       |       | ~     | ancol |
| Export Min & Max              | 刘表数据       | 顾修改时:      | ,修改后         | 的有效数          | 据将会被      | 目动保存      |       |       |            |       |       |       |       |       |       |       | ancei |

# 自动设置阈值

上图的"Auto Set Threshold"按钮,暂不对外开放

先在Interface配置页的IC\_Type选择以下芯片:

• FT8607

选择Data Test Items配置页时,就会显示以下测试项内容:

| I. Interface     2. Common Config     Other Config     Terminal Config     S. Data Test Items     Basic Threshold     Detail Threshold     Cranb Test Temp | - Check Item:                                                                                                    | Code:<br>Main Version:<br>ID_Number: | 0xff _▼<br>0xff _▼                                                                                          |  |
|----------------------------------------------------------------------------------------------------|----------------------------------------------------------------------------------------------------|--------------------------------------|----------------------------------------------------------------------------------------------------|--|
|                                                                                                    | ⊂Required Test Item:<br>▼ CB Test<br>▼ RawData Test                                                                              | ۲<br>۲                               | Channel Number Test<br>Short Circuit Test                                                                   |  |
|                                                                                                    | Option Test Item:<br>INT Pin Test<br>OSC 60MHz Test<br>Noise Test<br>Differ Test<br>LPWG CB Test<br>Differ2 Test<br>Differ2 Test |                                      | Reset Pin Test<br>OSC Trm Test<br>SNR Test<br>Differ Uniformity Test<br>LPWG RawData Test<br>LCD Noise Test |  |
|                                                                                                    | - Special Setting:                                                                                                    |                                      |                                                                                                    |  |

测试项内容分三部分,包括检测项、必选测试项和备选测试项。

一、检测项

检测项,主要是检查IC与FW是否属于当前测试需要的。主要检测项如下:

• FW Version Test:芯片FW版本检测。要检查FW版本,先勾选FW

Version Test复选框,然后选择对应的版本值。在Run Mode为 Download + Test或Upgrade + Test时,版本值是烧录更新后的FW版 本。

• Factory ID Test:工厂ID检测,便于管控TP来自哪个屏厂。

二、必选测试项

必选测试项,是推荐要测试的。如无其他原因,应测试所有的必选测试 项,以便能够有效检测出待测屏体的好坏。

在这里选择了测试项,其阈值参数将在Basic Threshold页面显示。

具体测试项内容,将在Basic Threshold页面介绍。

三、备选测试项

备选测试项,针对不同项目使用,视不同情况选择。

在这里选择了测试项,其阈值参数将在Basic Threshold页面显示。

具体测试项内容,将在Basic Threshold页面介绍。

Copyright 2010-2015 FocalTech-Systems Co.,Ltd. All rights reserved

## Basic Threshold,基础阈值配置页

在Data Test Items配置页选择了哪个测试项,就会在此配置页显示其相应 的阈值参数。下面对每一个测试项进行解释:

#### Channel Num Test测试项

| Channel Num Test | Ch_X:    | 15 | •        | Ch_Y: | 24 | - |
|------------------|----------|----|----------|-------|----|---|
|                  | Key Num: | 0  | <b>•</b> |       |    |   |

数据通道测试,包括X方向的通道,Y方向的通道以及按键通道,当所有训 道数据都与设置一致时,测试PASS,否则NG

CB Test测试项

CB Test

CB\_Min: 3 🗨

CB\_Max: 100 -

补偿电容测试。CB是为获取均匀RawData而采取的补偿电容。此测试项标 据补偿电容的变化来判断待测屏的开路短路。在CB\_Min和CB\_Max设置 小和最大的测试阈值,如果测试时,读取到的CB Data有在测试阈值之外 的,则此测试项为Fail,反之,为Pass。

## RawData Test测试项

| RawData Test | RawData_Min: 5000 👻 | RawData_Max: 11000 - |
|--------------|---------------------|----------------------|
| Compate rest | Kuwbata_nini 5000 ▼ |                      |

原始数据测试,此测试项根据读取到的Raw Data判断待测屏的开路短路 以及数据一致性。在Rawdata\_Min和RawData\_Max设置最小和最大的测 试阈值,如果测试时,读取到的Raw Data有在测试阈值之外的,则此测ì 项为Fail,反之,为Pass。

Short Circuit Test测试项

| Short Circuit Test | CB_Max: 120 - | K2 Value: 150 👻 |
|--------------------|---------------|-----------------|

通道短路测试,CB\_Max为短路测试的测试阈值,K2 Value控制电容充放 电时间,间接控制校准时间,如果测试时,读取到的CB Max在测试阈值 之外时,此测试项为Fail,反之Pass

#### Int Pin Test测试项

| Int Pin Test |
|--------------|
|--------------|

中断脚位测试。Reg\_Addr填写响应中断命令的寄存器地址。

## Reset Pin Test测试项

Reset Pin Test

Reg Addr: 0x88 👻

复位脚位测试。Reg\_Addr填写寄存器地址,此寄存器值可以累加,累加/ 不影响其他功能。

## Noise Test测试项

| Noise Test        | sample by frame:  | Select Frames: 32 💌     |
|-------------------|-------------------|-------------------------|
|                   | ○ sample by time: | Select Time: 1          |
| T tip before test | Noise_Mode: Ave 💌 | Noise_Coefficient: 50 💌 |

噪声测试,测试在无外界干扰情况下屏体的噪声干扰。

Select Frames是选择参与噪声测试的RawData帧数, Select Time是选择 参与噪声测试的采样时间。

Tip Before Test选择是否在Noise测试之前提示。

Noise\_Mode是噪声判断类型,Avg是以均值噪声为噪声值,Max是以最大的噪声为噪声值,Max-Min以帧内最大值-最小值作为噪声值,Differ以获取的Rawdata的帧数的每后一帧减去前一帧,噪声值为相应的节点的所有值的最大值。

Noise\_Coefficient是读取用于计算噪声阈值的噪声测试的系数,有节点的

## 噪声值大于此计算出阈值则NG,否则为PASS。

#### OSC 60MHz Test测试项

| OSC60MHz Test | OSC60MHz Min:   | 10 |          | OSC60MHz Max:   | 17 |   |  |
|---------------|-----------------|----|----------|-----------------|----|---|--|
|               | 000001112_11111 | 12 | <b>T</b> | 000001112_1102. | 1/ | - |  |

固定小坑数之后,读取OSC数据与设定的阈值相比较,若超出范围,则测试NG。

#### **OSC TRM Test**测试项

| OSC Trm Test | OSCDetect_Min: 15 | - | OSCDetect_Max: | 17 | - | 1  |
|--------------|-------------------|---|----------------|----|---|----|
|              | OSCTrm_Min: 15    | - | OSCTrm_Max:    | 17 | • | Î. |

固定小坑数之后,读取OSC数据与设定的阈值相比较,若未超出范围,则测试OK,测试结束;否则,根据配置重新设定高低level值,之后读取osc的校准状态,若为0x55,则测试NG,测试结束,否则,重新固定小坑数,并读取OSC数据与设定阈值相比较,若未超出范围则测试OK,否则NG。

#### SNRTest测试项

|  | SNR Test | Frame_Num: 32 | SNR_Min: 10 |
|--|----------|---------------|-------------|
|--|----------|---------------|-------------|

Frame\_Num是设定读取的帧数,SNR\_Min是最小阈值。

SNR Test测试流程为先计算Frame\_Num帧的differ数据每个节点的平均 值,再求Frame\_Num帧的differ数据与均值的均方根,之后按压测试工 具,重新获取一帧differ数据,并将每个节点除以Frame\_Num,再将获取 的数据与之前计算的均方根数据进行一系列的计算,求得SNR的值,将诊 值与设定阈值相比较,若超出范围,测试NG.

#### Differ Test测试项

| Differ Test | Frame_Num: 32   | •                  |
|-------------|-----------------|--------------------|
|             | Differ_Max: 100 | ▼ Differ_Min: 10 ▼ |

Frame\_Num: 设置读取的帧数

## Differ\_Min: 设置的Differ阈值的最小值

## Differ\_Max: 设置的Differ阈值的最大值

## Differ Uniformity Test测试项

| Differ Uniformity Test |                 |
|------------------------|-----------------|
| Min/Max                | Threshold: 20 💌 |
| CHX linearity          | Threshold: 70 💌 |
| CHY linearity          | Threshold: 70 💌 |

均匀度测试,均匀度测试又分为三小项:

Tx Lineary:检查Tx线性度,大于阈值则NG

Rx lineary:检查Rx线性度,大于阈值则NG

Min/Max:检查整屏一致性,小于阈值则NG

三则是相与的关系,只有三则都测试通过,整个Differ Uniformity测试才通过,可以单独对其中一部分进行设置

## LPWG Rawdata Test测试项

| LPWG RawData Test            | RawData_Min: 5000 - | RawData_Max: 11000 |  |  |  |  |  |  |  |  |  |
|------------------------------|---------------------|--------------------|--|--|--|--|--|--|--|--|--|
| RawData_Min: 设置的Raw          | wData阈值的最小值         |                    |  |  |  |  |  |  |  |  |  |
| RawData_Max:设置的RawData阈值的最大值 |                     |                    |  |  |  |  |  |  |  |  |  |
| LPWG CB Test测试项              |                     |                    |  |  |  |  |  |  |  |  |  |
| LPWG CB Test                 |                     |                    |  |  |  |  |  |  |  |  |  |
| VA VA                        | CB_Min: 3           | CB_Max: 60 👻       |  |  |  |  |  |  |  |  |  |
| 🔽 Key                        | CB_Min: 3           | CB_Max: 100 -      |  |  |  |  |  |  |  |  |  |

CB\_Min: 设置的CB阈值的最小值

CB\_Max: 设置的CB阈值的最大值

VA:VA⊠

Key:按键区

获取一定条件下的CB值与设定的阈值相比较,超出阈值,测试NG。

LPWG Noise Test测试项

| LPWG Noise Test | sample by frame:  | Select Frames:     | 32 | - |
|-----------------|-------------------|--------------------|----|---|
| ✓ Is Differ     | Sample by time:   | Select Time:       | 1  | - |
| Tip before test | Noise_Mode: Ave 💌 | Noise_Coefficient: | 50 | • |

LPWG Noise测试,测试在无外界干扰情况下屏体的噪声干扰。

Select Frames是选择参与噪声测试的RawData帧数, Select Time是选择参与噪声测试的采样时间。

Tip Before Test选择是否在Noise测试之前提示。

Noise\_Mode是噪声判断类型,Avg是以均值噪声为噪声值,Max是以最大的噪声为噪声值,Max-Min以帧内最大值-最小值作为噪声值,Differ以获取的Rawdata的帧数的每后一帧减去前一帧,噪声值为相应的节点的所有值的最大值。

Noise\_Coefficient是读取用于计算噪声阈值的噪声测试的系数,有节点的 噪声值大于此计算出阈值则NG,否则为PASS。

## LCD Noise Test测试项

| LCD Noise Test Frame_Num: 50 Voise_Coefficient: 50 | • |
|----------------------------------------------------|---|
|----------------------------------------------------|---|

Frame Num是设定读取的帧数, Noise coefficient是用来计算阈值的。

LCD Noise Test是通过FW计算噪声,工具来进行判断的方式。先设定帧 等相关参数,然后读取Differ数据,获取最大的噪声值为相应的Noise值, 之后与计算的阈值进行比较,若超出范围,测试NG.

**Differ2 Test**测试项

## Differ2 Test测试,先向相应的寄存器中写入设定的最大、最小值;之后8 写1后,读取其值,若为0x55则测试NG,之后读取一系列的Byte数据,副 位在前,低位在后,与设定阈值比较,若超出阈值,测试NG。

Copyright 2010-2015 FocalTech-Systems Co.,Ltd. All rights reserved

## Detail Threshold,详细阈值设置页。

在此页面,可以设置两大功能:

- 1. 设置无效节点。
- 2. 设置详细阈值。

如下图所示:

| Setting         |                                              |               | ×        |
|-----------------|----------------------------------------------|---------------|----------|
| 1. Interface    |                                              |               | <u>^</u> |
| Other Carfs     | Mutual-Capacitance:                          |               |          |
| Terminal Config | 1. Set invalid node for all Test Items:      | Setting       |          |
| Basic Threshold | 2. Set Detail Threshold for some Test Items: | Detail        |          |
|                 |                                              |               |          |
| 0. Bave the     | Self-Capacitance:                            |               |          |
|                 | 1. Set Sort for Some Test Items:             | Setting       |          |
|                 | 2. Set Detail Threshold for some Test Items: | Detail        |          |
|                 | _ In-Cell:                                   |               |          |
|                 | 1. Set invalid node for all Test Items:      | Setting       |          |
|                 | 2. Set Detail Threshold for some Test Items: | Detail, .     |          |
|                 |                                              |               |          |
|                 |                                              |               |          |
|                 |                                              |               |          |
|                 |                                              |               | -        |
|                 | _                                            | Previous Next | Cancel   |

## 一、设置无效节点

在这里,可以设置每一个节点是有效还是无效。

• 设置为0,表示该节点无效,在所有的测试项都不参与测试判断。

- 设置为1,表示该节点有效,需测试。
- 设置为2,表示该节点是按键,在部分测试项当做按键特殊处理,其 他测试项当做有效节点处理。

不接受除了0、1和2之外的值。

| Set Invalid Node           | -          |      |   |   |   |   |   |   |   |   |    |    |    |    |    |    |    |    |    |    |    |    |    |    |    | × |
|----------------------------|------------|------|---|---|---|---|---|---|---|---|----|----|----|----|----|----|----|----|----|----|----|----|----|----|----|---|
| Prompt:                    | Chx        | 1    | 2 | 3 | 4 | 5 | 6 | 7 | 8 | 9 | 10 | 11 | 12 | 13 | 14 | 15 | 16 | 17 | 18 | 19 | 20 | 21 | 22 | 23 | 24 |   |
| 0: invalid node            | Chx1       | 1    | 1 | 1 | 1 | 1 | 1 | 1 | 1 | 1 | 1  | 1  | 1  | 1  | 1  | 1  | 1  | 1  | 1  | 1  | 1  | 1  | 1  | 1  | 1  |   |
| 1: valid node              | Chx2       | 1    | 1 | 1 | 1 | 1 | 1 | 1 | 1 | 1 | 1  | 1  | 1  | 1  | 1  | 1  | 1  | 1  | 1  | 1  | 1  | 1  | 1  | 1  | 1  |   |
| 2: Key hode                | Chx3       | 1    | 1 | 1 | 1 | 1 | 1 | 1 | 1 | 1 | 1  | 1  | 1  | 1  | 1  | 1  | 1  | 1  | 1  | 1  | 1  | 1  | 1  | 1  | 1  |   |
| 0: 无效节点,不测试<br>1: 有效节点,需测试 | Chx4       | 1    | 1 | 1 | 1 | 1 | 1 | 1 | 1 | 1 | 1  | 1  | 1  | 1  | 1  | 1  | 1  | 1  | 1  | 1  | 1  | 1  | 1  | 1  | 1  |   |
| 2: 按键节点,特殊设置               | Chx5       | 1    | 1 | 1 |   | 1 | 1 | 1 | 1 | 1 | 1  | 1  | 1  | 1  | 1  | 1  | 1  | 1  | 1  | 1  | 1  | 1  | 1  | 1  | 1  |   |
|                            | Chx6       | 1    | 1 | 1 | 1 | 1 | 1 | 1 | 1 | 1 | 1  | 1  | 1  | 1  | 1  | 1  | 1  | 1  | 1  | 1  | 1  | 1  | 1  | 1  | 1  |   |
|                            | Chx7       | 1    | 1 | 1 | 1 | 1 | 1 | 1 | 1 | 1 | 1  | 1  | 1  | 1  | 1  | 1  | 1  | 1  | 1  | 1  | 1  | 1  | 1  | 1  | 1  |   |
| Operate:                   | Chx8       | 1    | 1 | 1 | 1 | 1 | 1 | 1 | 1 | 1 | 1  | 1  | 1  | 1  | 1  | 1  | 1  | 1  | 1  | 1  | 1  | 1  | 1  | 1  | 1  |   |
| Chx Num: 16                | Chx9       | 1    | 1 | 1 |   | 1 | 1 | 1 | 1 |   | 1  | 1  | 1  | 1  | 1  | 1  | 1  | 1  | 1  | 1  | 1  | 1  | 1  | 1  | 1  |   |
|                            | Chx10      | 1    | 1 | 1 | 1 | 1 | 1 | 1 | 1 | 1 | 1  | 1  | 1  | 1  | 1  | 1  | 1  | 1  | 1  | 1  | 1  | 1  | 1  | 1  | 1  |   |
| Chy Num: 24 –              | Chx11      | 1    | 1 | 1 | 1 | 1 | 1 | 1 | 1 | 1 | 1  | 1  | 1  | 1  | 1  | 1  | 1  | 1  | 1  | 1  | 1  | 1  | 1  | 1  | 1  |   |
| Key Num: 6 💌               | Chx12      | 1    | 1 | 1 | 1 | 1 | 1 | 1 | 1 | 1 | 1  | 1  | 1  | 1  | 1  | 1  | 1  | 1  | 1  | 1  | 1  | 1  | 1  | 1  | 1  |   |
|                            | Chx13      | 1    | 1 | 1 | 1 | 1 | 1 | 1 | 1 | 1 | 1  | 1  | 1  | 1  | 1  | 1  | 1  | 1  | 1  | 1  | 1  | 1  | 1  | 1  | 1  |   |
|                            | Chx14      | 1    | 1 | 1 | 1 | 1 | 1 | 1 | 1 | 1 | 1  | 1  | 1  | 1  | 1  | 1  | 1  | 1  | 1  | 1  | 1  | 1  | 1  | 1  | 1  |   |
|                            | Chx15      | 1    | 1 | 1 | 1 | 1 | 1 | 1 | 1 | 1 | 1  | 1  | 1  | 1  | 1  | 1  | 1  | 1  | 1  | 1  | 1  | 1  | 1  | 1  | 1  |   |
| Export Node                | Chx16      | 1    | 1 | 1 | 1 | 1 | 1 | 1 | 1 | 1 | 1  | 1  | 1  | 1  | 1  | 1  | 1  | 1  | 1  | 1  | 1  | 1  | 1  | 1  | 1  |   |
|                            | Key        | 2    | 2 | 2 | 0 | 0 | 0 |   |   |   |    |    |    |    |    |    |    |    |    |    |    |    |    |    |    |   |
|                            |            |      |   |   |   |   |   |   |   |   |    |    |    |    |    |    |    |    |    |    |    |    |    |    |    |   |
|                            | Invalid No | ode: |   |   |   |   |   |   |   |   |    |    |    |    |    |    |    |    |    |    |    |    |    |    |    | * |

## 二、详细阈值设置

设置特殊阈值。在这里可以针对每一个测试项的每一个节点设置阈值。阈 值被修改后,将自动保存到配置文件里。

| Special Threshold               | 1.00       | -           | _            | 1.00         |           |           |       |       |       |       |       |       |       |       |       |       |       |
|---------------------------------|------------|-------------|--------------|--------------|-----------|-----------|-------|-------|-------|-------|-------|-------|-------|-------|-------|-------|-------|
|                                 |            |             |              |              |           |           |       |       |       |       |       |       |       |       |       |       |       |
| RawDataTest_Max                 | Chx        | 1           | 2            | 3            | 4         | 5         | 6     | 7     | 8     | 9     | 10    | 11    | 12    | 13    | 14    | 15    | 16    |
| RawDataTest_Min                 | Chx1       | 11000       | 11000        | 11000        | 11000     | 11000     | 11000 | 11000 | 11000 | 11000 | 11000 | 11000 | 11000 | 11000 | 11000 | 11000 | 11000 |
| CBTest_Max<br>CBTest_Min        | Chx2       | 11000       | 11000        | 11000        | 11000     | 11000     | 11000 | 11000 | 11000 | 11000 | 11000 | 11000 | 11000 | 11000 | 11000 | 11000 | 11000 |
| CBUniformity_CHxLinearity       | Chx3       | 11000       | 11000        | 11000        | 11000     | 11000     | 11000 | 11000 | 11000 | 11000 | 11000 | 11000 | 11000 | 11000 | 11000 | 11000 | 11000 |
| CBUniformity_CHyLinearity       | Chx4       | 11000       | 11000        | 11000        | 11000     | 11000     | 11000 | 11000 | 11000 | 11000 | 11000 | 11000 | 11000 | 11000 | 11000 | 11000 | 11000 |
| - Differ2Uniformity_CHyLinearit | Chx5       | 11000       | 11000        | 11000        | 11000     | 11000     | 11000 | 11000 | 11000 | 11000 | 11000 | 11000 | 11000 | 11000 | 11000 | 11000 | 11000 |
|                                 | Chx6       | 11000       | 11000        | 11000        | 11000     | 11000     | 11000 | 11000 | 11000 | 11000 | 11000 | 11000 | 11000 | 11000 | 11000 | 11000 | 11000 |
|                                 | Chx7       | 11000       | 11000        | 11000        | 11000     | 11000     | 11000 | 11000 | 11000 | 11000 | 11000 | 11000 | 11000 | 11000 | 11000 | 11000 | 11000 |
|                                 | Chx8       | 11000       | 11000        | 11000        | 11000     | 11000     | 11000 | 11000 | 11000 | 11000 | 11000 | 11000 | 11000 | 11000 | 11000 | 11000 | 11000 |
|                                 | Chx9       | 11000       | 11000        | 11000        | 11000     | 11000     | 11000 | 11000 | 11000 | 11000 | 11000 | 11000 | 11000 | 11000 | 11000 | 11000 | 11000 |
|                                 | Chx10      | 11000       | 11000        | 11000        | 11000     | 11000     | 11000 | 11000 | 11000 | 11000 | 11000 | 11000 | 11000 | 11000 | 11000 | 11000 | 11000 |
|                                 | Chx11      | 11000       | 11000        | 11000        | 11000     | 11000     | 11000 | 11000 | 11000 | 11000 | 11000 | 11000 | 11000 | 11000 | 11000 | 11000 | 11000 |
| ↓ Welver                        | Chx12      | 11000       | 11000        | 11000        | 11000     | 11000     | 11000 | 11000 | 11000 | 11000 | 11000 | 11000 | 11000 | 11000 | 11000 | 11000 | 11000 |
| et value:<br>Start: End:        | Chx13      | 11000       | 11000        | 11000        | 11000     | 11000     | 11000 | 11000 | 11000 | 11000 | 11000 | 11000 | 11000 | 11000 | 11000 | 11000 | 11000 |
| Chx: 1 💌 15 💌                   | Chx14      | 11000       | 11000        | 11000        | 11000     | 11000     | 11000 | 11000 | 11000 | 11000 | 11000 | 11000 | 11000 | 11000 | 11000 | 11000 | 11000 |
| Chy: 1 💌 24 💌                   | Chx15      | 11000       | 11000        | 11000        | 11000     | 11000     | 11000 | 11000 | 11000 | 11000 | 11000 | 11000 | 11000 | 11000 | 11000 | 11000 | 11000 |
| alue: Modify                    | Key        | 11000       | 11000        | 11000        | 11000     | 11000     | 11000 |       |       |       |       |       |       |       |       |       |       |
| Chy Num: 15                     |            |             |              |              |           |           |       |       |       |       |       |       |       |       |       |       |       |
| Chu Numu                        |            |             |              |              |           |           |       |       |       |       |       |       |       |       |       |       |       |
| Chy Num:  24 _▼                 |            |             |              |              |           |           |       |       |       |       |       |       |       |       |       |       |       |
| Key Num: 6                      |            |             |              |              |           |           |       |       |       |       |       |       |       |       |       |       |       |
| Data Analyze                    | If you mod | lify the da | ta in the li | et it will b | e saved a | utomatica | ulu.  | _     | _     | _     |       | J     |       |       |       |       | ,     |
| Export Min & Max                | ?誹砆        | ·服s? 腥      | э T 募        | ?誹??砆        | ?玂 .      | atomadua  |       |       |       |       |       |       |       |       |       | Ca    | ancel |

# 自动设置阈值

Þ

# 上图的"Auto Set Threshold"按钮,暂不对外开放

Copyright 2010-2015 FocalTech-Systems Co.,Ltd. All rights reserved

先在Interface配置页的IC\_Type选择需要以下芯片:

• FT8707

选择Data Test Items配置页时,就会显示以下测试项内容:

| Setting<br>I. Interface<br>C. Common Config<br>Other Config<br>Terminal Config<br>Basic Threshold<br>Detail Threshold<br>Cranh Test Items | Check Item:<br>Project Code Test<br>FW Version Test<br>Factory ID Test | Code:<br>Main Version:<br>ID_Number: | 0xff ▼<br>0xff ▼                                       |   |
|----------------------------------------------------------------------------------------------------|------------------------------------------------------------------------|--------------------------------------|--------------------------------------------------------|---|
| 5. Other Test Items<br>6. Save File                                                                                                    | Required Test Item:<br>CB Test<br>RawData Test                         | হ<br>হ                               | Channel Number Test<br>Short Circuit Test              |   |
|                                                                                                    | Option Test Item:<br>INT Pin Test<br>Noise Test<br>CB Uniformity Test  |                                      | Reset Pin Test<br>Open Test<br>Differ2 Uniformity Test |   |
|                                                                                                    | Special Setting:                                                       |                                      |                                                        |   |
|                                                                                                    |                                                                        |                                      |                                                        | - |

测试项内容分三部分,包括检测项、必选测试项和备选测试项。

一、检测项

检测项,主要是检查IC与FW是否属于当前测试需要的。主要检测项如下:

• Project Code Test:项目版本检测。设置的项目代码,须跟FW预设的

相一致。

- FW Version Test:芯片FW版本检测。要检查FW版本,先勾选FW Version Test复选框,然后选择对应的版本值。在Run Mode为 Download + Test或Upgrade + Test时,版本值是烧录更新后的FW版 本。
- Factory ID Test:工厂ID检测,便于管控TP来自哪个屏厂。

二、必选测试项

必选测试项,是推荐要测试的。如无其他原因,应测试所有的必选测试 项,以便能够有效检测出待测屏体的好坏。

在这里选择了测试项,其阈值参数将在Basic Threshold页面显示。

具体测试项内容,将在Basic Threshold页面介绍。

三、备选测试项

备选测试项,针对不同项目使用,视不同情况选择。

在这里选择了测试项,其阈值参数将在Basic Threshold页面显示。

具体测试项内容,将在Basic Threshold页面介绍。

Copyright 2010-2015 FocalTech-Systems Co.,Ltd. All rights reserved

## Basic Threshold,基础阈值配置页

在Data Test Items配置页选择了哪个测试项,就会在此配置页显示其相应 的阈值参数。下面对每一个测试项进行解释:

#### Channel Num Test测试项

| Channel Num Test | Ch_X:    | 15 | •        | Ch_Y: | 24 | - |
|------------------|----------|----|----------|-------|----|---|
|                  | Key Num: | 0  | <b>•</b> |       |    |   |

数据通道测试,包括X方向的通道,Y方向的通道以及按键通道,当所有训 道数据都与设置一致时,测试PASS,否则NG

CB Test测试项

CB Test

CB\_Min: 3 🗨

CB\_Max: 100 -

补偿电容测试。CB是为获取均匀RawData而采取的补偿电容。此测试项标 据补偿电容的变化来判断待测屏的开路短路。在CB\_Min和CB\_Max设置 小和最大的测试阈值,如果测试时,读取到的CB Data有在测试阈值之外 的,则此测试项为Fail,反之,为Pass。

## RawData Test测试项

| RawData Test | RawData_Min: 5000 👻 | RawData_Max: 11000 - |
|--------------|---------------------|----------------------|
| Compate rest | Kuwbata_nini 5000 ▼ |                      |

原始数据测试,此测试项根据读取到的Raw Data判断待测屏的开路短路 以及数据一致性。在Rawdata\_Min和RawData\_Max设置最小和最大的测 试阈值,如果测试时,读取到的Raw Data有在测试阈值之外的,则此测ì 项为Fail,反之,为Pass。

Short Circuit Test测试项

| Short Circuit Test | CB_Max: 120 - | K2 Value: 150 👻 |
|--------------------|---------------|-----------------|

通道短路测试,CB\_Max为短路测试的测试阈值,K2 Value控制电容充放 电时间,间接控制校准时间,如果测试时,读取到的CB Max在测试阈值 之外时,此测试项为Fail,反之Pass

#### Int Pin Test测试项

| Int Pin Test |
|--------------|
|--------------|

中断脚位测试。Reg\_Addr填写响应中断命令的寄存器地址。

## Reset Pin Test测试项

Reset Pin Test

Reg Addr: 0x88 👻

复位脚位测试。Reg\_Addr填写寄存器地址,此寄存器值可以累加,累加/ 不影响其他功能。

## Noise Test测试项

| Noise Test        | sample by frame:  | Select Frames: 32 💌     |
|-------------------|-------------------|-------------------------|
|                   | ○ sample by time: | Select Time: 1          |
| T tip before test | Noise_Mode: Ave 💌 | Noise_Coefficient: 50 💌 |

噪声测试,测试在无外界干扰情况下屏体的噪声干扰。

Select Frames是选择参与噪声测试的RawData帧数, Select Time是选择 参与噪声测试的采样时间。

Tip Before Test选择是否在Noise测试之前提示。

Noise\_Mode是噪声判断类型,Avg是以均值噪声为噪声值,Max是以最大的噪声为噪声值,Max-Min以帧内最大值-最小值作为噪声值,Differ以获取的Rawdata的帧数的每后一帧减去前一帧,噪声值为相应的节点的所有值的最大值。

Noise\_Coefficient是读取用于计算噪声阈值的噪声测试的系数,有节点的

### 噪声值大于此计算出阈值则NG,否则为PASS。

#### Open Test测试项

| -  | -    | -    |  |  |
|----|------|------|--|--|
| On | en 1 | lest |  |  |

CB\_Min: 60 🗸

获取一定条件下的CB值与设定的CB\_Min相比较,若大于设定的CB\_Min 值,则测试OK,否则NG。

### CB Uniformity Test测试项

| CB Uniformity Test |                 |
|--------------------|-----------------|
| Min/Max            | Threshold: 20 💌 |
| CHX linearity      | Threshold: 70 💌 |
| CHY linearity      | Threshold: 70 👻 |

CB值的均匀度测试,均匀度测试又分为三小项:

Tx Lineary:检查Tx线性度,大于阈值则NG

Rx lineary: 检查Rx线性度,大于阈值则NG

Min/Max:检查整屏一致性,小于阈值则NG

三则是相与的关系,只有三则都测试通过,整个CB Uniformity测试才通过,可以单独对其中一部分进行设置

## Differ2 Uniformity Test测试项

| Differ 2 Uniformity Test |                    |
|--------------------------|--------------------|
| CHX linearity            | Threshold: 15      |
| CHY linearity            | Threshold: 15 💌    |
|                          | Differ Min: 1000 💌 |

Differ2的均匀度测试,

Differ Min: 检测Differ数据是否在一定范围内

Differ2均匀度测试又分为二小项:

Tx Lineary:检查Tx线性度,大于阈值则NG Rx lineary:检查Rx线性度,大于阈值则NG

三则是相与的关系,只有三则都测试通过,整个Differ2 Uniformity测试才通过,可以单独对其中一部分进行设置

E

Detail Threshold,详细阈值设置页。

在此页面,可以设置两大功能:

- 1. 设置无效节点。
- 2. 设置详细阈值。

如下图所示:

| Setting Setting                                                                                                    | Wednesday to Force/Tech. Multiple Text Suffrage                                                                                        | X |
|----------------------------------------------------------------------------------------------------|----------------------------------------------------------------------------------------------------|---|
| I. Interface     2. Common Config     Other Config     Terminal Config     Jata Test Items     Basic Threshold     Detail Threshold | Mutual-Capacitance:<br>1. Set invalid node for all Test Items:<br>2. Set Detail Threshold for some Test Items:<br>Detail.,             |   |
| 4. Graph Test Items<br>5. Save File                                                                                                 | Self-Capacitance:         1. Set Sort for Some Test Items:         Setting         2. Set Detail Threshold for some Test Items:        |   |
|                                                                                                    | In-Cell:       1. Set invalid node for all Test Items:       Setting         2. Set Detail Threshold for some Test Items:       Detail |   |
|                                                                                                    | Previous Next Cancel                                                                                                    |   |

## 一、设置无效节点

在这里,可以设置每一个节点是有效还是无效。

- 设置为0,表示该节点无效,在所有的测试项都不参与测试判断。
- 设置为1,表示该节点有效,需测试。
- 设置为2,表示该节点是按键,在部分测试项当做按键特殊处理,其 他测试项当做有效节点处理。

# 不接受除了0、1和2之外的值。

| Set Invalid Node                                                                                                    | -     |   |   |   |   |   |   |   |   |   |    |    |    |    |    |    |    |    |    |    |    |    |    |    |    | x |
|----------------------------------------------------------------------------------------------------|-------|---|---|---|---|---|---|---|---|---|----|----|----|----|----|----|----|----|----|----|----|----|----|----|----|---|
| Prompt:                                                                                                    | Chx   | 1 | 2 | 3 | 4 | 5 | 6 | 7 | 8 | 9 | 10 | 11 | 12 | 13 | 14 | 15 | 16 | 17 | 18 | 19 | 20 | 21 | 22 | 23 | 24 |   |
| 0: invalid node                                                                                                    | Chx1  | 1 | 1 | 1 | 1 | 1 | 1 | 1 | 1 | 1 | 1  | 1  | 1  | 1  | 1  | 1  | 1  | 1  | 1  | 1  | 1  | 1  | 1  | 1  | 1  |   |
| 1: valid node                                                                                                    | Chx2  | 1 | 1 | 1 | 1 | 1 | 1 | 1 | 1 | 1 | 1  | 1  | 1  | 1  | 1  | 1  | 1  | 1  | 1  | 1  | 1  | 1  | 1  | 1  | 1  |   |
| 2: key node                                                                                                    | Chx3  | 1 | 1 | 1 |   | 1 | 1 | 1 |   |   | 1  |    | 1  |    | 1  |    | 1  | 1  |    | 1  | 1  | 1  | 1  | 1  | 1  |   |
| 0: 无效节点,不测试<br>1: 有效节点,需测试                                                                                                    | Chx4  | 1 | 1 | 1 | 1 | 1 | 1 | 1 | 1 | 1 | 1  | 1  | 1  | 1  | 1  | 1  | 1  | 1  | 1  | 1  | 1  | 1  | 1  | 1  | 1  |   |
| 2: 按键节点,特殊设置                                                                                                    | Chx5  | 1 |   | 1 |   | 1 | 1 | 1 | 1 |   | 1  |    | 1  |    | 1  |    | 1  | 1  |    | 1  | 1  | 1  |    | 1  | 1  |   |
|                                                                                                    | Chx6  | 1 | 1 | 1 | 1 | 1 | 1 | 1 | 1 | 1 | 1  | 1  | 1  | 1  | 1  | 1  | 1  | 1  | 1  | 1  | 1  | 1  | 1  | 1  | 1  |   |
|                                                                                                    | Chx7  | 1 | 1 | 1 | 1 | 1 | 1 | 1 | 1 | 1 | 1  | 1  | 1  | 1  | 1  | 1  | 1  | 1  | 1  | 1  | 1  | 1  | 1  | 1  | 1  |   |
| Operate:                                                                                                    | Chx8  | 1 | 1 | 1 | 1 | 1 | 1 | 1 | 1 | 1 | 1  | 1  | 1  | 1  | 1  | 1  | 1  | 1  | 1  | 1  | 1  | 1  | 1  | 1  | 1  |   |
| Chx Num: 16                                                                                                    | Chx9  | 1 |   | 1 |   | 1 | 1 | 1 | 1 |   | 1  |    | 1  | 1  | 1  | 1  | 1  | 1  |    | 1  | 1  | 1  | 1  | 1  | 1  |   |
|                                                                                                    | Chx10 | 1 |   | 1 |   | 1 | 1 | 1 |   |   |    | 1  | 1  |    | 1  | 1  | 1  | 1  |    | 1  | 1  | 1  | 1  | 1  | 1  |   |
| Chy Num: 24 –                                                                                                    | Chx11 | 1 | 1 | 1 | 1 | 1 | 1 | 1 | 1 | 1 | 1  | 1  | 1  | 1  | 1  | 1  | 1  | 1  | 1  | 1  | 1  | 1  | 1  | 1  | 1  |   |
| Key Num: 6 💌                                                                                                    | Chx12 | 1 | 1 | 1 | 1 | 1 | 1 | 1 | 1 | 1 | 1  | 1  | 1  | 1  | 1  | 1  | 1  | 1  | 1  | 1  | 1  | 1  | 1  | 1  | 1  |   |
|                                                                                                    | Chx13 | 1 | 1 | 1 | 1 | 1 | 1 | 1 | 1 | 1 | 1  | 1  | 1  | 1  | 1  | 1  | 1  | 1  | 1  | 1  | 1  | 1  | 1  | 1  | 1  |   |
|                                                                                                    | Chx14 | 1 | 1 | 1 | 1 | 1 | 1 | 1 | 1 | 1 | 1  | 1  | 1  | 1  | 1  | 1  | 1  | 1  | 1  | 1  | 1  | 1  | 1  | 1  | 1  |   |
|                                                                                                    | Chx15 | 1 | 1 | 1 | 1 | 1 | 1 | 1 | 1 | 1 | 1  | 1  | 1  | 1  | 1  |    | 1  | 1  | 1  | 1  | 1  | 1  | 1  | 1  | 1  |   |
| Export Node                                                                                                    | Chx16 | 1 | 1 | 1 | 1 | 1 | 1 | 1 | 1 | 1 | 1  | 1  | 1  | 1  | 1  | 1  | 1  | 1  | 1  | 1  | 1  | 1  | 1  | 1  | 1  |   |
|                                                                                                    | Key   | 2 | 2 | 2 | 0 | 0 | 0 |   |   |   |    |    |    |    |    |    |    |    |    |    |    |    |    |    |    |   |
| Key         2         2         2         0         0           Invalid Node:         Invalid Node:         Invalid Node:         Invalid Node:         Invalid Node: |       |   |   |   |   |   |   |   |   |   | •  |    |    |    |    |    |    |    |    |    |    |    |    |    |    |   |
|                                                                                                    | •     |   |   |   |   |   |   |   |   |   |    |    |    |    |    |    |    |    |    |    |    |    |    |    |    | + |

# 二、详细阈值设置

设置特殊阈值。在这里可以针对每一个测试项的每一个节点设置阈值。阈 值被修改后,将自动保存到配置文件里。

| Special Threshold             | 61         |            | -            |               |           |           | -     | -     | -          | -     |       |       |       |       |       | 28    |       |
|-------------------------------|------------|------------|--------------|---------------|-----------|-----------|-------|-------|------------|-------|-------|-------|-------|-------|-------|-------|-------|
|                               |            |            |              |               |           |           |       |       |            |       |       |       |       |       |       |       |       |
|                               |            | 4          | 0            | 2             |           | r         | 0     | 7     | 0          | 0     | 10    | 44    | 40    | 40    | 44    | 45    | 40    |
| RawDataTest_Max               | Chx        | 1          | 2            | 3             | 4         | 5         | 5     | 11000 | ð<br>11000 | 9     | 10    | 11000 | 12    | 13    | 14    | 15    | 1000  |
|                               |            | 11000      | 11000        | 11000         | 11000     | 11000     | 11000 | 11000 | 11000      | 11000 | 11000 | 11000 | 11000 | 11000 | 11000 | 11000 | 11000 |
| CBTest_Min                    | Chx2       | 11000      | 11000        | 11000         | 11000     | 11000     | 11000 | 11000 | 11000      | 11000 | 11000 | 11000 | 11000 | 11000 | 11000 | 11000 | 11000 |
| CBUniformity_CHxLinearity     | Chx3       | 11000      | 11000        | 11000         | 11000     | 11000     | 11000 | 11000 | 11000      | 11000 | 11000 | 11000 | 11000 | 11000 | 11000 | 11000 | 11000 |
| DifferUniformity_CHyLinearity | Chx4       | 11000      | 11000        | 11000         | 11000     | 11000     | 11000 | 11000 | 11000      | 11000 | 11000 | 11000 | 11000 | 11000 | 11000 | 11000 | 11000 |
| DifferUniformity_CHyLinearity | Chx5       | 11000      | 11000        | 11000         | 11000     | 11000     | 11000 | 11000 | 11000      | 11000 | 11000 | 11000 | 11000 | 11000 | 11000 | 11000 | 11000 |
|                               | Chx6       | 11000      | 11000        | 11000         | 11000     | 11000     | 11000 | 11000 | 11000      | 11000 | 11000 | 11000 | 11000 | 11000 | 11000 | 11000 | 11000 |
|                               | Chx7       | 11000      | 11000        | 11000         | 11000     | 11000     | 11000 | 11000 | 11000      | 11000 | 11000 | 11000 | 11000 | 11000 | 11000 | 11000 | 11000 |
|                               | Chx8       | 11000      | 11000        | 11000         | 11000     | 11000     | 11000 | 11000 | 11000      | 11000 | 11000 | 11000 | 11000 | 11000 | 11000 | 11000 | 11000 |
|                               | Chx9       | 11000      | 11000        | 11000         | 11000     | 11000     | 11000 | 11000 | 11000      | 11000 | 11000 | 11000 | 11000 | 11000 | 11000 | 11000 | 11000 |
|                               | Chx10      | 11000      | 11000        | 11000         | 11000     | 11000     | 11000 | 11000 | 11000      | 11000 | 11000 | 11000 | 11000 | 11000 | 11000 | 11000 | 11000 |
|                               | Chx11      | 11000      | 11000        | 11000         | 11000     | 11000     | 11000 | 11000 | 11000      | 11000 | 11000 | 11000 | 11000 | 11000 | 11000 | 11000 | 11000 |
| ۰ III ا                       | Chx12      | 11000      | 11000        | 11000         | 11000     | 11000     | 11000 | 11000 | 11000      | 11000 | 11000 | 11000 | 11000 | 11000 | 11000 | 11000 | 11000 |
| Set Value:<br>Start: End:     | Chx13      | 11000      | 11000        | 11000         | 11000     | 11000     | 11000 | 11000 | 11000      | 11000 | 11000 | 11000 | 11000 | 11000 | 11000 | 11000 | 11000 |
| Chx: 1 - 15 -                 | Chy14      | 11000      | 11000        | 11000         | 11000     | 11000     | 11000 | 11000 | 11000      | 11000 | 11000 | 11000 | 11000 | 11000 | 11000 | 11000 | 11000 |
|                               | Chy15      | 11000      | 11000        | 11000         | 11000     | 11000     | 11000 | 11000 | 11000      | 11000 | 11000 | 11000 | 11000 | 11000 | 11000 | 11000 | 11000 |
|                               | CIXIS      | 11000      | 11000        | 11000         | 11000     | 11000     | 11000 | 11000 | 11000      | 11000 | 11000 | 11000 | 11000 | 11000 | 11000 | 11000 | 11000 |
| /alue: Modify                 | Key        | 11000      | 11000        | 11000         | 11000     | 11000     | 11000 |       |            |       |       |       |       |       |       |       |       |
| Chx Num: 15 💌                 |            |            |              |               |           |           |       |       |            |       |       |       |       |       |       |       |       |
| Chy Num: 24 👻                 |            |            |              |               |           |           |       |       |            |       |       |       |       |       |       |       |       |
| Key Num: 6                    |            |            |              |               |           |           |       |       |            |       |       |       |       |       |       |       |       |
|                               | •          |            |              |               |           |           |       |       |            |       |       | ]     |       |       |       |       | F.    |
| Auto Set Inreshold            | If you mod | ify the da | ta in the li | st, it will b | e saved a | utomatica | lly.  |       |            |       |       |       |       |       |       | ~     | ancol |
| Export Min & Max              | 刘表数据       | 顾修改时:      | ,修改后         | 的有效数          | 据将会被      | 目动保存      |       |       |            |       |       |       |       |       |       |       | ancei |

# 自动设置阈值

上图的"Auto Set Threshold"按钮,暂不对外开放

先在Interface配置页的IC\_Type选择需要以下芯片:

• FT8736

选择Data Test Items配置页时,就会显示以下测试项内容:

| tting                                                                                                    | 1m/16                                                                              | -                                    |                                                             |        |
|----------------------------------------------------------------------------------------------------|------------------------------------------------------------------------------------|--------------------------------------|-------------------------------------------------------------|--------|
| 1. Interface     2. Common Config     Other Config     Terminal Config     3. Data Test Items     Basic Threshold     Detail Threshold     4. Graoh Test Items | - Check Item:<br>Project Code Test<br>FW Version Test<br>Factory ID Test           | Code:<br>Main Version:<br>ID_Number: | 0xff _▼<br>0xff ▼                                           |        |
| 5. Other Test Items<br>6. Save File                                                                                                    | <ul> <li>Required Test Item:</li> <li>✓ CB Test</li> <li>✓ RawData Test</li> </ul> | য<br>য                               | Channel Number Test<br>Short Circuit Test                   |        |
|                                                                                                    | Option Test Item:                                                                  |                                      | Reset Pin Test                                              |        |
|                                                                                                    | CB Uniformity Test                                                                 | -<br>-<br>-                          | Differ 2 Uniformity Test<br>CB DecreaseTest<br>IC Type Test |        |
|                                                                                                    | Special Setting:                                                                   |                                      |                                                             |        |
|                                                                                                    |                                                                                    |                                      |                                                             |        |
|                                                                                                    |                                                                                    |                                      | Previous Next                                               | Cancel |

测试项内容分三部分,包括检测项、必选测试项和备选测试项。

一、检测项

检测项,主要是检查IC与FW是否属于当前测试需要的。主要检测项如下:

• Project Code Test:项目版本检测。设置的项目代码,须跟FW预设图

相一致。

- FW Version Test:芯片FW版本检测。要检查FW版本,先勾选FW Version Test复选框,然后选择对应的版本值。在Run Mode为 Download + Test或Upgrade + Test时,版本值是烧录更新后的FW版 本。
- Factory ID Test:工厂ID检测,便于管控TP来自哪个屏厂。

二、必选测试项

必选测试项,是推荐要测试的。如无其他原因,应测试所有的必选测试 项,以便能够有效检测出待测屏体的好坏。

在这里选择了测试项,其阈值参数将在Basic Threshold页面显示。

具体测试项内容,将在Basic Threshold页面介绍。

三、备选测试项

备选测试项,针对不同项目使用,视不同情况选择。

在这里选择了测试项,其阈值参数将在Basic Threshold页面显示。

具体测试项内容,将在Basic Threshold页面介绍。

Copyright 2010-2015 FocalTech-Systems Co.,Ltd. All rights reserved
## Basic Threshold,基础阈值配置页

在Data Test Items配置页选择了哪个测试项,就会在此配置页显示其相应 的阈值参数。下面对每一个测试项进行解释:

### Channel Num Test测试项

| Channel Num Test | Ch_X:    | 15 | •        | Ch_Y: | 24 | - |
|------------------|----------|----|----------|-------|----|---|
|                  | Key Num: | 0  | <b>•</b> |       |    |   |

数据通道测试,包括X方向的通道,Y方向的通道以及按键通道,当所有训 道数据都与设置一致时,测试PASS,否则NG

CB Test测试项

CB Test

CB\_Min: 3 🗨

CB\_Max: 100 -

补偿电容测试。CB是为获取均匀RawData而采取的补偿电容。此测试项标 据补偿电容的变化来判断待测屏的开路短路。在CB\_Min和CB\_Max设置 小和最大的测试阈值,如果测试时,读取到的CB Data有在测试阈值之外 的,则此测试项为Fail,反之,为Pass。

# RawData Test测试项

| RawData Test | RawData_Min: 5000 👻 | RawData_Max: 11000 - |
|--------------|---------------------|----------------------|
| Compate rest | Kuwbata_nini 5000 ▼ |                      |

原始数据测试,此测试项根据读取到的Raw Data判断待测屏的开路短路 以及数据一致性。在Rawdata\_Min和RawData\_Max设置最小和最大的测 试阈值,如果测试时,读取到的Raw Data有在测试阈值之外的,则此测ì 项为Fail,反之,为Pass。

Short Circuit Test测试项

| Short Circuit Test | CB_Max: 120 - | K2 Value: 150 👻 |
|--------------------|---------------|-----------------|

通道短路测试,CB\_Max为短路测试的测试阈值,K2 Value控制电容充放 电时间,间接控制校准时间,如果测试时,读取到的CB Max在测试阈值 之外时,此测试项为Fail,反之Pass

### Int Pin Test测试项

| Int Pin Test |
|--------------|
|--------------|

中断脚位测试。Reg\_Addr填写响应中断命令的寄存器地址。

## Reset Pin Test测试项

Reset Pin Test

Reg Addr: 0x88 👻

复位脚位测试。Reg\_Addr填写寄存器地址,此寄存器值可以累加,累加/ 不影响其他功能。

## Noise Test测试项

| Noise Test        | sample by frame:  | Select Frames: 32 💌     |
|-------------------|-------------------|-------------------------|
|                   | ○ sample by time: | Select Time: 1          |
| T tip before test | Noise_Mode: Ave 💌 | Noise_Coefficient: 50 💌 |

噪声测试,测试在无外界干扰情况下屏体的噪声干扰。

Select Frames是选择参与噪声测试的RawData帧数, Select Time是选择 参与噪声测试的采样时间。

Tip Before Test选择是否在Noise测试之前提示。

Noise\_Mode是噪声判断类型,Avg是以均值噪声为噪声值,Max是以最大的噪声为噪声值,Max-Min以帧内最大值-最小值作为噪声值,Differ以获取的Rawdata的帧数的每后一帧减去前一帧,噪声值为相应的节点的所有值的最大值。

Noise\_Coefficient是读取用于计算噪声阈值的噪声测试的系数,有节点的

### 噪声值大于此计算出阈值则NG,否则为PASS。

#### Open Test测试项

| -  | -    | -    |  |  |
|----|------|------|--|--|
| On | en 1 | lest |  |  |

CB\_Min: 60 🗸

获取一定条件下的CB值与设定的CB\_Min相比较,若大于设定的CB\_Min 值,则测试OK,否则NG。

### CB Uniformity Test测试项

| CB Uniformity Test |                 |
|--------------------|-----------------|
| Min/Max            | Threshold: 20 💌 |
| CHX linearity      | Threshold: 70 💌 |
| CHY linearity      | Threshold: 70 👻 |

CB值的均匀度测试,均匀度测试又分为三小项:

Tx Lineary:检查Tx线性度,大于阈值则NG

Rx lineary: 检查Rx线性度,大于阈值则NG

Min/Max:检查整屏一致性,小于阈值则NG

三则是相与的关系,只有三则都测试通过,整个CB Uniformity测试才通过,可以单独对其中一部分进行设置

# Differ2 Uniformity Test测试项

| Differ 2 Uniformity Test |                    |
|--------------------------|--------------------|
| CHX linearity            | Threshold: 15      |
| CHY linearity            | Threshold: 15 💌    |
|                          | Differ Min: 1000 💌 |

Differ2的均匀度测试,

Differ Min: 检测Differ数据是否在一定范围内

Differ2均匀度测试又分为二小项:

Tx Lineary:检查Tx线性度,大于阈值则NG

Rx lineary:检查Rx线性度,大于阈值则NG

三则是相与的关系,只有三则都测试通过,整个Differ2 Uniformity测试才通过,可以单独对其中一部分进行设置

LCD Noise Test测试项

| LCD Noise Test | Frame_Num:  | 200 | - | LCD Noise Coefficient: | 60 <del>-</del> | [ |
|----------------|-------------|-----|---|------------------------|-----------------|---|
|                | Noise_Mode: | Max | - |                        |                 |   |

Frame\_Num设定读取的帧数

LCD Noise Coefficient计算阈值的参数

设定帧数等相关参数,然后读取Differ数据,根据选择的Noise\_Mode模式,计算相应的Noise值,之后与计算的阈值进行比较,若超出范围,测试NG.

### CB Decrease Test测试项

| CB Decrease Test | Original_Min: 800 -   | Original_Max: 3000 👻  |
|------------------|-----------------------|-----------------------|
|                  | Caculated_Min: 2400 - | Caculated_Max: 9000 - |
|                  | Step: 4               |                       |

先读取两种不同条件下的Rawdata数据,计算出相应的differ数据与设定的 Original的最大、最小值相比较,若超出范围,则测试NG。之后再获取C order计算出一些数值与设定caculate的最大、最小值做比较超出阈值,测 试NG。

VRef Decrease Test测试项

| VRef Decrease Test | Original_Min: 800 - | Original_Max: 3000 - |
|--------------------|---------------------|----------------------|
|                    | Caculated_Min: 2400 | Caculated_Max: 9000  |
|                    | VRef1: 3            | VRef2: 4             |

先读取两种不同条件下的Rawdata数据,计算出相应的differ数据与设定的 Original的最大、最小值相比较,若超出范围,则测试NG。之后再获取Cl order计算出相应的数值与设定caculate的最大、最小值做比较超出阈值, 测试NG。

Copyright 2010-2015 FocalTech-Systems Co.,Ltd. All rights reserved

Detail Threshold,详细阈值设置页。

在此页面,可以设置两大功能:

- 1. 设置无效节点。
- 2. 设置详细阈值。

如下图所示:

| Setting Setting                                                                                                    | Wednesday to Force/Tech. Multiple Text Suffrage                                                                                        | X |
|----------------------------------------------------------------------------------------------------|----------------------------------------------------------------------------------------------------|---|
| I. Interface     2. Common Config     Other Config     Terminal Config     Jata Test Items     Basic Threshold     Detail Threshold | Mutual-Capacitance:<br>1. Set invalid node for all Test Items:<br>2. Set Detail Threshold for some Test Items:<br>Detail.,             |   |
| 4. Graph Test Items<br>5. Save File                                                                                                 | Self-Capacitance:         1. Set Sort for Some Test Items:         Setting         2. Set Detail Threshold for some Test Items:        |   |
|                                                                                                    | In-Cell:       1. Set invalid node for all Test Items:       Setting         2. Set Detail Threshold for some Test Items:       Detail |   |
|                                                                                                    | Previous Next Cancel                                                                                                    |   |

## 一、设置无效节点

在这里,可以设置每一个节点是有效还是无效。

- 设置为0,表示该节点无效,在所有的测试项都不参与测试判断。
- 设置为1,表示该节点有效,需测试。
- 设置为2,表示该节点是按键,在部分测试项当做按键特殊处理,其 他测试项当做有效节点处理。

# 不接受除了0、1和2之外的值。

| Set Invalid Node           | -           |      |   |   |   |   |   |   |   |   |    |    |    |    |    |    |    |    |    |    |    |    |    |    |    | x |
|----------------------------|-------------|------|---|---|---|---|---|---|---|---|----|----|----|----|----|----|----|----|----|----|----|----|----|----|----|---|
| Prompt:                    | Chx         | 1    | 2 | 3 | 4 | 5 | 6 | 7 | 8 | 9 | 10 | 11 | 12 | 13 | 14 | 15 | 16 | 17 | 18 | 19 | 20 | 21 | 22 | 23 | 24 |   |
| 0: invalid node            | Chx1        | 1    | 1 | 1 | 1 | 1 | 1 | 1 | 1 | 1 | 1  | 1  | 1  | 1  | 1  | 1  | 1  | 1  | 1  | 1  | 1  | 1  | 1  | 1  | 1  |   |
| 1: valid node              | Chx2        | 1    | 1 | 1 | 1 | 1 | 1 | 1 | 1 | 1 | 1  | 1  | 1  | 1  | 1  | 1  | 1  | 1  | 1  | 1  | 1  | 1  | 1  | 1  | 1  |   |
| 2: key node                | Chx3        | 1    | 1 | 1 |   | 1 | 1 | 1 |   |   | 1  |    | 1  |    | 1  |    | 1  | 1  |    | 1  | 1  | 1  | 1  | 1  | 1  |   |
| 0: 无效节点,不测试<br>1: 有效节点,需测试 | Chx4        | 1    | 1 | 1 | 1 | 1 | 1 | 1 | 1 | 1 | 1  | 1  | 1  | 1  | 1  | 1  | 1  | 1  | 1  | 1  | 1  | 1  | 1  | 1  | 1  |   |
| 2: 按键节点,特殊设置               | Chx5        | 1    |   | 1 |   | 1 | 1 | 1 | 1 |   | 1  |    | 1  |    | 1  |    | 1  | 1  |    | 1  | 1  | 1  |    | 1  | 1  |   |
|                            | Chx6        | 1    | 1 | 1 | 1 | 1 | 1 | 1 | 1 | 1 | 1  | 1  | 1  | 1  | 1  | 1  | 1  | 1  | 1  | 1  | 1  | 1  | 1  | 1  | 1  |   |
|                            | Chx7        | 1    | 1 | 1 | 1 | 1 | 1 | 1 | 1 | 1 | 1  | 1  | 1  | 1  | 1  | 1  | 1  | 1  | 1  | 1  | 1  | 1  | 1  | 1  | 1  |   |
| Operate:                   | Chx8        | 1    | 1 | 1 | 1 | 1 | 1 | 1 | 1 | 1 | 1  | 1  | 1  | 1  | 1  | 1  | 1  | 1  | 1  | 1  | 1  | 1  | 1  | 1  | 1  |   |
| Chx Num: 16                | Chx9        | 1    |   | 1 |   | 1 | 1 | 1 | 1 |   | 1  |    | 1  | 1  | 1  | 1  | 1  | 1  |    | 1  | 1  | 1  | 1  | 1  | 1  |   |
|                            | Chx10       | 1    |   | 1 |   | 1 | 1 | 1 |   |   |    | 1  | 1  |    | 1  | 1  | 1  | 1  |    | 1  | 1  | 1  | 1  | 1  | 1  |   |
| Chy Num: 24 –              | Chx11       | 1    | 1 | 1 | 1 | 1 | 1 | 1 | 1 | 1 | 1  | 1  | 1  | 1  | 1  | 1  | 1  | 1  | 1  | 1  | 1  | 1  | 1  | 1  | 1  |   |
| Key Num: 6 💌               | Chx12       | 1    | 1 | 1 | 1 | 1 | 1 | 1 | 1 | 1 | 1  | 1  | 1  | 1  | 1  | 1  | 1  | 1  | 1  | 1  | 1  | 1  | 1  | 1  | 1  |   |
|                            | Chx13       | 1    | 1 | 1 | 1 | 1 | 1 | 1 | 1 | 1 | 1  | 1  | 1  | 1  | 1  | 1  | 1  | 1  | 1  | 1  | 1  | 1  | 1  | 1  | 1  |   |
|                            | Chx14       | 1    | 1 | 1 | 1 | 1 | 1 | 1 | 1 | 1 | 1  | 1  | 1  | 1  | 1  | 1  | 1  | 1  | 1  | 1  | 1  | 1  | 1  | 1  | 1  |   |
|                            | Chx15       | 1    | 1 | 1 | 1 | 1 | 1 | 1 | 1 | 1 | 1  | 1  | 1  | 1  | 1  |    | 1  | 1  | 1  | 1  | 1  | 1  | 1  | 1  | 1  |   |
| Export Node                | Chx16       | 1    | 1 | 1 | 1 | 1 | 1 | 1 | 1 | 1 | 1  | 1  | 1  | 1  | 1  | 1  | 1  | 1  | 1  | 1  | 1  | 1  | 1  | 1  | 1  |   |
|                            | Key         | 2    | 2 | 2 | 0 | 0 | 0 |   |   |   |    |    |    |    |    |    |    |    |    |    |    |    |    |    |    |   |
|                            | Invalid No. | ode: |   |   |   |   |   |   |   |   |    |    |    |    |    |    |    |    |    |    |    |    |    |    |    | • |
|                            | •           |      |   |   |   |   |   |   |   |   |    |    |    |    |    |    |    |    |    |    |    |    |    |    |    | + |

# 二、详细阈值设置

设置特殊阈值。在这里可以针对每一个测试项的每一个节点设置阈值。阈 值被修改后,将自动保存到配置文件里。

| Special Threshold             | 11         |            | -            |               |           |           | -     | -     | -          | -     |       |       |       |       |       | 28    |       |
|-------------------------------|------------|------------|--------------|---------------|-----------|-----------|-------|-------|------------|-------|-------|-------|-------|-------|-------|-------|-------|
|                               |            |            |              |               |           |           |       |       |            |       |       |       |       |       |       |       |       |
|                               |            | 4          | 0            | 2             |           | r         | 0     | 7     | 0          | 0     | 10    | 44    | 40    | 40    | 44    | 45    | 40    |
| RawDataTest_Max               | Chx        | 1          | 2            | 3             | 4         | 5         | 5     | 11000 | ð<br>11000 | 9     | 10    | 11000 | 12    | 13    | 14    | 15    | 1000  |
|                               |            | 11000      | 11000        | 11000         | 11000     | 11000     | 11000 | 11000 | 11000      | 11000 | 11000 | 11000 | 11000 | 11000 | 11000 | 11000 | 11000 |
| CBTest_Min                    | Chx2       | 11000      | 11000        | 11000         | 11000     | 11000     | 11000 | 11000 | 11000      | 11000 | 11000 | 11000 | 11000 | 11000 | 11000 | 11000 | 11000 |
| CBUniformity_CHxLinearity     | Chx3       | 11000      | 11000        | 11000         | 11000     | 11000     | 11000 | 11000 | 11000      | 11000 | 11000 | 11000 | 11000 | 11000 | 11000 | 11000 | 11000 |
| DifferUniformity_CHyLinearity | Chx4       | 11000      | 11000        | 11000         | 11000     | 11000     | 11000 | 11000 | 11000      | 11000 | 11000 | 11000 | 11000 | 11000 | 11000 | 11000 | 11000 |
| DifferUniformity_CHyLinearity | Chx5       | 11000      | 11000        | 11000         | 11000     | 11000     | 11000 | 11000 | 11000      | 11000 | 11000 | 11000 | 11000 | 11000 | 11000 | 11000 | 11000 |
|                               | Chx6       | 11000      | 11000        | 11000         | 11000     | 11000     | 11000 | 11000 | 11000      | 11000 | 11000 | 11000 | 11000 | 11000 | 11000 | 11000 | 11000 |
|                               | Chx7       | 11000      | 11000        | 11000         | 11000     | 11000     | 11000 | 11000 | 11000      | 11000 | 11000 | 11000 | 11000 | 11000 | 11000 | 11000 | 11000 |
|                               | Chx8       | 11000      | 11000        | 11000         | 11000     | 11000     | 11000 | 11000 | 11000      | 11000 | 11000 | 11000 | 11000 | 11000 | 11000 | 11000 | 11000 |
|                               | Chx9       | 11000      | 11000        | 11000         | 11000     | 11000     | 11000 | 11000 | 11000      | 11000 | 11000 | 11000 | 11000 | 11000 | 11000 | 11000 | 11000 |
|                               | Chx10      | 11000      | 11000        | 11000         | 11000     | 11000     | 11000 | 11000 | 11000      | 11000 | 11000 | 11000 | 11000 | 11000 | 11000 | 11000 | 11000 |
|                               | Chx11      | 11000      | 11000        | 11000         | 11000     | 11000     | 11000 | 11000 | 11000      | 11000 | 11000 | 11000 | 11000 | 11000 | 11000 | 11000 | 11000 |
| ۰ III ا                       | Chx12      | 11000      | 11000        | 11000         | 11000     | 11000     | 11000 | 11000 | 11000      | 11000 | 11000 | 11000 | 11000 | 11000 | 11000 | 11000 | 11000 |
| Set Value:<br>Start: End:     | Chx13      | 11000      | 11000        | 11000         | 11000     | 11000     | 11000 | 11000 | 11000      | 11000 | 11000 | 11000 | 11000 | 11000 | 11000 | 11000 | 11000 |
| Chx: 1 - 15 -                 | Chy14      | 11000      | 11000        | 11000         | 11000     | 11000     | 11000 | 11000 | 11000      | 11000 | 11000 | 11000 | 11000 | 11000 | 11000 | 11000 | 11000 |
|                               | Chy15      | 11000      | 11000        | 11000         | 11000     | 11000     | 11000 | 11000 | 11000      | 11000 | 11000 | 11000 | 11000 | 11000 | 11000 | 11000 | 11000 |
|                               | CIXIS      | 11000      | 11000        | 11000         | 11000     | 11000     | 11000 | 11000 | 11000      | 11000 | 11000 | 11000 | 11000 | 11000 | 11000 | 11000 | 11000 |
| /alue: Modify                 | Key        | 11000      | 11000        | 11000         | 11000     | 11000     | 11000 |       |            |       |       |       |       |       |       |       |       |
| Chx Num: 15 💌                 |            |            |              |               |           |           |       |       |            |       |       |       |       |       |       |       |       |
| Chy Num: 24 👻                 |            |            |              |               |           |           |       |       |            |       |       |       |       |       |       |       |       |
| Key Num: 6                    |            |            |              |               |           |           |       |       |            |       |       |       |       |       |       |       |       |
|                               | •          |            |              |               |           |           |       |       |            |       |       | ]     |       |       |       |       | F.    |
| Auto Set Inreshold            | If you mod | ify the da | ta in the li | st, it will b | e saved a | utomatica | lly.  |       |            |       |       |       |       |       |       | ~     | ancol |
| Export Min & Max              | 刘表数据       | 顾修改时:      | ,修改后         | 的有效数          | 据将会被      | 目动保存      |       |       |            |       |       |       |       |       |       |       | ancei |

# 自动设置阈值

上图的"Auto Set Threshold"按钮,暂不对外开放

先在Interface配置页的IC\_Type选择需要以下芯片:

• FTE716

选择Data Test Items配置页时,就会显示以下测试项内容:

| 1. Interface<br>2. Common Config           | Check Item:         | * 200-00-00-00-00-00-00-00-00-00-00-00-00- |                          |                  |
|--------------------------------------------|---------------------|--------------------------------------------|--------------------------|------------------|
| Other Config                               | Project Code Test   | Code:                                      |                          | ASCII Conversion |
| B. Data Test Items                         | FW Version Test     | Main Version:                              | 0xff 💌                   |                  |
| Basic Threshold                            | Factory ID Test     | ID_Number:                                 | 0xff 💽                   |                  |
| l. Graph Test Items<br>5. Other Test Items |                     |                                            |                          |                  |
| . Save File                                | Required Test Item: |                                            |                          |                  |
|                                            | CB Test             |                                            | Channel Number Test      |                  |
|                                            | RawData Test        | <b>v</b>                                   | Short Circuit Test       |                  |
|                                            | Option Test Item:   |                                            |                          |                  |
|                                            | INT Pin Test        | Г                                          | Reset Pin Test           |                  |
|                                            | Noise Test          | Г                                          | Open Test                |                  |
|                                            | CB Uniformity Test  | Г                                          | Differ 2 Uniformity Test |                  |
|                                            | LCD Noise Test      | Г                                          | GPIO Test                |                  |
|                                            | IC Type Test        |                                            |                          |                  |
|                                            | Special Setting:    |                                            |                          |                  |
|                                            |                     |                                            |                          |                  |
|                                            |                     |                                            |                          |                  |
|                                            |                     |                                            |                          |                  |
|                                            |                     |                                            |                          |                  |

测试项内容分三部分,包括检测项、必选测试项和备选测试项。

一、检测项

检测项,主要是检查IC与FW是否属于当前测试需要的。主要检测项如下:

• Project Code Test:项目版本检测。设置的项目代码,须跟FW预设[

相一致。

- FW Version Test:芯片FW版本检测。要检查FW版本,先勾选FW Version Test复选框,然后选择对应的版本值。在Run Mode为 Download + Test或Upgrade + Test时,版本值是烧录更新后的FW版 本。
- Factory ID Test:工厂ID检测,便于管控TP来自哪个屏厂。

二、必选测试项

必选测试项,是推荐要测试的。如无其他原因,应测试所有的必选测试 项,以便能够有效检测出待测屏体的好坏。

在这里选择了测试项,其阈值参数将在Basic Threshold页面显示。

具体测试项内容,将在Basic Threshold页面介绍。

三、备选测试项

备选测试项,针对不同项目使用,视不同情况选择。

在这里选择了测试项,其阈值参数将在Basic Threshold页面显示。

具体测试项内容,将在Basic Threshold页面介绍。

Copyright 2010-2015 FocalTech-Systems Co.,Ltd. All rights reserved

## Basic Threshold,基础阈值配置页

在Data Test Items配置页选择了哪个测试项,就会在此配置页显示其相应 的阈值参数。下面对每一个测试项进行解释:

### Channel Num Test测试项

| Channel Num Test | Ch_X:    | 15 | •        | Ch_Y: | 24 | - |
|------------------|----------|----|----------|-------|----|---|
|                  | Key Num: | 0  | <b>•</b> |       |    |   |

数据通道测试,包括X方向的通道,Y方向的通道以及按键通道,当所有训 道数据都与设置一致时,测试PASS,否则NG

CB Test测试项

CB Test

CB\_Min: 3 🗨

CB\_Max: 100 -

补偿电容测试。CB是为获取均匀RawData而采取的补偿电容。此测试项标 据补偿电容的变化来判断待测屏的开路短路。在CB\_Min和CB\_Max设置 小和最大的测试阈值,如果测试时,读取到的CB Data有在测试阈值之外 的,则此测试项为Fail,反之,为Pass。

# RawData Test测试项

| RawData Test | RawData_Min: 5000 👻 | RawData_Max: 11000 - |
|--------------|---------------------|----------------------|
| Compate rest | Kuwbata_nini 5000 ▼ |                      |

原始数据测试,此测试项根据读取到的Raw Data判断待测屏的开路短路 以及数据一致性。在Rawdata\_Min和RawData\_Max设置最小和最大的测 试阈值,如果测试时,读取到的Raw Data有在测试阈值之外的,则此测ì 项为Fail,反之,为Pass。

Short Circuit Test测试项

| Short Circuit Test | CB_Max: 120 - | K2 Value: 150 👻 |
|--------------------|---------------|-----------------|

通道短路测试,CB\_Max为短路测试的测试阈值,K2 Value控制电容充放 电时间,间接控制校准时间,如果测试时,读取到的CB Max在测试阈值 之外时,此测试项为Fail,反之Pass

### Int Pin Test测试项

| Int Pin Test |
|--------------|
|--------------|

中断脚位测试。Reg\_Addr填写响应中断命令的寄存器地址。

## Reset Pin Test测试项

Reset Pin Test

Reg Addr: 0x88 👻

复位脚位测试。Reg\_Addr填写寄存器地址,此寄存器值可以累加,累加/ 不影响其他功能。

## Noise Test测试项

| Noise Test        | sample by frame:  | Select Frames: 32 💌     |
|-------------------|-------------------|-------------------------|
|                   | ○ sample by time: | Select Time: 1          |
| T tip before test | Noise_Mode: Ave 💌 | Noise_Coefficient: 50 💌 |

噪声测试,测试在无外界干扰情况下屏体的噪声干扰。

Select Frames是选择参与噪声测试的RawData帧数, Select Time是选择 参与噪声测试的采样时间。

Tip Before Test选择是否在Noise测试之前提示。

Noise\_Mode是噪声判断类型,Avg是以均值噪声为噪声值,Max是以最大的噪声为噪声值,Max-Min以帧内最大值-最小值作为噪声值,Differ以获取的Rawdata的帧数的每后一帧减去前一帧,噪声值为相应的节点的所有值的最大值。

Noise\_Coefficient是读取用于计算噪声阈值的噪声测试的系数,有节点的

### 噪声值大于此计算出阈值则NG,否则为PASS。

#### Open Test测试项

| -  | -    | -    |  |  |
|----|------|------|--|--|
| On | en 1 | lest |  |  |

CB\_Min: 60 🗸

获取一定条件下的CB值与设定的CB\_Min相比较,若大于设定的CB\_Min 值,则测试OK,否则NG。

### CB Uniformity Test测试项

| CB Uniformity Test |                 |
|--------------------|-----------------|
| Min/Max            | Threshold: 20 💌 |
| CHX linearity      | Threshold: 70 💌 |
| CHY linearity      | Threshold: 70 👻 |

CB值的均匀度测试,均匀度测试又分为三小项:

Tx Lineary:检查Tx线性度,大于阈值则NG

Rx lineary: 检查Rx线性度,大于阈值则NG

Min/Max:检查整屏一致性,小于阈值则NG

三则是相与的关系,只有三则都测试通过,整个CB Uniformity测试才通过,可以单独对其中一部分进行设置

# Differ2 Uniformity Test测试项

| Differ 2 Uniformity Test |                    |
|--------------------------|--------------------|
| CHX linearity            | Threshold: 15      |
| CHY linearity            | Threshold: 15 💌    |
|                          | Differ Min: 1000 💌 |

Differ2的均匀度测试,

Differ Min: 检测Differ数据是否在一定范围内

Differ2均匀度测试又分为二小项:

Tx Lineary:检查Tx线性度,大于阈值则NG

Rx lineary:检查Rx线性度,大于阈值则NG

三则是相与的关系,只有三则都测试通过,整个Differ2 Uniformity测试才通过,可以单独对其中一部分进行设置

**LCD Noise Test**测试项

| LCD Noise Test | Frame_Num:  | 200 | Ŧ | LCD Noise Coefficient: 60 💌 | I |
|----------------|-------------|-----|---|-----------------------------|---|
|                | Noise_Mode: | Max | - |                             |   |

Frame\_Num设定读取的帧数

LCD Noise Coefficient计算阈值的参数

Noise\_Mode是噪声判断类型,Avg是以均值噪声为噪声值,Max是以最 的噪声为噪声值

设定帧数等相关参数,然后读取Differ数据,根据选择的Noise\_Mode模式,计算相应的Noise值,之后与计算的阈值进行比较,若超出范围,测试NG.

Copyright 2010-2015 FocalTech-Systems Co.,Ltd. All rights reserved

-

Detail Threshold,详细阈值设置页。

在此页面,可以设置两大功能:

- 1. 设置无效节点。
- 2. 设置详细阈值。

如下图所示:

| Setting Setting                                                                                                    | Wednesday to Force/Tech. Multiple Text Suffrage                                                                                        | X |
|----------------------------------------------------------------------------------------------------|----------------------------------------------------------------------------------------------------|---|
| I. Interface     2. Common Config     Other Config     Terminal Config     Jata Test Items     Basic Threshold     Detail Threshold | Mutual-Capacitance:<br>1. Set invalid node for all Test Items:<br>2. Set Detail Threshold for some Test Items:<br>Detail.,             |   |
| 4. Graph Test Items<br>5. Other Test Items<br>6. Save File                                                                          | Self-Capacitance:         1. Set Sort for Some Test Items:         Setting         2. Set Detail Threshold for some Test Items:        |   |
|                                                                                                    | In-Cell:       1. Set invalid node for all Test Items:       Setting         2. Set Detail Threshold for some Test Items:       Detail |   |
|                                                                                                    | Previous Next Cancel                                                                                                    |   |

## 一、设置无效节点

在这里,可以设置每一个节点是有效还是无效。

- 设置为0,表示该节点无效,在所有的测试项都不参与测试判断。
- 设置为1,表示该节点有效,需测试。
- 设置为2,表示该节点是按键,在部分测试项当做按键特殊处理,其 他测试项当做有效节点处理。

# 不接受除了0、1和2之外的值。

| Set Invalid Node           | -           |      |   |   |   |   |   |   |   |   |    |    |    |    |    |    |    |    |    |    |    |    |    |    |    | x |
|----------------------------|-------------|------|---|---|---|---|---|---|---|---|----|----|----|----|----|----|----|----|----|----|----|----|----|----|----|---|
| Prompt:                    | Chx         | 1    | 2 | 3 | 4 | 5 | 6 | 7 | 8 | 9 | 10 | 11 | 12 | 13 | 14 | 15 | 16 | 17 | 18 | 19 | 20 | 21 | 22 | 23 | 24 |   |
| 0: invalid node            | Chx1        | 1    | 1 | 1 | 1 | 1 | 1 | 1 | 1 | 1 | 1  | 1  | 1  | 1  | 1  | 1  | 1  | 1  | 1  | 1  | 1  | 1  | 1  | 1  | 1  |   |
| 1: valid node              | Chx2        | 1    | 1 | 1 | 1 | 1 | 1 | 1 | 1 | 1 | 1  | 1  | 1  | 1  | 1  | 1  | 1  | 1  | 1  | 1  | 1  | 1  | 1  | 1  | 1  |   |
| 2: key node                | Chx3        | 1    | 1 | 1 |   | 1 | 1 | 1 |   |   | 1  |    | 1  |    | 1  |    | 1  | 1  |    | 1  | 1  | 1  | 1  | 1  | 1  |   |
| 0: 无效节点,不测试<br>1: 有效节点,需测试 | Chx4        | 1    | 1 | 1 | 1 | 1 | 1 | 1 | 1 | 1 | 1  | 1  | 1  | 1  | 1  | 1  | 1  | 1  | 1  | 1  | 1  | 1  | 1  | 1  | 1  |   |
| 2: 按键节点,特殊设置               | Chx5        | 1    |   | 1 |   | 1 | 1 | 1 | 1 |   | 1  |    | 1  |    | 1  |    | 1  | 1  |    | 1  | 1  | 1  |    | 1  | 1  |   |
|                            | Chx6        | 1    | 1 | 1 | 1 | 1 | 1 | 1 | 1 | 1 | 1  | 1  | 1  | 1  | 1  | 1  | 1  | 1  | 1  | 1  | 1  | 1  | 1  | 1  | 1  |   |
|                            | Chx7        | 1    | 1 | 1 | 1 | 1 | 1 | 1 | 1 | 1 | 1  | 1  | 1  | 1  | 1  | 1  | 1  | 1  | 1  | 1  | 1  | 1  | 1  | 1  | 1  |   |
| Operate:                   | Chx8        | 1    | 1 | 1 | 1 | 1 | 1 | 1 | 1 | 1 | 1  | 1  | 1  | 1  | 1  | 1  | 1  | 1  | 1  | 1  | 1  | 1  | 1  | 1  | 1  |   |
| Chx Num: 16                | Chx9        | 1    |   | 1 |   | 1 | 1 | 1 | 1 |   | 1  |    | 1  | 1  | 1  | 1  | 1  | 1  |    | 1  | 1  | 1  | 1  | 1  | 1  |   |
|                            | Chx10       | 1    |   | 1 |   | 1 | 1 | 1 |   |   |    | 1  | 1  |    | 1  | 1  | 1  | 1  |    | 1  | 1  | 1  | 1  | 1  | 1  |   |
| Chy Num: 24 –              | Chx11       | 1    | 1 | 1 | 1 | 1 | 1 | 1 | 1 | 1 | 1  | 1  | 1  | 1  | 1  | 1  | 1  | 1  | 1  | 1  | 1  | 1  | 1  | 1  | 1  |   |
| Key Num: 6 💌               | Chx12       | 1    | 1 | 1 | 1 | 1 | 1 | 1 | 1 | 1 | 1  | 1  | 1  | 1  | 1  | 1  | 1  | 1  | 1  | 1  | 1  | 1  | 1  | 1  | 1  |   |
|                            | Chx13       | 1    | 1 | 1 | 1 | 1 | 1 | 1 | 1 | 1 | 1  | 1  | 1  | 1  | 1  | 1  | 1  | 1  | 1  | 1  | 1  | 1  | 1  | 1  | 1  |   |
|                            | Chx14       | 1    | 1 | 1 | 1 | 1 | 1 | 1 | 1 | 1 | 1  | 1  | 1  | 1  | 1  | 1  | 1  | 1  | 1  | 1  | 1  | 1  | 1  | 1  | 1  |   |
|                            | Chx15       | 1    | 1 | 1 | 1 | 1 | 1 | 1 | 1 | 1 | 1  | 1  | 1  | 1  | 1  |    | 1  | 1  | 1  | 1  | 1  | 1  | 1  | 1  | 1  |   |
| Export Node                | Chx16       | 1    | 1 | 1 | 1 | 1 | 1 | 1 | 1 | 1 | 1  | 1  | 1  | 1  | 1  | 1  | 1  | 1  | 1  | 1  | 1  | 1  | 1  | 1  | 1  |   |
|                            | Key         | 2    | 2 | 2 | 0 | 0 | 0 |   |   |   |    |    |    |    |    |    |    |    |    |    |    |    |    |    |    |   |
|                            | Invalid No. | ode: |   |   |   |   |   |   |   |   |    |    |    |    |    |    |    |    |    |    |    |    |    |    |    | • |
|                            | •           |      |   |   |   |   |   |   |   |   |    |    |    |    |    |    |    |    |    |    |    |    |    |    |    | + |

# 二、详细阈值设置

设置特殊阈值。在这里可以针对每一个测试项的每一个节点设置阈值。阈 值被修改后,将自动保存到配置文件里。

| Special Threshold             | 61         |            | -            |               |           |           | -     | -     | -          | -     |       |       |       |       |       | 28    |       |
|-------------------------------|------------|------------|--------------|---------------|-----------|-----------|-------|-------|------------|-------|-------|-------|-------|-------|-------|-------|-------|
|                               |            |            |              |               |           |           |       |       |            |       |       |       |       |       |       |       |       |
|                               |            | 4          | 0            | 2             |           | r         | 0     | 7     | 0          | 0     | 10    | 44    | 40    | 40    | 44    | 45    | 40    |
| RawDataTest_Max               | Chx        | 1          | 2            | 3             | 4         | 5         | 5     | 11000 | ð<br>11000 | 9     | 10    | 11000 | 12    | 13    | 14    | 15    | 1000  |
|                               |            | 11000      | 11000        | 11000         | 11000     | 11000     | 11000 | 11000 | 11000      | 11000 | 11000 | 11000 | 11000 | 11000 | 11000 | 11000 | 11000 |
| CBTest_Min                    | Chx2       | 11000      | 11000        | 11000         | 11000     | 11000     | 11000 | 11000 | 11000      | 11000 | 11000 | 11000 | 11000 | 11000 | 11000 | 11000 | 11000 |
| CBUniformity_CHxLinearity     | Chx3       | 11000      | 11000        | 11000         | 11000     | 11000     | 11000 | 11000 | 11000      | 11000 | 11000 | 11000 | 11000 | 11000 | 11000 | 11000 | 11000 |
| DifferUniformity_CHyLinearity | Chx4       | 11000      | 11000        | 11000         | 11000     | 11000     | 11000 | 11000 | 11000      | 11000 | 11000 | 11000 | 11000 | 11000 | 11000 | 11000 | 11000 |
| DifferUniformity_CHyLinearity | Chx5       | 11000      | 11000        | 11000         | 11000     | 11000     | 11000 | 11000 | 11000      | 11000 | 11000 | 11000 | 11000 | 11000 | 11000 | 11000 | 11000 |
|                               | Chx6       | 11000      | 11000        | 11000         | 11000     | 11000     | 11000 | 11000 | 11000      | 11000 | 11000 | 11000 | 11000 | 11000 | 11000 | 11000 | 11000 |
|                               | Chx7       | 11000      | 11000        | 11000         | 11000     | 11000     | 11000 | 11000 | 11000      | 11000 | 11000 | 11000 | 11000 | 11000 | 11000 | 11000 | 11000 |
|                               | Chx8       | 11000      | 11000        | 11000         | 11000     | 11000     | 11000 | 11000 | 11000      | 11000 | 11000 | 11000 | 11000 | 11000 | 11000 | 11000 | 11000 |
|                               | Chx9       | 11000      | 11000        | 11000         | 11000     | 11000     | 11000 | 11000 | 11000      | 11000 | 11000 | 11000 | 11000 | 11000 | 11000 | 11000 | 11000 |
|                               | Chx10      | 11000      | 11000        | 11000         | 11000     | 11000     | 11000 | 11000 | 11000      | 11000 | 11000 | 11000 | 11000 | 11000 | 11000 | 11000 | 11000 |
|                               | Chx11      | 11000      | 11000        | 11000         | 11000     | 11000     | 11000 | 11000 | 11000      | 11000 | 11000 | 11000 | 11000 | 11000 | 11000 | 11000 | 11000 |
| ۰ III ا                       | Chx12      | 11000      | 11000        | 11000         | 11000     | 11000     | 11000 | 11000 | 11000      | 11000 | 11000 | 11000 | 11000 | 11000 | 11000 | 11000 | 11000 |
| Set Value:<br>Start: End:     | Chx13      | 11000      | 11000        | 11000         | 11000     | 11000     | 11000 | 11000 | 11000      | 11000 | 11000 | 11000 | 11000 | 11000 | 11000 | 11000 | 11000 |
| Chx: 1 - 15 -                 | Chy14      | 11000      | 11000        | 11000         | 11000     | 11000     | 11000 | 11000 | 11000      | 11000 | 11000 | 11000 | 11000 | 11000 | 11000 | 11000 | 11000 |
|                               | Chy15      | 11000      | 11000        | 11000         | 11000     | 11000     | 11000 | 11000 | 11000      | 11000 | 11000 | 11000 | 11000 | 11000 | 11000 | 11000 | 11000 |
|                               | CIXIS      | 11000      | 11000        | 11000         | 11000     | 11000     | 11000 | 11000 | 11000      | 11000 | 11000 | 11000 | 11000 | 11000 | 11000 | 11000 | 11000 |
| /alue: Modify                 | Key        | 11000      | 11000        | 11000         | 11000     | 11000     | 11000 |       |            |       |       |       |       |       |       |       |       |
| Chx Num: 15 💌                 |            |            |              |               |           |           |       |       |            |       |       |       |       |       |       |       |       |
| Chy Num: 24 👻                 |            |            |              |               |           |           |       |       |            |       |       |       |       |       |       |       |       |
| Key Num: 6                    |            |            |              |               |           |           |       |       |            |       |       |       |       |       |       |       |       |
|                               | •          |            |              |               |           |           |       |       |            |       |       | ]     |       |       |       |       | F.    |
| Auto Set Inreshold            | If you mod | ify the da | ta in the li | st, it will b | e saved a | utomatica | lly.  |       |            |       |       |       |       |       |       | ~     | ancol |
| Export Min & Max              | 刘表数据       | 顾修改时:      | ,修改后         | 的有效数          | 据将会被      | 目动保存      |       |       |            |       |       |       |       |       |       |       | ancei |

# 自动设置阈值

上图的"Auto Set Threshold"按钮,暂不对外开放

FT3C47U在综合测试软件中使用的UI如下:

先在Interface配置页的IC\_Type选择需要以下芯片:

• FT3D47

在这些芯片选择了整体归一以后,选择Data Test Items配置页时,就会显示以下测试项内容:

| non Config Check Item:          |               |                         |          |
|---------------------------------|---------------|-------------------------|----------|
| er Config 🛛 🗍 Project Code Test | Code:         | ASCII Co                | nversion |
| ninal Config FW Version Test    | Main Version: | 0xff 🗨                  |          |
| c Threshold Factory ID Test     | ID_Number:    | 0xff 🗨                  |          |
| ail Threshold                   | Panel ID:     | 0xff 🗨                  |          |
| r Test Items<br>File            |               |                         |          |
| RawData Test                    | <b>v</b>      | Weak Short-Circuit Test |          |
| SCap RawData Tes                | st 🔽          | SCap CB Test            |          |
| 🔽 RawData Uniformit             | y Test        | CM Test                 |          |
| Channel Number Te               | est           |                         |          |
| TP Option Test Item:            | Г             | Reset Pin Test          |          |
| Scap Noise Test                 | Γ             | LCD Noise Test          |          |
| □ Noise Test                    |               |                         |          |
| FPC Open Test                   |               |                         |          |
| Force Touch Required Te         | st Item:      |                         |          |
| Channel Number Te               | est 🔽         | RawData Test            |          |
| SCap CB Test                    | <b>v</b>      | Weak Short-Circuit Test |          |
|                                 |               |                         |          |

在这些芯片选择了自动归一以后,选择Data Test Items配置页时,就会显示以下测试项内容:

| . Interface                          | Check Item:                     |               |                              |
|--------------------------------------|---------------------------------|---------------|------------------------------|
| Other Config                         | Project Code Test               | Code:         | ASCII Conversion             |
| Terminal Config                      | FW Version Test                 | Main Version: | 0xff 👻                       |
| - Basic Threshold                    | Factory ID Test                 | ID_Number:    | 0xff 🔹                       |
| Detail Threshold<br>Graph Test Items | Panel ID Test                   | Panel ID:     | 0xff 🗸                       |
| . Other Test Items<br>. Save File    | TP Required Test Item:          |               |                              |
|                                      | RawData Test                    |               | ✓ Weak Short-Circuit Test    |
|                                      | SCap RawData Test               |               | SCap CB Test                 |
|                                      | RawData Uniformity Test         |               | ✓ CM Test                    |
|                                      | Channel Number Test             | Г             | Panel Differ Test            |
|                                      | TP Option Test Item:            |               | Reset Pin Test               |
|                                      | Scap Noise Test                 | Г             | LCD Noise Test               |
|                                      | Noise Test                      | Г             | Panel Differ Uniformity Test |
|                                      | FPC Open Test                   |               |                              |
|                                      | Force Touch Required Test Item: |               |                              |
|                                      | Channel Number Test             |               | RawData Test                 |
|                                      | SCap CB Test                    | V             | ✓ Weak Short-Circuit Test    |
|                                      |                                 |               |                              |

无论选择哪种方式测试项内容均分三部分,包括检测项、必选测试项和备 选测试项。

一、检测项

检测项,主要是检查IC与FW是否属于当前测试需要的。主要检测项如 下:

- Project Code Test:项目版本检测。设置的项目代码,须跟FW预设能相一致。ASCII Conversion是否进行ascii码转换;勾选输出其ASCII 码值,不勾选输出相应的字符值。
- FW Version Test:芯片FW版本检测。要检查FW版本,先勾选FW Version Test复选框,然后选择对应的版本值。在Run Mode为 Download + Test或Upgrade + Test时,版本值是烧录更新后的FW版 本。
- Factory ID Test:工厂ID检测,便于管控TP来自哪个屏厂。
- LCM ID Test:用于区分LCD不同的供应商。
- Panel ID:用于区分不同的面板厂。

二、必选测试项

必选测试项,是推荐要测试的。如无其他原因,应测试所有的必选测试 项,以便能够有效检测出待测屏体的好坏。

在这里选择了测试项,其阈值参数将在Basic Threshold页面显示。

具体测试项内容,将在Basic Threshold页面介绍。

三、备选测试项

备选测试项,针对不同项目使用,视不同情况选择。

在这里选择了测试项,其阈值参数将在Basic Threshold页面显示。

具体测试项内容,将在Basic Threshold页面介绍。

Copyright 2010-2015 FocalTech-Systems Co.,Ltd. All rights reserved

E

## Basic Threshold,基础阈值配置页

在Data Test Items配置页选择了哪个测试项,就会在此配置页显示其相应 的阈值参数。下面对每一个测试项进行解释:

### RawData Test测试项

### 整体归一的RawData测试项

| RawData Test     |                     |                      |
|------------------|---------------------|----------------------|
| V Low Frequency  | RawData_Min: 7000 💌 | RawData_Max: 10000 - |
| ✓ High Frequency | RawData_Min: 7000   | RawData_Max: 10000 💌 |
|                  |                     |                      |

# 自动归一和默认的RawData测试项

| RawData Test | RawData Min: | 7000 | -       | RawData Max: | 11000 | - |
|--------------|--------------|------|---------|--------------|-------|---|
|              | _            | 7000 | <b></b> |              | 11000 |   |

原始数据测试, 此测试项根据读取到的Raw Data判断待测屏的开路短路。在Rawdata\_Min和RawData\_Max设置最小和最大的测试阈值,如果 测试时,读取到的Raw Data有在测试阈值之外的,则此测试项为Fail,反 之,为Pass。

整体归一测试原始数据测试包括两部分: 低频状态下的原始数据与高频制态下的原始数据测试,两者综合结果决定RawData Test是否PASS

自动归一和默认测试原始数据测试只有测试低频状态下的原始数据

## SCap CB Test测试项

| SCap CB Test   |                |                      |
|----------------|----------------|----------------------|
| Waterproof Off | Min Threshold: | Max Threshold: 240 💌 |
| Waterproof On  | Min Threshold: | Max Threshold: 240 💌 |

自电容部分的CB测试,检测CB是否饱和。

ScapCB的测试包括两部分,关防水下的Scap CB测试与开防水下的Scap CB测试,两者综合结果决定Scap CB Test是否PASS

## Scap RawData Test测试项

| SCap RawData Test |                       |                       |
|-------------------|-----------------------|-----------------------|
| ✓ Waterproof Off  | Min Threshold: 5000 - | Max Threshold: 8500 👻 |
| Waterproof On     | Min Threshold: 5000 - | Max Threshold: 8500 🚽 |

自电容部分的RawData测试,包括开防水(Waterproof On)与关防水 (Waterproof Off)下的RawData测试,两者综合结果决定Scap RawData Test是否PASS

## Channel Num Test测试项

| Channel Num Test |                   |                   |
|------------------|-------------------|-------------------|
| 🔽 mapping        | Tx Channels: 13   | Rx Channels: 24 💌 |
| no mapping       | Tx Channels: 13 💌 | Rx Channels: 24 👻 |

通道数测试。分为mapping和no mapping,检测读取出来的Tx和Rx数量是 否与FW中的设置mapping和 no mapping时设定的数量一致。一致则 Pass,有出入则Fail。

| Int Pin Test测试项   |                  |     |
|-------------------|------------------|-----|
| Int Pin Test      | Reg Addr: 0x08 💌 | INT |
| 测试项,检测中断功能。       |                  |     |
| Reset Pin Test测试项 |                  |     |
| Reset Pin Test    | Reg Addr: 0x88 💌 |     |
|                   |                  |     |

Reset测试项,检测Reset功能,Reset脚位与Wake脚位共用一个脚位。

# Noise Test测试项

| Noise Test             |                | 🖲 sam  | ple by | frame:  | Select Frames:     | 32  | • |
|------------------------|----------------|--------|--------|---------|--------------------|-----|---|
| T tip before test      |                | C sam  | ple by | time:   | Select Time:       | 1s  | Ŧ |
|                        | Noise_Mode:    | Ave    | -      | N       | oise_Coefficient:  | 50  | Ŧ |
| Glove Mode             | Rawdata_Min:   | 5000   | -      | Glove N | loise Coefficient: | 100 | Ŧ |
| Noise Threshold Choose | Set_Frequency: | 0      | -      |         | Noise_Max:         | 50  | Ŧ |
| TP Tool Process        | Min NG Frame:  | Defaul | t 🔻    |         |                    |     |   |

噪声测试,测试在无外界干扰情况下屏体的噪声干扰。

Select Frames是选择参与噪声测试的RawData帧数, Select Time是选择参与噪声测试的采样时间。

Tip Before Test选择是否在Noise测试之前提示。

Glove Mode是是否选择手套模式。若选中则Rawdata\_Min有效,否则无刻

Rawdata\_Min是在FIR=1,默认频率下,获取一帧Rawdata值取其中最小的一个Rawdata值,若该值大于等于设定的Rawdata\_Min阈值时则 PASS,小于该阈值时则NG。

Noise\_Mode是噪声判断类型,Avg是以均值噪声为噪声值,Max是以最大的噪声为噪声值,Max-Min以帧内最大值-最小值作为噪声值,X(n)-X(n+1以获取的Rawdata的帧数的每后一帧减去前一帧,噪声值为相应的节点的所有值的最大值。

Noise\_Coefficient是读取用于计算噪声阈值的噪声测试的系数,有节点的 噪声值大于此计算出阈值则NG,否则为PASS。

Gloce Noise Coefficient是读取用于计算手套模式的噪声阈值的噪声测试的系数,有节点的噪声值大于此计算出阈值则NG,否则为PASS。

Weak Short-circuit Test测试项

| CG_Min: | 4000 | - |
|---------|------|---|
|---------|------|---|

# 弱短路测试,可以检测通道之间的微短。CG\_Min为对地短路阈值, CC\_Min为通道间短路阈值

### Uniformity Test测试项

| Uniform  | nity Test    |            |    |   |
|----------|--------------|------------|----|---|
| <b>V</b> | Tx Linearity | Threshold: | 20 | - |
| ~        | Rx Linearity | Threshold: | 20 | - |
| ~        | Min/Max      | Threshold: | 70 | - |

均匀度测试,均匀度测试又分为三小项:

Tx Lineary:检查Tx线性度,大于阈值则NG

Rx lineary: 检查Rx线性度,大于阈值则NG

Min/Max:检查整屏一致性,小于阈值则NG

三则是相与的关系,只有三则都测试通过,整个Uniformity测试才通过,可以单独对其中一部分进行设置

#### CM Test测试项

| CM Test |                |
|---------|----------------|
| Min CM  | Threshold: 0.5 |
| Max CM  | Threshold: 5   |

CM值检查测试,分为两部分:

Min CM: 在特定频率下获取RawData,并反向计算出CM值,如果CM值 比设置阈值(Threshold)小,则NG

Max CM: 在特定频率下获取RawData,并反向计算出CM值,如果CM值

比设置阈值(Threshold)大,则NG

两者是相与的关系,只有两项都通过,整个CM测试才算通过,可以单独 对其中一部分进行设置

## Panel Differ Test测试项

| Panel Differ Test | PanelDiffer_Min: 150  | PanelDiffer_Max: 1000 💌 |
|-------------------|-----------------------|-------------------------|
| PanelDiffer_Min:  | 设置的panel Differ阈值的最小值 |                         |

PanelDiffer\_Max: 设置的panel Differ阈值的最大值

# Panel Differ Uniformity Test测试项

| Panel Differ Uniformity Test |                 |
|------------------------------|-----------------|
| Tx Linearity                 | Threshold: 20 💌 |
| Rx Linearity                 | Threshold: 20 💌 |
| Min/Max                      | Threshold: 70 💌 |

均匀度测试,均匀度测试又分为三小项:

Tx Lineary:检查Tx线性度,大于阈值则NG

Rx lineary: 检查Rx线性度,大于阈值则NG

Min/Max:检查整屏一致性,小于阈值则NG

三则是相与的关系,只有三则都测试通过,整个Panel Differ Uniformity测试才通过,可以单独对其中一部分进行设置

LCD Noise Test测试项

| LCD Noise Test |                         |                       |      |
|----------------|-------------------------|-----------------------|------|
|                | Sample Frames: 200 💌    | LCD Noise Conficient: | 35 👻 |
|                | Noise Max: 15 💌         | Noise Mode:           | 1 🔻  |
|                | Set_Frequency: 0        | Frame Max Num:        | 5 👻  |
| 🔽 Set Max Mode | Noise_Coefficient: 50 💌 | Noise_Max:            | 50 👻 |

ICD Noise测试,先将设置的前四个值写入相应的寄存器,然后读取 rawdata数据,最后从新获取FrameNum与设定的Frame Max Num相比 较,若大于设定值,则测试NG。

## Pattern Test测试项

| Pattern Test |            |  |
|--------------|------------|--|
| Pattern 00   | Pattern FF |  |
| Pattern 55   | Pattern AA |  |
| Pattern Bin  |            |  |

Pattern Test测试,若勾选前四个的任意个,则先擦除1K的flash,之后写入1K相应的勾选的值,如pattern 00,则这1k的flash中全部写0x00,其他刻似,之后读出flash中的值,比较读写是否成功。若勾选pattern Bin则写入相应的app.bin,然后检查读写是否成功。

# FPC Open Test测试项

|--|--|

FPC Open Test测试,读取防水模式下的rawdata数据与设定的阈值相比较,若超出范围,则测试NG。

Force Touch Test :

Channel Num Test测试项

Channel Num Test

FS Channels: 10 -

Force Touch通道数测试。检测从FW中读取出来的Force touch Channels num数量是否与设置设定的FS Channels的数量一致。一致则Pass,有出入则Fail。

# SCap CB Test测试项

| SCap CB Test     |                  |                      |
|------------------|------------------|----------------------|
| ✓ Waterproof Off | Min Threshold:   | Max Threshold: 240 💌 |
| Waterproof On    | Min Threshold: 0 | Max Threshold: 240 - |

Force Touch的自电容部分的CB测试,检测CB是否饱和。

Force Touch的ScapCB的测试包括两部分,关防水下的Scap CB测试与开防水下的Scap CB测试,两者综合结果决定Scap CB Test是否PASS

# RawData Test测试项

| RawData Test   |                       |                        |
|----------------|-----------------------|------------------------|
| Waterproof Off | Min Threshold: 3000 🗸 | Max Threshold: 15000 💌 |
| Waterproof On  | Min Threshold: 3000 🗸 | Max Threshold: 15000 💌 |

Force Touch的自电容部分的RawData测试,包括开防水(Waterproof On) 与关防水(Waterproof Off)下的RawData测试,两者综合结果决定Force Touch的Scap RawData Test是否PASS

# Weak Short-circuit Test测试项

| Weak Short-Circuit Test | CG_Min: 1200 - | CC_Min: 1200 💌 |
|-------------------------|----------------|----------------|
|                         | Cap short test |                |

弱短路测试,可以检测通道之间的微短。CG\_Min为对地短路阈值, CC\_Min为通道间短路阈值

# Flatness Test测试项

| Flatness Test        |       |                      |   |   |
|----------------------|-------|----------------------|---|---|
| Calibration          |       | Flatness Coefficent: | 1 | - |
| Differ Threshold C   | heck  | Differ Threshold:    | 0 | - |
| Differ Coefficient ( | Check | Differ Coefficient   | 0 | • |

Calibration自动计算平整度系数

Flatness Coefficient直接设定平整度系数

Differ Threshold是max-min的最大阈值

Differ Coefficient是min/max的最小阈值

Flatness测试,先扫描一帧的force touch数据rawdata1,盖上盖板,重新扫描一帧的force touch数据rawdata2,根据两帧的rawdata数据,计算 differData,将计算的differData乘以之前自动计算或者设置的系数得到新 的NewDifferData,并计算新的differdata数据的最大最小值(max,min), 并通过对max,min的操作来与设定的阈值进行比较,超出阈值,测试NG。

Copyright 2010-2015 FocalTech-Systems Co.,Ltd. All rights reserved

## Detail Threshold详细阈值设置页。

在此页面,可以设置两大功能:

- 1. 设置无效节点。
- 2. 设置详细阈值。

如下图所示:

| Setting                                                                                                    |                                                                                                    |                       | X      |
|----------------------------------------------------------------------------------------------------|----------------------------------------------------------------------------------------------------|-----------------------|--------|
| I. Interface     2. Common Config     Other Config     Terminal Config     3. Data Test Items     Basic Threshold     Detail Threshold | Mutual-Capacitance:<br>1. Set invalid node for all Test Items:<br>2. Set Detail Threshold for some Test Items: | Setting<br>Detail     |        |
| 5. Other Test Items<br>6. Save File                                                                                                    | Self-Capacitance:<br>1. Set Sort for Some Test Items:<br>2. Set Detail Threshold for some Test Items:          | Setting.,<br>Detail., |        |
|                                                                                                    | In-Cell:<br>1. Set invalid node for all Test Items:<br>2. Set Detail Threshold for some Test Items:            | Setting,,<br>Detail., |        |
|                                                                                                    |                                                                                                    |                       | -      |
|                                                                                                    | _                                                                                                    | Previous Next         | Cancel |

# 一、设置无效节点

在这里,可以设置每一个节点是有效还是无效。

• 设置为0,表示该节点无效,在所有的测试项都不参与测试判断。

- 设置为1,表示该节点有效,需测试。
- 设置为2,表示该节点是按键,在部分测试项当做按键特殊处理,其 他测试项当做有效节点处理。

# 不接受除了0、1和2之外的值。

|                  |           | TID                   |            | 0 | 0    |        | 5  | 0  | 7    | 0    | 0 |      |
|------------------|-----------|-----------------------|------------|---|------|--------|----|----|------|------|---|------|
| ompt:            |           | Tx\Rx                 | 1          | 2 | 3    | 4      | 5  | 6  | 1    | 8    | 9 | 10   |
| D: invalid node  |           | T                     |            |   |      |        |    |    |      |      |   |      |
| 2: key node      |           | TX2                   |            |   |      |        |    |    |      |      |   |      |
| 0:无效节点,不         | 测试        | TX3                   | 1          | 1 |      |        |    | 1  |      | 1    | 1 | 1    |
| 1: 有效节点,需        | 测试<br>雄语罢 | 1x4                   | 1          | 1 | 1    | 1      | 1  | 1  | 1    |      |   | 1    |
| - 1XME 1788 / 19 | AL 10 TH  | Tx5                   | 1          | 1 | 1    | 1      | 1  | 1  | 1    | 1    | 1 | 1    |
|                  |           | Tx6                   | 1          | 1 | 1    | 1      | 1  | 1  | 1    | 1    | 1 | 1    |
| -                |           | Tx7                   | 1          |   |      | 1      |    |    |      |      |   |      |
| Operate:         |           | Tx8                   | 1          | 1 | 1    | 1      | 1  | 1  | 1    | 1    | 1 | 1    |
| Tx Num: 15       | •         | Tx9                   | 1          | 1 | 1    | 1      | 1  | 1  | 1    | 1    | 1 | 1    |
| Rx Num:          |           | Tx10                  | 1          | 1 | 1    | 1      | 1  | 1  | 1    | 1    | 1 | 1    |
| 10               | -         | Tx11                  | 1          |   |      |        |    |    |      |      |   |      |
| Type: MCap       | •         | Tx12                  | 1          | 1 | 1    | 1      | 1  | 1  | 1    | 1    | 1 | 1    |
|                  |           | Tx13                  | 1          | 1 | 1    | 1      | 1  | 1  | 1    | 1    | 1 | 1    |
|                  |           | Tx14                  | 1          | 1 | 1    | 1      | 1  | 1  | 1    | 1    | 1 | 1    |
|                  |           | Tx15                  | 0          | 0 | 2    | 0      | 0  | 2  | 0    | 0    | 2 | 0    |
| Export Node      |           |                       |            |   |      |        |    |    |      |      |   | 1    |
|                  |           |                       |            |   |      |        |    |    |      |      |   |      |
|                  |           |                       |            |   |      |        |    |    |      |      |   |      |
|                  |           |                       |            |   |      |        |    |    |      |      |   |      |
|                  |           |                       |            |   |      |        |    |    |      |      |   |      |
|                  |           |                       |            |   |      |        |    |    |      |      |   |      |
|                  |           |                       |            |   |      |        |    |    |      |      |   |      |
|                  |           |                       |            |   |      |        |    |    |      |      |   |      |
|                  |           |                       |            |   |      |        |    |    |      |      |   |      |
|                  |           |                       |            |   |      |        |    |    |      |      |   |      |
|                  |           |                       |            |   |      |        |    |    |      |      |   |      |
|                  |           | Invalid No            | ode:       |   | 22   |        |    |    |      |      |   |      |
|                  |           | (Tx15, R)<br>Key Node | x1),<br>:: |   | (Tx1 | 5, Rx2 | ), | (T | x15, | Rx4) | ' | (Tx: |
|                  |           | (Tx15, R)             | x3),       |   | (Tx1 | 5, Rx6 | ), | (T | x15, | Rx9) |   |      |
|                  |           |                       |            |   |      |        |    |    |      |      |   |      |
|                  |           | •                     |            |   |      |        |    |    |      |      |   |      |

# 二、详细阈值设置

设置特殊阈值。在这里可以针对每一个测试项的每一个节点设置阈值。阈 值被修改后,将自动保存到配置文件里。

| Special Threshold                                                                                                    |                   | -                   | <i>F</i> 4           | ~                      | -77             | -         | *     |       |       |       | -     |       |       |       |       |       |       |
|----------------------------------------------------------------------------------------------------|-------------------|---------------------|----------------------|------------------------|-----------------|-----------|-------|-------|-------|-------|-------|-------|-------|-------|-------|-------|-------|
| RawDataTest_HIGH_Max                                                                                                    | Tx\Rx             | 1                   | 2                    | 3                      | 4               | 5         | 6     | 7     | 8     | 9     | 10    | 11    | 12    | 13    | 14    | 15    | 16    |
| RawDataTest_HIGH_Min                                                                                                    | Tx1               | 10000               | 10000                | 10000                  | 10000           | 10000     | 10000 | 10000 | 10000 | 10000 | 10000 | 10000 | 10000 | 10000 | 10000 | 10000 | 10000 |
| PanelDifferTest_Max                                                                                                    | Tx2               | 10000               | 10000                | 10000                  | 10000           | 10000     | 10000 | 10000 | 10000 | 10000 | 10000 | 10000 | 10000 | 10000 | 10000 | 10000 | 10000 |
| SCapRawDataTest ON Mi                                                                                                    | Tx3               | 10000               | 10000                | 10000                  | 10000           | 10000     | 10000 | 10000 | 10000 | 10000 | 10000 | 10000 | 10000 | 10000 | 10000 | 10000 | 10000 |
| SCapRawDataTest_ON_Mi ≘                                                                                                    | Tx4               | 10000               | 10000                | 10000                  | 10000           | 10000     | 10000 | 10000 | 10000 | 10000 | 10000 | 10000 | 10000 | 10000 | 10000 | 10000 | 10000 |
| SCapRawDataTest_OFF_N                                                                                                    | Ty5               | 10000               | 10000                | 10000                  | 10000           | 10000     | 10000 | 10000 | 10000 | 10000 | 10000 | 10000 | 10000 | 10000 | 10000 | 10000 | 10000 |
| SCapCbTest ON Max                                                                                                    | Type              | 10000               | 10000                | 10000                  | 10000           | 10000     | 10000 | 10000 | 10000 | 10000 | 10000 | 10000 | 10000 | 10000 | 10000 | 10000 | 10000 |
| SCapCbTest_ON_Min                                                                                                    | 1.0               | 10000               | 10000                | 10000                  | 10000           | 10000     | 10000 | 10000 | 10000 | 10000 | 10000 | 10000 | 10000 | 10000 | 10000 | 10000 | 10000 |
| SCapCbTest_OFF_Max                                                                                                    |                   | 10000               | 10000                | 10000                  | 10000           | 10000     | 10000 | 10000 | 10000 | 10000 | 10000 | 10000 | 10000 | 10000 | 10000 | 10000 | 10000 |
| CM Test Max                                                                                                    | 1x8               | 10000               | 10000                | 10000                  | 10000           | 10000     | 10000 | 10000 | 10000 | 10000 | 10000 | 10000 | 10000 | 10000 | 10000 | 10000 | 10000 |
| CM_Test_Min                                                                                                    | Tx9               | 10000               | 10000                | 10000                  | 10000           | 10000     | 10000 | 10000 | 10000 | 10000 | 10000 | 10000 | 10000 | 10000 | 10000 | 10000 | 10000 |
| LCDNoise_Test_Coefficien                                                                                                    | Tx10              | 10000               | 10000                | 10000                  | 10000           | 10000     | 10000 | 10000 | 10000 | 10000 | 10000 | 10000 | 10000 | 10000 | 10000 | 10000 | 10000 |
| ForceTouchRawDataTest                                                                                                    | Tx11              | 10000               | 10000                | 10000                  | 10000           | 10000     | 10000 | 10000 | 10000 | 10000 | 10000 | 10000 | 10000 | 10000 | 10000 | 10000 | 10000 |
|                                                                                                    | Tx12              | 10000               | 10000                | 10000                  | 10000           | 10000     | 10000 | 10000 | 10000 | 10000 | 10000 | 10000 | 10000 | 10000 | 10000 | 10000 | 10000 |
| Start: End:                                                                                                    | Tx13              | 10000               | 10000                | 10000                  | 10000           | 10000     | 10000 | 10000 | 10000 | 10000 | 10000 | 10000 | 10000 | 10000 | 10000 | 10000 | 10000 |
| x:     1     13     Image: Constraint of the second second seco |                   |                     |                      |                        |                 |           |       |       |       |       |       |       |       |       |       |       |       |
| Auto Set Threshold                                                                                                    | •                 |                     |                      |                        |                 |           |       |       |       |       |       | ]     |       |       |       |       | Þ     |
| Export Min & Max                                                                                                    | If you mod<br>?誹砆 | ify the da<br>腿>? 腿 | ta in the li<br>э T鄭 | st, it will b<br>?誹??砆 | e saved a<br>?玂 | utomatica | lly.  |       |       |       |       |       |       |       |       | Ca    | ancel |

自动设置阈值

点击上图的"Auto Set Threshold"按钮,会弹出自动设置工具。其操作步骤如下:

- 1. 使用一些良品TP,经过测试,保存其测试数据。
- 2. 设置数据源。在Data Source区域点击Data Directory的"…"按钮,选排测试数据所在目录。
- 3. 在TestItem区域选择要设置阈值的测试项。
- 4. 在Threshold区域,设置最大和最小阈值的变化规则。选择Change Rate,则以百分比改变每一个节点数据的平均值来作为最大最小阈 值;选择Change Value,则按照所填写的值来改变每一个节点数据的 平均值来作为最大最小阈值。
- 5. 点击"Data Analyze"按钮,则会自动打开数据分析工具,可以在数据 分析工具里面查看数据分析情况。
- 6. 点击"Set Threshold"按钮,则根据选择的数据源、测试项和阈值变化 规格来计算每一个节点的阈值,最后将结果显示在信息框里。
- 7. 对于RX Linearity Test和TX Linearity Test而言,步骤4不起作用。采用另外一套方法计算阈值。

整体归一及默认情况时:

| to Set Detail Threshold Data Source: |                                                 | _ |
|--------------------------------------|-------------------------------------------------|---|
| Data Directory:                      |                                                 | ] |
| Test Item:                           | Threshold:                                      |   |
| RawData Test High                    | Min Threshold:  Change Rate: 25%  Change Value: |   |
|                                      | Max Threshold:  Change Rate: 25%  Change Value: |   |
| FT ScapCB On Test                    |                                                 |   |
| FT ScapCB Off Test                   | Data Analyze Set Threshold                      |   |
|                                      |                                                 | * |
|                                      |                                                 |   |
|                                      |                                                 | - |
|                                      |                                                 |   |

自动归一时:

| Data Source:       |                                                         |   |
|--------------------|---------------------------------------------------------|---|
| Data Directory:    | _                                                       |   |
| est Item:          | Threshold:                                              |   |
| RawData Test High  | Min Threshold:  Change Rate: 25%  Change Value          | : |
| Panel Differ Test  | Max Threshold:  Change Rate:  Change Value Change Value | : |
| FT ScapCB On Test  |                                                         |   |
| FT ScapCB Off Test | Data Analyze Set Threshold                              |   |
|                    |                                                         |   |
|                    |                                                         |   |

Copyright 2010-2015 FocalTech-Systems Co.,Ltd. All rights reserved

E

FT5442在综合测试软件中使用的UI如下:

先在Interface配置页的IC\_Type选择需要以下芯片:

• FT5442

在这些芯片选择了整体归一以后,选择Data Test Items配置页时,就会显示以下测试项内容:

| <ul> <li>1. Interface</li> <li>2. Common Config</li> <li>Other Config</li> <li>Terminal Config</li> <li>3. Data Test Items</li> <li>Basic Threshold</li> <li>Detail Threshold</li> <li>4. Graph Test Items</li> <li>5. Other Test Items</li> </ul> | Check Item:<br>Project Code Test<br>FW Version Test<br>Factory ID Test<br>LCM ID Test<br>Panel ID                             | Code:<br>Main Version:<br>ID_Number:<br>LCM ID:<br>Panel ID: | 0xff         _           0xff         _           0x01         _           0xff         _ | ASCII Conversion | ĺ |
|----------------------------------------------------------------------------------------------------|----------------------------------------------------------------------------------------------------|--------------------------------------------------------------|-------------------------------------------------------------------------------------------|------------------|---|
| ·····b. Save file                                                                                                    | Required Test Item:                                                                                                    | ସ<br>ସ<br>ସ                                                  | Weak Short-Circuit Test<br>SCap CB Test<br>Rawdata Margin Test<br>CM Test                 |                  |   |
|                                                                                                    | Option Test Item:<br>INT Pin Test<br>Noise Test<br>SITO RawData Uniformity test<br>GPIO Test<br>Pattern test<br>FPC Open Test | r<br>r<br>r                                                  | Reset Pin Test<br>Adc Detect Test<br>TE Test<br>LCD Noise Test                            |                  |   |
|                                                                                                    |                                                                                                    |                                                              | Previous Ne                                                                               | xt Cancel        |   |

在这些芯片选择了自动归一以后,选择Data Test Items配置页时,就会显示以下测试项内容:

| <ul> <li>Common Config</li> <li>Other Config</li> <li>Terminal Config</li> <li>3. Data Test Items</li> <li>Basic Threshold</li> <li>Detail Threshold</li> <li>4. Graph Test Items</li> <li>5. Other Test Items</li> </ul> | Check Item:<br>Project Code Test<br>FW Version Test<br>Factory ID Test<br>LCM ID Test<br>Panel ID                               | Code:<br>Main Version:<br>ID_Number:<br>LCM ID:<br>Panel ID:  | 0xff ▼<br>0xff ▼<br>0x01 ▼<br>0xff ▼                                                           |
|----------------------------------------------------------------------------------------------------|----------------------------------------------------------------------------------------------------|---------------------------------------------------------------|------------------------------------------------------------------------------------------------|
|                                                                                                    | Required Test Item:<br>RawData Test<br>SCap RawData Test<br>Channel Number Test<br>RawData Uniformity Test<br>Panel Differ Test | থ<br>থ<br>থ<br>থ<br>থ<br>থ<br>থ<br>থ<br>থ<br>থ<br>থ<br>থ<br>থ | Weak Short-Circuit Test<br>SCap CB Test<br>Rawdata Margin Test<br>CM Test                      |
|                                                                                                    | Option Test Item:<br>INT Pin Test<br>Noise Test<br>SITO RawData Uniformity test<br>GPIO Test<br>Pattern test<br>FPC Open Test   |                                                               | Reset Pin Test<br>Adc Detect Test<br>TE Test<br>LCD Noise Test<br>Panel Differ Uniformity Test |

无论选择哪种方式测试项内容均分三部分,包括检测项、必选测试项和备 选测试项。

一、检测项

检测项,主要是检查IC与FW是否属于当前测试需要的。主要检测项如 下:

- Project Code Test:项目版本检测。设置的项目代码,须跟FW预设能相一致。ASCII Conversion是否进行ascii码转换;勾选输出其ASCII 码值,不勾选输出相应的字符值。
- FW Version Test:芯片FW版本检测。要检查FW版本,先勾选FW Version Test复选框,然后选择对应的版本值。在Run Mode为 Download + Test或Upgrade + Test时,版本值是烧录更新后的FW版 本。
- Factory ID Test:工厂ID检测,便于管控TP来自哪个屏厂。
- LCM ID Test:用于区分LCD不同的供应商。
- Panel ID:用于区分不同的面板厂。

二、必选测试项

必选测试项,是推荐要测试的。如无其他原因,应测试所有的必选测试 项,以便能够有效检测出待测屏体的好坏。

在这里选择了测试项,其阈值参数将在Basic Threshold页面显示。

具体测试项内容,将在Basic Threshold页面介绍。

三、备选测试项

备选测试项,针对不同项目使用,视不同情况选择。

在这里选择了测试项,其阈值参数将在Basic Threshold页面显示。

具体测试项内容,将在Basic Threshold页面介绍。

Copyright 2010-2015 FocalTech-Systems Co.,Ltd. All rights reserved

E
### Basic Threshold,基础阈值配置页

在Data Test Items配置页选择了哪个测试项,就会在此配置页显示其相应的阈值参数。下面对每一个测试项进行解释:

#### RawData Test测试项

# 整体归一的RawData测试项

| RawData Test   |                     |                      |
|----------------|---------------------|----------------------|
| Cow Frequency  | RawData_Min: 7000 👻 | RawData_Max: 10000 - |
| High Frequency | RawData_Min: 7000   | RawData_Max: 10000 - |
| 自动归一和默认的Raw    | Data测试项             |                      |

| RawData Test | RawData_Min: 7000 💌 | RawData_Max: 11000 - |
|--------------|---------------------|----------------------|

原始数据测试, 此测试项根据读取到的Raw Data判断待测屏的开路短路。在Rawdata\_Min和RawData\_Max设置最小和最大的测试阈值,如果 测试时,读取到的Raw Data有在测试阈值之外的,则此测试项为Fail,反 之,为Pass。

整体归一测试原始数据测试包括两部分: 低频状态下的原始数据与高频状态下的原始数据测试,两者综合结果决定RawData Test是否PASS

自动归一和默认测试原始数据测试只有测试低频状态下的原始数据

#### Adc Detect Test测试项

Adc Detect Test

Max Theshold: 50 -

ADC饱和度测试, Max Threshold为写入Adc寄存器最大值, 如果没有溢出, 则测试结果PASS, 否则NG

SCap CB Test测试项

| ocup co rest   |                |                      |
|----------------|----------------|----------------------|
| Waterproof Off | Min Threshold: | Max Threshold: 240   |
| Waterproof On  | Min Threshold: | Max Threshold: 240 - |

自电容部分的CB测试,检测CB是否饱和。

ScapCB的测试包括两部分,关防水下的Scap CB测试与开防水下的Scap CB测试,两者综合结果决定Scap CB Test是否PASS

# Scap RawData Test测试项

Con CP Toot

| SCap RawData Test |                       |                       |
|-------------------|-----------------------|-----------------------|
| ✓ Waterproof Off  | Min Threshold: 5000 💌 | Max Threshold: 8500 👻 |
| Waterproof On     | Min Threshold: 5000 👻 | Max Threshold: 8500 👻 |

自电容部分的RawData测试,包括开防水(Waterproof On)与关防水 (Waterproof Off)下的RawData测试,两者综合结果决定Scap RawData Test是否PASS

# Channel Num Test测试项

| Channel Num Test |                 |                   |
|------------------|-----------------|-------------------|
| 🗹 mapping        | Tx Channels: 13 | Rx Channels: 24   |
| no mapping       | Tx Channels: 13 | Rx Channels: 24 💌 |

通道数测试。分为mapping和no mapping,检测读取出来的Tx和Rx数量是 否与FW中的设置mapping和 no mapping时设定的数量一致。一致则 Pass,有出入则Fail。

| Int Pin Test测试项 |                |     |
|-----------------|----------------|-----|
| Int Pin Test    | Reg Addr: 0x08 | INT |
| 测试项,检测中断功能。     |                |     |

# Reset Pin Test测试项

Reset Pin Test Reg Addr: 0x88 -

Reset测试项,检测Reset功能,Reset脚位与Wake脚位共用一个脚位。

# Noise Test测试项

| Noise Test             |                | 🖲 sam  | ple by frame | : Select Frames:      | 32  | • |
|------------------------|----------------|--------|--------------|-----------------------|-----|---|
| Tip before test        |                | C sam  | ple by time: | Select Time:          | 1s  | - |
|                        | Noise_Mode:    | Ave    | -            | Noise_Coefficient:    | 50  | - |
| Glove Mode             | Rawdata_Min:   | 5000   | Glov         | ve Noise Coefficient: | 100 |   |
| Noise Threshold Choose | Set_Frequency: | 0      | -            | Noise_Max:            | 50  | - |
| TP Tool Process        | Min NG Frame:  | Defaul | t 👻          |                       |     |   |

噪声测试,测试在无外界干扰情况下屏体的噪声干扰。

Select Frames是选择参与噪声测试的RawData帧数, Select Time是选择参与噪声测试的采样时间。

Tip Before Test选择是否在Noise测试之前提示。

Glove Mode是是否选择手套模式。若选中则Rawdata\_Min有效,否则无效

Noise\_Mode是噪声判断类型,Avg是以均值噪声为噪声值,Max是以最大的噪声为噪声值,Max-Min以帧内最大值-最小值作为噪声值,X(n)-X(n+1)以获取的Rawdata的帧数的每后一帧减去前一帧,噪声值为相应的节点的所有值的最大值。

Rawdata\_Min是在FIR=1,默认频率下,获取一帧Rawdata值取其中最小的一个Rawdata值,若该值大于等于设定的Rawdata\_Min阈值时则 PASS,小于该阈值时则NG。

Noise Threshold Choose是选择设置阈值的方式,默认为选择 Noise\_Coefficient的方式,勾选选择Noise\_Max的方式。

Noise\_Coefficient是读取用于计算噪声阈值的噪声测试的系数,有节点的

噪声值大于此计算出阈值则NG,否则为PASS。

Noise\_Max是直接设置的噪声的阈值,噪声值大于该阈值则测试NG,否则 Pass。

TP Tool Process用来选择是使用工具来收集噪声值,还是使用FW来收集噪声值。

Min NG Frame最大允许NG的帧数。

Gloce Noise Coefficient是读取用于计算手套模式的噪声阈值的噪声测试的系数,有节点的噪声值大于此计算出阈值则NG,否则为PASS。

### Weak Short-circuit Test测试项

| Weak Short-Circuit Test | CG_Min: 4000 - | CC_Min: 2000 - |
|-------------------------|----------------|----------------|
|                         |                |                |

弱短路测试,可以检测通道之间的微短。CG\_Min为对地短路阈值, CC\_Min为通道间短路阈值

# Uniformity Test测试项

| Uniformity Test                           |                 |
|-------------------------------------------|-----------------|
| Tx Linearity                              | Threshold: 20 👻 |
| Rx Linearity                              | Threshold: 20 👻 |
| Min/Max                                   | Threshold: 70 💌 |
| 均匀度测试,均匀度测试又分为3<br>Tx Lineary: 检查Tx线性度, 大 | 三小项:<br>于阈值则NG  |

Rx lineary:检查Rx线性度,大于阈值则NG

Min/Max:检查整屏一致性,小于阈值则NG

三则是相与的关系,只有三则都测试通过,整个Uniformity测试才通过,可以单独对其中一部分进行设置

CM Test测试项

CM Test

Min CM

Threshold: 0.5 
Threshold: 5

CM值检查测试,分为两部分:

Min CM: 在特定频率下获取RawData,并反向计算出CM值,如果CM值 比设置阈值(Threshold)小,则NG

Max CM: 在特定频率下获取RawData,并反向计算出CM值,如果CM值 比设置阈值(Threshold)大,则NG

两者是相与的关系,只有两项都通过,整个CM测试才算通过,可以单独 对其中一部分进行设置

# Rawdata Margin Test测试项

| Rawdata Margin Test | Ratio Max: 1 | Ratio Min: 10 - |
|---------------------|--------------|-----------------|
|                     |              |                 |

Ratio Max: 最低频点计算出原始RawData,若RawData < 计算出的值,则测试OK,否则测试NG

Ratio Min: 最高频点计算出原始RawData,若RawData > 计算出的值,则测试OK,否则测试NG

# Panel Differ Test测试项

| Panel | Differ_Min: | 150 | - | PanelDiffer_Max: | 1000 | - |
|-------|-------------|-----|---|------------------|------|---|
|       | _           | 100 |   | _                | 1000 | _ |

Panel Differ Test

PanelDiffer\_Min: 设置的panel Differ阈值的最小值 PanelDiffer Max:设置的panel Differ阈值的最大值

### Panel Differ Uniformity Test测试项

Panel Differ Uniformity Test

| Tx Linearity | Threshold: 20   |
|--------------|-----------------|
| Rx Linearity | Threshold: 20 💌 |
| Min/Max      | Threshold: 70 💌 |

均匀度测试,均匀度测试又分为三小项:

Tx Lineary:检查Tx线性度,大于阈值则NG

Rx lineary:检查Rx线性度,大于阈值则NG

Min/Max:检查整屏一致性,小于阈值则NG

三则是相与的关系,只有三则都测试通过,整个Panel Differ Uniformity测试才通过,可以单独对其中一部分进行设置

#### SITO Rawdata Uniformity Test测试项

| SITO RawData Uniformity Test |                 |
|------------------------------|-----------------|
| 🔽 Tx Linearity               | Threshold: 10 💌 |
| Rx Linearity                 | Threshold: 10 💌 |

SITO rawdata均匀度测试,均匀度测试又分为二小项:

Tx Lineary:检查Tx线性度,大于阈值则NG

Rx lineary:检查Rx线性度,大于阈值则NG

二则是相与的关系,只有二则都测试通过,整个SITO Rawdata Uniformity 测试才通过,可以单独对其中一部分进行设置

## LCD Noise Test测试项

LCD Noise Test Sample Frames: 200 LCD Noise Conficient: 35 -• Noise Max: 15 Noise Mode: 1 -• Set\_Frequency: 0 Frame Max Num: 5 • • Noise\_Coefficient: 50 Set Max Mode Noise\_Max: 50

ICD Noise测试,先将设置的前五个值写入相应的寄存器,然后读取Noise的数据,然后与设定阈值相比较,若超出阈值,则测试NG。此外,若设置完参数后从新获取FrameNum与设定的Frame Max Num相比较,若大于设定值,则测试亦NG。

#### Pattern Test测试项

| Pattern Test |            |  |
|--------------|------------|--|
| Pattern 00   | Pattern FF |  |
| Pattern 55   | Pattern AA |  |
| Pattern Bin  |            |  |

Pattern Test测试,若勾选前四个的任意个,则先擦除1K的flash,之后写入1K相应的勾选的值,如pattern 00,则这1k的flash中全部写0x00,其他类似,之后读出flash中的值,比较读写是否成功。若勾选pattern Bin则写入相应的app.bin,然后检查读写是否成功。

#### FPC Open Test测试项

FPC Open Test

Min Threshold: 32736 💌

先设置最小的Scap Rawdata数据,若测试中获取的scap rawdata数据小于 设定的最小值,则测试NG。

### Detail Threshold,详细阈值设置页。

在此页面,可以设置两大功能:

- 1. 设置无效节点。
- 2. 设置详细阈值。

如下图所示:

| Setting         |                                              |               | ×        |
|-----------------|----------------------------------------------|---------------|----------|
| 1. Interface    |                                              |               | <u>^</u> |
| Other Carfs     | Mutual-Capacitance:                          |               |          |
| Terminal Config | 1. Set invalid node for all Test Items:      | Setting       |          |
| Basic Threshold | 2. Set Detail Threshold for some Test Items: | Detail        |          |
|                 |                                              |               |          |
| 0. Bave the     | Self-Capacitance:                            |               |          |
|                 | 1. Set Sort for Some Test Items:             | Setting       |          |
|                 | 2. Set Detail Threshold for some Test Items: | Detail        |          |
|                 | _ In-Cell:                                   |               |          |
|                 | 1. Set invalid node for all Test Items:      | Setting       |          |
|                 | 2. Set Detail Threshold for some Test Items: | Detail, .     |          |
|                 |                                              |               |          |
|                 |                                              |               |          |
|                 |                                              |               |          |
|                 |                                              |               | -        |
|                 | _                                            | Previous Next | Cancel   |

# 一、设置无效节点

在这里,可以设置每一个节点是有效还是无效。

• 设置为0,表示该节点无效,在所有的测试项都不参与测试判断。

- 设置为1,表示该节点有效,需测试。
- 设置为2,表示该节点是按键,在部分测试项当做按键特殊处理,其 他测试项当做有效节点处理。

# 不接受除了0、1和2之外的值。

|                 |                 | TID                                              |                            | 0 | 0              |                  |          | 0        | 7            | 0              | 0 |       |
|-----------------|-----------------|--------------------------------------------------|----------------------------|---|----------------|------------------|----------|----------|--------------|----------------|---|-------|
| ompt:           |                 | Tx\RX                                            | 1                          | 2 | 3              | 4                | 5        | 6        | 1            | 8              | 9 | 10    |
| D: invalid node |                 | T                                                |                            |   |                |                  |          |          |              |                |   |       |
| 2: key node     |                 | TX2                                              |                            |   |                |                  |          |          |              |                |   |       |
| 0: 无效节点,7       | 下测试             | TX3                                              | 1                          | 1 |                |                  |          | 1        | 1            | 1              | 1 | 1     |
| 1: 有效节点,需       | 통测试<br>≢难设罢     | 1x4                                              | 1                          | 1 | 1              | 1                | 1        | 1        | 1            | 1              | 1 | 1     |
| 2. 1XME P.R. 1  | <u>а ж кхтт</u> | Tx5                                              | 1                          | 1 | 1              | 1                | 1        | 1        | 1            | 1              | 1 | 1     |
|                 |                 | Tx6                                              | 1                          | 1 | 1              | 1                | 1        | 1        | 1            | 1              | 1 | 1     |
|                 |                 | Tx7                                              | 1                          |   | 1              |                  |          |          |              |                |   | 1     |
| Operate:        |                 | Tx8                                              | 1                          | 1 | 1              | 1                | 1        | 1        | 1            | 1              | 1 | 1     |
| Tx Num: 15      | •               | Tx9                                              | 1                          |   |                |                  |          |          |              |                |   | 1     |
| Dx Num          |                 | Tx10                                             | 1                          | 1 | 1              | 1                | 1        | 1        | 1            | 1              | 1 | 1     |
| KX Num:  10     | -               | Tx11                                             | 1                          | 1 | 1              | 1                | 1        | 1        | 1            | 1              | 1 | 1     |
| Type: MC        | ap 💌            | Tx12                                             | 1                          | 1 | 1              | 1                | 1        | 1        | 1            | 1              | 1 | 1     |
|                 |                 | Tx13                                             | 1                          | 1 | 1              | 1                | 1        | 1        | 1            | 1              | 1 | 1     |
|                 |                 | Tx14                                             | 1                          | 1 | 1              | 1                | 1        | 1        | 1            | 1              | 1 | 1     |
|                 |                 | Tx15                                             | 0                          | 0 | 2              | 0                | 0        | 2        | 0            | 0              | 2 | 0     |
| Export Nod      | e               |                                                  |                            |   |                |                  |          |          |              |                |   | II    |
|                 |                 |                                                  |                            |   |                |                  |          |          |              |                |   |       |
|                 |                 |                                                  |                            |   |                |                  |          |          |              |                |   |       |
|                 |                 |                                                  |                            |   |                |                  |          |          |              |                |   |       |
|                 |                 |                                                  |                            |   |                |                  |          |          |              |                |   |       |
|                 |                 |                                                  |                            |   |                |                  |          |          |              |                |   |       |
|                 |                 |                                                  |                            |   |                |                  |          |          |              |                |   |       |
|                 |                 |                                                  |                            |   |                |                  |          |          |              |                |   |       |
|                 |                 |                                                  |                            |   |                |                  |          |          |              |                |   |       |
|                 |                 |                                                  |                            |   |                |                  |          |          |              |                |   |       |
|                 |                 |                                                  |                            |   |                |                  |          |          |              |                |   |       |
|                 |                 |                                                  |                            |   |                |                  |          |          |              |                |   |       |
|                 |                 | Invalid No                                       | ode:                       |   |                |                  |          |          |              |                |   |       |
|                 |                 | Invalid No<br>(Tx15, R)                          | ode:<br>x1),               |   | (Tx15          | 5, Rx2           | ),       | (1       | x15,         | Rx4),          |   | (Tx15 |
|                 |                 | Invalid No<br>(Tx15, R)<br>Key Node<br>(Tx15, R) | ode:<br>x1),<br>::<br>x3), |   | (Tx19<br>(Tx19 | 5, Rx2<br>5, Rx6 | ),<br>), | רז<br>(ד | x15,<br>x15, | Rx4),<br>Rx9), |   | (Tx15 |
|                 |                 | Invalid No<br>(Tx15, R)<br>Key Node<br>(Tx15, R) | ode:<br>k1),<br>::<br>k3), |   | (Tx19<br>(Tx19 | 5, Rx2<br>5, Rx6 | ),<br>), | (1<br>(1 | x15,<br>x15, | Rx4),<br>Rx9), |   | (Tx15 |

# 二、详细阈值设置

设置特殊阈值。在这里可以针对每一个测试项的每一个节点设置阈值。阈 值被修改后,将自动保存到配置文件里。

| t Special Threshold                     | -                         | 1.00        |              |               |           |                          |       |       |       |       |       |       |       |       |       |       |       |
|-----------------------------------------|---------------------------|-------------|--------------|---------------|-----------|--------------------------|-------|-------|-------|-------|-------|-------|-------|-------|-------|-------|-------|
|                                         |                           |             |              |               |           |                          |       |       |       |       |       |       |       |       |       |       |       |
|                                         | Tx\Rx                     | 1           | 2            | 3             | 4         | 5                        | 6     | 7     | 8     | 9     | 10    | 11    | 12    | 13    | 14    | 15    | 16    |
| RawDataTest_HIGH_Min                    | Tx1                       | 10000       | 10000        | 10000         | 10000     | 10000                    | 10000 | 10000 | 10000 | 10000 | 10000 | 10000 | 10000 | 10000 | 10000 | 10000 | 10000 |
| RawDataTest_LOW_Max                     | Tx2                       | 10000       | 10000        | 10000         | 10000     | 10000                    | 10000 | 10000 | 10000 | 10000 | 10000 | 10000 | 10000 | 10000 | 10000 | 10000 | 10000 |
| SCapRawDataTest_ON_M                    | Tx3                       | 10000       | 10000        | 10000         | 10000     | 10000                    | 10000 | 10000 | 10000 | 10000 | 10000 | 10000 | 10000 | 10000 | 10000 | 10000 | 10000 |
| SCapRawDataTest_ON_Mi                   | Tx4                       | 10000       | 10000        | 10000         | 10000     | 10000                    | 10000 | 10000 | 10000 | 10000 | 10000 | 10000 | 10000 | 10000 | 10000 | 10000 | 10000 |
|                                         | Tx5                       | 10000       | 12000        | 10000         | 10000     | 10000                    | 10000 | 10000 | 10000 | 10000 | 10000 | 10000 | 10000 | 10000 | 10000 | 10000 | 10000 |
| SCapCbTest_ON_Max                       | Tx6                       | 10000       | 10000        | 10000         | 10000     | 10000                    | 10000 | 10000 | 10000 | 10000 | 10000 | 10000 | 10000 | 10000 | 10000 | 10000 | 10000 |
| SCapCbTest_ON_Min<br>SCapCbTest_OFF_Max | Tx7                       | 10000       | 10000        | 10000         | 10000     | 10000                    | 10000 | 10000 | 10000 | 10000 | 10000 | 10000 | 10000 | 10000 | 10000 | 10000 | 10000 |
| SCapCbTest_OFF_Min                      | Tx8                       | 10000       | 10000        | 10000         | 10000     | 10000                    | 10000 | 10000 | 10000 | 10000 | 10000 | 10000 | 10000 | 10000 | 10000 | 10000 | 10000 |
| CM_Test_Max                             | Tx9                       | 10000       | 10000        | 10000         | 10000     | 10000                    | 10000 | 10000 | 10000 | 10000 | 10000 | 10000 | 10000 | 10000 | 10000 | 10000 | 10000 |
| RxLinearityTest_Max                     | Tx10                      | 10000       | 10000        | 10000         | 10000     | 10000                    | 10000 | 10000 | 10000 | 10000 | 10000 | 10000 | 10000 | 10000 | 10000 | 10000 | 10000 |
| TxLinearityTest_Max                     | Tx11                      | 10000       | 10000        | 10000         | 10000     | 10000                    | 10000 | 10000 | 10000 | 10000 | 10000 | 10000 | 10000 | 10000 | 10000 | 10000 | 10000 |
| III ■ 1                                 | Tx12                      | 10000       | 10000        | 10000         | 10000     | 10000                    | 10000 | 10000 | 10000 | 10000 | 10000 | 10000 | 10000 | 10000 | 10000 | 10000 | 10000 |
| Set Value: Start: End:                  | Tx13                      | 10000       | 10000        | 10000         | 10000     | 10000                    | 10000 | 10000 | 10000 | 10000 | 10000 | 10000 | 10000 | 10000 | 10000 | 10000 | 10000 |
| Tx: 1 💌 13 💌                            |                           |             |              |               |           |                          |       |       |       |       |       |       |       |       |       |       |       |
| Rx: 1 💌 24 💌                            |                           |             |              |               |           |                          |       |       |       |       |       |       |       |       |       |       |       |
| alue: Modify                            |                           |             |              |               |           |                          |       |       |       |       |       |       |       |       |       |       |       |
| Tx Num: 13 V                            |                           |             |              |               |           |                          |       |       |       |       |       |       |       |       |       |       |       |
| Du Numi                                 |                           |             |              |               |           |                          |       |       |       |       |       |       |       |       |       |       |       |
| KX Num:  24 ▼                           |                           |             |              |               |           |                          |       |       |       |       |       |       |       |       |       |       |       |
| Auto Set Threshold                      | •                         |             |              |               |           |                          |       |       |       |       |       | 1     |       |       |       |       | +     |
| Export Min & Max                        | ,<br>If you mod<br>石山主米叶星 | lify the da | ta in the li | st, it will b | e saved a | utomatica<br>白 z h / 足 左 | ally. |       |       |       |       |       |       |       |       | G     | ancel |
| Export Full & Flax                      | 73428X10                  | DXISSIXHI   | , isvX/al    | 10112282      | 141541    | 日e/川本15                  |       |       |       |       |       |       |       |       |       |       |       |

自动设置阈值

点击上图的"Auto Set Threshold"按钮,会弹出自动设置工具。其操作步骤如下:

- 1. 使用一些良品TP,经过测试,保存其测试数据。
- 2. 设置数据源。在Data Source区域点击Data Directory的"…"按钮,选打测试数据所在目录。
- 3. 在TestItem区域选择要设置阈值的测试项。
- 4. 在Threshold区域,设置最大和最小阈值的变化规则。选择Change Rate,则以百分比改变每一个节点数据的平均值来作为最大最小阈 值;选择Change Value,则按照所填写的值来改变每一个节点数据的 平均值来作为最大最小阈值。
- 5. 点击"Data Analyze"按钮,则会自动打开数据分析工具,可以在数据 分析工具里面查看数据分析情况。
- 6. 点击"Set Threshold"按钮,则根据选择的数据源、测试项和阈值变化 规格来计算每一个节点的阈值,最后将结果显示在信息框里。
- 7. 对于RX Linearity Test和TX Linearity Test而言,步骤4不起作用。采用另外一套方法计算阈值。

整体归一及默认情况时:

| ata Source:        |                                                 |   |
|--------------------|-------------------------------------------------|---|
| Data Directory:    |                                                 |   |
| est Item:          | Threshold:                                      |   |
| RawData Test High  | Min Threshold:  Change Rate: 25%  Change Value: |   |
| C RawData Test Low | Max Threshold:  Change Rate: 25%  Change Value: |   |
| Rx Linearity Test  |                                                 |   |
| Tx Linearity Test  | Data Analyze Set Threshold                      |   |
|                    |                                                 | - |
|                    |                                                 |   |
|                    |                                                 | - |

自动归一时:

| Threshold:                                                |                                                                                                    |
|-----------------------------------------------------------|----------------------------------------------------------------------------------------------------|
| Min Threshold:  Change Rate:  Change Value Change Value   | 2:                                                                                                    |
| Max Threshold:       Change Rate: 25%        Change Value | 2:                                                                                                    |
|                                                           |                                                                                                    |
| Data Analyze Set Threshold                                |                                                                                                    |
|                                                           | *                                                                                                    |
|                                                           | -                                                                                                    |
|                                                           | Threshold:<br>Min Threshold:  Change Rate: 25%  Change Value Max Threshold: Data Analyze Set Threshold |

Copyright 2010-2015 FocalTech-Systems Co.,Ltd. All rights reserved

E

FT3428U在综合测试软件中使用的UI如下:

先在Interface配置页的IC\_Type选择需要以下芯片:

• FT3428U

在这些芯片选择了整体归一以后,选择Data Test Items配置页时,就会显示以下测试项内容:

| Setting<br>. Interface<br>. Common Config<br>. Other Config<br>. Terminal Config<br> | Check Item:<br>Project Code Test<br>FW Version Test<br>Factory ID Test<br>Panel ID Test | Code:<br>Main Version:<br>ID_Number:<br>Panel ID: | 0xff _▼<br>0xff _▼<br>0xff _▼                      | ASCII Conversion |   |
|--------------------------------------------------------------------------------------|-----------------------------------------------------------------------------------------|---------------------------------------------------|----------------------------------------------------|------------------|---|
| 5. Other Test Items                                                                  | Required Test Item:                                                                     | হ<br>হ                                            | Weak Short-Circuit Test<br>SCap CB Test<br>CM Test |                  |   |
|                                                                                      | Option Test Item:<br>INT Pin Test<br>Scap Noise Test<br>SITO RawData Uniformity test    |                                                   | Reset Pin Test<br>LCD Noise Test<br>Noise Test     |                  |   |
|                                                                                      |                                                                                         |                                                   | Previous Ne                                        | ext Cancel       | - |

在这些芯片选择了自动归一以后,选择Data Test Items配置页时,就会显示以下测试项内容:

| Common Config<br>Other Config<br>Terminal Config<br>Data Test Items<br>Basic Threshold<br>Detail Threshold<br>Graph Test Items | Froject Code Test<br>FW Version Test<br>Factory ID Test<br>Panel ID Test | Code:<br>Main Version:<br>ID_Number:<br>Panel ID: | 0xff    0xff    0xff    0xff |
|----------------------------------------------------------------------------------------------------|--------------------------------------------------------------------------|---------------------------------------------------|------------------------------|
| Other Test Items<br>Save File                                                                                                  | Required Test Item:                                                      |                                                   |                              |
|                                                                                                    | RawData Test                                                             |                                                   | Weak Short-Circuit Test      |
|                                                                                                    | SCap RawData Test                                                        |                                                   | SCap CB Test                 |
|                                                                                                    | 🔽 RawData Uniformity Test                                                |                                                   | CM Test                      |
|                                                                                                    | Channel Number Test                                                      | Г                                                 | Panel Differ Test            |
|                                                                                                    | Option Test Item:                                                        |                                                   |                              |
|                                                                                                    | INT Pin Test                                                             | Г                                                 | Reset Pin Test               |
|                                                                                                    | 🗍 Scap Noise Test                                                        | Г                                                 | LCD Noise Test               |
|                                                                                                    | SITO RawData Uniformity test                                             | Г                                                 | Noise Test                   |
|                                                                                                    |                                                                          | Г                                                 | Panel Differ Uniformity Test |
|                                                                                                    |                                                                          |                                                   |                              |
|                                                                                                    |                                                                          |                                                   |                              |
|                                                                                                    |                                                                          |                                                   |                              |
|                                                                                                    |                                                                          |                                                   |                              |

无论选择哪种方式测试项内容均分三部分,包括检测项、必选测试项和备 选测试项。

一、检测项

检测项,主要是检查IC与FW是否属于当前测试需要的。主要检测项如下:

- Project Code Test:项目版本检测。设置的项目代码,须跟FW预设的 相一致。ASCII Conversion是否进行ascii码转换;勾选输出其ASCII 码值,不勾选输出相应的字符值。
- FW Version Test:芯片FW版本检测。要检查FW版本,先勾选FW Version Test复选框,然后选择对应的版本值。在Run Mode为 Download + Test或Upgrade + Test时,版本值是烧录更新后的FW版 本。
- Factory ID Test:工厂ID检测,便于管控TP来自哪个屏厂。
- Panel ID:用于区分不同的面板厂。

二、必选测试项

必选测试项,是推荐要测试的。如无其他原因,应测试所有的必选测试 项,以便能够有效检测出待测屏体的好坏。

在这里选择了测试项,其阈值参数将在Basic Threshold页面显示。

具体测试项内容,将在Basic Threshold页面介绍。

三、备选测试项

备选测试项,针对不同项目使用,视不同情况选择。

在这里选择了测试项,其阈值参数将在Basic Threshold页面显示。

具体测试项内容,将在Basic Threshold页面介绍。

### Basic Threshold,基础阈值配置页

在Data Test Items配置页选择了哪个测试项,就会在此配置页显示其相应 的阈值参数。下面对每一个测试项进行解释:

#### RawData Test测试项

#### 整体归一的RawData测试项

| RawData Test    |                     |                      |
|-----------------|---------------------|----------------------|
| V Low Frequency | RawData_Min: 7000 👻 | RawData_Max: 10000 - |
| High Frequency  | RawData_Min: 7000 👻 | RawData_Max: 10000 - |
| 自动归一测试项         |                     |                      |
| RawData Test    | RawData_Min: 7000   | RawData_Max: 11000 💌 |

原始数据测试, 此测试项根据读取到的Raw Data判断待测屏的开路短路。在Rawdata\_Min和RawData\_Max设置最小和最大的测试阈值,如果 测试时,读取到的Raw Data有在测试阈值之外的,则此测试项为Fail,反 之,为Pass。

整体归一测试原始数据测试包括两部分: 低频状态下的原始数据与高频制态下的原始数据测试,两者综合结果决定RawData Test是否PASS

自动归一测试原始数据测试只有测试低频状态下的原始数据

#### SCap CB Test测试项

| SCap CB Test   |                  |                      |
|----------------|------------------|----------------------|
| Waterproof Off | Min Threshold: 0 | Max Threshold: 240 💌 |
| Waterproof On  | Min Threshold:   | Max Threshold: 240 💌 |

自电容部分的CB测试,检测CB是否饱和。

ScapCB的测试包括两部分,关防水下的Scap CB测试与开防水下的Scap CB测试,两者综合结果决定Scap CB Test是否PASS

## Scap RawData Test测试项

| SCap RawData Test |                       |                       |
|-------------------|-----------------------|-----------------------|
| ✓ Waterproof Off  | Min Threshold: 5000 - | Max Threshold: 8500 👻 |
| Waterproof On     | Min Threshold: 5000 - | Max Threshold: 8500 🚽 |

自电容部分的RawData测试,包括开防水(Waterproof On)与关防水 (Waterproof Off)下的RawData测试,两者综合结果决定Scap RawData Test是否PASS

#### Channel Num Test测试项

| Channel Num Test |                   |                   |
|------------------|-------------------|-------------------|
| 🔽 mapping        | Tx Channels: 13   | Rx Channels: 24 💌 |
| no mapping       | Tx Channels: 13 💌 | Rx Channels: 24 👻 |

通道数测试。分为mapping和no mapping,检测读取出来的Tx和Rx数量是 否与FW中的设置mapping和 no mapping时设定的数量一致。一致则 Pass,有出入则Fail。

| Int Pin Test测试项   |                  |     |
|-------------------|------------------|-----|
| Int Pin Test      | Reg Addr: 0x08 💌 | INT |
| 测试项,检测中断功能。       |                  |     |
| Reset Pin Test测试项 |                  |     |
| Reset Pin Test    | Reg Addr: 0x88 💌 |     |
|                   |                  |     |

Reset测试项,检测Reset功能,Reset脚位与Wake脚位共用一个脚位。

# Noise Test测试项

| Noise Test             |                | 🖲 sam  | ple by | frame:  | Select Frames:     | 32  | • |
|------------------------|----------------|--------|--------|---------|--------------------|-----|---|
| T tip before test      |                | C sam  | ple by | time:   | Select Time:       | 1s  | Ŧ |
|                        | Noise_Mode:    | Ave    | -      | N       | oise_Coefficient:  | 50  | Ŧ |
| Glove Mode             | Rawdata_Min:   | 5000   | -      | Glove N | loise Coefficient: | 100 | Ŧ |
| Noise Threshold Choose | Set_Frequency: | 0      | -      |         | Noise_Max:         | 50  | Ŧ |
| TP Tool Process        | Min NG Frame:  | Defaul | t 🔻    |         |                    |     |   |

噪声测试,测试在无外界干扰情况下屏体的噪声干扰。

Select Frames是选择参与噪声测试的RawData帧数, Select Time是选择参与噪声测试的采样时间。

Tip Before Test选择是否在Noise测试之前提示。

Glove Mode是是否选择手套模式。若选中则Rawdata\_Min有效,否则无刻

Rawdata\_Min是在FIR=1,默认频率下,获取一帧Rawdata值取其中最小的一个Rawdata值,若该值大于等于设定的Rawdata\_Min阈值时则 PASS,小于该阈值时则NG。

Noise\_Mode是噪声判断类型,Avg是以均值噪声为噪声值,Max是以最大的噪声为噪声值,Max-Min以帧内最大值-最小值作为噪声值,X(n)-X(n+1以获取的Rawdata的帧数的每后一帧减去前一帧,噪声值为相应的节点的所有值的最大值。

Noise\_Coefficient是读取用于计算噪声阈值的噪声测试的系数,有节点的 噪声值大于此计算出阈值则NG,否则为PASS。

Gloce Noise Coefficient是读取用于计算手套模式的噪声阈值的噪声测试的系数,有节点的噪声值大于此计算出阈值则NG,否则为PASS。

Weak Short-circuit Test测试项

| CG_Min: | 4000 | - |
|---------|------|---|
|---------|------|---|

# 弱短路测试,可以检测通道之间的微短。CG\_Min为对地短路阈值, CC\_Min为通道间短路阈值

#### Uniformity Test测试项

| Uniform  | nity Test    |            |    |   |
|----------|--------------|------------|----|---|
| <b>V</b> | Tx Linearity | Threshold: | 20 | - |
| ~        | Rx Linearity | Threshold: | 20 | - |
| ~        | Min/Max      | Threshold: | 70 | - |

均匀度测试,均匀度测试又分为三小项:

Tx Lineary:检查Tx线性度,大于阈值则NG

Rx lineary: 检查Rx线性度,大于阈值则NG

Min/Max:检查整屏一致性,小于阈值则NG

三则是相与的关系,只有三则都测试通过,整个Uniformity测试才通过,可以单独对其中一部分进行设置

#### CM Test测试项

| CM Test |                |
|---------|----------------|
| Min CM  | Threshold: 0.5 |
| Max CM  | Threshold: 5   |

CM值检查测试,分为两部分:

Min CM: 在特定频率下获取RawData,并反向计算出CM值,如果CM值 比设置阈值(Threshold)小,则NG

Max CM: 在特定频率下获取RawData,并反向计算出CM值,如果CM值

比设置阈值(Threshold)大,则NG

两者是相与的关系,只有两项都通过,整个CM测试才算通过,可以单独 对其中一部分进行设置

## Panel Differ Test测试项

| Panel Differ Test            | PanelDiffer_Min: 150  | PanelDiffer_Max: 1000 💌 |
|------------------------------|-----------------------|-------------------------|
| PanelDiffer_Min: 设           | 置的panel Differ阈值的最小值  |                         |
| PanelDiffer_Max : रि         | 设置的panel Differ阈值的最大值 | Ī                       |
| Panel Differ Uniforn         | nity Test测试项          |                         |
| Panel Differ Uniformity Test |                       |                         |

| Tx Linearity | Threshold: 20   |
|--------------|-----------------|
| Rx Linearity | Threshold: 20 V |
| Min/Max      | Threshold: 70 V |

均匀度测试,均匀度测试又分为三小项:

Tx Lineary:检查Tx线性度,大于阈值则NG

Rx lineary:检查Rx线性度,大于阈值则NG

Min/Max:检查整屏一致性,小于阈值则NG

三则是相与的关系,只有三则都测试通过,整个Panel Differ Uniformity测试才通过,可以单独对其中一部分进行设置

#### Scap Noise Test测试项

| Scap Noise Test |                     |                   |
|-----------------|---------------------|-------------------|
|                 | Select Frames: 32   | Noise_Mode: Max 💌 |
| Waterproof Off  | Min Threshold: 50 💌 |                   |
| Waterproof On   | Min Threshold: 50 💌 |                   |

自电容部分的Noise测试,包括开防水(Waterproof On)与关防水

(Waterproof Off)下的noise测试,两者综合结果决定Scap noise Test是否 PASS.

## LCD Noise Test测试项

| LCD Noise Test     |                         |                           |
|--------------------|-------------------------|---------------------------|
|                    | Sample Frames: 200 💌    | LCD Noise Confficient: 35 |
|                    | Noise Max 15 💌          | Noise_Mode: 1             |
|                    | Set_Frequency: 0        | Frame Max Num: 5          |
| Set Threshold Mode | Noise_Coefficient: 50 💌 | Noise_Threshold: 50 💌     |

ICD Noise测试,先将设置的前五个值写入相应的寄存器,然后读取Noise的数据,然后与设定阈值相比较,若超出阈值,则测试NG。此外,若设 完参数后从新获取FrameNum与设定的Frame Max Num相比较,若大于ì 定值,则测试亦NG。

# SITO Rawdata Uniformity Test测试项

| SITO RawData Uniformity Test |                 |
|------------------------------|-----------------|
| 🔽 Tx Linearity               | Threshold: 10 💌 |
| Rx Linearity                 | Threshold: 10 - |

SITO rawdata均匀度测试,均匀度测试又分为二小项:

Tx Lineary:检查Tx线性度,大于阈值则NG

Rx lineary: 检查Rx线性度,大于阈值则NG

二则是相与的关系,只有二则都测试通过,整个SITO Rawdata Uniformit 测试才通过,可以单独对其中一部分进行设置

Copyright 2010-2015 FocalTech-Systems Co.,Ltd. All rights reserved

### Detail Threshold,详细阈值设置页。

在此页面,可以设置两大功能:

- 1. 设置无效节点。
- 2. 设置详细阈值。

如下图所示:

| Setting         |                                              |               | ×        |
|-----------------|----------------------------------------------|---------------|----------|
| 1. Interface    |                                              |               | <u>^</u> |
| Other Carfs     | Mutual-Capacitance:                          |               |          |
| Terminal Config | 1. Set invalid node for all Test Items:      | Setting       |          |
| Basic Threshold | 2. Set Detail Threshold for some Test Items: | Detail        |          |
|                 |                                              |               |          |
| 0. Bave the     | Self-Capacitance:                            |               |          |
|                 | 1. Set Sort for Some Test Items:             | Setting       |          |
|                 | 2. Set Detail Threshold for some Test Items: | Detail        |          |
|                 | _ In-Cell:                                   |               |          |
|                 | 1. Set invalid node for all Test Items:      | Setting       |          |
|                 | 2. Set Detail Threshold for some Test Items: | Detail, .     |          |
|                 |                                              |               |          |
|                 |                                              |               |          |
|                 |                                              |               |          |
|                 |                                              |               | -        |
|                 | _                                            | Previous Next | Cancel   |

# 一、设置无效节点

在这里,可以设置每一个节点是有效还是无效。

• 设置为0,表示该节点无效,在所有的测试项都不参与测试判断。

- 设置为1,表示该节点有效,需测试。
- 设置为2,表示该节点是按键,在部分测试项当做按键特殊处理,其 他测试项当做有效节点处理。

# 不接受除了0、1和2之外的值。

|                      |             |                       |      | 0 | -    |        | -  | 0  | - 7  | 0    | 0 |      |
|----------------------|-------------|-----------------------|------|---|------|--------|----|----|------|------|---|------|
| ompt:                |             | Tx\RX                 | 1    | 2 | 3    | 4      | 5  | 6  | 1    | 8    | 9 | 10   |
| D: invalid node      |             | T                     |      |   |      |        |    |    |      |      |   |      |
| 2: key node          |             | TX2                   |      |   |      |        |    |    |      |      |   |      |
| 0:无效节点,              | 不测试         | TX3                   | 1    | 1 | 1    | 1      |    | 1  |      | 1    | 1 | 1    |
| 1: 有效节点,<br>2: 按键节占. | 需测试<br>特殊设置 | 1x4                   | 1    | 1 | 1    | 1      | 1  | 1  | 1    |      |   | 1    |
| - IXME PARTY         | 13 M KCIII  | Tx5                   | 1    | 1 | 1    | 1      | 1  | 1  | 1    | 1    | 1 | 1    |
|                      |             | Tx6                   | 1    | 1 | 1    | 1      | 1  | 1  | 1    | 1    | 1 | 1    |
| _                    |             | Tx7                   | 1    |   |      | 1      |    |    |      |      |   |      |
| Operate:             |             | Tx8                   | 1    | 1 | 1    | 1      | 1  | 1  | 1    | 1    | 1 | 1    |
| Tx Num: 15           | •           | Tx9                   | 1    | 1 | 1    | 1      | 1  | 1  | 1    | 1    | 1 | 1    |
| Rx Num:              |             | Tx10                  | 1    | 1 | 1    | 1      | 1  | 1  | 1    | 1    | 1 | 1    |
| 100 100 110          | <b>–</b>    | Tx11                  | 1    |   |      |        |    |    |      |      |   |      |
| Type: M              | Cap 🔻       | Tx12                  | 1    | 1 | 1    | 1      | 1  | 1  | 1    | 1    | 1 | 1    |
|                      |             | Tx13                  | 1    | 1 | 1    | 1      | 1  | 1  | 1    | 1    | 1 | 1    |
|                      |             | Tx14                  | 1    | 1 | 1    | 1      | 1  | 1  | 1    | 1    | 1 | 1    |
|                      |             | Tx15                  | 0    | 0 | 2    | 0      | 0  | 2  | 0    | 0    | 2 | 0    |
| Export No            | de          |                       |      |   |      |        |    |    |      |      |   | 1    |
|                      |             |                       |      |   |      |        |    |    |      |      |   |      |
|                      |             |                       |      |   |      |        |    |    |      |      |   |      |
|                      |             |                       |      |   |      |        |    |    |      |      |   |      |
|                      |             |                       |      |   |      |        |    |    |      |      |   |      |
|                      |             |                       |      |   |      |        |    |    |      |      |   |      |
|                      |             |                       |      |   |      |        |    |    |      |      |   |      |
|                      |             |                       |      |   |      |        |    |    |      |      |   |      |
|                      |             |                       |      |   |      |        |    |    |      |      |   |      |
|                      |             |                       |      |   |      |        |    |    |      |      |   |      |
|                      |             | 1                     |      |   |      |        |    |    |      |      |   |      |
|                      |             | Invalid No            | ode: |   | 22   |        | 2  | 2  |      |      |   | 2    |
|                      |             | (Tx15, R)<br>Key Node | x1), |   | (Tx1 | 5, Rx2 | ), | (T | x15, | Rx4) | ' | (Tx: |
|                      |             | (Tx15, R)             | x3), |   | (Tx1 | 5, Rx6 | ), | (T | x15, | Rx9) |   |      |
|                      |             |                       |      |   |      |        |    |    |      |      |   |      |
|                      |             | •                     |      |   |      |        |    |    |      |      |   |      |

# 二、详细阈值设置

设置特殊阈值。在这里可以针对每一个测试项的每一个节点设置阈值。阈 值被修改后,将自动保存到配置文件里。

| Special Threshold        |           |           |              |               |           |           |       |       |       |       |       |       |       |       |       |       |       |
|--------------------------|-----------|-----------|--------------|---------------|-----------|-----------|-------|-------|-------|-------|-------|-------|-------|-------|-------|-------|-------|
|                          |           |           |              |               |           |           |       |       |       |       |       |       |       |       |       |       |       |
| RawDataTest_HIGH_Max     | x\Rx '    | 1         | 2            | 3             | 4         | 5         | 6     | 7     | 8     | 9     | 10    | 11    | 12    | 13    | 14    | 15    | 16    |
| RawDataTest_HIGH_Min     | x1 '      | 10000     | 10000        | 10000         | 10000     | 10000     | 10000 | 10000 | 10000 | 10000 | 10000 | 10000 | 10000 | 10000 | 10000 | 10000 | 10000 |
| PanelDifferTest_Max Tx   | x2 ·      | 10000     | 10000        | 10000         | 10000     | 10000     | 10000 | 10000 | 10000 | 10000 | 10000 | 10000 | 10000 | 10000 | 10000 | 10000 | 10000 |
| SCapRawDataTest_ON_M; Tx | x3 '      | 10000     | 10000        | 10000         | 10000     | 10000     | 10000 | 10000 | 10000 | 10000 | 10000 | 10000 | 10000 | 10000 | 10000 | 10000 | 10000 |
| SCapRawDataTest_ON_Mi    | x4        | 10000     | 10000        | 10000         | 10000     | 10000     | 10000 | 10000 | 10000 | 10000 | 10000 | 10000 | 10000 | 10000 | 10000 | 10000 | 10000 |
| SCapRawDataTest_OFF_N    | x5        | 10000     | 10000        | 10000         | 10000     | 10000     | 10000 | 10000 | 10000 | 10000 | 10000 | 10000 | 10000 | 10000 | 10000 | 10000 | 10000 |
| SCapCbTest_ON_Max        | x6        | 10000     | 10000        | 10000         | 10000     | 10000     | 10000 | 10000 | 10000 | 10000 | 10000 | 10000 | 10000 | 10000 | 10000 | 10000 | 10000 |
| SCapCbTest_ON_Min        | x7        | 10000     | 10000        | 10000         | 10000     | 10000     | 10000 | 10000 | 10000 | 10000 | 10000 | 10000 | 10000 | 10000 | 10000 | 10000 | 10000 |
| SCapCbTest_OFF_Min Tx    | x8 ·      | 10000     | 10000        | 10000         | 10000     | 10000     | 10000 | 10000 | 10000 | 10000 | 10000 | 10000 | 10000 | 10000 | 10000 | 10000 | 10000 |
| CM_Test_Max              |           | 10000     | 10000        | 10000         | 10000     | 10000     | 10000 | 10000 | 10000 | 10000 | 10000 | 10000 | 10000 | 10000 | 10000 | 10000 | 10000 |
| CM_Test_Min              | x9        | 10000     | 10000        | 10000         | 10000     | 10000     | 10000 | 10000 | 10000 | 10000 | 10000 | 10000 | 10000 | 10000 | 10000 | 10000 | 10000 |
| Noise_Test_Coefficient   | x10       | 10000     | 10000        | 10000         | 10000     | 10000     | 10000 | 10000 | 10000 | 10000 | 10000 | 10000 | 10000 | 10000 | 10000 | 10000 | 10000 |
| Tx                       | x11       | 10000     | 10000        | 10000         | 10000     | 10000     | 10000 | 10000 | 10000 | 10000 | 10000 | 10000 | 10000 | 10000 | 10000 | 10000 | 10000 |
| Tx                       | x12       | 10000     | 10000        | 10000         | 10000     | 10000     | 10000 | 10000 | 10000 | 10000 | 10000 | 10000 | 10000 | 10000 | 10000 | 10000 | 10000 |
| Start: End: Tx           | x13       | 10000     | 10000        | 10000         | 10000     | 10000     | 10000 | 10000 | 10000 | 10000 | 10000 | 10000 | 10000 | 10000 | 10000 | 10000 | 10000 |
| x: 1 💌 13 💌              |           |           |              |               |           |           |       |       |       |       |       |       |       |       |       |       |       |
| x: 1 🔻 24 💌              |           |           |              |               |           |           |       |       |       |       |       |       |       |       |       |       |       |
| ue: Modify               |           |           |              |               |           |           |       |       |       |       |       |       |       |       |       |       |       |
| Tx Num: 13 💌             |           |           |              |               |           |           |       |       |       |       |       |       |       |       |       |       |       |
| Rx Num: 24               |           |           |              |               |           |           |       |       |       |       |       |       |       |       |       |       |       |
| Auto Set Threshold       |           |           |              |               |           |           |       |       |       |       |       |       |       |       |       |       | +     |
| Export Min & Max         | ou modify | y the dat | a in the lis | st, it will b | e saved a | utomatica | lly.  |       |       |       |       |       |       |       |       | C     | ancel |

#### 自动设置阈值

点击上图的"Auto Set Threshold"按钮,会弹出自动设置工具。其操作步骤如下:

- 1. 使用一些良品TP,经过测试,保存其测试数据。
- 2. 设置数据源。在Data Source区域点击Data Directory的"…"按钮,选打测试数据所在目录。
- 3. 在TestItem区域选择要设置阈值的测试项。
- 4. 在Threshold区域,设置最大和最小阈值的变化规则。选择Change Rate,则以百分比改变每一个节点数据的平均值来作为最大最小阈 值;选择Change Value,则按照所填写的值来改变每一个节点数据的 平均值来作为最大最小阈值。
- 5. 点击"Data Analyze"按钮,则会自动打开数据分析工具,可以在数据 分析工具里面查看数据分析情况。
- 6. 点击"Set Threshold"按钮,则根据选择的数据源、测试项和阈值变化 规格来计算每一个节点的阈值,最后将结果显示在信息框里。

整体归一及默认时:

Auto Set Detail Threshold

| Data Directory:    |                                                 |   |
|--------------------|-------------------------------------------------|---|
| est Item:          | Threshold:                                      |   |
| RawData Test High  | Min Threshold:  Change Rate: 25%  Change Value: |   |
| C RawData Test Low | Max Threshold:  Change Rate: 25%  Change Value: |   |
|                    | Data Analyze Set Threshold                      |   |
|                    |                                                 |   |
|                    |                                                 |   |
|                    |                                                 |   |
|                    |                                                 | - |

23

自动归一时:

| Auto Set Detail Threshold                            |                                                                                                    | 23     |
|------------------------------------------------------|----------------------------------------------------------------------------------------------------|--------|
| Data Source:                                         |                                                                                                    |        |
| Test Item:<br>RawData Test High<br>Panel Differ Test | Threshold:<br>Min Threshold:  Change Rate: 25% Change Value:<br>Max Threshold: Change Rate: 25% Change Value:<br>Data Analyze Set Threshold | A<br>7 |

Copyright 2010-2015 FocalTech-Systems Co.,Ltd. All rights reserved

E

| Graph Test Items, | 图形测试项。 | 泛指需要触摸TP来执行的测试项。 |
|-------------------|--------|------------------|
|                   |        |                  |

|                                                         | Virtual Button Test | Set Key Num: 0      | Max_NG:    | Never 💌 I          | .imit Time: Never 💌  |  |
|---------------------------------------------------------|---------------------|---------------------|------------|--------------------|----------------------|--|
| Other Config                                            | Key coordinate:     | Key_1: Left:        | Top:       | Right:             | Bottom:              |  |
| - 3. Data Test Items                                    |                     | Key_2: Left:        | Top:       | Right:             | Bottom:              |  |
| Basic Threshold                                         |                     | Key_3: Left:        | Top:       | Right:             | Bottom:              |  |
| 4. Graph Test Items                                     |                     | Key_4: Left:        | Top:       | Right:             | Bottom:              |  |
| <ol> <li>Other Test Items</li> <li>Save File</li> </ol> |                     | Key_5 Left:         | Top:       | Right:             | Bottom:              |  |
|                                                         |                     | Key_6 Left:         | Top:       | Right:             | Bottom:              |  |
|                                                         |                     | Key_7 Left:         | Top:       | Right:             | Bottom:              |  |
|                                                         |                     | Key_8 Left:         | Top:       | Right:             | Bottom:              |  |
|                                                         | 🔲 Use Key Value     | Key_1:              | Key_2:     | Key_3:             | Key_4:               |  |
|                                                         | Cone Line Test      | Distance(pixel): 50 | - Are      | a length(pixel): 5 | 0 -                  |  |
|                                                         | Position: 🔽 Mid-V   | /ertical            | Mid-Hor    | rizontal           |                      |  |
|                                                         | 🔲 Left              | Offset: 0           | 💌 🗖 Right  | Offset: 0          | -                    |  |
|                                                         | 🗖 Тор               | Offset: 0           | 🔄 🗖 Bottom | Offset: 0          |                      |  |
|                                                         |                     | Max_NG: Neve        | - <u>-</u> | Limit Time:        | lever 💌              |  |
|                                                         | Diagonal Test       | Distance: 50        | ▼ Diagonal | Type: All          | ▼ I✓ Linearity Check |  |
|                                                         |                     | Max NG: Neve        | r 🔻 Limit  | Time: Never        | •                    |  |

MCAP-画线测试设置界面

| Setting                                    | Ministered in Fo    | -                | Automatica Taxant | Suffragers.      |           | × |
|--------------------------------------------|---------------------|------------------|-------------------|------------------|-----------|---|
| 1. Interface                               |                     | Key_2: Left:     | Top:              | Right:           | Bottom:   | ^ |
| - 2. Common Config                         |                     | Key_3: Left:     | Top:              | Right:           | Bottom:   |   |
| Terminal Config                            |                     | Key_4: Left:     | Top:              | Right:           | Bottom:   | _ |
| - Basic Threshold                          | 🔲 Use Key Value     | Key_1:           | Key_2:            | Key_3:           | Key_4:    |   |
| 4. Graph Test Items<br>5. Other Test Items | Set Touch Threshold | Preserved Key    | 800 🔻             | Division Number: | 100 💌     |   |
| o. save File                               |                     | 1st Key Channel: | 800 👻             | 2st Key Channel: | 800 👻     |   |
|                                            |                     | 3st Key Channel: | 800 👻             | 4st Key Channel: | 800 👻     |   |
|                                            | Linearity Test      | Set Para         | am,               |                  |           |   |
|                                            | Circle Test         | Max NG:          | Never 💌           | Limite Time:     | Never 💌   |   |
|                                            |                     | OutLine Boarder: | 36.0 mr 💌         | Track Center 1:  | 27.0 mr 💌 |   |
|                                            |                     | Linearity:       | 3.5 mm 💌          | Track Center2:   | 12.0 mr 💌 |   |
|                                            |                     | Edge Offset:     | 2.0 mm 💌          | Track Offset:    | 1.0 mm 💌  |   |
|                                            |                     | Outer Splits:    | 10 💌              |                  |           |   |
|                                            | Square Test         | Set Par          | am,               |                  |           |   |
|                                            | 🕅 Key Test          | Key Threshold:   | 800 🔻             | Limite Time:     | Never 💌   |   |
|                                            | <u></u>             | Key Num;         | 21 💌              |                  |           |   |
| -                                          |                     |                  | Previous          | Next             | Cance     |   |

SCAP-画线测试设置界面

Virtual Button Test测试项

- 功能说明:虚拟按键测试。检测每一个按键在设定坐标范围内,是否都有触摸点。
- 参数设置:Set Key Num设置要测试的按键个数。Limit Time是对整个 虚拟按键测试进行时间限制,超时则算NG,重新测试。每一个按键f 坐标范围分有Left、Top、Right和Bottom四个参数。判断按键被触摸f 条件:当按键坐标(X,Y)的X不小于Left参数且不大于Right参数,Y 不小于Top参数且不大于Bottom参数。选择Use Key Value复选框,则 表示按钮判断是根据FW上报的按钮键值来判断,而不是坐标。
- 开始测试:在TP无触摸的情况下,按下(有触摸)即开始测试。
- 测试过程:在所有按键被触摸之前,都是按键测试过程。

- 限制条件: MaxNG表示最大NG次数, Limit Time表示限制时间
- 结束测试:所有按键被触摸,则结束测试。
- 判断条件:如果所有的按键指示灯都变绿色,则显示结果为PASS, NG判定。对一个按键来说,如果被触摸却没上报触摸坐标,则按键; 效。在测试员模式下,可设置总的测试时间,在限定的时间没能完成 所有的按键测试,则为NG。

One Line Test测试项

- 功能说明:单指画线测试。检测在一条有一定范围的直线内,是否都有触摸点。画线方位分有中间(水平)、中间(垂直)、左边、右边、顶部和底部等六个方位。
- 参数设置:在Distance设置测试范围,单位是TP的像素。建议设置的 范围能容下一个手指,方便画线。在Position选择画线方位。
- 开始测试:在TP无触摸的情况下,按下(有触摸)即开始测试。
- 测试过程:以无触摸的情况下按下到手指第1次全部抬起作为整个测i 过程。圆圈所在的矩形块有触摸发现,相应的圆圈将变成绿色。
- 限制条件: MaxNG表示最大NG次数, Limit Time表示限制时间
- 结束测试:全部抬起(无触摸)即结束测试。
- 判断条件:如果所有的指示灯都变绿色,且没有触摸点在画线区域之外,则显示结果为PASS。有指示灯变红色,或有触摸点在画线区域之外,显示为NG。

Diagonal Test测试项

- 功能说明:对角线画线测试。检测在两条有一定范围的对角线内,是 否都有触摸点。
- 参数设置:在Distance设置测试范围,单位是TP的像素。建议设置的 范围能容下一个手指,方便画线。

- 开始测试:在TP无触摸的情况下,按下(有触摸)即开始测试。
- 测试过程:以无触摸的情况下按下到手指到第二次全部抬起作为整个测试过程。圆圈所在的圆形块有触摸发现,相应的圆圈将变成绿色。 在画对角线过程中,在没有完全触摸所有圆圈之前抬起则视为NG,i 择Linearity Check之后,如果画线轨迹超过规定的范围,则视为NG。
- 限制条件: MaxNG表示最大NG次数, Limit Time表示限制时间。
- 结束测试:所有圆圈全部触摸且Linearity检查通过。
- 判断条件:如果所有的指示灯都变绿色且Linearity满足条件,则显示结果为PASS,否则显示为NG。

Linearity Test测试项

- 功能说明:线性度画线测试,能够进一步判断待测屏是否为良品
- 参数设置:在Min Limit-Max Limit设置测试范围,单位是TP的像素, 且满足Linearity参数设置的线性度要求,Edge表示画线要到达两边的 设定边缘,Grid Length用于设置画线区域间隔。
- 开始测试:在TP无触摸的情况下,按下(有触摸)即开始测试。
- 测试过程:以无触摸的情况下按下到手指到最后一次画线抬起作为整个测试过程。方块所在的区域有触摸发现,相应的方块将变成绿色。 在画线过程中,在没有完全触摸所有方块之前抬起则视为NG,Linearity检查不通过,则视为NG。
- 限制条件: MaxNG表示最大NG次数, Limit Time表示限制时间。
- 结束测试:所有线条全部触摸且Linearity检查通过。
- 判断条件:如果所有的指示灯都变绿色且Linearity满足条件,则显示结果为PASS,否则显示为NG。

Special Button Test测试项

1. 功能说明: GPIO测试

- 2. 参数设置: Detect Port待测试端口,同时需要在Other Config页中设置 相应的端口为输入开始测试,且低电平开始测试。
- 3. 开始测试:在TP无触摸的情况下,按下Home键开始测试。
- 4. 测试过程:以无触摸的情况下按下Home键,若检查相应的GPIO端口 未拉低,则测试NG,反之,若相应的GPIO端口拉低,则测试通 过,OK。
- 5. 限制条件:Limit Time表示限制时间。
- 6. 结束测试:设定限制时间到,或者测试结束。

判断条件:如果检测到相应的GPIO端口被拉低,则显示结果为PASS,否 则显示为NG。

Free Paint Test测试项

- 功能说明:画线测试。可在屏幕上任意划线,查看是否报点。
- 参数设置:选中Once,则不保存之前的归一,不选中,则保持之前的 轨迹。
- 开始测试:在TP无触摸的情况下,按下(有触摸)即开始测试。
- 测试过程:以无触摸的情况下按下到手指第1次全部抬起作为整个测i 过程。可查看划线轨迹。
- 限制条件:MaxNG表示最大NG次数,Limit Time表示限制时间
- 结束测试:测试时间到则结束,或者强制停止。
- 判断条件: 划线有报点则测试OK, 否则显示NG。

Square Test测试项

- 功能说明:只针对6x36的方形穿戴手表,当测试中出现TBD的测试项 结果时,才会开始该Square画线测试,从而进一步判断待测屏是否为 良品
- 参数设置: Auto Calc Limit设置屏体相关参数, Horz Line、Vert Line5 别设置X、Y方向的像素, Linearity表示线条的宽度, Edge表示画线要

到达两边的设定边缘, Grid Length用于设置画线区域间隔。

- 开始测试:在TP无触摸的情况下,按下(有触摸)即开始测试。
- 测试过程:以无触摸的情况下按下到手指到最后一次画线抬起作为整个测试过程。方块所在的区域有触摸发现,相应的方块将变成绿色。 在画线过程中,在没有完全触摸所有方块之前抬起则视 为NG,Linearity检查不通过,则视为NG。
- 限制条件: MaxNG表示最大NG次数, Limit Time表示限制时间。
- 结束测试:所有线条全部触摸且Linearity检查通过。
- 判断条件:如果所有的指示灯都变绿色且Linearity满足条件,则显示结果为PASS,否则显示为NG。

Circle Test测试项

- 功能说明:只针对6x36的圆形穿戴手表,当测试中出现TBD的测试项结果时,才会开始该Square画线测试,从而进一步判断待测屏是否为良品
- 参数设置:Outline boarder:VA区圆的半径;Track center1:外圆中心轨迹的半径;Track center2:内圆中心轨迹半径Linearity线性度:2mm(客户尽量收紧此值,建议1.5mm),
   Edge Offset:1mm,为与VA圆保持间隔1mm距离;Track offset:此项E不需要设置,后续软件会删除;Outer Splits:20(此为控制画线的速度,即点亮圆的方块数量)。
- 开始测试:在TP无触摸的情况下,按下(有触摸)即开始测试。
- 测试过程:手表项目外观结构是圆形的(VA区接近圆形)会进行画题的测试,圆的中心轨迹设定主要考虑尽量覆盖多的ITO方块为原则,所以会有2个中心轨迹圆;以无触摸的情况下按下到手指到最后一次画线抬起作为整个测试过程。方块所在的区域有触摸发现,相应的方块将变成绿色。在画线过程中,在没有完全触摸所有方块之前抬起则视为NG,Linearity检查不通过,则视为NG。
- 限制条件: Max NG表示最大NG次数, Limit Time表示限制时间。
- 结束测试:所有线条全部触摸且Linearity检查通过。
- 判断条件: 2个圆弧内的方块都点亮变绿色且Linearity满足条件,则显

示结果为PASS,否则显示为NG。

Key Test测试项

- 功能说明:虚拟按键测试。检测每一个按键在设定坐标范围内,是否都有触摸点。
- 参数设置: Threshold设置按键的触摸阈值。Limit Time是对整个虚拟 按键测试进行时间限制,超时则算NG,重新测试。目前支持4个虚拟 按键。
- 开始测试:在TP无触摸的情况下,按下(有触摸)即开始测试。
- 测试过程:在所有按键被触摸之前,都是按键测试过程。
- 限制条件:Limit Time表示限制时间
- 结束测试:所有按键被触摸,则结束测试。
- 判断条件:如果所有的按键指示灯都变绿色,则显示结果为PASS, NG判定。在测试员模式下,可设置总的测试时间,在限定的时间没能 完成所有的按键测试,则为NG。

Home KeyTest测试项

- 功能说明: 虚拟按键测试。检测每一个按键是否都有触摸点。
- 参数设置:Key Threshold设置按键的触摸阈值。Limit Time是对整个 虚拟按键测试进行时间限制,超时则算NG,重新测试。key Num设置 虚拟按键的个数。
- 开始测试:在TP无触摸的情况下,按下(有触摸)即开始测试。
- 测试过程:在所有按键被触摸之前,都是按键测试过程。
- 限制条件:Limit Time表示限制时间
- 结束测试:4个按键被触摸,则结束测试。

 判断条件:如果所有的按键指示灯都变绿色,则显示结果为PASS, NG判定。在测试员模式下,可设置总的测试时间,在限定的时间没能 完成所有的按键测试,则为NG。

Press Channels测试项

- 功能说明:所有的通道测试。检测每一个通道是否都有触摸点。
- 参数设置: Threshold设置按键的触摸阈值。Limit Time是对整个虚拟 按键测试进行时间限制,超时则算NG,重新测试。测试所有通道。
- 开始测试:在TP无触摸的情况下,按下(有触摸)即开始测试。
- 测试过程:在所有通道被触摸之前,都是通道测试过程。
- 限制条件:Limit Time表示限制时间
- 结束测试:所有通道被触摸,则结束测试。
- 判断条件:如果所有的按键指示灯都变绿色,则显示结果为PASS, NG判定。在测试员模式下,可设置总的测试时间,在限定的时间没能 完成所有的按键测试,则为NG。

Copyright 2010-2015 FocalTech-Systems Co.,Ltd. All rights reserved

| Other Config                                                | Check SIU Version           | Main_Ver:          | 0       | • | Sub_Ver:           | 0            | • |
|-------------------------------------------------------------|-----------------------------|--------------------|---------|---|--------------------|--------------|---|
| - 3. Data Test Items<br>Basic Threshold<br>Detail Threshold | Set Vol for IIC/SPI/VDD Pin | IIC/SPI Vol Type:  | 3.3V    | • | VDD Vol Type:      | 3.3V         | - |
| 4. Graph Test Items<br>5. Other Test Items<br>6. Save File  | ▼ IOVCC Current Test        | Vol Type:          | 3.3V    | • | Current type:      | Big          | • |
|                                                             |                             | Min Threshold(uA): | 0 uA    | • | Max Threshold(uA): | 50 uA        | • |
|                                                             | VDD Current Test            | Vol Type:          | 3.3V    | • |                    |              |   |
|                                                             | Normal Mode                 | Min Threshold(uA): | 0.00 mA | • | Max Threshold(uA): | 5.00 mA      | • |
|                                                             | Sleep Mode                  | Min Threshold(uA): | 0 uA    | - | Max Threshold(uA): | 150 uA       | • |
|                                                             |                             |                    |         |   |                    |              |   |
|                                                             |                             |                    |         |   | Updata             | a SIU Versio | n |
|                                                             |                             |                    |         |   |                    |              |   |

OtherTest Items,图形测试项。泛指跟SIU板相关的测试项。

● Check SIU Version: 检查SIU版本号, Main\_Ver为主版本, Sub\_Ver ) 次版本

- Set vol For IIC/SPI/VDD Pin: 设置SIU板的电压
- IOVCC Current Test: IOVCC测试, Vol Type为电压档数, Current Type为电压类型, Min Threshold与Max Threshold为参考阈值, 单位uA

• VDD Current Test: VDD电压测试,分为Normal与Sleep两种模式,可 对两种模式下的参考阈值分别设置,Normal模式下,单位mA,Sleep模式下 单位uA

| Setting          |                                                                                                    |   |
|------------------|----------------------------------------------------------------------------------------------------|---|
| Other Config<br> | [Valid_File]         OnlyMultipleTest=1         [Interface]         IC_Type=FTSX16         Interface_Type=0         Slave_Addr=0x70         Freq_Index=2         Phase_Pola=-1         Max_Points=5         iRotationDegree=0         isReversed=0         isReversed=0         isMaxPixel=8800         [TestItem]         FW_VERSION_TEST=0         FACTORY_ID_TEST=0         FACTORY_ID_TEST=1         IC_VERSION_TEST=1         PANEL_DIFFER_TEST=1         INT_PIN_TEST=0         RAWDATA_TEST=1         INT_PIN_TEST=0         RASET_PIN_TEST=0         RASET_PIN_TEST=1         INT_PIN_TEST=0         RESET_PIN_TEST=0         RASET_PIN_TEST=0         RASET_PIN_ |   |
|                  | Save as:<br>Project: Station: Version: ▼ Save as                                                                                                    | Ŧ |
|                  | Previous Finish Cancel                                                                                                    |   |

显示配置信息

这一步在消息框显示基本的配置信息,用户可以在此查看自己设置了 些配置,是否满足测试需求。

保存配置信息

向导到了这一步,已自动把配置信息保存在当前目录下的 Conf\_MultipleTest.ini文件里。

用户还可以自定义命名配置文件。软件推荐的自定义命名方式是项目1 加站点加版本号,保存在Engineer文件夹里。当然,用户可以任意输入自 己想要的配置文件名。
## 程序将会把自定义命名INI文件的属性改为只读,目的是防止INI文件 被随意修改。

至此,已完成设置配置信息,可按"完成"或"取消"按钮退出。

Copyright 2010-2015 FocalTech-Systems Co.,Ltd. All rights reserved

## 为了满足不同用户的测试方案,综合测试软件提供多种测试模式和多种排 行测试的操作。

## 本文档将详细介绍软件支持的测试模式,以及测试的详细过程。

Copyright 2010-2015 FocalTech-Systems Co.,Ltd. All rights reserved

为了满足不同屏厂的不同测试方案,测试软件提供多种测试模式。点击软件右上角Mode菜单即可选择不同的测试模式。当软件退出时,会自动保i 当前测试模式,下一次启动软件显示的即是上一次保存的模式。下面将对 支持的测试模式一一介绍。

一、单TP测试模式(测试模式1)

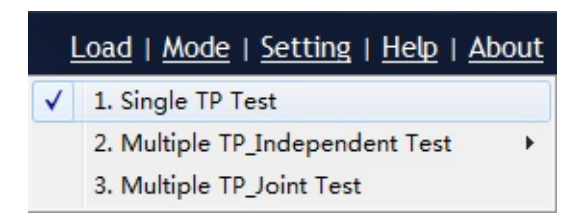

单TP测试模式,即Single TP Test模式。即一台电脑只支持一块TP进行测试。

二、多TP独立测试模式(测试模式2)

多TP独立测试模式,即是Multiple TP\_Independent Test模式。一台电脑: 持多块TP分别测试,独立进行,不相干扰。

按照实际需求,独立测试模式分为1拖2模式和1拖4模式。1拖2模式是至≨ 支持2块TP测试;1拖4模式是至多支持4块TP测试。两种模式在功能与操 作上没有区别。

1拖2独立测试模式

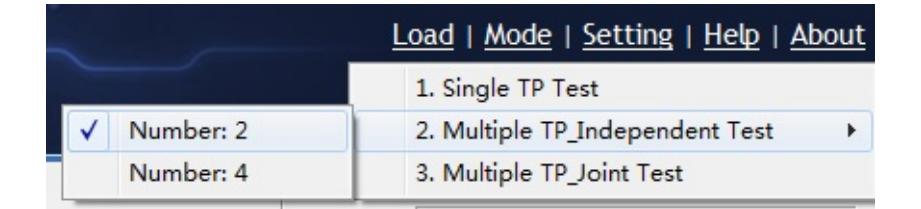

1拖4独立测试模式

| _           | Load   Mode   Setting   Help   About |
|-------------|--------------------------------------|
|             | 1. Single TP Test                    |
| Number: 2   | 2. Multiple TP_Independent Test      |
| V Number: 4 | 3. Multiple TP_Joint Test            |

三、多TP联合测试模式(测试模式3)

多TP联合测试模式,即是Multiple TP\_Joint Test模式。一台电脑至多支持 4块TP同时测试。同时开始测试,直到所有测试都完成,才结束测试。

| 1                                                                                                    | <u>.oad   Mode   Setting   Help   About</u> |
|----------------------------------------------------------------------------------------------------|---------------------------------------------|
|                                                                                                    | 1. Single TP Test                           |
|                                                                                                    | 2. Multiple TP_Independent Test             |
| <ul> <li>Image: A start of the start of the start of</li></ul> | 3. Multiple TP_Joint Test                   |

### 不同模式执行开始测试的方式

执行开始测试的操作是多样的。为满足客户的需要,软件提供的执行开始测试操作,包括"Start"按钮、快捷键、SN、连接TP自动测试,以及接收3 GPIO外部信号开始测试等多种。不同模式支持的执行方式是不一样的。 图介绍每个模式支持的执行方式:

| Start\Mode   | Single TP Test<br>(TestModel) | Multiple TP_Independent Test<br>(TestMode2) | Multiple TP_Joint Test<br>(TestMode3) |
|--------------|-------------------------------|---------------------------------------------|---------------------------------------|
| Button       | •                             | ◆                                           | *                                     |
| Shortcut Key | •                             | Δ                                           | *                                     |
| SN           | •                             | Δ                                           | Δ                                     |
| Connect TP   | •                             | •                                           | Δ                                     |
| GPIO         | •                             | •                                           | Δ                                     |

♦: Support, △:nonsupport

#### 下面介绍测试的基本情况。

## 启动软件,显示的即是测试页面,如下图所示:

| _  | elect: 🖲 Li | st C Message Stop Graph  | n Test 6. 查看 | 测试详细信息    |            |            | THE FUEL COOF MultipleTest ini |
|----|-------------|--------------------------|--------------|-----------|------------|------------|--------------------------------|
| ). | Code        | Test Item                | #1           | #2        | #3         | #4         |                                |
|    | 300000      | SIU Connection           | No Device!   | Connected | No Device! | No Device! | BIN FILE(1): 2. 显示配置文件名和FW文件名  |
|    | 300001      | Start Time               |              | 13:50:16  |            |            | BIN FILE(2):                   |
|    | 300003      | Power On                 | None         | PASS      | None       | None       | ID RESULT PROGRESS & MESSAGE   |
|    | 300100      | Enter Factory Mode       | None         | PASS      | None       | None       |                                |
|    | 30010c      | Ci Test                  | None         | PASS      | None       | None       | #1 NA                          |
|    | 30010d      | Delta Ci Test            | None         | NG        | None       | None       | Test result: NG                |
|    | 30010e      | Channels Deviation Test  | None         | NG        | None       | None       | ₩ #2                           |
|    | 30010f      | Two Sides Deviation Test | None         | PASS      | None       | None       | 4. 显示测试进度与测试结果                 |
|    | 300107      | RawData Test             | None         | PASS      | None       | None       | T #3 NA                        |
| 0  | 300004      | Power Off                | None         | PASS      | None       | None       |                                |
| 1  | 300002      | End Time                 |              | 13:50:18  |            |            |                                |
|    |             | 5. 显示每一测试项的              | 则试状态         |           |            |            | Short Key: Enter               |

下面介绍测试的详细过程。

一、初始化配置

1.手动加载:启动程序,点击蓝色导航栏右上角的"Load"菜单,加载配置 文件。如需要烧录FW文件,则在弹出提示后再选择FW文件。

2.自动加载:

a.自动加载.ini配置文件:先将配置好的.ini文件放入软件指定的相对位置:"FT Multiple Test\_XX\AutoLoad\Conf"文件夹中,之后启动程序,即

会自动加载配置文件;如果没有提前放置该.ini文件,则操作如同手动加载 一样,需要点击蓝色导航栏右上角的"Load"菜单,加载配置文件。

b.自动加载FW文件:先将需要烧录的FW文件放入软件指定的相对位置:"FT Multiple Test\_XX\AutoLoad\IC\_Firmware"文件夹中,之后启动程序,即会自动加载提前放置于该文件夹中的文件;如果需要烧录FW文件,但是没有提前在该文件夹中放置FW文件,则会弹出提示框提示选择FW文件。

#### 二、开始测试

执行开始测试的操作是多样的。为满足客户的需要,软件提供的执行开始测试操作,包括"Start"按钮、快捷键、SN、连接TP自动测试,以及接收到GPIO外部信号开始测试等多种。下图介绍每个模式支持的执行方式:

| Start\Mode   | Single TP Test<br>(TestModel) | Multiple TP_Independent Test<br>(TestMode2) | Multiple TP_Joint Test<br>(TestMode3) |
|--------------|-------------------------------|---------------------------------------------|---------------------------------------|
| Button       | •                             | •                                           | *                                     |
| Shortcut Key | •                             | Δ                                           | *                                     |
| SN           | +                             | Δ                                           | Δ                                     |
| Connect TP   | •                             | <b>•</b>                                    | Δ                                     |
| GPIO         | •                             | •                                           | Δ                                     |

♦: Support, ∆:nonsupport

#### 三、测试过程

测试过程中,在列表中当前测试项会实时显示测试状态,黄色背景的"Testing"表示在进行测试,绿色背景的"PASS"表示此项测试结果是 PASS,红色背景的"NG"表示此项测试结果是NG,"None"表示此项未测 试。

软件右边有专门区域显示测试进度与测试结果,如上图的"4.显示测试进度 与测试结果"。

#### 四、测试结果

根据每一个测试项的测试情况来判断测试结果。如果所有测试项的测试情况都为PASS,则测试结果为PASS;如果有一个或以上的测试项的测试情况为NG,则测试结果为NG。

"4.显示测试进度与测试结果"的RESULT列用指示灯显示测试结果。绿色) PASS,红色为NG,测试过程为黄色,初始化状态为灰色。

#### 五、查看测试结果

测试完成后,可以查看详细的测试信息。点击"Message"单选框,出现信息文本框,选择Select Info里对应的设备号,就可以看到详细的测试信息。点击"Save"按钮可以保存当前显示测试信息。

|                        |            |             |             | and the second |            |            |            |      |     |     |     |     |
|------------------------|------------|-------------|-------------|----------------|------------|------------|------------|------|-----|-----|-----|-----|
| /======                |            |             | Test Resi   | It of #2:      |            |            |            |      |     |     |     |     |
|                        | Start Test | Date: 20    | 14-06-30    | 15:18:24       | (+852ms)   |            |            |      |     |     |     |     |
| //======               |            |             |             | ===Test        | Item:      | Down       | load Firmv | vare |     |     |     |     |
|                        | Start Dow  | nload/Upg   | grade Date  | e: 2014-06     | 5-30 15:18 | :25 (+036  | 5ms)       |      |     |     |     |     |
|                        | Succeede   | d in Down   | oading Fi   | rmware         |            |            |            |      |     |     |     |     |
|                        | End Down   | load/Upgr   | ade Date:   | 2014-06-       | 30 15:18:  | 33 (+090r  | ms)        |      |     |     |     | 8   |
| //======               |            |             |             | ===Test        | Item:      | Ci Tes     | st         |      |     |     |     |     |
| /===== Ci [            | Data:      |             |             |                |            |            |            |      |     |     |     |     |
| eft Channel:           | 106        | 120         | 126         | 133            | 139        | 145        | 144        | 145  | 70  | 106 | 144 | 126 |
| (ey:                   | 115        | 119         | 112         | 120            | 155        | 139        | 144        | 140  | 112 | 115 | 115 | 152 |
| /Max Ci Value:         | 154, Min C | i Value: 70 | ), Deviatio | n Value: 8     | 4, Averag  | e Value: 1 | 126        |      |     |     |     |     |
| / Ci Test is OK.       |            |             |             |                |            |            |            |      |     |     |     |     |
| //======               |            |             |             | ===Test        | Item:      | Delta      | Ci Test    |      |     |     |     |     |
| //===== Del            | ta Ci Data | :           |             |                |            |            |            |      |     |     |     |     |
| eft Channel:           | -12        | -3          | 7           | 9              | 12         | 15         | 25         | 1    | -6  | 0   | -11 | -9  |
| kight Channel:<br>Key: | -11<br>-47 | -45         | 27          | 12             | 14         | 17         | 26         | 2    | -4  | 2   | -8  | -6  |
|                        |            |             |             |                |            |            |            |      | _   |     |     |     |
| •                      |            |             |             |                |            |            |            |      |     |     |     | P   |

## 若要自动保存测试信息,需要在配置文件设置相应的功能,即在Commor Config页面勾选"Save Test Message(\*.txt)"复选框,如下:

| Store Test Result:                                                                                                    |                                                            |                  |   |  |
|----------------------------------------------------------------------------------------------------|------------------------------------------------------------|------------------|---|--|
| Auto Store Test Result                                                                                                    | Type: All Result 💌                                         | Format: Standard | • |  |
| User-defined Path:                                                                                                    |                                                            |                  |   |  |
| Add Tester Information t                                                                                                    | to the Name of Saved file                                  |                  |   |  |
| Use IC ID as the Name o                                                                                                    | of Saved file                                              |                  |   |  |
| Replace Old Log After Re                                                                                                    | etest                                                      |                  |   |  |
| Save Test Message(*.tx                                                                                                    | ct)                                                        |                  |   |  |
| Simple Directory                                                                                                    |                                                            |                  |   |  |
| User-defined Path:<br>Add Tester Information t<br>Use IC ID as the Name o<br>Replace Old Log After Re<br>Save Test Message(*.tx<br>Simple Directory | to the Name of Saved file<br>of Saved file<br>etest<br>(t) |                  |   |  |

Copyright 2010-2015 FocalTech-Systems Co.,Ltd. All rights reserved

## 版本修改信息

E

# **Revision History**

| Date           | Version | SIU FW                                                     | Changes List                                                                                                    |
|----------------|---------|------------------------------------------------------------|----------------------------------------------------------------------------------------------------|
| 2014-<br>05-27 | 2.1.0.0 | V3.3                                                       | 初版。<br>支持的测试模式包括单TP测试、多TP<br>支持的芯片系列,包括FT5X36、FT52                                                                                                    |
| 2014-<br>07-01 | 2.2.0.0 | SIU板V6.3对<br>应FW版<br>本:V3.3<br>SIU板V7.3对<br>应FW版<br>本:V7.4 | <ol> <li>增加支持的芯片系列,包括<br/>FT5X46、FT5X46i、FT3X17、FT</li> <li>优化配置模块,使之操作更流畅。</li> <li>支持长时间检测连接即开始测试(</li> <li>增加GPIO接口电平信号输入输出功出测试结果。</li> <li>测试数据存储方面,增加保存Mess件供程序解析使用。</li> <li>增加自动加载配置文件和FW文件的</li> </ol>                                             |
| 2014-<br>08-20 | 2.3.0.0 | SIU板V6.3对<br>应FW版<br>本:V3.3<br>SIU板V7.3对<br>应FW版<br>本:V7.4 | <ol> <li>自容IC增加 FPC 测试项</li> <li>重构画线测试模块,增加四边画线</li> <li>增加SIU板测试与烧录功能</li> <li>增加IC型号FT5526,支持win8整材</li> <li>FT5X46、FT5X46i增加Uniformity;</li> <li>支持用户输入工位,系统号,并将</li> <li>支持Win8单TP的测试</li> <li>,设置时间,测试结束后,定时将GI</li> <li>MSG界面支持测试结果的高亮显示</li> </ol> |
|                |         | SIU板V6.3对                                                  | <ol> <li>添加自容的Sref Open测<br/>试项,自容6X36、3X07<br/>的IC增加 CB Deviation、<br/>TE 测试项。</li> <li>5336的Panel Differ测试项</li> </ol>                                                                                                    |

| 2014-<br>10-20 | 2.4.0.0 | 本:V3.3<br>SIU板V7.3对<br>应FW版<br>本:V7.4                      | 加Uniformity测试项。<br>3.FT5X46、FT5X46i增加<br>CM逐点卡控功能,Noise<br>测试增加Golove模式及新<br>的测试模式,Rawdata<br>Margin测试项。<br>4.存储测试结果添加了新的<br>路径及格式。<br>5.添加画图测试的Special<br>Button Test测试项。<br>1. 增加支持的芯片系列,                                                                                                    | Wu Xun<br>Zeng Ru     |
|----------------|---------|------------------------------------------------------------|----------------------------------------------------------------------------------------------------|-----------------------|
| 2014-<br>12-18 | 2.5.0.0 | SIU板V6.3对<br>应FW版<br>本:V3.3<br>SIU板V7.3对<br>应FW版<br>本:V7.4 | <ul> <li>包括FT5526i、FT5436、<br/>FT3X17、FT3X27、<br/>FT5822/FT5626、<br/>FT5726、FT5826B。</li> <li>2. FT5X46、FT5X46i、<br/>FT5526 等芯片增加归一<br/>化功能。</li> <li>3. FT6X36增加Differ<br/>Test; CB Deviation Test<br/>增加Base设置功能。</li> <li>4. 修改FT5336芯片的SCap<br/>CB、SCap RawData、<br/>Uniformity、SCap<br/>Differ、TX short advance<br/>等测试项。</li> <li>5. 空格进入、退出划线界<br/>面,FreePaint添加其No<br/>Once功能。</li> <li>6. 添加测试结果统计功<br/>能。</li> <li>7. 增大图标显示测试结<br/>果。</li> <li>8. 修改FT5446、FT6X36、<br/>FT6X06等芯片的一些测<br/>试项。</li> </ul> | Wu Xun<br>Wan<br>Ying |

| 20<br>02- | 15-       | 2.6.0.0 | SIU板V6.3对<br>应FW版<br>本:V3.3<br>SIU板V7.3对<br>应FW版<br>本:V7.4        | <ol> <li>增加支持的芯片系<br/>列,包括FT5306、<br/>FT5406。</li> <li>FT5822、FT5626、<br/>FT5726、FT5826B等<br/>芯片增加归一化功能。</li> <li>互容测试NG节点增加<br/>颜色显示。</li> <li>修改FT5446、FT5822<br/>等芯片的一些测试项。</li> <li>FT5X46、FT5X46i、<br/>FT5526等芯片增加归<br/>一化功能的double<br/>Check。</li> <li>增加全屏绘图功能。</li> </ol>                                                 | Wu Xun<br>Wan Yinş |
|-----------|-----------|---------|-------------------------------------------------------------------|----------------------------------------------------------------------------------------------------|--------------------|
| 20<br>05- | 15-<br>07 | 2.7.0.0 | SIU 板 V6.3<br>对应FW 版<br>本: V3.3<br>SIU板 V7.3<br>对应 FW 版<br>本:V7.4 | <ol> <li>增加支持的芯片系列,<br/>包括FT8606。</li> <li>修改了5422和FT5822系<br/>列芯片归一化功能,仅<br/>有自动归一和整体归<br/>一。</li> <li>5336系列芯片添加SITO<br/>Uniformity Test测试项、<br/>Rx Short Advance Tests<br/>测试项。</li> <li>修改FT5446、FT5822等<br/>芯片的一些测试项的内<br/>容及发现的BUG。</li> <li>6X36系列芯片添加<br/>Differ Test2测试项。</li> <li>FT5446系列芯片增加<br/>NG Log分类。</li> </ol> | Wu Xun<br>Wan Ying |
|           |           |         |                                                                   | <ol> <li>1. 增加支持的芯片,包括<br/>FT5435、FT7681、<br/>FT7661、FT7511、<br/>FT7811等。</li> <li>2. 5X46系列芯片添加</li> </ol>                                                                                                    |                    |

| 20 | 2015-<br>08-11 | 2.8.0.0 | SIU 板 V6.3<br>对应FW 版<br>本: V3.3<br>SIU板 V7.3<br>对应 FW 版<br>本: V7.4 | <ul> <li>GPIO、LCD Noise等测试页。</li> <li>5336系列芯片的Uniformity测试项增加Detail设置。</li> <li>修改FT5446、FT5822等芯片的一些测试项的内容(如:弱短路,噪声测试等等)及发现的BUG。</li> <li>6X36系列芯片添加K1Differ Test测试项。</li> <li>配置ini导入数据进行逐点设置时,增加一些测试项对应的GoldenSamples的平均值的保存。</li> <li>为互容芯片(FT5x46系列芯片、FT5822系列芯片、FT5x36系列芯片)的Project Code测试项增加ascii转换功能。</li> </ul> | Wu Xun<br>Wan Yinş |
|----|----------------|---------|--------------------------------------------------------------------|----------------------------------------------------------------------------------------------------|--------------------|
| 21 | 2015-<br>10-27 | 2.9.0.0 | SIU 板 V6.3<br>对应FW 版<br>本: V3.3<br>SIU板 V7.3<br>对应 FW 版<br>本: V7.4 | <ol> <li>新增加支持的芯片,包<br/>括FT3C47U、<br/>FT3407U、FT5826S、<br/>FT8716、FT7401等。</li> <li>5X46系列芯片添加FPC<br/>Open 等测试项。</li> <li>修改FT5446、FT5822、<br/>FT8716等系列芯片的一<br/>些测试项的内容(如:<br/>噪声测试、升级延迟、<br/>打印输出、修改配置等<br/>等)及发现的BUG。</li> <li>6X36系列芯片添加三个<br/>相关的画线测试项:<br/>Square Test、Circle</li> </ol>                            | Wu Xun<br>Wan Ying |

|                |         |                                                                 | Test、Key Test。<br>5.增加测试结束后,若测<br>试NG,则弹出提示对话<br>框。                                                                                                    |                    |
|----------------|---------|-----------------------------------------------------------------|----------------------------------------------------------------------------------------------------|--------------------|
| 2016-<br>03-08 | 3.0.0.0 | SIU板 V6.3<br>对应FW版<br>本: V3.3<br>SIU板 V7.3<br>对应 FW版<br>本: V7.4 | <ol> <li>新增加支持的芯片,包<br/>括FT3D47、FT8607、<br/>FT8707、FT8736、<br/>FTE716、FT5442、<br/>FT7681、FT7421等。</li> <li>5X46系列芯片添加panel<br/>id等测试项。</li> <li>5822系列芯片添加panel<br/>id等测试项,并添加<br/>download after test功能。</li> <li>修改FT5446、FT5822系<br/>列芯片的一些测试项的<br/>内容(如:修改LCD<br/>Noise/Noise测试的阈值<br/>偏移问题、逐点添加、<br/>修改配置页面等等)及<br/>发现的BUG。</li> <li>8606系列芯片添加<br/>OSC60MHZ test、OSC<br/>TRM Test、ORC Test、<br/>IVSN Test测试项。</li> <li>8607系列芯片添加OSC<br/>TRM Test、ORC Test、<br/>IVSN Test测试项。</li> <li>8607系列芯片添加OSC<br/>TRM Test、LPWG<br/>Rawdata Test、LPWG<br/>Rawdata Test、LPWG<br/>CB test、LPWG Noise<br/>Test测试项。</li> <li>8716系列芯片添加GPIO<br/>Test、LCD Noise Test测<br/>试项。</li> </ol> | Wu Xun<br>Wan Ying |

| 2016-<br>07-26 4.0.0 | 0.0<br>SIU板 V6.3<br>对应FW版<br>本: V3.3<br>SIU板 V7.3<br>对应 FW版<br>本: V7.4 | <ol> <li>新增加支持的芯片,包<br/>括FT3428U、FT6236U、<br/>FT6436U等。</li> <li>为5X46、5822、8716、<br/>E716系列芯片添加Lock<br/>down信息。</li> <li>添加8716的测试项LCD<br/>noise、IC Type、Reset<br/>detection。</li> <li>添加8736的测试项cb<br/>decrease、IC Type。</li> <li>添加E736的测试项CT<br/>Type及AscII显示。</li> <li>修改FT5X46、FT8607、<br/>FT8716、FT8736、<br/>FTE716系列芯片的一些<br/>测试项的内容(如:修改<br/>wpg noise测试项、分开<br/>rawdata的VA及Vkey区、<br/>修改配置页面等等)及发<br/>现的BUG(如:解决<br/>5X46系列芯片Oncell芯片<br/>数据溢出问题等等)。</li> <li>6X36系列芯片添加<br/>FoolProof test、LCD<br/>Noise Test、Report Test测<br/>试项。</li> <li>3C47U、3D47系列芯片<br/>添加FPC Open Test测试<br/>项。</li> <li>添加5822的Home key划<br/>线测试。</li> <li>添加6x36的press channle<br/>划线测试。</li> <li>添加6x36的press Flash</li> </ol> | Wu Xun<br>Wan Yin |
|----------------------|------------------------------------------------------------------------|----------------------------------------------------------------------------------------------------|-------------------|
|----------------------|------------------------------------------------------------------------|----------------------------------------------------------------------------------------------------|-------------------|

|  | 测试 |  |
|--|----|--|
|  |    |  |

Copyright 2010-2015 FocalTech-Systems Co.,Ltd. All rights reserved

F